# Oracle<sup>®</sup> Simphony Essentials Configuration Guide

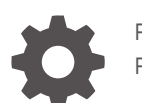

F44995-15 February 2025

ORACLE

Oracle Simphony Essentials Configuration Guide,

F44995-15

Copyright © 2020, 2025, Oracle and/or its affiliates.

This software and related documentation are provided under a license agreement containing restrictions on use and disclosure and are protected by intellectual property laws. Except as expressly permitted in your license agreement or allowed by law, you may not use, copy, reproduce, translate, broadcast, modify, license, transmit, distribute, exhibit, perform, publish, or display any part, in any form, or by any means. Reverse engineering, disassembly, or decompilation of this software, unless required by law for interoperability, is prohibited.

The information contained herein is subject to change without notice and is not warranted to be error-free. If you find any errors, please report them to us in writing.

If this is software, software documentation, data (as defined in the Federal Acquisition Regulation), or related documentation that is delivered to the U.S. Government or anyone licensing it on behalf of the U.S. Government, then the following notice is applicable:

U.S. GOVERNMENT END USERS: Oracle programs (including any operating system, integrated software, any programs embedded, installed, or activated on delivered hardware, and modifications of such programs) and Oracle computer documentation or other Oracle data delivered to or accessed by U.S. Government end users are "commercial computer software," "commercial computer software documentation," or "limited rights data" pursuant to the applicable Federal Acquisition Regulation and agency-specific supplemental regulations. As such, the use, reproduction, duplication, release, display, disclosure, modification, preparation of derivative works, and/or adaptation of i) Oracle programs (including any operating system, integrated software, any programs embedded, installed, or activated on delivered hardware, and modifications of such programs), ii) Oracle computer documentation and/or iii) other Oracle data, is subject to the rights and limitations specified in the license contained in the applicable contract. The terms governing the U.S. Government's use of Oracle cloud services are defined by the applicable contract for such services. No other rights are granted to the U.S. Government.

This software or hardware is developed for general use in a variety of information management applications. It is not developed or intended for use in any inherently dangerous applications, including applications that may create a risk of personal injury. If you use this software or hardware in dangerous applications, then you shall be responsible to take all appropriate fail-safe, backup, redundancy, and other measures to ensure its safe use. Oracle Corporation and its affiliates disclaim any liability for any damages caused by use of this software or hardware in dangerous applications.

Oracle<sup>®</sup>, Java, MySQL, and NetSuite are registered trademarks of Oracle and/or its affiliates. Other names may be trademarks of their respective owners.

Intel and Intel Inside are trademarks or registered trademarks of Intel Corporation. All SPARC trademarks are used under license and are trademarks or registered trademarks of SPARC International, Inc. AMD, Epyc, and the AMD logo are trademarks or registered trademarks of Advanced Micro Devices. UNIX is a registered trademark of The Open Group.

This software or hardware and documentation may provide access to or information about content, products, and services from third parties. Oracle Corporation and its affiliates are not responsible for and expressly disclaim all warranties of any kind with respect to third-party content, products, and services unless otherwise set forth in an applicable agreement between you and Oracle. Oracle Corporation and its affiliates will not be responsible for any loss, costs, or damages incurred due to your access to or use of third-party content, products, or services, except as set forth in an applicable agreement between you and Oracle.

### Contents

### Preface

### 1 System Overview

### 2 Initial Setup Using Enterprise Management Console (EMC)

| Download and Install the Enterprise Management Console (EMC)      | 2-1  |
|-------------------------------------------------------------------|------|
| Enterprise Management Console (EMC) Passwords                     | 2-4  |
| Sign in to Enterprise Management Console (EMC)                    | 2-4  |
| EMC Basics                                                        | 2-5  |
| Change Location Information                                       | 2-10 |
| Change Revenue Center Information                                 | 2-10 |
| Add Order Type, Order Channels, and Menu Levels to Revenue Center | 2-10 |
| Add a Workstation                                                 | 2-11 |
| Configure Workstation Database Passwords                          | 2-14 |
| Currency                                                          | 2-16 |
| Configure Currency                                                | 2-16 |
| Configure Base Currency and Alternate Currency                    | 2-17 |
|                                                                   |      |

### 3 Initial Setup Using Simphony Home

| Sign in to Simphony Home                          | 3-1 |
|---------------------------------------------------|-----|
| Enable Labor Management                           | 3-1 |
| Configure Organization Wide Unique Magnetic Cards | 3-2 |
| Assign Templates                                  | 3-3 |
| Add Job Definition                                | 3-4 |
| Assign Pay Period Calendar to Location            | 3-4 |
|                                                   |     |

### 4 New Locations

| Add New Location                                                  | 4-1 |
|-------------------------------------------------------------------|-----|
| Add Order Type, Order Channels, and Menu Levels to Revenue Center | 4-3 |
| Add a Workstation                                                 | 4-4 |

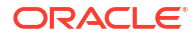

| Configure Check and Posting (CAPS) Workstation  | 4-7  |
|-------------------------------------------------|------|
| Configure Begin Future Order                    | 4-8  |
| Assign New Location in Simphony Home            | 4-10 |
| Add Employees for New Location                  | 4-11 |
| Configure Location Gift Card Login and Password | 4-11 |
| Sync Gift Card Information for New Location     | 4-12 |

### 5 Personnel

| Labor Management                             | 5-1  |
|----------------------------------------------|------|
| Add Employee                                 | 5-1  |
| Assign User Names and Passwords to EMC Users | 5-4  |
| People Management                            | 5-6  |
| Add a Person                                 | 5-7  |
| Grant Access to Point of Sale Operations     | 5-10 |
| Create Employee Roles and Grant Privileges   | 5-12 |
| Time and Attendance                          | 5-15 |
| Employee Clock-In and Clock-Out Cycles       | 5-15 |
| Configure Employee Time Card Printing        | 5-17 |

### 6 Payments

| Create Default Tender/Media Records                                                  | 6-1  |
|--------------------------------------------------------------------------------------|------|
| Create Payment Buttons                                                               | 6-3  |
| Consumer Payments                                                                    | 6-5  |
| Configure Guest Pay                                                                  | 6-5  |
| Configure Simphony Payment Interface (SPI) Payment Driver                            | 6-8  |
| Configure Credit Card Authorization to Print Merchant Vouchers and Customer Receipts | 6-9  |
| Configure Credit Card Voucher Headers and Trailers                                   | 6-9  |
| Configure Email Receipts                                                             | 6-10 |

### 7 Paid In and Paid Out Operations

| Create Tender/Media Records for Paid In/Paid Out Operations | 7-1 |
|-------------------------------------------------------------|-----|
| Create Paid Out Reasons                                     | 7-3 |
| Create Paid In Reasons                                      | 7-3 |

### 8 Taxes

| Introduction to Tax Rates and Tax Classes | 8-2 |
|-------------------------------------------|-----|
| Configure Tax Rates and Tax Classes       | 8-2 |
| Configure Tax Parameters                  | 8-3 |

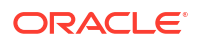

| Order Channels                           | 9-1 |
|------------------------------------------|-----|
| Configure Order Channel                  | 9-2 |
| Display Order Channel on POS             | 9-5 |
| Configure Order Channels for POS Reports | 9-5 |
| Order Types                              | 9-5 |
| Configure Order Type                     | 9-6 |

### 10 Discounts

11

| Configure Discounts          | 10-1 |
|------------------------------|------|
| Effectivity Groups           |      |
| Configure Effectivity Groups | 11-1 |

### 12 Service Charges

| Configure Service Charges | 12-1 |
|---------------------------|------|
|---------------------------|------|

### 13 Menu Items

| Introduction to Menu Items                                        | 13-1  |
|-------------------------------------------------------------------|-------|
| Configure Major Group                                             | 13-3  |
| Configure Family Group                                            | 13-3  |
| Configure SLU Group                                               | 13-4  |
| Configure Condiment Group                                         | 13-5  |
| Introduction to Menu Item Classes                                 | 13-6  |
| Configure Menu Item Class                                         | 13-7  |
| Configure Regular Menu Item Class - Requiring Condiments          | 13-16 |
| Configure Condiment Menu Item Class                               | 13-17 |
| Configure Regular Menu Item Class - No Condiments Required        | 13-18 |
| Introduction to Menu Levels                                       | 13-19 |
| Activate Auto Menu Levels                                         | 13-21 |
| Activate Main and Sub Level Defaults                              | 13-22 |
| Activate Default Menu and Sub Levels for a Revenue Center         | 13-23 |
| Configure Active Menu Levels for Menu Item Definitions and Prices | 13-23 |
| Introduction to Menu Item Definitions                             | 13-24 |
| Configure a Menu Item From Scratch                                | 13-25 |
| Configure a Menu Item Using a Template                            | 13-27 |
|                                                                   |       |

| Add Dietary Labels to Menu Item Masters               | 13-28 |
|-------------------------------------------------------|-------|
| Configure Menu Tag Groups and Tags                    | 13-28 |
| Associate a Menu Item Definition with a Tag           | 13-29 |
| Allergen, Nutrition and Consumer Advisory Information | 13-30 |
| Configure Allergens                                   | 13-30 |
| Configure Nutrition and Consumer Advisory Information | 13-31 |
| Search and Filter Menu Items                          | 13-33 |

### 14 Guest Checks

| Configure Check Name Prompt for Bar Transactions                         | 14-1 |
|--------------------------------------------------------------------------|------|
| Allow Employees to Add or Transfer Checks                                | 14-1 |
| Configure Begin Future Order                                             | 14-2 |
| Introduction to Logo Printing                                            | 14-4 |
| Configure Logo Printing                                                  | 14-4 |
| Configure Guest Check Headers and Trailers, and Customer Receipt Headers | 14-5 |
| Configure Headers and Trailers for Printed POS Reports                   | 14-6 |

### 15 Gift Cards

| Gift Card Se | etup for New Organizations              | 15-1  |
|--------------|-----------------------------------------|-------|
| Configu      | re Gift Card Privileges                 | 15-1  |
| Configu      | re Stored Value Driver                  | 15-3  |
| Configu      | re Stored Value Module                  | 15-3  |
| Enable       | the Gift Card Interface                 | 15-4  |
| Gift Card Se | etup for Organizations Pre 19.5 Release | 15-4  |
| Configu      | re Gift Card Privileges                 | 15-4  |
| Set Offli    | ne and Printing Options for Gift Cards  | 15-6  |
| Import a     | and Configure Stored Value Driver       | 15-6  |
| Import a     | and Configure Stored Value Module       | 15-7  |
| Create (     | Gift Card Service Charges               | 15-7  |
| Create (     | Gift Card Tenders                       | 15-8  |
| Enable       | the Gift Card Interface                 | 15-9  |
| Configure G  | ift Card Program                        | 15-9  |
| Configu      | re Role                                 | 15-9  |
| Configu      | re Organization                         | 15-12 |
| Configu      | re DB Sync Schedule                     | 15-12 |
| Create (     | Gift Card Program                       | 15-14 |
| Create (     | Gift Card Rules                         | 15-16 |
| Assign F     | Rules to Programs                       | 15-17 |
| Create (     | Gift Card Numbers                       | 15-18 |
| Review       | Existing Card Numbers                   | 15-19 |

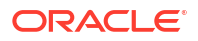

| Manage Existing Accounts                 | 15-19 |
|------------------------------------------|-------|
| Configure Point-of-Sale Touchscreen Keys | 15-21 |

### 16 Dining Room Table Numbers

| Configure Dining Tal | ble Numbers | 16-1 |
|----------------------|-------------|------|

### 17 Hardware

| Add a Workstation                                                                                 | 17-1  |
|---------------------------------------------------------------------------------------------------|-------|
| Enable a Third Party Mobile Device Management (MDM) to Distribute Simphony POS<br>Client Software | 17-4  |
| Introduction to Print Class Output                                                                | 17-4  |
| Configure Printer                                                                                 | 17-5  |
| Create, Edit, and Remove Printer Groups                                                           | 17-9  |
| Configure Printer Order Device                                                                    | 17-9  |
| Configure Secondary Printing                                                                      | 17-12 |
| Configure Cash Drawer                                                                             | 17-13 |
| Configure Magnetic Stripe Reader                                                                  | 17-16 |
| Configure Barcode Reader                                                                          | 17-16 |

### 18 Kitchen Display System (KDS)

| Configure KDS Controller                | 18-1 |
|-----------------------------------------|------|
| Configure KDS Display                   | 18-1 |
| Assign KDS Controller to Revenue Center | 18-3 |
| Configure KDS Order Device              | 18-3 |
| Configure KDS Highlight Schemes         | 18-6 |
|                                         |      |

### 19 Reporting and Data

| Enable VAT Reports    | 19-2 |
|-----------------------|------|
| Enable Fiscal Reports | 19-2 |

### 20 Auditing

| Use Audit Trail       | 20-1 |
|-----------------------|------|
| Use Audit This Record | 20-3 |

### 21 Administrator Procedures

| Client Application Loader (CAL) | 21-1 |
|---------------------------------|------|
| Update POS Client Workstations  | 21-1 |

| Update Software Version                              | 21-1  |
|------------------------------------------------------|-------|
| Install the Android Service Host                     | 21-2  |
| Check and Posting Service (CAPS)                     | 21-14 |
| Schedule a Reload Check and Posting Database         | 21-15 |
| Simphony Web Portal (SWP)                            | 21-15 |
| Start SWP                                            | 21-15 |
| Download CAL and EMC Client Setup Packages           | 21-16 |
| Update EMC Client                                    | 21-16 |
| Import and Export Data – Configuration               | 21-17 |
| Import/Export Service Components                     | 21-17 |
| Configure Import/Export Service Privileges           | 21-18 |
| Configure Import/Export Service Date and Time Format | 21-18 |
| Configure Task Schedules for Export Reliability      | 21-18 |
| Increase Import File Size                            | 21-19 |
| Import and Export Data – Usage                       | 21-19 |
| Create Export Schedule                               | 21-20 |
| Generate File to Export                              | 21-21 |
| Prepare Single Menu Item Data Files for Import       | 21-22 |
| Import Menu Item Files                               | 21-23 |

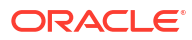

### Preface

The Oracle MICROS Simphony Cloud Service, Essentials Edition, is the point-of-sale solution for small- and medium-sized restaurants.

#### **Purpose**

This Configuration Guide explains the setup of Simphony Essentials using the Enterprise Management Console (EMC) and Simphony Home.

#### Audience

This document is intended for system administrators of Simphony Essentials.

#### **Customer Support**

To contact Oracle Customer Support, access the Customer Support Portal at:

#### https://iccp.custhelp.com/

When contacting Customer Support, please provide the following:

- Product version and program/module name
- Functional and technical description of the problem (include business impact)
- Detailed step-by-step instructions to re-create
- Exact error message received and any associated log files
- Screen shots of each step you take

#### Documentation

Product documentation is available on the Oracle Help Center at https://docs.oracle.com/en/ industries/food-beverage/.

#### **Revision History**

| Date           | Description of Change                  |  |
|----------------|----------------------------------------|--|
| September 2021 | Initial publication for Release 19.3.  |  |
| September 2022 | Updated publication for Release 19.4.  |  |
| October 2022   | Updated Enable Fiscal Reports.         |  |
| November 2022  | Updated Preface and Add a Workstation. |  |

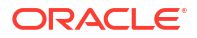

| Date           | Description of Change                                                                                                    |  |
|----------------|----------------------------------------------------------------------------------------------------|--|
| January 2023   | <ul> <li>Created new chapter called Paid In and Paid<br/>Out Operations, and moved the following topics<br/>out of the Payments chapter and into this new<br/>chapter: <ul> <li>Create Tender/Media Records</li> <li>Create Pickup Reasons</li> <li>Create Loan Reasons</li> </ul> </li> <li>Added Enable a Third Party Mobile Device<br/>Management (MDM) to Distribute Simphony<br/>POS Client Software to the Hardware chapter</li> </ul> |  |
| March 2023     | Updated publication for Release 19.5.                                                                                                    |  |
| April 2023     | Added New Locations chapter.                                                                                                    |  |
| June 2023      | Re-organized and updated chapters 1 through 11.                                                                                                    |  |
| January 2024   | Updated publication for Release 19.6.                                                                                                    |  |
| May 2024       | <ul> <li>Added the following topics to the Personnel chapter:</li> <li>Labor Management</li> <li>People Management</li> <li>Add a Person</li> <li>Grant Access to Point of Sale Operations</li> <li>Updated Personnel and Create Employee Roles and Grant Privileges.</li> </ul>                                                                                                    |  |
| September 2024 | Updated publication for Release 19.7.                                                                                                    |  |
| February 2025  | Updated publication for Release 19.8.                                                                                                    |  |

## 1 System Overview

Simphony Essentials supports the Point-of-Sale (POS) client devices listed in the following table. The Microsoft Windows operating system is not supported on a POS client device for Simphony Essentials.

#### Table 1-1 Supported Workstations

| Property Client Device                         | Operating System        |
|------------------------------------------------|-------------------------|
| Oracle Linux MICROS Compact Workstation<br>310 | Oracle Linux for MICROS |
| Oracle Linux MICROS Workstation 6 Series       | Oracle Linux for MICROS |
| Oracle Linux MICROS Workstation 8              | Oracle Linux for MICROS |

#### Table 1-2 Supported Peripherals

| Peripheral Device                              | Operating System                      |
|------------------------------------------------|---------------------------------------|
| Adyen Castles S1F2 (SATURN1000) payment device | Android Version 10.0                  |
| Android Tablets/Phones                         | Android Versions 10.0, 11.0, and 12.0 |
| Lenovo K10 Tablet                              | Android Versions 10.0, 11.0, and 12.0 |
| Oracle MICROS HH500                            | Android Versions 10.0, 11.0, and 12.0 |

#### Table 1-3 Kitchen Display Hardware

| POS KDS Hardware                                      | Operating System        |
|-------------------------------------------------------|-------------------------|
| Oracle Linux MICROS Kitchen Display<br>Controller 210 | Oracle Linux for MICROS |
| Oracle Linux MICROS Express Station 4 Series          | Oracle Linux for MICROS |
| Oracle Linux MICROS Workstation 625E                  | Oracle Linux for MICROS |

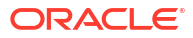

## 2 Initial Setup Using Enterprise Management Console (EMC)

The Enterprise Management Console (EMC) is the primary configuration application in Simphony Essentials.

# Download and Install the Enterprise Management Console (EMC)

1. Sign in to the SimphonyApp website at https://[ServerName]/SimphonyApp. You will need your Username, Company, and Password. If this is your first time signing in to SimphonyApp, you will be prompted to change your password.

| Oraci                   | le MICROS Simphony                                 |
|-------------------------|----------------------------------------------------|
| User N<br>Comp<br>Passv | lame<br>bany<br>vord<br>Can't Sign In?<br>Login    |
| 19.6.0.0.125            | Copyright ©2008-2023 Oracle and/or its affiliates. |

Figure 2-1 SimphonyApp Sign In Page

See Enterprise Management Console (EMC) Authentication for more information about passwords.

2. After signing in, a red message prompts you to set up security questions if they have not already been set. Click **User Profile**, and then complete the security questions.

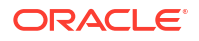

| Figure 2-2                 | User Profile Lin                            | k                                           |                          |                      |                    |
|----------------------------|---------------------------------------------|---------------------------------------------|--------------------------|----------------------|--------------------|
|                            | Home                                        | Import / Export                             | Downloads                | User Profile         | Clone Config       |
| Welcor                     | ne To Simp                                  | hony                                        |                          |                      |                    |
| Security Que<br>Choose fro | estions have not been<br>m one of the optic | n set for the user.Ple<br>ons in the menu a | ease click on us<br>bove | ser profile to confi | gure the questions |
| 19.6.0.0.125               | Copyright ©2008-20                          | 023 Oracle and/or it                        | s affiliates.            |                      |                    |
| Figure 2-3<br>User Profile | Security Question                           | ons                                         |                          |                      |                    |
| User Configuration         | masala                                      |                                             | Security Quest           | ions                 |                    |

\* Answer

\* Question

\* Answer

\* Question

Answer

What is the name of your high school?

What is your mother's maiden name?

Save Security Questions

#### 3. Click the Downloads link, and then select Enterprise Management Console (EMC).

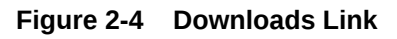

Change Password

mas

Email

Company Code

Change Password

\* Current Password

\* Confirm Password

\* New Password

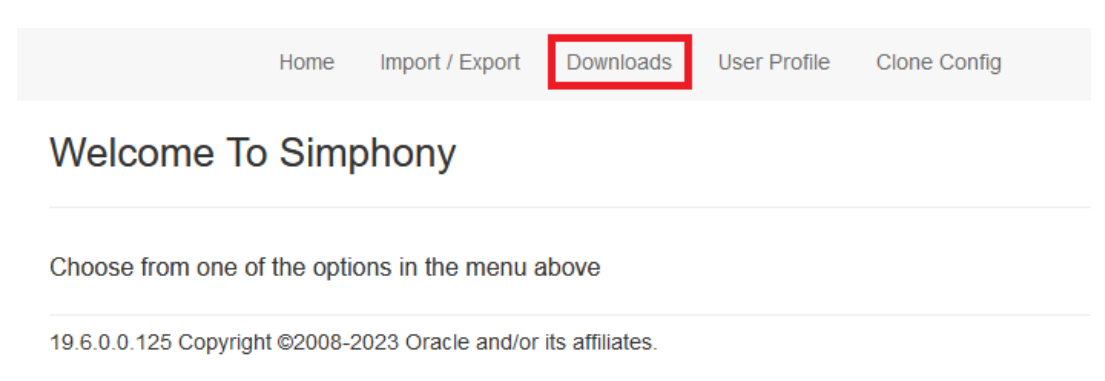

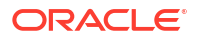

| Home            |                                     |   |
|-----------------|-------------------------------------|---|
| Downloads       |                                     |   |
| * Download Type | Enterprise Management Console (EMC) | ~ |
| Download        |                                     |   |

Figure 2-5 EMC Download Selection

19.6.0.0.125 Copyright ©2008-2023 Oracle and/or its affiliates.

4. Click **Download** to start the EMC client setup package download process.

It may take a moment for the download process to commence. This process downloads a file called EMCSetup.exe.

5. After the download process is complete, run **EMCSetup.exe** to install the EMC client.

EMCSetup.exe contains all files required by EMC to function.

- 6. Select Yes for the question: Do you want this app to make changes to your device?
- 7. Leave the default option (Modify) checked, and then click Next.

#### Figure 2-6 InstallShield Wizard Welcome Dialog

| EMCClient - Ins             | tallShield Wizard X                                                                                                    |
|-----------------------------|----------------------------------------------------------------------------------------------------|
| Welcome<br>Modify, repa     | air, or remove the program.                                                                                            |
| Welcome to<br>current insta | the EMCClient Setup Maintenance program. This program lets you modify the<br>allation. Click one of the options below. |
| • <u>Modify</u>             | Select new program features to add or select currently installed features to<br>remove.                                |
| ○ R <u>e</u> pair           | Reinstall all program features installed by the previous setup.                                                        |
| O <u>R</u> emove            | Remove all installed features.                                                                                         |
| 190 CUID) IICIC             | < Back Next > Cancel                                                                                                   |

8. Click Next on the Select Features dialog, leaving EMC Clent checked.

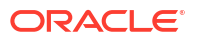

| Figure 2 | 2-7 |
|----------|-----|
|----------|-----|

| EMCClient - InstallShield Wizard                  | ×                                        |
|---------------------------------------------------|------------------------------------------|
| Select Features                                   |                                          |
| Select the features setup will install.           |                                          |
| Select the features you want to install, and dese | lect the features you want to uninstall. |
|                                                   | Description                              |
|                                                   |                                          |
|                                                   |                                          |
|                                                   |                                          |
|                                                   |                                          |
|                                                   |                                          |
| 0.00 MB of space required on the C drive          |                                          |
| 22618.36 MB of space available on the C drive     |                                          |
| InstallShield                                     |                                          |
|                                                   | < Back Next > Cancel                     |

Files and libraries will be installed. The default installation path for the EMC client is C:\Program Files\Oracle Hospitality.

- 9. Click Finish at the Maintenance Complete prompt.
- The process will create an EMC desktop icon. Double-click the icon on the desktop to open the EMC sign in page.

### Enterprise Management Console (EMC) Passwords

Each user has a unique username and must enter it along with their valid password to access the Enterprise Management Console (EMC). Passwords must adhere to the system's complexity requirements, as follows:

- The password must be a minimum of 8 characters and a maximum of 20 characters.
- The password must contain letters, numbers, and special characters like: ! " # \$ % & ' ( ) \* + , . / : ; < = > ? @ [\]^\_`{|}~
- The user must not choose a password equal to the last 4 passwords used.

### Sign in to Enterprise Management Console (EMC)

 To sign in to EMC, enter your User Name, Company, and Password, and then click Sign In.

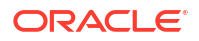

#### Figure 2-8 EMC Sign In

| EMC Sign In                        |                          | ×        |  |
|------------------------------------|--------------------------|----------|--|
| Oracle MICROS<br>Enterprise Manage | Simphony<br>ment Console |          |  |
| Server                             |                          | ~        |  |
| User Name                          | Company                  | Password |  |
| Sign In Can't                      | Sign In Can't Sign In?   |          |  |
| ORACLE                             |                          |          |  |

2. If a newer version exists, EMC automatically downloads the latest files, and then updates itself. A progress bar indicates the duration of the login and update operation. You will be prompted to log in again after completion of the updates as shown in the following figure.

Figure 2-9 EMC Sign In After Updates

| EMC Sign In                           |                                                         |                   | × |
|---------------------------------------|---------------------------------------------------------|-------------------|---|
| Oracle MICROS S<br>Enterprise Manager | Oracle MICROS Simphony<br>Enterprise Management Console |                   |   |
| EMC has been updated to t<br>Server   | he latest version [19.6.0.0.125]. Lo                    | ogin is required. | ~ |
| User Name Sign In Can't S ORACLE      | Company<br>ign In?                                      | Password          |   |
|                                       |                                                         |                   |   |

3. To sign out of EMC, select File, and then click Exit.

### **EMC Basics**

This section describes the basic functions in EMC.

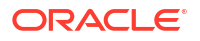

#### **EMC Configuration Hierarchy**

The Simphony Essentials EMC has three areas that allow you to choose where to define certain definitions and records in the EMC's hierarchy tree. In EMC, modules are configured (in order from highest to lowest) on the enterprise, property, or revenue center levels.

An employee's assigned role determines whether users have full or partial access to specific modules on certain levels.

#### **EMC Home Page**

After you sign in, EMC defaults to the Home Page. The Home Page shows a navigation tree in the Locations pane based on the EMC levels. Modules appear to the right of the Locations pane and filters based on the location you select from the Locations navigation tree.

Figure 2-10 EMC Home Page

| File Edit View Help                         | ©                                                                                                    |                                                                                                    |                                   |
|---------------------------------------------|----------------------------------------------------------------------------------------------------|----------------------------------------------------------------------------------------------------|-----------------------------------|
| Page                                        |                                                                                                    |                                                                                                    |                                   |
| MASALA                                      |                                                                                                    |                                                                                                    |                                   |
| Locations                                   | Search Configuration Setup Des                                                                                                    | criptors Tasks                                                                                             |                                   |
| Default System View                         | Taxes and Order Types                                                                                                    | Parameters                                                                                                 | Enterprise Configuration          |
| E-⊗ Location 1                              | Tax Rates<br>Tax Classes<br>Tax Parameters<br>Order Type Parameters<br>Canadian GST<br>Canadian PST                                                                                                    | Enterprise Parameters<br>Tender Parameters<br>Report Parameters<br>Control Parameters<br>Format Parameters | Properties<br>Languages<br>Locale |
|                                             | Hardware/Interfaces                                                                                                    | Cash Management                                                                                            | Custom Content                    |
|                                             | General<br>Service Hosts<br>CAL Packages<br>Barcode Format Sets<br>Routing Groups<br>Interfaces<br>Interfaces<br>Payments<br>Payment Drivers<br>Payment Drivers<br>Stored Value Module<br>Stored Value Driver | Currency<br>Currency Parameters<br>Currency Availability                                                   | Content<br>Extension Application  |
| Filter X Coll #<br>Select All Clear All Exe |                                                                                                    |                                                                                                    |                                   |

You can use the filters beneath the Locations pane to easily search for properties and revenue centers within an enterprise.

Figure 2-11 EMC Home Page Filters

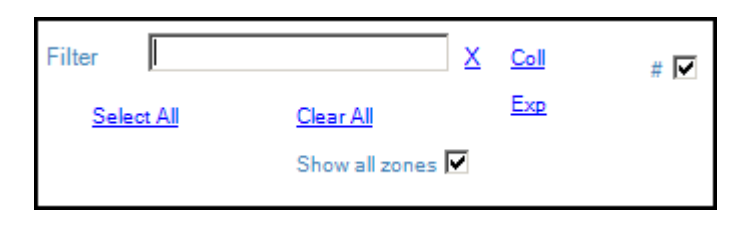

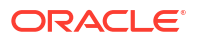

- Filter: Enter the name of a property or revenue center to filter the navigation tree.
- **Coll**: Click to collapse the navigation tree. If the navigation tree is collapsed when filtering, the search returns the top most level. For example, when you search for a revenue center, the navigation tree shows the property to which it belongs.
- **Exp**: Click to expand the navigation tree.
- #: Select to show the object number in front of properties and revenue centers in the navigation tree.

EMC remembers each users state at the time of exit. Therefore, the next time you log in, the EMC Home Page defaults to the location that was last viewed by you when EMC was closed.

#### **Table View and Form View**

Table view and form view are two views used to show information within modules.

Most modules open to table view, which is a grid view showing all records sorted by object number. Typically, the first two columns are the object number and name of the record. Table view is generally used when making bulk changes. When a record is changed, table view highlights the record in yellow.

Form view shows the same content that is available in table view, but for a single record. Depending on the data, sometimes form view shows more information than table view. For example, the Employee Roles module, which contains only object number and name in table view, contains several configurable tabs in form view. Form view includes a navigation bar that shows the object number and name of each record available, making record-to-record navigation easier. To navigate to a specific record, simply select the record within the navigation bar and the corresponding form view tabs populate with the selected record's information.

Three methods are available for switching between table view and form view:

- Click the Toggle Table/Form View icon on the EMC toolbar.
- While in table view, double-click the Object Number column to open form view.
- While in form view, double-click the object number/name in the navigation bar to open table view.

#### **Module Record Filters**

By default, most modules in EMC show all of the available records when opened. You can remove unwanted records from view using the filters available in table view. The filters appear above the table and is set to Show All Records.

#### Figure 2-12 EMC Filter Section in Table View

| Filter<br>Show Records Where | Show All Records | Filter Now Clear Filters |
|------------------------------|------------------|--------------------------|
|                              |                  |                          |

When records are filtered,

- Form view shows only the records that appear in table view. While in form view, the navigation buttons (next, previous, first, and last) change to only the records that appear in table view.
- The Option Bit Comparison Dialog shows only the records that appear in table view.

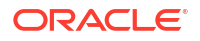

The Menu Item Maintenance module provides additional filters for streamlining the records. See Searching and Filtering Menu Items for more information.

#### **Sorting Records**

In EMC, you can sort records presented in tables by one of the columns. By default, records are sorted by object number. To sort by another column, click the column header.

#### **EMC Toolbar**

EMC uses common controls that are familiar to most users. For example, the top of the screen includes a menu bar with the standard File, Edit, and View options. Additionally, a number of navigational icons are available on the toolbar.

The following table describes the icons on the EMC toolbar. You can also access the functions performed by these icons within the menu bar.

| Toolbar<br>Icon | Name                    | Function                                                                                                    | Available in<br>Table View? | Available in<br>Form View? |
|-----------------|-------------------------|----------------------------------------------------------------------------------------------------|-----------------------------|----------------------------|
| 2               | Refresh                 | Performs a refresh of the data in the current module.                                                                                                    | Yes                         | Yes                        |
| *               | Close                   | Closes the currently active module.                                                                                                    | Yes                         | Yes                        |
| 5               | Close All               | Closes all open modules.                                                                                                    | Yes                         | Yes                        |
| ۲               | Location<br>Selector    | Opens the current module in another<br>property or revenue center. This icon<br>is enabled only if you open a module<br>from the property or revenue center<br>level.                         | Yes                         | Yes                        |
| é               | Language<br>Translation | Opens the EMC Record Translation<br>dialog. This icon is enabled only when<br>the current GUI control is a<br>translatable text field.                                                        | Yes                         | Yes                        |
| ÷               | Print                   | Opens a dialog that allows you to print records from table view.                                                                                                    | Yes                         | No                         |
|                 | Save                    | Saves changes to records in the<br>currently active module. This icon is<br>enabled only when changes have are<br>made to the current module.                                                 | Yes                         | Yes                        |
|                 |                         | When you insert a new record to a<br>module, the application automatically<br>saves that record. To invoke this icon,<br>you must make initial entries or<br>modify an existing record entry. |                             |                            |
| 6               | Save All                | Saves changes to records in all open<br>modules. This icon is enabled only<br>when any open module has its records<br>change.                                                                 | Yes                         | Yes                        |

#### Table 2-1 EMC Toolbar Icons

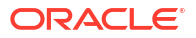

| Toolbar<br>Icon | Name                       | Function                                                                                                    | Available in<br>Table View? | Available in<br>Form View? |
|-----------------|----------------------------|----------------------------------------------------------------------------------------------------|-----------------------------|----------------------------|
| ō               | Insert                     | Adds a new record to the module. This<br>icon is enabled only when the current<br>module supports the Insert<br>functionality and only when the<br>logged-in user has Employee Role<br>permissions to add new records to the<br>module.                                                                                                    | Yes                         | Yes                        |
| 8               | Delete                     | Deletes records. This icon is enabled<br>only when the current module<br>supports the Delete functionality, and<br>only when the logged-in user has<br>Employee Role permissions to delete<br>records from the module.                                                                                                    | Yes                         | Yes                        |
|                 | Distribute                 | Distributes records. This icon is<br>enabled only when the EMC user is<br>associated with an Enterprise Role<br>with the option <b>Distribute</b> enabled,<br>and only when the current module<br>supports distribution.                                                                                                    | Yes                         | Yes                        |
|                 | Copy Record(s)             | Copies records while in table view.                                                                                                    | Yes                         | No                         |
| N               | Undo/Redo                  | Performs the undo/reload function.<br>You cannot undo the addition or<br>deletion of a record. EMC uses a<br>record-level undo, where all changes to<br>a single record are undone. You cannot<br>undo a previous change because the<br>flow and layout of EMC make this an<br>impractical option. The standard Ctrl+Z<br>functionality exists to undo changes to<br>a text field.<br>In the Employee Maintenance and<br>Menu Item Maintenance modules,<br>undo is available through the right-<br>click menu only. | Yes                         | Yes                        |
| Ĉ               | Paste Record(s)            | Pastes records while in table view.                                                                                                    | Yes                         | No                         |
|                 | Toggle Table/<br>Form View | Switches the current module between table view and form view.                                                                                                    | Yes                         | Yes                        |
| Η               | First Record               | Navigates to the first record in the module.                                                                                                    | No                          | Yes                        |
| •               | Previous Record            | Navigates to the previous visible record in the module.                                                                                                    | No                          | Yes                        |
| •               | Next Record                | Navigate to the next record.                                                                                                    | No                          | Yes                        |
| H               | Last Record                | Navigates to the last record in the module.                                                                                                    | No                          | Yes                        |
| 14              | Go To                      | Opens a dialog that allows you to enter<br>an object number and navigate to the<br>specified record.                                                                                                    | Yes                         | Yes                        |

| Table 2-1 | (Cont.) | EMC | Toolbar | Icons  |
|-----------|---------|-----|---------|--------|
|           | 001101  |     | 1001841 | 100110 |

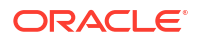

| Toolbar<br>Icon | Name           | Function                                                                               | Available in<br>Table View? | Available in<br>Form View? |
|-----------------|----------------|----------------------------------------------------------------------------------------|-----------------------------|----------------------------|
| êê              | Find           | Opens a dialog that allow you to find a record based on text comparison in any column. | Yes                         | No                         |
|                 | Go To Previous | In some modules, go to links are<br>provided to quickly open other<br>modules.         | N/A                         | N/A                        |
|                 | Navigation Bar | Switches the visibility of the navigation bar in form view.                            | No                          | Yes                        |

| Table 2-1 | (Cont.) | EMC | Toolbar | Icons |
|-----------|---------|-----|---------|-------|
|-----------|---------|-----|---------|-------|

### **Change Location Information**

One location, called Location 1, is already created in the Simphony Essentials organization.

To change information, such as name and address, for Location 1:

- 1. Select the Enterprise level, click Setup, and then click Properties.
- 2. Double-click the Location 1 property.
- 3. Change the information as needed.
- 4. Click Save.

### Change Revenue Center Information

One revenue center, called Operations, is already created in the Simphony Essentials organization. Only one revenue center per location is supported.

To change information, such as address, for Operations:

- 1. Select the property, click Setup, and then click RVC Configuration.
- 2. Double-click the Operations revenue center.
- 3. Change the information as needed.
- 4. Click Save.

# Add Order Type, Order Channels, and Menu Levels to Revenue Center

A default order type and default menu levels must be configured in the Operations revenue center. There are two order types already created in Simphony Essentials: Dine In and Take Out.

An order channel can be assigned to a revenue center, but an overall default is used if the order channel is not configured for the revenue center. Managing Order Types and Channels contains more information.

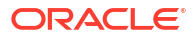

Menu levels allow different prices for one menu item and determine which sales items are available in a transaction. Defaults have been set up for Simphony Essentials called Main and Sub. Introduction to Menu Levels contains more information.

To add order types, order channels, and menu levels:

- 1. Select the Operations revenue center, click Setup, and then click RVC Parameters.
- 2. Double-click the **Operations** revenue center.
- 3. On the General tab, select a Default Order Type, Default Order Channel, Default Main Level, and Default Sub Level.

#### Figure 2-13 Select Default Order Type, Order Channel, Main and Sub Levels

| Home RVC Parameters<br>Page 1 - Operations |                       |                      |          |
|--------------------------------------------|-----------------------|----------------------|----------|
| General Search Options                     | Posting Taxes         | Autofire CA/EDC      | Calendar |
| Miscellaneous                              |                       |                      |          |
|                                            |                       |                      |          |
|                                            | Default Order Type    | 1 - Dine In          | ~        |
|                                            | Default Order Channel | 2 - Delivery Company | $\sim$   |
|                                            | Default Main Level    | 1 - Main             | ~        |
|                                            | Default Sub Level     | 1 - Sub              | ~        |
|                                            |                       |                      |          |
|                                            |                       |                      |          |
|                                            |                       |                      |          |

4. Click Save.

### Add a Workstation

Simphony Essentials supports up to five POS workstation client devices per location/property. Simphony Essentials is supported on POS workstation client devices running Linux and Android operating systems. The Microsoft Windows operating system is not supported on a POS client device for Simphony Essentials.

- 1. Select the property, click Setup, and then click Workstations.
- 2. Click the **Insert** icon (
- 3. In the Insert Record dialog, enter the Record Name, and then click OK.
- 4. Double-click the new workstation record.
- 5. On the General tab, enter information in the following fields:

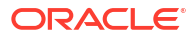

| Field                                   | Description                                                                                                    |
|-----------------------------------------|----------------------------------------------------------------------------------------------------|
| Туре                                    | <ul> <li>Select the type of workstation from the drop-down list:</li> <li>2 - Workstation Client: Workstations and Android devices</li> </ul>                                                                                                    |
|                                         | Select this option for the Oracle MICROS Workstation 6<br>Series, the Oracle MICROS Workstation 310, and<br>Android devices.                                                                                                    |
|                                         | <ul> <li>3 - POSAPI Client: Simphony Transaction Services</li> <li>7 - Castle S1F2: Adyen Castles S1F2 Android payment devices</li> </ul>                                                                                                    |
| Language                                | Select the default language of the workstation. This is the<br>language that appears on the workstation's Sign On screen.<br>If an employee has a different default language set, the<br>employee sees their default language after signing in to the<br>workstation.                                                                                                    |
| Log Verbosity                           | Select the logging verbosity for the workstation. Select 0<br>(zero) for minimal logging. Higher log verbosity provides<br>more information in the log file, which may be helpful in<br>troubleshooting issues.                                                                                                    |
| Workstation Class                       | <ul> <li>Select the service type:</li> <li>1 - Table Service Restaurant: Workstations and larger<br/>Android landscape tablet devices</li> <li>2 - Quick Service Restaurant: Workstations and larger<br/>Android landscape tablet devices</li> <li>3 - Bar: Workstations and larger Android landscape</li> </ul>                                                                                                    |
|                                         | <ul> <li>tablet devices</li> <li>4 - Mobile Table Service Restaurant: Adyen Castles<br/>S1F2 Android payment devices and smaller Android<br/>portrait devices (such as mobile phones)</li> </ul>                                                                                                    |
|                                         | • <b>5 - Mobile Quick Service Restaurant</b> : Adyen Castles S1F2 Android payment devices and smaller Android portrait devices (such as mobile phones)                                                                                                    |
|                                         | If a workstation is incorrectly configured (for example,<br><b>Workstation Class 1 - Table Service Restaurant</b> is selected<br>for a mobile phone device), the page <i>Configuration Error</i><br><i>Incorrect Workstation Class configured</i> appears before the<br>sign in page on the POS client device. This error also<br>appears on workstations and tablets if an incorrect<br>Workstation Class is selected. Workstations and tablets use<br>the non-mobile Workstation Classes. To resolve this error,<br>correct the Workstation Class, and then click <b>Update</b><br><b>Database And Redraw Page</b> on the POS Client device.<br>Alternatively, close the application on the device and<br>change the Workstation Class at a later time. |
| Enable Simphony Transaction<br>Services | These options become active after you select <b>3 - POSAPI</b><br><b>Client</b> from the <b>Type</b> field. Select the appropriate option to<br>enable Simphony Transaction Services.                                                                                                    |
| Database Update Frequency               | Enter the number of seconds for the workstation to receive changes.                                                                                                    |
|                                         | The value in this field overrides the Property Parameter's Database Update Frequency setting.                                                                                                    |

#### Table 2-2 General Workstation Settings

| Field                              | Description                                                                                                    |
|------------------------------------|----------------------------------------------------------------------------------------------------|
| Check Inactivity Timeout           | Enter the number of seconds before the workstation shows<br>the message (Do you need more time?), prompting the<br>workstation operator to cancel the transaction. When you<br>enter 0 (zero), the message does not appear.                                                                                                    |
| Check Inactivity Dialog<br>Timeout | Enter the number of seconds that the workstation shows the<br>Inactivity dialog before automatically cancelling the<br>transaction. This field is inactive when you set the <b>Check</b><br><b>Inactivity Timeout</b> value to 0 (zero).                                                                                                    |
| Report Timeout                     | Enter the number of seconds the workstation waits for a response from the Reporting and Analytics server before showing a communication failure notice.                                                                                                    |
| Offline Threshold                  | Enter a number between 0 and 99 to represent the signal<br>strength percentage at which devices go offline. Devices will<br>go offline when the signal strength is at or below this<br>percentage value. For example, if the <b>Offline Threshold</b> is<br>set to 90 (90%), and the device's current signal is 89%, the<br>device will go offline. When the signal is detected above<br>90%, the device reconnects online. |
| Reconnect Threshold                | Enter a number between 0 and 99 to represent the signal<br>strength percentage at which devices recover online after<br>being in an offline state. Devices will go online when the<br>signal strength is at or above this percentage value. For<br>example, if the <b>Reconnect Threshold</b> is set to 80, and the<br>device's signal strength is 85%, the device will go online.                                          |
| Service Host ID                    | This field become active after you select <b>3 - POSAPI Client</b><br>from the <b>Type</b> field. Select the service host on which the<br>POS API client runs.                                                                                                    |
| Address / Host Name                | Enter the IP address or host name of the service host where the workstation application runs.                                                                                                    |
| Subnet Mask                        | Enter the subnet mask of the service host where the workstation application runs.                                                                                                    |
| Default Gateway                    | Enter the default gateway of the service host where the workstation application runs.                                                                                                    |
| Is Windows Service                 | Select this option to allow the service host to start as a<br>Windows service. The service host service starts on<br>Microsoft Windows startup with other Microsoft Windows<br>services. The workstation starts only when the workstation<br>operator signs on to the operating system.                                                                                                    |
|                                    | If you select this option, you need to change the ports of the<br>services being run (for example, Check and Posting Service<br>(CAPS) and Kitchen Display System (KDS) Controller) in<br>addition to the workstation. Use the EMC modules to change<br>the ports.                                                                                                    |
|                                    | If a non-POS workstation is required to run on the service<br>host, it must run on a different port than the workstation<br>port.                                                                                                    |
|                                    | You can also set the service host to run as a Microsoft<br>Windows service from the Service Host module (rather than<br>from the Workstations module). If you set this option in the<br>Service Host module, you do not need to change the ports of<br>the services being run as the device is not intended to run<br>the workstation.                                                                                      |

### Table 2-2 (Cont.) General Workstation Settings

| Field              | Description                                                                                            |
|--------------------|----------------------------------------------------------------------------------------------------|
| Resolution Cols    | Enter the number of Resolution Columns for the workstation's display. The default value is 0 (zero).   |
| Resolution Rows    | Enter the number of Resolution Rows for the workstation's display. The default value is 0 (zero).      |
| Location From Top  | Enter the number of pixels from the top where the workstation window is placed on the display screen.  |
| Location From Left | Enter the number of pixels from the left where the workstation window is placed on the display screen. |

Table 2-2 (Cont.) General Workstation Settings

- 6. Click the **Printers** tab.
- 7. Click the **Select** link next to each printer type that you need to configure, select the printer, and then click **OK**.
- 8. Click Save.

### **Configure Workstation Database Passwords**

To maintain workstation database access control, you must assign unique usernames and complex passwords in the Simphony EMC.

Simphony allows administrators to configure strong passwords for workstation local databases at either the Enterprise or property level before installation.

#### At the Enterprise Level

- 1. Select the Enterprise, click **Setup**, click **Enterprise Parameters**, and then click the **Security** tab.
- In the Enterprise Security section, enable the Use Same Credentials for all Properties checkbox, and then select any arbitrary property from the drop-down list.
- 3. In the **User Admin Credentials** section, enter a username and a desired password that complies with your password complexity policy.
- In the User Database Credentials section, enter a username and a desired password that complies with your password complexity policy.
- 5. Save the changes.

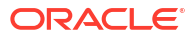

| gin Reporting & Analytics               | Applications      | Miscellaneous | Services | License Configuration | EMC Modules | EMC Options | Security | Data Privacy |
|-----------------------------------------|-------------------|---------------|----------|-----------------------|-------------|-------------|----------|--------------|
|                                         |                   |               |          |                       |             |             |          |              |
| Enterprise Security                     |                   |               |          |                       |             |             |          |              |
| Autosequence Legacy Mode                |                   |               |          |                       |             |             |          |              |
| Use Same Credentials for all Properties | 2 - QA2_Prope     | rty           | $\sim$   |                       |             |             |          |              |
|                                         |                   |               |          |                       |             |             |          |              |
|                                         |                   |               |          |                       |             |             |          |              |
| User Security Credentials               |                   |               |          |                       |             |             |          |              |
| Install Security Us                     | er                |               |          |                       |             |             |          |              |
| Current Password Compliance Stat        | us Compliance N   | ot Met        |          |                       |             |             |          |              |
| Enter New Passwo                        | rd                |               |          |                       |             |             |          |              |
| Confirm New Passwo                      | rd                |               |          |                       |             |             |          |              |
| User Admin Credentials                  |                   |               |          |                       |             |             |          |              |
| Admin Us                                | er SA             |               |          |                       |             |             |          |              |
| Current Password Compliance Stat        | US Compliance M   | et            |          |                       |             |             |          |              |
| Enter New Passwo                        | rd www.www.       |               |          |                       |             |             |          |              |
| Confirm New Passwo                      | rd www.www.       |               |          |                       |             |             |          |              |
|                                         |                   |               |          |                       |             |             |          |              |
| User Database Credentials               |                   |               |          |                       |             |             |          |              |
| Database Us                             | er dbuser         |               |          |                       |             |             |          |              |
| Current Password Compliance Stat        | us Compliance M   | et            |          |                       |             |             |          |              |
| Enter New Passwo                        | ord woodoodoodoox |               |          |                       |             |             |          |              |
|                                         |                   |               |          |                       |             |             |          |              |

#### Figure 2-14 Enterprise Level Configuration

#### At the Property Level

- 1. Select the property, click **Setup**, click **Property Parameters**, and then click the **Security** tab.
- 2. In the **User Admin Credentials** section, enter a username and a desired password that complies with your password complexity policy.
- 3. In the User Database Credentials section, enter a username and a desired password that complies with your password complexity policy.
- 4. Save the changes.

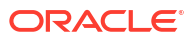

| User Sequity Credentials           | Kstations    | Timekeeping | Calendar | Security | Reporting and Analytics | <u> </u> |
|------------------------------------|--------------|-------------|----------|----------|-------------------------|----------|
|                                    |              |             |          |          |                         |          |
| Install Security User              |              |             |          |          |                         |          |
| Current Password Compliance Status |              |             |          |          |                         |          |
| Enter New Password                 |              |             |          |          |                         |          |
| Confirm New Password               |              |             |          |          |                         |          |
| User Admin Credentials             |              |             |          |          |                         |          |
| Admin Use                          | SA2          |             |          |          |                         |          |
| Current Password Compliance Status | Compliance   | Met         |          |          |                         |          |
| Enter New Password                 | x00000000000 |             |          |          |                         |          |
| Confirm New Password               | X000000000X  |             |          |          |                         |          |
| User Database Credentials          |              |             |          |          |                         |          |
| Database Use                       | dbuser2      |             |          |          |                         |          |
| Current Password Compliance Statu  | Compliance   | Met         |          |          |                         |          |
| Enter New Passwor                  | хоооооооох   |             |          |          |                         |          |
| Confirm New Password               |              |             |          |          |                         |          |
|                                    |              |             |          |          |                         |          |
|                                    |              |             |          |          |                         |          |
|                                    |              |             |          |          |                         |          |
|                                    |              |             |          |          |                         |          |

Figure 2-15 Property Level Configuration

### Currency

You can configure the types of currencies in circulation for exchange at workstations (for example US Dollars, Canadian Dollars, Euros, Pounds Sterling, Pesos, or Yen).

### **Configure Currency**

- 1. Select the Enterprise or property, click **Setup**, and then click **Currency**.
- 2. Insert a record, enter the name (for example, US Dollars), and then click OK.
- 3. Double-click the record to open it.
- 4. Enter the Abbreviation for the currency.

Oracle Food and Beverage recommends using Currency ISO standard 4217 in the Currency module's Abbreviation field. For example:

- USD for the US Dollar
- CAD for the Canadian Dollar
- EUR for the Euro
- GBP for Pound Sterling
- MXN for the Mexican Peso
- JPY for the Japanese Yen

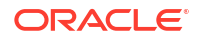

- 5. Enter the **Symbol** for the currency record (for example, \$).
- 6. Select the Number of Digits from the drop-down list.

This is the number of digits after the decimal point that the currency allows.

- Select 1 On = Print Symbol After Total; Off = Print Symbol Before Total to print the currency's symbol after the amount due on guest checks and customer receipts. Deselect this option to print the currency's symbol before the amount due.
- 8. Select **5** Use Thousands Separator Character to use the thousands separator (comma as in the example 1,000) when numbers are printed.
- 9. Click Save.
- 10. Repeat Steps 2 through 9 for each currency payment allowed.

### Configure Base Currency and Alternate Currency

- 1. Select the Enterprise or property, click Setup, and then click Currency Parameters.
- 2. Click the **Configuration** tab.
- 3. Select the **Base Currency** from the drop-down list. This is the primary currency for the location.

Oracle recommends setting the base currency once during initial configuration of a property, prior to opening guest checks. When you change the base currency after opening checks, the EMC prompts you for verification twice.

4. (Optional) Select the Alternate Currency from the drop-down list.

This is the other currency used at the location. For example, a restaurant located near Niagara Falls might set US Dollars as the base currency and accept Canadian Dollars as the alternate currency.

- 5. To use rounding, select **4 Round Currency**. Selecting this option activates the subsequent options. Select the appropriate options to round the amount due:
  - **5** ON = Round to Nearest 0; OFF = Round to Nearest 5: Select this option to round currency amounts to the nearest 0 (for example, 163.336 rounds to 163.340). Deselect this option to round currency amounts to the nearest 5 (for example, 163.336 rounds to 163.335).
  - 6 ON = Round to Second-Least Significant Digit; OFF = Round to Least Significant Digit: Select this option to round currency amounts based on the second least significant digit (for example, in 100.45, the second least significant digit is 4). Deselect this option to round currency amounts based on the least significant digit (for example, in 100.45, the least significant digit is 5).
- 6. Click Save.
- 7. Select the Enterprise or property, click Setup, and then click Currency Availability.
- If you selected the Enterprise level, for each record, select the non-base currency (foreign or alternate currency) for conversion in the Currency field.
- 9. Select the appropriate alternate currency options:
  - **2** Issue Change In Other Currency: Select this option to issue change from a currency conversion in the currency. Deselect this option to issue change only in the base currency.
  - 3 Prompt For Issuing Change: Select this option to ask the workstation operator with a Yes/No prompt whether change is required in the alternate currency. Deselect this option to issue change only in the base currency without prompting.

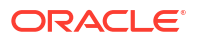

- Select options **4**, **5**, and **6** as appropriate for the alternate currency. These options are described in Step 4.
- 10. Click Save.

## 3 Initial Setup Using Simphony Home

Simphony Home is the configuration application used to set up employee information for Simphony Essentials.

### Sign in to Simphony Home

To access Simphony Home, use the URL that was provided by Oracle.

To sign in to Simphony Home, enter your **Email** or **User Name**, **Enterprise Name**, and **Password**. Then click **Sign In**.

If you have forgotten the password, click **Can't Sign In** to initiate an email with a time expiration link that allows you to set a new password.

To sign out of Simphony Home, click Logout.

### **Enable Labor Management**

(

You need to enable Labor Management for the location.

- 1. Sign in to Simphony Home with the credentials supplied by Oracle.
- 2. From the Dashboard, click the application navigation icon

) at the top left of the page to view the side panel menu.

Logingering Namesion
 Dephboard My Reports Exports Builder Guest Checks Library
 Dashboard 
 Customize
 Dashboard 
 Customize
 Dashboard 
 Customize
 Dashboard 
 Customize
 Login Reports Last Run
 You don't have any favorites saved, so there is nothing to show here.

3. Click Configuration, click Portal Admin, click Organizational Structure, and then click Locations.

Figure 3-1 Dashboard

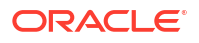

- 4. Select the location.
- 5. Click Edit.
- 6. Select Enable Enterprise Labor.

| <b>Drganization</b>      | al Structure - Lo       | ocations                        | Portal Administration for                                                                                                    |
|--------------------------|-------------------------|---------------------------------|----------------------------------------------------------------------------------------------------|
| Save                     | Cancel                  |                                 |                                                                                                    |
|                          |                         | Address details entered via Sir | mphony Enterprise Management Console.                                                                                                    |
| Name:                    | Location 1              | Address 1:                      |                                                                                                    |
| Location Reference:      | Location 1              | Address 2:                      |                                                                                                    |
| Source Name and Version: | Simphony (19.6.0)       | Address 3:                      |                                                                                                    |
| Active:                  | $\checkmark$            | City:                           |                                                                                                    |
| Labor Program:           | Select Labor Program 🗸  | State/Region:                   |                                                                                                    |
|                          |                         | ZIP/Postal Code:                |                                                                                                    |
| Language:                | UK English 🗸            | Country:                        |                                                                                                    |
| Number Workstations:     | 0                       | Latitude:                       |                                                                                                    |
|                          |                         | Longitude:                      |                                                                                                    |
|                          |                         | Phone Number:                   |                                                                                                    |
|                          |                         | Fax:                            |                                                                                                    |
|                          |                         | Cost Tier:                      | Select Cost Tier V                                                                                                    |
| Weather Country:         | United States 🗸         | Financial Calendar:             | Please Select V                                                                                                    |
| Zip Code:                |                         | Comp Store:                     |                                                                                                    |
| Currency:                | Please Select 🗸         | Open Date:                      | 1.000 miles                                                                                                    |
| Cuisine:                 |                         | Tax Type Override:              | Do not override organization tax setting     Net Sales for this location does not inclutax     O Net Sales for this location includes tax |
| Service Style:           |                         | Enable iCare Override:          | Do not override organization setting                                                                                                    |
| Time Zone:               | (UTC+00:00) Coordinat V | Enable Enterprise Labor:        | Configuration Mode:                                                                                                    |
|                          |                         | Use Standalone Terminal:        |                                                                                                    |
| Site ID:                 |                         | Enable Inventory:               |                                                                                                    |
|                          |                         | Location Tax Settings:          | O Add-on Tax O Inclusive Tax                                                                                                    |

#### Figure 3-2 Enable Enterprise Labor

7. Click Save.

 $\equiv$ 

### **Configure Organization Wide Unique Magnetic Cards**

- 1. Sign in to Simphony Home with your credentials.
- From the Dashboard, click the application navigation icon (

) at the top left of the page to view the side panel menu.

- 3. Click Labor Management, click Human Resources, click Admin, and then click Organization Configuration.
- 4. Select Enforce unique POS Password.
- 5. Select Enforce unique MagCard Number.

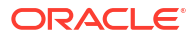

| e   Cancel   Help 🕑                                  |        | Human Resource Organizat               | MASAL |
|------------------------------------------------------|--------|----------------------------------------|-------|
| PC Application Password<br>Exclusion Prefix          |        | SSN Uniqueness Setting                 |       |
| Enforce unique POS Password                          |        | Enforce SSN Uniqueness by Organization |       |
| Enforce unique MagCard Number                        |        |                                        |       |
| Remove MagCard Number on<br>Termination              |        |                                        |       |
| Allow PC Application Password To<br>Be Alpha/Numeric |        |                                        |       |
| Auto Generate POS Password                           |        |                                        |       |
| Validate Payroll ID Before<br>Uploading Employee     |        |                                        |       |
| Allow User Defined Payroll ID                        |        |                                        |       |
| Use External Payroll ID As Obj<br>Num                |        |                                        |       |
| Hire Date Maximum Days In Past                       |        |                                        |       |
| Hire Date Maximum Days In<br>Future                  |        |                                        |       |
| Enforce Federal Contractor<br>Veteran Rules          |        |                                        |       |
| SSN Validation                                       | None 🗸 |                                        |       |
| Enable Multi-User Locking in<br>Basic Scheduler      |        |                                        |       |
| Enable Non-labor HR Template                         |        |                                        |       |

#### Figure 3-3 Check Boxes for Magnetic Cards

6. Click Save.

(

### **Assign Templates**

Human Resources templates are used to tailor the information shown when setting up employees as not all fields are required. Default templates have been created which need to be assigned to your location.

- 1. Sign in to Simphony Home with your credentials.
- 2. From the **Dashboard**, click the application navigation icon

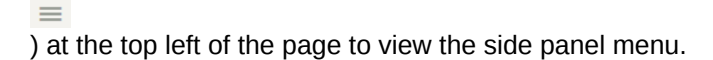

- 3. Click Labor Management, click Human Resources, click Admin, and then click Template Assignment.
- 4. For all roles, assign the Simphony Default Home Location template to the following:
  - Home Store Template
  - Home Store Edit Template
- 5. For all roles, assign the **Simphony Default Away Location** template to the following:
  - Away Store Template
  - Away Store Edit Template

Figure 3-4 Assign HR Templates to Roles Page

|            |                                  | Assi                             | Assign HR Templates to Roles                |                                  |  |  |  |  |
|------------|----------------------------------|----------------------------------|---------------------------------------------|----------------------------------|--|--|--|--|
|            |                                  |                                  |                                             |                                  |  |  |  |  |
| Role       | Home Store Template              | Away Store Template              | Home Store Edit Template                    | Away Store Edit Template         |  |  |  |  |
| IT Manager | Simphony Default Home Location 🖌 | Simphony Default Away Location 🗸 | Simphony Default Home Location 🗸            | Simphony Default Away Location 🗸 |  |  |  |  |
| Manager    | Simphony Default Home Location 🗸 | Simphony Default Away Location 🗸 | Simphony Default Home Location $\checkmark$ | Simphony Default Away Location 🖌 |  |  |  |  |
| Owner      | Simphony Default Home Location 🗸 | Simphony Default Away Location 🗸 | Simphony Default Home Location 🗸            | Simphony Default Away Location 🗸 |  |  |  |  |

6. Click Save.

### Add Job Definition

Job definitions group employees into Salaried and Hourly Paid. One job definition, called Default, is already created in the Simphony Essentials organization for Salaried employees.

To add a job definition for Hourly Paid staff:

- 1. Sign in to Simphony Home with your credentials.
- 2. From the Dashboard, click the application navigation icon

(
at the top left of the page to view the side panel menu.

- 3. Click Labor Management, click Human Resources, click Admin, and then click Job Definitions.
- 4. Click Add.
  - a. Set the following in the General tab:
    - Job Name: Enter Hourly.
    - Labor Category: Select the default labor category.
    - Revenue Center: Select the Operations revenue center.
    - Job Category: Select the default job category.
    - Employee Roles: Select a role.
    - Clock In Privilege: Select 1.
  - b. Set the following in the **Type** tab:
    - Job Type: Select Hourly.
    - Effective From: Select the date. (Tomorrow's date is the earliest possible.)
    - **Default Pay Rate**: Enter the default hourly pay rate.
- 5. Click Save.

(

### Assign Pay Period Calendar to Location

- **1.** Sign in to Simphony Home with your credentials.
- 2. From the Dashboard, click the application navigation icon

) at the top left of the page to view the side panel menu.

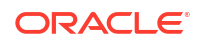

- 3. Click Labor Management, click Payroll Preprocessing, click Admin, and then click Location Configuration.
- 4. Select **Corporate** from the tree (top node).
- 5. Enable Pay Period Calendar.
  - a. Select the default calendar from the drop-down list.
  - **b.** In the **Effective From** field, select the starting effective date. (Tomorrow's date is the earliest possible.)
- 6. Click Save.
- 7. Click OK.

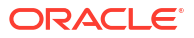

# **New Locations**

A location is a place of business—usually a restaurant or food outlet. A location can support up to five point-of-sale (POS) workstation client devices. Each location has separate sales figures, tax information, and other configuration specific to the location. When Simphony Essentials is installed, one location is created by default. If additional locations are required, you can create them manually.

### Add New Location

To add a new location in Simphony Essentials:

- Sign in to EMC. 1.
- 2. Select the Enterprise, click **Setup**, and then click **Properties**.
- Click the Insert icon ( 3.
- In the Add Property dialog, enter or select the appropriate values as described in the 4. following table, and then click **OK**:

| Table 4-1 Add Property Fields      |                                                                            |
|------------------------------------|----------------------------------------------------------------------------|
| Field                              | Description                                                                |
| Property Number                    | Enter a unique location number.                                            |
| Property Name                      | Enter the location name.                                                   |
| Simphony Reporting Location        | Leave the defaults as is.                                                  |
| Enable Enterprise Labor Management | Select this option to enable Labor<br>Management for the location.         |
| Source Property                    | Leave this option disabled to use enterprise information for the location. |
| Time Zone                          | Select the time zone for the location.                                     |

#### \_. . .

| operty Number                                                                                 | Property Name        | Indian Spices                         | Time Zo        | ne                                                                                  |                                                                                        |        |
|-----------------------------------------------------------------------------------------------|----------------------|---------------------------------------|----------------|-------------------------------------------------------------------------------------|----------------------------------------------------------------------------------------|--------|
|                                                                                               |                      | Add Location To Simphony<br>Reporting | 35 - (U        | TC-05:00) Ea                                                                        | astem Time (US & Canada)                                                               | $\sim$ |
| imphony Reporting Locatio                                                                     | n                    |                                       | Modules        | s To Copy                                                                           |                                                                                        |        |
| Location Name                                                                                 | Indian Spices        |                                       |                | Сору                                                                                | Table                                                                                  |        |
| Location Reference                                                                            | Indi                 |                                       | •              |                                                                                     | Property Parameters                                                                    |        |
| ocation Time Zone                                                                             |                      | ~                                     |                |                                                                                     | Effectivity Groups                                                                     |        |
|                                                                                               |                      |                                       |                |                                                                                     | Report Groups                                                                          |        |
| Parent Org Level                                                                              |                      | ~                                     |                |                                                                                     | Major Groups                                                                           |        |
| Reporting Hierarchy                                                                           |                      | $\checkmark$                          |                |                                                                                     | Family Groups                                                                          |        |
|                                                                                               |                      |                                       |                |                                                                                     | Menu Item Groups                                                                       |        |
|                                                                                               |                      |                                       |                |                                                                                     | Menu Item Classes                                                                      |        |
| Simphony Labor Logon                                                                          | Indi                 |                                       |                |                                                                                     | Print Classes                                                                          |        |
| Simphony Labor Passwor                                                                        | d                    |                                       |                |                                                                                     | Condiment Sets                                                                         |        |
| Simpliony Labor 1 asswor                                                                      | u                    |                                       |                |                                                                                     | Menu Item Masters                                                                      |        |
| Enable                                                                                        | Inventory Enable En  | terprise Labor Management             |                |                                                                                     | Menu Item Definitions                                                                  |        |
|                                                                                               |                      |                                       |                |                                                                                     | Menu Item Prices                                                                       |        |
| Copy                                                                                          | from source property |                                       |                |                                                                                     | Barcodes                                                                               |        |
| HANGOUT2<br>→ Befault System<br>→ BP<br>→ CAB<br>→ CAB<br>→ Caroline 1<br>→ Location<br>→ New | n View               |                                       |                | Select<br>ate Clone<br>ate RVCs<br>erwrite records<br>oy IP Addres<br>tribute inher | Clear All Modules<br>rds if they exist<br>if they do not exist<br>sees<br>ited records |        |
|                                                                                               |                      | X Coll #                              | L If de<br>Dis | estination re<br>tribute Data<br>ate Masters                                        | cord is inherited, create override<br>Extensions if they exist<br>for Definitions      |        |

#### Figure 4-1 Add Property Dialog

- 5. Click **OK**, close the **Properties** tab, and then re-open it.
- 6. Double-click the new location record.
- 7. Enter a **Phone Number** for the location.
| Content Data Extensions                                            | Properties                                                                                                    |
|--------------------------------------------------------------------|----------------------------------------------------------------------------------------------------|
| General                                                            | Enter prise                                                                                                    |
| Current Record                                                     |                                                                                                    |
| Number 50                                                          | Audit This Record                                                                                                   |
| Name Indian Spices                                                 |                                                                                                    |
| Details                                                            |                                                                                                    |
| Property ID                                                        | 281                                                                                                    |
| Consumer Facing Name                                               | ŧ                                                                                                    |
| Phone Number                                                       | r 077845896                                                                                                    |
| Address 1                                                          | Spices                                                                                                    |
| Address 2                                                          | 1 Avenue                                                                                                    |
| Address 3                                                          | Baltimore                                                                                                    |
| City                                                               | Baltimore                                                                                                    |
| Country                                                            | United States - US                                                                                                  |
| State/Region                                                       | Marvland - MD                                                                                                    |
| ZIP/Postal Code                                                    | 9000                                                                                                    |
| Latitude                                                           | 50 Longitude 120                                                                                                    |
| Comment                                                            |                                                                                                    |
|                                                                    |                                                                                                    |
|                                                                    |                                                                                                    |
| Oracle MICROS Reporting and A<br>If the Report Location is change  | inalytics<br>d or Reference Code is updated, the user should update the authorizations for the third party indentit |
| in the Simphony Home Portal.<br>In a live location, if a user maps | (chooses) the current property to another Report Location or updates the "Reference Code" of the ex                 |
| Report Location                                                    | 4521 - Indian Spices V Edit                                                                                         |
| Time Zone                                                          | 35 - (UTC-05:00) Eastern Time (US & Canada) V                                                                       |
| Locale                                                             | 0 - None 🗸                                                                                                    |
|                                                                    |                                                                                                    |
|                                                                    |                                                                                                    |
|                                                                    | Enterprise Labor Management Enabled                                                                                 |
|                                                                    |                                                                                                    |

Figure 4-2 Edit Property

- 8. Enter the Address of the location.
- 9. Select the **Country** from the drop-down list.
- 10. Select the state or region from the State/Region drop-down list.
- 11. Enter the ZIP or Postal Code for the location.
- 12. Leave the other defaults, and click **Save**.
- 13. Add workstations for the location. See Add a Workstation for more information.

# Add Order Type, Order Channels, and Menu Levels to Revenue Center

A default order type and default menu levels must be configured in the Operations revenue center. There are two order types already created in Simphony Essentials: Dine In and Take Out.

An order channel can be assigned to a revenue center, but an overall default is used if the order channel is not configured for the revenue center. Managing Order Types and Channels contains more information.

Menu levels allow different prices for one menu item and determine which sales items are available in a transaction. Defaults have been set up for Simphony Essentials called Main and Sub. Introduction to Menu Levels contains more information.

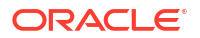

To add order types, order channels, and menu levels:

- 1. Select the **Operations** revenue center, click **Setup**, and then click **RVC Parameters**.
- 2. Double-click the **Operations** revenue center.
- 3. On the General tab, select a Default Order Type, Default Order Channel, Default Main Level, and Default Sub Level.

Figure 4-3 Select Default Order Type, Order Channel, Main and Sub Levels

| Home RVC Parameters<br>Page 1 - Operations |                       |                          |
|--------------------------------------------|-----------------------|--------------------------|
| General Search Options                     | Posting Taxes         | Autofire CA/EDC Calendar |
| Miscellaneous                              |                       |                          |
|                                            |                       |                          |
|                                            | Default Order Type    | 1 - Dine In 🗸 🗸          |
|                                            | Default Order Channel | 2 - Delivery Company V   |
|                                            | Default Main Level    | 1 - Main 🗸               |
|                                            | Default Sub Level     | 1 - Sub ~                |
|                                            |                       |                          |
|                                            |                       |                          |
|                                            |                       |                          |

Click Save.

### Add a Workstation

Simphony Essentials supports up to five POS workstation client devices per location/property. Simphony Essentials is supported on POS workstation client devices running Linux and Android operating systems. The Microsoft Windows operating system is not supported on a POS client device for Simphony Essentials.

- **1.** Select the property, click **Setup**, and then click **Workstations**.
- 2. Click the Insert icon (
- 3. In the Insert Record dialog, enter the Record Name, and then click OK.
- 4. Double-click the new workstation record.
- 5. On the General tab, enter information in the following fields:

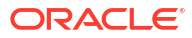

| Field                                   | Description                                                                                                    |
|-----------------------------------------|----------------------------------------------------------------------------------------------------|
| Туре                                    | <ul> <li>Select the type of workstation from the drop-down list:</li> <li>2 - Workstation Client: Workstations and Android devices</li> <li>Select this option for the Oracle MICROS Workstation 6 Series, the Oracle MICROS Workstation 310, and</li> </ul>                                                                                                    |
|                                         | <ul> <li>Android devices.</li> <li>3 - POSAPI Client: Simphony Transaction Services</li> <li>7 - Castle S1F2: Adyen Castles S1F2 Android payment devices</li> </ul>                                                                                                    |
| Language                                | Select the default language of the workstation. This is the<br>language that appears on the workstation's Sign On screen.<br>If an employee has a different default language set, the<br>employee sees their default language after signing in to the<br>workstation.                                                                                                    |
| Log Verbosity                           | Select the logging verbosity for the workstation. Select 0<br>(zero) for minimal logging. Higher log verbosity provides<br>more information in the log file, which may be helpful in<br>troubleshooting issues.                                                                                                    |
| Workstation Class                       | <ul> <li>Select the service type:</li> <li>1 - Table Service Restaurant: Workstations and larger<br/>Android landscape tablet devices</li> <li>2 - Quick Service Restaurant: Workstations and larger<br/>Android landscape tablet devices</li> <li>3 - Bar: Workstations and larger Android landscape<br/>tablet devices</li> <li>4 - Mobile Table Service Restaurant: Adyen Castles<br/>S1F2 Android payment devices and smaller Android<br/>portrait devices (such as mobile phones)</li> <li>5 - Mobile Quick Service Restaurant: Adyen Castles<br/>S1F2 Android payment devices and smaller Android<br/>portrait devices (such as mobile phones)</li> <li>5 - Mobile Quick Service Restaurant: Adyen Castles<br/>S1F2 Android payment devices and smaller Android<br/>portrait devices (such as mobile phones)</li> <li>If a workstation is incorrectly configured (for example,<br/>Workstation Class 1 - Table Service Restaurant is selected<br/>for a mobile phone device), the page Configuration Error<br/>Incorrect Workstation Class configured appears before the<br/>sign in page on the POS client device. This error also<br/>appears on workstations and tablets if an incorrect<br/>Workstation Class is selected. Workstations and tablets use<br/>the non-mobile Workstation Classes. To resolve this error,<br/>correct the Workstation Class, and then click Update<br/>Database And Redraw Page on the POS Client device.<br/>Alternatively, close the application on the device and<br/>change the Workstation Class at a later time.</li> </ul> |
| Enable Simphony Transaction<br>Services | These options become active after you select <b>3 - POSAPI</b><br><b>Client</b> from the <b>Type</b> field. Select the appropriate option to<br>enable Simphony Transaction Services.                                                                                                    |
| Database Update Frequency               | Enter the number of seconds for the workstation to receive<br>changes.<br>The value in this field overrides the Property Parameter's<br>Database Update Frequency setting.                                                                                                    |

#### Table 4-2 General Workstation Settings

| Field                              | Description                                                                                                    |
|------------------------------------|----------------------------------------------------------------------------------------------------|
| Check Inactivity Timeout           | Enter the number of seconds before the workstation shows<br>the message (Do you need more time?), prompting the<br>workstation operator to cancel the transaction. When you<br>enter 0 (zero), the message does not appear.                                                                                                    |
| Check Inactivity Dialog<br>Timeout | Enter the number of seconds that the workstation shows the<br>Inactivity dialog before automatically cancelling the<br>transaction. This field is inactive when you set the <b>Check</b><br><b>Inactivity Timeout</b> value to 0 (zero).                                                                                                    |
| Report Timeout                     | Enter the number of seconds the workstation waits for a response from the Reporting and Analytics server before showing a communication failure notice.                                                                                                    |
| Offline Threshold                  | Enter a number between 0 and 99 to represent the signal<br>strength percentage at which devices go offline. Devices will<br>go offline when the signal strength is at or below this<br>percentage value. For example, if the <b>Offline Threshold</b> is<br>set to 90 (90%), and the device's current signal is 89%, the<br>device will go offline. When the signal is detected above<br>90%, the device reconnects online. |
| Reconnect Threshold                | Enter a number between 0 and 99 to represent the signal<br>strength percentage at which devices recover online after<br>being in an offline state. Devices will go online when the<br>signal strength is at or above this percentage value. For<br>example, if the <b>Reconnect Threshold</b> is set to 80, and the<br>device's signal strength is 85%, the device will go online.                                          |
| Service Host ID                    | This field become active after you select <b>3 - POSAPI Client</b><br>from the <b>Type</b> field. Select the service host on which the<br>POS API client runs.                                                                                                    |
| Address / Host Name                | Enter the IP address or host name of the service host where the workstation application runs.                                                                                                    |
| Subnet Mask                        | Enter the subnet mask of the service host where the workstation application runs.                                                                                                    |
| Default Gateway                    | Enter the default gateway of the service host where the workstation application runs.                                                                                                    |
| Is Windows Service                 | Select this option to allow the service host to start as a<br>Windows service. The service host service starts on<br>Microsoft Windows startup with other Microsoft Windows<br>services. The workstation starts only when the workstation<br>operator signs on to the operating system.                                                                                                    |
|                                    | If you select this option, you need to change the ports of the<br>services being run (for example, Check and Posting Service<br>(CAPS) and Kitchen Display System (KDS) Controller) in<br>addition to the workstation. Use the EMC modules to change<br>the ports.                                                                                                    |
|                                    | If a non-POS workstation is required to run on the service host, it must run on a different port than the workstation port.                                                                                                    |
|                                    | You can also set the service host to run as a Microsoft<br>Windows service from the Service Host module (rather than<br>from the Workstations module). If you set this option in the<br>Service Host module, you do not need to change the ports of<br>the services being run as the device is not intended to run<br>the workstation.                                                                                      |

#### Table 4-2 (Cont.) General Workstation Settings

| Field              | Description                                                                                            |
|--------------------|----------------------------------------------------------------------------------------------------|
| Resolution Cols    | Enter the number of Resolution Columns for the workstation's display. The default value is 0 (zero).   |
| Resolution Rows    | Enter the number of Resolution Rows for the workstation's display. The default value is 0 (zero).      |
| Location From Top  | Enter the number of pixels from the top where the workstation window is placed on the display screen.  |
| Location From Left | Enter the number of pixels from the left where the workstation window is placed on the display screen. |

Table 4-2 (Cont.) General Workstation Settings

- 6. Click the **Printers** tab.
- 7. Click the **Select** link next to each printer type that you need to configure, select the printer, and then click **OK**.
- 8. Click Save.

## Configure Check and Posting (CAPS) Workstation

Every location must have a check and posting (CAPS) workstation; otherwise information will not post to the Enterprise.

- 1. Sign in to EMC.
- Click the Home page tab, and then highlight the new location name in the hierarchy on the left.
- 3. Click Setup, and then click Property Parameters.
- 4. Click the Workstations tab.
- 5. In the Service Hosts section, click the ellipsis (...) point button for the Check and Posting row, and then select a workstation (not a mobile device) that will be used to post information in real-time from the POS to the Enterprise.

Figure 4-4 CAPS Workstation Selection

| Gene    | ral Sea                                                       | arch Options Work                                        | stations Timekee    | ping | Cal  | endar Secur    | ity R    | Reporti |
|---------|---------------------------------------------------------------|----------------------------------------------------------|---------------------|------|------|----------------|----------|---------|
| Works   | station Optio                                                 | ns                                                       |                     |      | 1    |                |          |         |
| Line    | Database                                                      | Update Frequency 1800                                    |                     |      |      |                |          |         |
| De<br>( | efault Transa<br>On Demand H                                  | Action Help Screen 0 - None<br>Replay Frequency<br>Check |                     | ~    |      |                |          |         |
|         | Service                                                       | Туре                                                     | Service Host        |      | Port | URL            |          | ^       |
|         | 962                                                           | SIM File Access Service                                  |                     |      |      |                |          |         |
|         | 963                                                           | Check and Posting                                        | 621 - Workstation 2 |      | 8080 | EGateway/EGate | way.asmx |         |
| 1       | 964                                                           | Check and Posting Backup                                 | 663 - Workstation 3 |      | 8080 | EGateway/EGate | way.asmx | ~       |
| 5       | SIM File Access Service for this<br>Property 0 - None isabled |                                                          |                     |      |      |                |          |         |

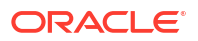

 Click the ellipsis (...) point button for the Check and Posting Backup row, and then select a workstation (not a mobile device) that will be used as a backup in case the Check and Posting workstation is not working.

If you do not have another workstation to use as a backup at this location, leave this field blank.

- 7. Click the **Options** tab.
- 8. Select the following time and date format options if required:
  - 2 Use DDMMYY date format
  - 3 Use 24 Hour Clock
- 9. Leave the other defaults, and click Save.

## **Configure Begin Future Order**

You can configure checks to be sent to the kitchen at a specific date and time for Table Service Restaurant operations. These are called Future Orders (sometimes called Autofire checks).

By default, the future orders feature is not active for Simphony Essentials. When you enable future orders, the following changes occur in POS Operations:

- The **Begin Future Order** button appears on the POS Functions page.
- The Pickup Check dialog shows the **Future Checks** button.
- The Future Open Check Report button appears on the POS Reports page.

To enable Begin Future Order:

- 1. Select the revenue center, click Setup, and then click RVC Parameters.
- 2. Click the **Autofire** tab, and then configure the fields as described in the following table:

| General Search Options Posting Taxes                                                    | Au     | tofire |
|-----------------------------------------------------------------------------------------|--------|--------|
| Autofire Options<br>Autofire Employee <sup>2 - James, Peter</sup> <u>Select</u>         |        |        |
| Autofire Workstation 1-WS1 Select                                                       |        |        |
| Detault Autofire 300 - Service Total Select                                             |        |        |
| Backup Autofire Delay (Mins) 1                                                          |        |        |
| Maximum Days 366                                                                        |        |        |
| 2 - Print Guest Check at Time of Autofire<br>3 - Enable Autofire in this Revenue Center | ^      |        |
|                                                                                         | $\sim$ |        |
| <                                                                                       | >      |        |

#### Figure 4-5 Autofire Tab

| Fields and Options                                      | Description                                                                                                    |
|---------------------------------------------------------|----------------------------------------------------------------------------------------------------|
| (Optional) Autofire Employee                            | <ul> <li>To allow a specific employee to become the owner of all checks, including those placed using Transaction Services after the orders fire, select a workstation operator, and then click <b>OK</b>.</li> <li>If you select an Autofire Employee, all sales totals post to the designated workstation operator and the checks appear under the Autofire Employee in the Open Check Report.</li> <li>If you do not select an Autofire Employee, the check after the order fires.</li> </ul> |
| Autofire Workstation                                    | Select the workstation from which the orders<br>fire and print. The application uses this value<br>to determine the order output devices and<br>workstation printers to use when an order<br>fires.                                                                                                    |
| Default Autofire Tender/Media                           | Select a service total that workstation<br>operators can use with Future Orders.<br>This service total must be the same as the<br><b>Default Service Total Tender/Media</b> set in<br>the Tender Parameters module, Simphony<br>Essentials tab. Create Payment Buttons<br>contains more information.                                                                                                    |
| Backup Autofire Delay (Mins)                            | Enter the amount of time (in minutes) that<br>the Future Orders workstation must try to<br>fire the orders.<br>After the Backup Autofire Delay time elapses,                                                                                                    |
|                                                         | if the Future Orders workstation is<br>unsuccessful at firing the order, the<br>workstation at which the check was<br>originally created tries to fire the order. If<br>both workstations fail, a memo chit prints<br>and a workstation operator must manually<br>fire the order.                                                                                                    |
| (Optional) Maximum Days                                 | Enter the maximum number of days for<br>which workstation operators can schedule<br>orders to fire automatically.                                                                                                    |
| (Optional) 2 - Print Guest Check at Time of<br>Autofire | Select this option if you want a guest check to print when an order automatically fires to order devices.                                                                                                    |
|                                                         | If you select this option, guest checks print at<br>the guest check printer assigned to the<br>autofire workstation.                                                                                                    |
| 3 - Enable Autofire in this Revenue Center              | Select this option to allow the revenue center to create orders that fire automatically.                                                                                                    |

#### Table 4-3 Automatic Check Firing Fields

3. Click Save.

4. Select the Enterprise level, click **Configuration**, and then click **Roles**.

5. Double-click the role type for the employee who needs privileges to assign future checks.

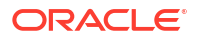

- 6. Click the **Operations** tab, and then select the appropriate options.
- 7. Click the **Guest Checks** subtab, and then select the following privileges. The following table describes the privileges corresponding to automatic check firing.

| Privilege                                                                         | Description                                                                                                    |
|-----------------------------------------------------------------------------------|----------------------------------------------------------------------------------------------------|
| 183 - Begin Autofire Check using [Begin<br>Autofire Check] Key                    | Select this option to allow employees in this<br>role to create checks with orders that<br>automatically fire at a preset time using the<br>Begin Autofire Check function key. |
| 184 - Authorize/Perform Pickup of Autofire<br>Check Belonging to Another Operator | Select this option to allow employees in this<br>role to pick up and edit checks with orders<br>that fire at a preset time from other<br>employees.                            |
| 185 - Authorize/Perform Edit of Autofire Date/<br>Time                            | Select this option to allow employees in this role to modify the date and time that orders are set to automatically fire.                                                      |

#### Table 4-4 Employee Guest Check Privileges for Automatic Check Firing

- To allow employees in this role to generate the Autofire Open Check Report from the workstation, click the Ad Hoc Reports subtab, and then select 31030 - Run Autofire Open Check Report.
- 9. Click Save.
- **10.** Select the Enterprise, property, or revenue center, click **Descriptors**, and then click **Autofire Check Offline Header**.
- **11.** From the **Text** column, enter the header lines to print on memo chits when future orders fail to fire automatically.
- 12. To add a logo to the header, select **Use Logo**, click the ellipsis point (...) button from the Logo column, select the logo from the list, and then click **OK**.
- 13. Click Save.

## Assign New Location in Simphony Home

1. Sign in to Simphony Home with the system administration credentials that you have been provided with.

#### Figure 4-6 Simphony Home Sign In Page

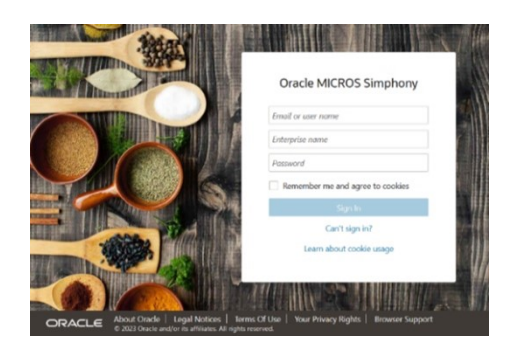

2. From the Dashboard, click the application navigation icon

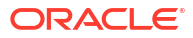

 $\equiv$ 

) at the top left of the page to view the side panel menu.

- 3. Select Configuration, select Warehouse Admin, select Reporting Hierarchies, and then select Relationships.
- 4. Highlight the organization name, and then click Select.
- 5. Click Assign Location.
- 6. In the Location Name drop-down list, select the new location.
- 7. In the Parent Level Name drop-down list, select Region.
- 8. ClickAssign Location to return to the main page.
- 9. Click Back twice.

## Add Employees for New Location

- **1.** Sign in to Simphony Home with the system administration credentials that you have been provided with.
- 2. From the Dashboard, click the application navigation icon
  - (

) at the top left of the page to view the side panel menu.

3. Follow the steps in Personnel for People Management or Labor Management.

## Configure Location Gift Card Login and Password

Complete these steps if gift cards are used at the location.

- 1. Select the new location in the property level hierarchy, click **Setup**, and then click **Stored Value Driver**.
- 2. Right-click to the left of the object number of the iCare SVC record, select **Override Record**, and then select **Use Existing Record**.

If there is no record for iCare SVC, you need to set up gift cards. See Gift Card Setup for Organizations Pre 19.5 Release for more information.

- 3. Select iCare SVC, and then click Yes.
- 4. Double-click the iCare SVC record to open it.
- 5. Click the Configuration tab.
- 6. Scroll to the end of the page, and then enter the iCare Login and Password for the location.

These fields are specific to the property, not the Enterprise.

- 7. Click Save.
- 8. Select the Enterprise, click Setup, and then click Interfaces.
- 9. Double-click the Stored Value record to open it.
- **10.** Click the **Properties** tab.
- 11. Select the new location.
- 12. Click Save.

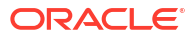

## Sync Gift Card Information for New Location

Complete these steps if gift cards are to be used at the location on the same day they have been set up.

- 1. Sign in to Simphony Home with the system administration credentials that you have been provided with.
- 2. From the **Dashboard**, click the application navigation icon

```
at the top left of the page to view the side panel menu.
```

- 3. Select Gift and Loyalty, select G&L Gift, Payment, and Loyalty Configuration, and then select Initial iCare GPL Setup and Configuration.
- 4. Select DB Sync Schedule.

(

5. Select Sync RTA Org Levels, and then click Edit.

Figure 4-7 Sync RTA Org Levels

| dd Edit Delete Back    |                | DB Sy               | nc Schedule Administratio |
|------------------------|----------------|---------------------|---------------------------|
| Search by Name         |                |                     |                           |
| Sync Locations         |                |                     |                           |
| Sync Type 🔺            | Sync Frequency | Last Executed       | Execution Status          |
| Sync Org Levels        | None           | 2022-10-26 12:45:42 | Success                   |
| Sync Organizations     | None           | 2022-10-26 12:45:42 | Success                   |
| Sync RTA Org Levels    | None           | 2022-10-26 12:45:42 | Success                   |
| Sync Locations         | None           | 2022-10-26 12:55:42 | Success                   |
| Sync All Configuration | Sync Now       |                     | Not Synchronized          |
| Sync iCare Customers   | Daily          | 2023-02-25 02:06:57 | Success                   |
| AGGREGATE_TRANSA       | CDaily         | 2023-02-25 02:07:15 | Success                   |
| Limit and Reload Debit | None           | 2022-10-26 12:45:47 | Success                   |

6. Select Sync Now.

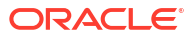

| Sync Type            | Sync RTA Org Levels                       | ` |
|----------------------|-------------------------------------------|---|
| Server Name:         | wfivm09839                                |   |
| Sync Now:            |                                           |   |
| Sync Time:           | 04:00AM v                                 |   |
| Sync Time Zone:      | (UTC-05:00) New York                      | ` |
| Sync Frequency:      | Daily                                     | ` |
| Days of Week:        | Sun Mon Tue Wed Thu Fri Sat<br>Clear Days |   |
| Other Options:       |                                           |   |
| Last Executed:       | 2022-10-26 12:45:42                       |   |
| Execution Time (ms): | 0                                         |   |
| Execution Status:    | Success                                   |   |

#### Figure 4-8 Sync Now

- 7. Click Save.
- 8. Sign out and then sign in.
- 9. Click the application navigation icon
  - ( ≡

) at the top left of the page.

- 10. Select Gift and Loyalty, select G&L Gift, Payment, and Loyalty Configuration, and then select Initial iCare GPL Setup and Configuration.
- 11. Select DB Sync Schedule.
- **12.** Ensure that the Sync RTA Org Levels job ran by looking at the last executed date and time.
- 13. Select Sync RTA Org Levels, and then click Edit.
- 14. Deselect Sync Now, select 04:00AM in the Sync Time drop-down list, select the Sync Time Zone, and then select Daily from the Sync Frequency drop-down list.

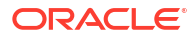

## 5 Personnel

This chapter describes how to add employees in Simphony Home. This is done through Labor Management until your system is upgraded to People Management. Use People Management if there is no **Employee** option in the EMC under the Personnel section.

- Labor Management:
  - Add an employee
  - Assign user names and passwords to EMC users
- People Management:
  - Add a person
  - Specify employment details
- Grant Access to Point of Sale Operations
- Create Employee Roles and Grant Privileges

## Labor Management

Oracle MICROS Labor Management lets you manage employees for Simphony Essentials. It can be used to add and edit employees until your system is upgraded to People Management.

#### Add Employee

Employees need to be set up in Simphony Home, but you can view information and change roles in the EMC.

To create Point of Sale and EMC employees:

- **1.** Sign in to Simphony Home with your credentials.
- 2. From the **Dashboard**, click the application navigation icon

(

) at the top left of the page to view the side panel menu.

- 3. Click Labor Management, click Human Resources, and then click Employee.
- 4. Click Add.
- 5. Select a Home store (if not already selected).
- 6. On the **General** tab, enter basic employee information, such as Name, Date of Birth, and Language. Complete the form as follows:

| Field      | Description                      |
|------------|----------------------------------|
| First Name | Enter the employee's first name. |
| Last Name  | Enter the employee's last name.  |

#### Table 5-1Employee Information

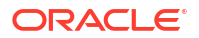

| Field          | Description                                                                                                    |
|----------------|----------------------------------------------------------------------------------------------------|
| Date of Birth  | Enter the employee's date of birth.                                                                                                    |
| Language       | Enter the employee's primary language.                                                                                                    |
| Employee Role  | <ul><li>Select the employee's role at the location.</li><li>2000 - Waiter</li></ul>                                                                                                    |
|                | • 2500 - Bartender                                                                                                    |
|                | • 2500 - Supervisor                                                                                                    |
|                | • 4000 - Manager                                                                                                    |
|                | • 1 - Super Super                                                                                                    |
|                | If the employee is an EMC user, select<br>Manager or Super Super. Managers can view<br>EMC information. Super users can add and<br>edit EMC information, such as menu items.                                                                     |
|                | You can set the employee role when creating<br>the employee, but you cannot make changes<br>through Labor Management.                                                                                                    |
| Employee Level | Enter the employee's level for EMC users only.                                                                                                    |
|                | Employee Level is used to control the access<br>of other employee records when a user is<br>logged into the EMC. Level 0 is highest and 9<br>is the lowest. An employee assigned Level 4<br>cannot see records for employees with Levels<br>0-3. |

#### Table 5-1 (Cont.) Employee Information

Figure 5-1 General Tab

| Home Store Locat                                                                | ion 1                  |                                                                 |                                                                                                  |
|---------------------------------------------------------------------------------|------------------------|-----------------------------------------------------------------|--------------------------------------------------------------------------------------------------|
| General Status                                                                  | Location Configuration |                                                                 |                                                                                                  |
| First Name                                                                      | Last Name              | Check Name                                                      |                                                                                                  |
| Jack                                                                            | Phillips               | Jack                                                            |                                                                                                  |
| Personal Info -                                                                 |                        |                                                                 |                                                                                                  |
| Date of Birth<br>Language<br>Employee Role<br>Employee Level<br>Exclude from EU | Directives             | 12/10/1980       UK English       Bartender       Please Select | Age Certificate Information<br>Certificate<br>Number<br>Age<br>Certificate<br>Expiration<br>Date |
|                                                                                 |                        |                                                                 | Work Permit Information<br>Work Permit<br>Number<br>Work Permit<br>Expiration<br>Date            |

- 7. On the **Status** tab, enter the employee's hiring information.
  - **Hire Date**: Select today's date.
  - Hire Status: Select Hired.

Comments

| Save Apply | Cancel     | Help 😮                 |             |                                               |
|------------|------------|------------------------|-------------|-----------------------------------------------|
| Home Store | e Locatior | ı 1                    |             |                                               |
| General    | Status     | Location Configuration |             |                                               |
| Hire Date  |            | 31/05/2023             | Rehire Date |                                               |
| Temporary  |            |                        | Hire Status | <ul> <li>Hired</li> <li>Terminated</li> </ul> |
| Part Time  |            |                        | Thre Otatus | OLeave Of Absence                             |
|            |            |                        |             |                                               |

8. On the Location Configuration tab, enter pay rate, job rate, and point-of-sale (POS) configuration information. Complete the form as follows:

Delete Document

**Expiration Date** 

Edit Document

| Table 5-2 | Location | Configuration |
|-----------|----------|---------------|
|-----------|----------|---------------|

Add Document

**Document Name** 

| Field         | Description                                                                                |
|---------------|--------------------------------------------------------------------------------------------|
| Is Salaried   | Leave unchecked for an Hourly paid<br>employee.                                            |
|               | Enable this field for a salaried employee and complete the following:                      |
|               | In the <b>Effective From</b> field, select today's date.                                   |
|               | In the <b>Monthly Rate</b> field, enter the monthly salary amount.                         |
|               | The <b>Annual Rate</b> field is automatically calculated.                                  |
| Job Rates tab | In the <b>Location Name</b> field, select your restaurant.                                 |
|               | In the <b>Job Code Name</b> field, select the relevant job code.                           |
|               | In the <b>Effective From</b> field, select tomorrow's date.                                |
|               | In the <b>Override Pay Rate</b> field, enter an hourly pay rate for hourly paid employees. |
|               | Click <b>Update List</b> .                                                                 |

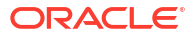

| Filter by Location                                                                            | Home<br>Store                                          | Is Salaried 🗹           | Effective From 31/05/2023                       |                       |                           |                        |             |
|-----------------------------------------------------------------------------------------------|--------------------------------------------------------|-------------------------|-------------------------------------------------|-----------------------|---------------------------|------------------------|-------------|
| Location 1                                                                                    | ~                                                      | Average Hourly<br>Rate  | 13.85                                           | Average Daily<br>Rate | 92.31                     | Average Weekly<br>Rate | 553.85      |
|                                                                                               |                                                        | Average 4<br>Weeks Rate | 2215.38                                         | Monthly Rate          | 2400.00                   | Annual Rate            | 28800.00    |
| b Rates POS Configura                                                                         | ition                                                  |                         |                                                 |                       |                           |                        |             |
|                                                                                               |                                                        |                         |                                                 |                       |                           |                        |             |
| Add Job Rate                                                                                  |                                                        |                         |                                                 |                       |                           |                        |             |
| Add Job Rate<br>Allow Sub Minimum W                                                           | age: false                                             |                         |                                                 | от                    | Exempt: false             |                        |             |
| Add Job Rate<br>Allow Sub Minimum W<br>Location Name                                          | age: false<br>Job Code N                               | lame Pay Rate           | Effective From                                  | от                    | Exempt: false<br>Effectiv | e To                   |             |
| Add Job Rate Allow Sub Minimum W Location Name Update List Cancel                             | age: false<br>Job Code N                               | lame Pay Rate           | Effective From                                  | то                    | Exempt: false<br>Effectiv | e To                   |             |
| Add Job Rate Allow Sub Minimum W Location Name Update List Cancel Location Name               | age: false<br>Job Code N                               | lame Pay Rate           | Effective From                                  | OT<br>Default (S)     | Exempt: false<br>Effectiv | еТо                    | Skill Level |
| Add Job Rate Allow Sub Minimum W Location Name Update Lat Cancel Location Name Effective From | age: false<br>Job Code N<br>Location 1 ~<br>31/05/2023 | iame Pay Rate           | Effective From<br>Job Code Name<br>Effective To | OT<br>Default (S)     | Exempt: false<br>Effectiv | еТо                    | Skill Level |

Figure 5-3 Location Configuration Tab

9. For POS users (not EMC users), click the **POS Configuration** tab.

For EMC users, a user name and password must be configured in the EMC after the user is created in Simphony Home. See Assign User Names and Passwords to EMC Users for more information.

Figure 5-4 POS Configuration Tab

| cates PUS Configurat                                                                                                    | ion                           |                                                                                  |                              |                                                                    |                 |
|----------------------------------------------------------------------------------------------------|-------------------------------|----------------------------------------------------------------------------------|------------------------------|--------------------------------------------------------------------|-----------------|
| Show All                                                                                                    | 000.0                         |                                                                                  | D 10/7 01                    |                                                                    |                 |
| cation 1                                                                                                    | PUS Password                  | PC Application Password Employee Class                                           | Dack Office Class            | Employee Privilege Cashier                                         |                 |
|                                                                                                    |                               |                                                                                  |                              |                                                                    |                 |
|                                                                                                    |                               |                                                                                  |                              |                                                                    |                 |
| Jpdate List Cancel                                                                                                    |                               |                                                                                  |                              |                                                                    |                 |
| ocation Name                                                                                                    | Location 1                    | POS Password                                                                     |                              | PC Application Password                                            |                 |
| A REAL PROPERTY OF THE PROPERTY OF THE PROPERT |                               |                                                                                  |                              |                                                                    |                 |
|                                                                                                    |                               | Confirm POS Password                                                             |                              | Confirm PC Application<br>Password                                 |                 |
| nployee Class                                                                                                    | Employee 🗸                    | Confirm POS Password<br>Back Office Class                                        | Please Select V              | Confirm PC Application<br>Password<br>Employee Privilege           | Please Select V |
| nployee Class                                                                                                    | Employee V<br>Please Select V | Confirm POS Password<br>Back Office Class<br>Cash Drawer Id                      | Please Select V              | Confirm PC Application<br>Password<br>Employee Privilege<br>LDS ID | Please Select v |
| mployee Class<br>ashier<br>ser ID                                                                                                    | Employee                      | Confirm POS Password<br>Back Office Class<br>Cash Drawer Id<br>Generate Password | Please Select ~       None ~ | Confirm PC Application<br>Password<br>Employee Privilege<br>LDS ID | Please Select V |

- a. Select your restaurant from the list.
- b. In the Employee Class field, select Employee.
- c. In the **Magnetic Card Number** field, enter the code to access the Simphony Essentials POS. It can be a magnetic card number or a manual code.
- d. Click Update List.
- 10. Click Save.
- **11.** Click **OK**.

## Assign User Names and Passwords to EMC Users

To enable users set up in Simphony Home to access the EMC:

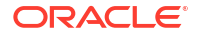

- 1. Sign in to EMC by entering your User Name, Company, and Password, and then click Sign In.
- 2. Select the Enterprise hierarchy level in the left section of the page.
- 3. Click the **Configuration** tab.
- 4. Click Employee Maintenance under the Personnel section.
- 5. Select your property, and then click **Search** to display existing users who are set up in Simphony Home for the property.
- 6. Double-click the user that you want to set up to use the EMC.
- 7. On the **General** tab in the EMC Login section, enter the **User Name** the user will use to sign in to the EMC, and then click **Save**.

Figure 5-5 Set EMC Login User Name

| Home Order Type Param<br>Page Enterprise | neters Employee Maintenan<br>Enterprise | ce                                |
|------------------------------------------|-----------------------------------------|-----------------------------------|
| Search/Table View                        | Employee: 2 - Marr, Jonny               |                                   |
| Employee Record                          |                                         |                                   |
| Employee # 2                             |                                         | Employee Record                   |
| Last Name                                | arr                                     | 100 - CLRestaurant                |
| First Name Jo                            | onny                                    |                                   |
| Check Name Jo                            | onny                                    |                                   |
| Email                                    |                                         |                                   |
| General Roles                            | Reporting References                    |                                   |
| General Settings                         |                                         | Information Lines                 |
| Language                                 | 1 - English 🗸 🗸                         | 1                                 |
| Payroll ID                               | 4                                       | 2                                 |
| ID                                       | 4455                                    | 3                                 |
| Alternate ID                             | 0                                       | 4                                 |
| PIN                                      |                                         | EMC Login                         |
| Level                                    | 1 ~                                     | User Name Jonny                   |
| Group                                    | 0                                       |                                   |
| Is Deleted                               |                                         | Password Reset Security Questions |
| Data Privacy Consent<br>Granted          |                                         | Landa O Nora                      |
|                                          | Fingerprint Enrollment                  | Locale                            |
|                                          | Delete Enrollment                       |                                   |

8. Click **Password**, and enter the password twice. Click **Accept** and then click **OK**.

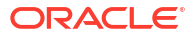

#### Figure 5-6 Change Password Dialog

| 🖸 Cha | nge Password                                                            |        | ? | × |
|-------|-------------------------------------------------------------------------|--------|---|---|
| S.    | Current Password:<br>New Password:<br>Confirm New Password:<br>> Accept | Cancel |   |   |

See Enterprise Management Console (EMC) Passwords for more information on passwords.

9. Click the Roles tab, and select the Manager role if it is not already selected.

Figure 5-7 Set Employee Role

| Home Order Type Parameters<br>Page Enterprise | Employee Maintenance<br>Enterprise |               |       |                    |
|-----------------------------------------------|------------------------------------|---------------|-------|--------------------|
| Search/Table View Employe                     | e: 2 - Marr, Jonny                 |               |       |                    |
| Employee Record                               |                                    |               |       |                    |
| Employee # 2                                  | Employee Record                    |               |       |                    |
| Last Name Marr                                | 100 - CLRestaurar                  |               |       |                    |
| First Name Jonny                              |                                    |               |       |                    |
| Check Name Jonny                              |                                    |               |       |                    |
| Email                                         |                                    |               |       |                    |
|                                               |                                    |               |       |                    |
| General Roles Report                          | ing References                     | EMC Maibility |       |                    |
| Add Delete                                    | Hel                                | Add Delete    |       | Help               |
|                                               | Dit                                |               |       | Provide California |
|                                               | Kole                               |               | ation |                    |
| Enterprise                                    | 4000 - Manager                     | Enterprise    |       |                    |
|                                               |                                    |               |       |                    |
|                                               |                                    |               |       |                    |
|                                               |                                    |               |       |                    |
|                                               |                                    |               |       |                    |
|                                               |                                    |               |       |                    |
|                                               |                                    |               |       |                    |

- **10.** In the EMC Visibility section, add a record and select **Enterprise** to see all the properties.
- 11. Click Save.

## People Management

Oracle MICROS People Management lets you manage employees and their roles after upgrading from Labor Management. After the upgrade to People Management, the **Employee** option is no longer available in the EMC under the Personnel section.

For more information about People Management, see the Oracle MICROS Reporting and Analytics User Guide at https://docs.oracle.com/en/industries/food-beverage/back-office/20.1/ rause/index.html.

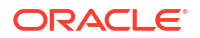

#### Add a Person

To create POS and EMC employees:

- **1**. Sign in to Simphony Home with your credentials.
- 2. Click the application navigation icon

at the top left of the page to view the side panel menu.

- 3. Click **People**, and then click **Add Person**.
- Specify basic information to uniquely identify the person in the system, such as name, user name, and email address.

Fields with an asterisk are required.

| People<br>New Person                                 |                                    |                                              | Cancel Save and Continue                                                         |
|------------------------------------------------------|------------------------------------|----------------------------------------------|----------------------------------------------------------------------------------|
| First Name * Country * United Kingdom •              | Middle Name Language * English v   | Last Name * Time Zone * (UTC+00.00) Dublin v | Username * Email To assign EMC or Backoffice roles an email address is required. |
| Enterprise Role *<br>Only POS Access (System Role) • | Enterprise Level *<br>Location 1 * |                                              |                                                                                  |

#### Figure 5-8 New Person Page

- 5. Select the Enterprise Role and Enterprise Level from the drop-down lists.
  - Enterprise Role: If the employee is an EMC user, select System Administrator and enter an email address. If the employee is a POS user, select Only POS access.
  - Enterprise Level: If the employee is an EMC user, select Corporate. If the employee is a POS user, select their location or revenue center.
- Click Save and Continue. If System Administrator was selected in Step 5, the user will have access to Simphony Home and an email will be sent to the email address with instructions on how to set a password.
- 7. On the **Employment** tab, click **Add Employment Information**.
- 8. On the General tab, select the Home Store if not already selected.
- 9. Enter the employee's **Date of Birth** and **Language**. You can enter other information, but it is not required.

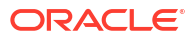

| Employment                                                                                                    |                                |                                                        |                 |                                                                                                    |
|----------------------------------------------------------------------------------------------------|--------------------------------|--------------------------------------------------------|-----------------|----------------------------------------------------------------------------------------------------|
| Home Store Location 1 General Contact Information Check Name                                                                     | 19 Information Exemption       | s Payroll Information SI                               | latus Locatior  | n Configuration Veteran Status                                                                                                    |
| Personal Info<br>SSN<br>Confirm SSN<br>Date of Birth<br>Language<br>OS User Name<br>OS Domain Name<br>Exclude from EU Directives | 25/05/1980 (m)<br>UK English ✓ | Gender<br>Minor<br>OT Exempt<br>Allow Sub Minimum Wage | Male     Female | Age Certificate Information<br>Certificate Number<br>Age Certificate Expiration Date<br>Work Permit Information<br>Work Permit Number<br>Work Permit Expiration Date<br>Ethnicity Black or African American (not Hispanic or Latino) |

#### Figure 5-9 Employee Date of Birth and Language

The following tabs are used for Payroll and are not required for Simphony Essentials:

- Contact Information: Enter contact details, such as the employee address.
- **I9 Information**: Enter employment eligibility verification information, such as the passport number.
- **Exemptions**: Enter tax exemption information.
- **Payroll Information**: Enter direct deposit information.

10. On the Status tab, enter the employee's hiring information.

- **Hire Date**: Select when the employee is starting work.
- Hire Status: Select Hired.

#### Figure 5-10 Hiring Information

| mplc                                         | yment                                |                      |                                                          |        |                        |                |  |  |
|----------------------------------------------|--------------------------------------|----------------------|----------------------------------------------------------|--------|------------------------|----------------|--|--|
| Home Stor<br>General                         | re Location 1<br>Contact Information | 19 Information Exer  | nptions Payroll Information                              | Status | Location Configuration | Veteran Status |  |  |
| Hire Date<br>Temporary<br>Part Time<br>Docum | nents                                | 5/03/2024 📰 Rehire D | oHired<br>⊙Hired<br>tus ○Terminated<br>○Leave Of Absence |        |                        |                |  |  |
|                                              | Add Document Edit D                  | Delete Docum         | ent<br>te Comments                                       |        |                        |                |  |  |
|                                              |                                      |                      |                                                          |        |                        |                |  |  |

- 11. On the Location Configuration tab, set the following options:
  - a. Disable Is Salaried for an hourly paid employee.
  - b. Enable Is Salaried for a salaried employee, and then complete the following:

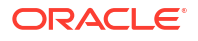

- Effective From: Select today's date.
- **Monthly Rate**: Enter the monthly salary amount.
- The Annual Rate field is automatically calculated.

Figure 5-11 Location Configuration Information

| mplo    | oyment              |                |                                           |                  |                |                                     |                    |                                     |          |
|---------|---------------------|----------------|-------------------------------------------|------------------|----------------|-------------------------------------|--------------------|-------------------------------------|----------|
| General | Contact Information | 19 Information | Exemptions P                              | ayroli Informati | on Status      | Loca                                | tion Configuration | Veterar                             | n Status |
| Fil     | ter by Location     | Home<br>Store  | ls Salarie                                | ed 🗹             | Effective From | 03/03/2                             | 024                | 10000<br>11111                      |          |
| Loo     | cation 1            | 1              | Average<br>Hourly<br>Rate<br>Average<br>4 | 12.50            |                | Average<br>Daily<br>Rate<br>Monthly | 83.33              | Average<br>Weekly<br>Rate<br>Annual | 500.00   |
|         |                     |                | Weeks<br>Rate                             | 2000.00          |                | Rate                                | 2100.07            | Rate                                | 26000.00 |

- 12. On the Job Rates tab, set the following information, and then click Update List.
  - Location Name: Select your restaurant.
  - Job Code Name: Select the relevant job code.
  - Effective From: Select tomorrow's date.
  - Override Pay Rate: Enter an hourly pay rate for hourly paid employees.

| Figure 5-12 | Job Rates | Information |
|-------------|-----------|-------------|
|-------------|-----------|-------------|

| .Ilow Sub Minimum Wag                                                                            | je: false                    |                           |                                                                                                    | OT -         | Exempt: false                                         |                                 |                 |        |
|--------------------------------------------------------------------------------------------------|------------------------------|---------------------------|----------------------------------------------------------------------------------------------------|--------------|-------------------------------------------------------|---------------------------------|-----------------|--------|
| ocation Name                                                                                     | Job Code Name                | 12.00                     | 14/03/20                                                                                                    | ne From      | Effective To                                          |                                 | Primai          | ry Job |
|                                                                                                  |                              |                           |                                                                                                    |              |                                                       |                                 |                 |        |
| Update List Cancel                                                                               |                              |                           |                                                                                                    |              |                                                       |                                 |                 |        |
| Update List Cancel                                                                               | Location 1 V                 | Job C                     | Code Name                                                                                                    | Hourly (H) v | Skill Level                                           |                                 | Please Select 🗸 |        |
| Update List Cancel                                                                               | Location 1 ×                 | Job C<br>Effect           | Code Name                                                                                                    | Hourly (H) 👻 | Skill Level                                           |                                 | Please Select V |        |
| Update List Cancel<br>Location Name<br>Effective From                                            | Location 1 ×<br>14/03/2024   | Job C<br>Effect           | Code Name                                                                                                    | Hourly (H) 🗸 | Skill Level<br>Exclude Fr<br>Requiremer               | om Staff<br>its                 | Please Select V |        |
| Update List Cancel<br>Location Name<br>Effective From                                            | Location 1 ¥<br>14/03/2024   | Job C<br>Effect           | Code Name                                                                                                    | Hourly (H) 🗸 | Skill Level<br>Exclude Fr<br>Requiremen<br>Exclude Fr | om Staff<br>its<br>om Scheduler | Please Select V |        |
| Update List Cancel<br>Location Name<br>Effective From<br>Primary Job<br>Default Pay Rate Applies | Location 1 v<br>14/03/2024 · | Job C<br>Effect<br>Overri | Code Name itive To itive To it | Hourly (H) 🔹 | Skill Level<br>Exclude Fn<br>Requiremen<br>Exclude Fn | om Staff<br>its<br>om Scheduler | Please Select v |        |

- **13.** On the **POS Configuration** tab, set the following information for POS users only (not EMC users), and then click **Update List.** 
  - Select your restaurant in the location list.
  - Employee Class: Select Employee.
  - **Magnetic Card Number**: Enter the code to access the Simphony Essentials POS. This can be a magnetic card number or a manual code.

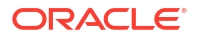

| Show All                 | POS Password    | PC Application | Employee Class      | Back Office Class | Emplovee Privilege Cashie             | r Cash Drawer Id |
|--------------------------|-----------------|----------------|---------------------|-------------------|---------------------------------------|------------------|
| Location 1               |                 | Password       | Employee            |                   |                                       | None             |
|                          |                 |                |                     |                   |                                       |                  |
|                          |                 |                |                     |                   |                                       |                  |
| Update List C            | ancel           |                |                     |                   |                                       |                  |
| Location Name            | Location 1      | PO             | S Password          |                   | PC Application<br>Password            |                  |
|                          |                 | Con<br>Pas     | nfirm POS<br>ssword |                   | Confirm PC<br>Application<br>Password |                  |
| Employee Class           | Employee 🗸      | Bac            | ck Office Class     | Please Select v   | Employee<br>Privilege                 | Please Select v  |
| Cashier                  | Please Select 🗸 | Cas            | sh Drawer Id        | None 🗸            | LDS ID                                |                  |
| User ID                  |                 | G              | Generate Password   |                   |                                       |                  |
| User Account<br>Disabled |                 | HTM            | ИL                  |                   | Magnetic Card<br>Number               |                  |
| In Training              |                 |                |                     |                   |                                       |                  |
|                          |                 | Use            | er Alpha 7          |                   | User Alpha 8                          |                  |
| User Alpha 6             | 1               |                |                     | 5 million         |                                       |                  |

Figure 5-13 POS Configuration Information

14. Click Save, and then click OK.

### Grant Access to Point of Sale Operations

1. In Reporting and Analytics, click the application navigation icon

 $\equiv$ 

, and then click **People**.

- 2. Click the name of the person you want to edit.
- 3. Click the Point of Sale tab.

Figure 5-14 Point of Sale Settings

| Employment Application Settings Point of Sale |                         |                |                |
|-----------------------------------------------|-------------------------|----------------|----------------|
| Settings Roles Visibility                     |                         |                |                |
| General                                       |                         |                |                |
| POS object number<br>15                       | POS language<br>English | Employee level | Employee group |
| POS Client                                    |                         |                |                |
| PIN                                           |                         |                |                |
| Enterprise Management Console                 |                         |                |                |
| Locale Vone                                   | Set EMC Password        |                |                |

- 4. Click the Settings page and then complete the following fields:
  - a. Select the POS language.
  - b. Select the Employee level.

The employee level is a layer of security that gives an employee access to some employee records but not others. This field allows a one-digit entry, where 0 gives the most access and 9 gives the least access. For example, an employee with level 2 access can see all employees with levels 3 through 9 but can't see employees with

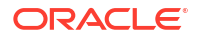

levels 0 through 2 (including themselves). Level 0 should be reserved for System Administrators while a level like 8 or 9 to be used for cashiers or servers.

c. Enter the Employee group.

The employee group is another level of security that controls employee access to other employee records. This field is more restrictive than the **Employee level** field, which is more commonly used. The **Employee group** field allows a three-digit entry. If you set the employee group number to 0, the employee can view all other employee records. Any other number restricts the employee to view only employees with that same number as their employee group. For example, an employee with a group number of 17 can only view other employees from group number 17.

- d. Enter the POS Client PIN.
- e. For EMC users, click **Set EMC Password**, enter and confirm the new password, and then click **Submit**.

| Set EMC Passwor         | d for          |             |                    |            |
|-------------------------|----------------|-------------|--------------------|------------|
| The person will be aske | ed to reset th | ne password | d the first time t | hey login. |
| New password            |                |             |                    |            |
|                         |                |             |                    | Requ       |
| Confirm new password    |                |             |                    |            |
|                         |                |             |                    | Requ       |
|                         |                |             |                    |            |

Figure 5-15 Set EMC Password

- 5. Click the **Roles** page and then complete the following fields:
  - a. Click Assign Roles.
  - b. Select the EMC role or roles for the user, and then click Assign.

Click **Expand Entities** to view all locations and revenue centers or click **Zone** to view roles by regional zone.

See Create Employee Roles and Grant Privileges for more information about EMC roles.

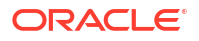

| Manage Roles        |             |         |            |            |        |
|---------------------|-------------|---------|------------|------------|--------|
| Enterprise Zone     |             |         |            |            |        |
| Expand Entities     |             |         |            |            |        |
|                     |             | Roles   |            |            |        |
| Entities            | Super Super | Manager | Supervisor | Bar Tender | Waiter |
| Enterprise (Micros) |             |         |            |            |        |
| All Locations       |             |         |            |            |        |
| All Revenue Centers |             |         |            |            |        |

#### Figure 5-16 Manage Roles

6. Click the Visibility page, and then click Assign Visibility.

If the person you are setting up has EMC access, you can configure what they can see at specific enterprise levels.

 Select the locations and revenue centers that the user can access, and then click Assign.

You can view options by Enterprise, Location, or Zones.

Figure 5-17 Manage Visibility

| Manage Visibility                                     |                                              |
|-------------------------------------------------------|----------------------------------------------|
| Enterprise Locations Zones                            |                                              |
| Locations           Q         Search by location name | Revenue Centers<br>Location1<br>Ø Operations |
| □ 1 of 1 selected Sort by ▼                           |                                              |
| Location 1<br>1 of 1 selected                         |                                              |

7. Click Update.

## Create Employee Roles and Grant Privileges

A role is a group of privilege options defining what an employee can do. Employee roles determine the EMC modules a user can access, and they also determine what types of operations a POS user can perform (for example, privilege to perform voids or open the cash drawer).

The following employee roles are already created in the Simphony Essentials organization:

- Waiter
- Bartender

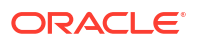

- Supervisor
- Manager
- Super Super (This is the Administrator role for the EMC and cannot be changed.)

Each role has already been assigned privileges, such as being able to perform returns or voids at the POS level, although you can change these.

Supervisors and Managers have been given privileges to perform most POS actions, such as running reports and authorizing the use of functions such as voids. Waiters and Bartenders have fewer POS privileges.

Manager and Super Super roles are used to access the EMC, and only Super Supers can edit the EMC records.

You can create additional employee roles and change existing roles and privileges as needed.

To add a role:

- 1. Add a role:
  - a. Select the Enterprise level, click **Configuration**, and then click **Roles**.
  - b. Click the Insert icon (
  - Enter the Record Name for the type of role (for example, Head Waiter), and then click OK
- 2. Assign privileges to POS roles:
  - a. Double-click the POS role (for example, Waiter, Bartender, Supervisor, or Manager), and then click the **Operations** tab.
  - **b.** Click the sub tabs to see which privileges have been enabled for the role. Check or uncheck the privileges as required.

For example,

- To allow employees in the role to copy and edit a menu item, select 30026 Copy Edit Menu Item.
- To allow employees in the role to access register fingerprint, select **30071 Register Fingerprint**.
- To allow employees in the role to edit the guest check header and trailer, select **308 Authorize/Perform Edit Receipt Header Trailer**.

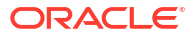

| Caparal EMC                        | Modules                                             | Actions                          | Operations                 | Visibility       | View         | Fields   |
|------------------------------------|-----------------------------------------------------|----------------------------------|----------------------------|------------------|--------------|----------|
|                                    | modules                                             | Actions                          | Operations                 | visibility       | view         | rielus   |
| Current Record                     | 2000                                                |                                  |                            |                  |              |          |
| Number                             | 2000                                                |                                  | <u>A</u>                   | Jait This Record |              |          |
| Name                               | Waiter                                              |                                  |                            |                  |              |          |
| Search Gue                         | est Checks                                          | Printing                         | Voids/Retu                 | rns PMC G        | eneral/Repor | ts Ad    |
| Check Editing Option               | าร                                                  |                                  |                            |                  |              | 7        |
| 200 - Edit Chec                    | Perform Edit of a<br>Perform Edit of<br>k by Prompt | a Guest Check<br>Autofire Date   | t ID In an Open Ch<br>Time | eck              |              |          |
| Add / Transfer / Pic               | kup Options                                         |                                  |                            |                  |              |          |
| 3 - Create New<br>45 - Authorize T | Checks using [<br>ransfer of Che                    | Begin Check]<br>cks in the San   | Key<br>1e Revenue Center   |                  |              |          |
| 46 - Authorize T                   | ransfer of Cheek                                    | cks Between F                    | Revenue Centers            |                  |              |          |
| 48 - Authorize A                   | dding of Check                                      | is in the Same<br>is Between Re  | venue Centers              |                  |              |          |
| 67 - Authorize/F                   | Perform Adjust (                                    | Closed Check                     | ŀ                          |                  |              |          |
| 129 - Authorize                    | Perform Creati                                      | on and Pickup                    | of Unassigned Ch           | ecks             |              |          |
| 133 - Auth/Perfo                   | orm Adjust Clos                                     | ed Check from                    | n Previous Busines         | s Days           |              |          |
| 199 - Begin Che                    | sck by Prompt                                       | ng [Begin Auto                   | mre Checkj Key             |                  |              |          |
|                                    |                                                     |                                  |                            |                  |              |          |
| Guest Check Contro                 | I Options                                           |                                  |                            |                  | _            | 1        |
| 4 - Authorize/Pe                   | erform Pickup o<br>se the [Split Che                | та Спеск that<br>eck] Key        | is Open on Syste           | m                | ^            |          |
| 18 - Authorize/F                   | Perform Pickup                                      | of a Check Be                    | longing to Another         | Operator         |              |          |
| G3 - Authorize/l                   | errorm Open of<br>Jse the [Block ]                  | runecks for M<br>[ransfer] and [ | Auto Block Transfe         | r] Kevs          |              |          |
| 93 - Authorize/F                   | erform Pickup                                       | of a Check that                  | at is "Owned by Off        | line UWS"        |              |          |
| 102 - Enable Lin                   | nited Split Che<br>Reform Find C                    | ck<br>`heck                      |                            |                  |              |          |
| 184 - Authorize                    | Perform Pickup                                      | o of Autofire Cl                 | heck Belonging to /        | Another Operator | ~            |          |
|                                    |                                                     |                                  |                            |                  |              | <b>'</b> |

- 3. Assign privileges to EMC roles:
  - a. Double-click the EMC role (for example, Manager), and then click the **EMC Modules** tab.
  - **b.** Check the modules for which employees with this role can View, Edit, Add, or Delete information.

|     | ment Record                               |            |                   |     |          |
|-----|-------------------------------------------|------------|-------------------|-----|----------|
| Jur | rent Record                               |            | A                 |     |          |
|     | Number 4000                               |            | Audit This Record |     |          |
|     | Name Manager                              |            |                   |     |          |
| -   | t slighten og selver herdes for hulle og  |            |                   |     |          |
| gr  | tt-click row or column header for bulk op | perations. |                   |     |          |
|     | File                                      | View       | Edit              | Add | Delete   |
|     | Global Access                             |            |                   |     |          |
|     | All Modules                               |            |                   |     |          |
|     | All Property/Zone Modules                 |            |                   |     |          |
|     |                                           |            |                   |     |          |
|     | Menu Items                                |            |                   |     |          |
|     | Major Groups                              |            |                   |     |          |
|     | Manu tan Groups                           |            |                   |     |          |
|     | Menu item Groups                          |            |                   |     |          |
|     | Menu kem Mastern                          |            |                   |     |          |
|     | Menu tem Definitions                      |            |                   |     |          |
|     | Menu tem Prices                           |            |                   |     |          |
|     | Menu Item Master Restrictions             |            |                   |     |          |
|     | Barcodes                                  |            |                   |     | <u> </u> |
|     | Condiment Sets                            |            |                   |     |          |
|     | Print Classes                             |            |                   |     |          |
|     | Allergen Classes                          |            |                   |     |          |
|     | Nutrient Sets                             |            |                   |     |          |
|     | Personnel                                 |            |                   |     |          |
|     | Employees (Enterprise)                    |            |                   |     |          |
|     | Property Employee Records                 |            |                   |     |          |
|     | Operators                                 |            |                   |     |          |

| Figure 5-19 | Assign | Privileges | to | EMC | Roles |
|-------------|--------|------------|----|-----|-------|
|-------------|--------|------------|----|-----|-------|

4. Click Save.

## **Time and Attendance**

Hourly paid employees can clock in and out of Simphony Essentials POS to log their shift start and end times. Chits can be configured to print showing the hours worked in the shift. A clockin cycle for a workstation operator includes one clock in and the subsequent clock out. A cycle is the equivalent of a work shift and includes the day, date, and time of the entry and the Job Code under which the employee clocks in. Clock-in cycles are sequentially numbered from the start of the current payroll period to the current date on employee time cards and labor detail reports.

### Employee Clock-In and Clock-Out Cycles

You can configure a clock-in button (

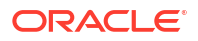

## • @

) to be shown or hidden on the POS client Sign In page, which enables employees to log the time that their shift starts and ends. The button is visible by default.

- 1. Select the Enterprise level, click **Setup**, and then click **Enterprise Parameters**.
- 2. Click the Miscellaneous tab.
- To hide the Clock In/Clock Out icon on the workstation, select 90 Hide Clock In / Out Button on Sign In Screen. Deselect this option to show the Clock In/Clock Out icon on the workstation.
- 4. Click Save.

The following page appears on the POS after clicking the clock-in button.

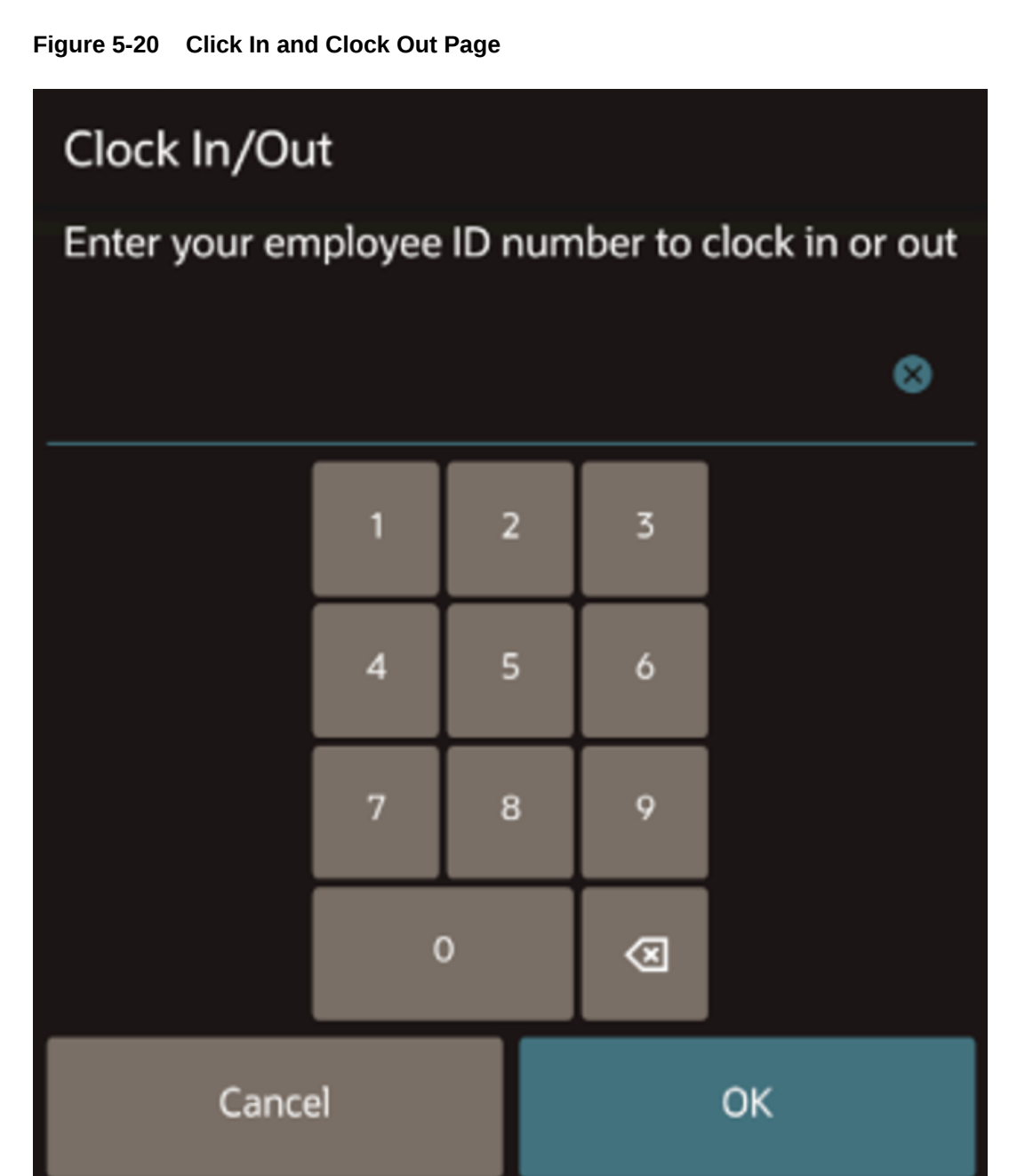

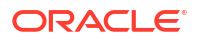

## Configure Employee Time Card Printing

You can print time card chits for an employee with the total hours worked per shift. The total labor hours worked are labeled Labor Shift Hours on the printout.

The following figure shows an example of the printed time card chit with the Labor Shift Hours indicated in red.

Figure 5-21 Time Card Chit

| Clock In Chit                        |          |
|--------------------------------------|----------|
| 26 Price, Williams<br>Wed 07/06/2023 | 11:00    |
| Clock In:<br>Operations              | 2 Hourly |
|                                      |          |
| Clock Out Chit                       |          |
|                                      |          |
| 26 Price, Williams                   |          |
| Wed 07/06/2023                       | 16:00    |
| Clock Out:                           | 2 Hourly |
| Current Hours                        | 5.00     |
| Labor Shift Hours                    | 5.00     |

To configure printing for time card chits:

ORACLE

- 1. Select the property, click Setup, and then click Property Parameters.
- 2. Click the **Timekeeping** tab.
- 3. Select Print Accumulated Labor Shift Total in Clock In/Out Chits.
- 4. Click Save.
- 5. Select the property, click Setup, and then click Workstations.
- 6. Click the **Printers** tab.
- 7. Select the Printer and the Destination Printer Groups for the following print jobs:
  - Empl Time Chit Printer
  - Empl Time Card Printer
- 8. Click Save.

When enabled, the system prints single labor shift total hours worked by employees on final clock-out chits for the shift.

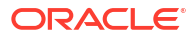

## 6 Payments

Patrons pay guest checks with various types of payments or tenders, ranging from paper to plastic to digital.

## Create Default Tender/Media Records

Several default Tender/Media records are already created in the Simphony Essentials organization.

You need to change or set up default payment (for example, cash and credit card) and service total tenders for use on the workstation.

The payment type Tender/Media records that you set up here can be linked to buttons on the Payments page of the workstation. See Create Payment Buttons for instructions to create the payment tender buttons.

- 1. Select the Enterprise, click **Configuration**, and then click **Tender/Media**.
- 2. To add a payment tender, click the Insert icon

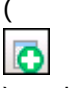

) on the toolbar, enter the record name, and then click OK.

- 3. Double-click the tender record to open it.
- 4. On the General tab, select 1 Payment from the Key Type drop-down list.
- 5. Select the Print Class to associate with the tender.

Introduction to Print Class Output contains more information.

- 6. Click the **Options** tab, and then click the **Printing Options** subtab.
- 7. Select 8 Print Customer Receipt and 21 Print Summary Totals.
- 8. To allow reprinting of order chits, select **73 Reprint Orders**.

When this option is selected, order chits are generated with the word REPRINT in the header.

9. Click the **Ops Behavior** subtab, and then select the appropriate options as described in the following table:

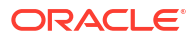

| Option                                             | Description                                                                                                    |
|----------------------------------------------------|----------------------------------------------------------------------------------------------------|
| 2 - Amount Required                                | Select this option to require an amount when using<br>the cash tender. If the workstation operator presses<br>the cash tender button at the workstation without<br>entering an amount, the workstation prompts to<br>enter the tender amount.                               |
|                                                    | If you deselect option <b>2</b> and select option <b>3</b> , the tender is used for 0.00, unless the workstation operator enters an amount before pressing the tender key.                                                                                                  |
| 3 - Assume Paid in Full                            | Select this option to record the exact amount due as<br>the entry. You must also deselect option <b>2</b> . If you<br>deselect both options <b>2</b> and <b>3</b> , the system records<br>0.00 as the entry.                                                                |
| 37 - Partial Tender Not Allowed                    | Select this option to prevent the cash tender from being used to partially tender a transaction.                                                                                                    |
| 53 - Round Tender to Next Highest<br>Whole Number  | Select this option to round the cash tender up to the next highest whole number dollar amount.                                                                                                    |
| 56 - Round Change Due                              | Select this option to accept payments for the exact amount and to round change due.                                                                                                    |
|                                                    | Selecting option <b>56</b> overrides option <b>87</b> .                                                                                                    |
| 87 - Round Payments and Change                     | Select this option to round change due resulting from an overtender.                                                                                                    |
| 88 - Round Payments and Change To<br>the Nearest 0 | Select this option to round the payment total or change due to the nearest 0 or 10.                                                                                                    |
|                                                    | You must also select option <b>87</b> .                                                                                                    |
|                                                    | If you select option <b>88</b> , the least significant decimal digit is rounded to 0 or 10. Deselect option <b>88</b> to round the least significant decimal digit to 0 or 5.                                                                                               |
|                                                    | Tender/Media Amount Options <b>53</b> and <b>88</b> are mutually exclusive; you cannot select both.                                                                                                    |
| 96 - Round To Second Least<br>Significant Digit    | Select this option to round the payment total or change due to the nearest .50 or 1.00.                                                                                                    |
|                                                    | You must also select option <b>87</b> .                                                                                                    |
|                                                    | If you select option <b>88</b> , the payment total and change<br>due are rounded to the nearest 0. With option <b>96</b><br>enabled, it is rounded to the nearest .00.                                                                                                    |
|                                                    | If you deselect option <b>88</b> , the payment total and<br>change due are rounded to the nearest 0 or 5. With<br>option <b>96</b> enabled, it is rounded to the nearest .00<br>or .50.                                                                                     |
| 97 - Round Change Due Down                         | Select this option to round change due down when<br>the unrounded change is exactly half of the rounding<br>number. For example if the payment given is .25<br>greater than the amount due, and rounding is to the<br>nearest .50, the change due will be 0 instead of .50. |
|                                                    | Select option <b>97</b> to round the change due down.<br>Deselect option <b>97</b> to round the change due up.                                                                                                    |

#### Table 6-1 Amount Options For Payment Tenders

10. Click Save.

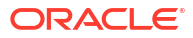

## **Create Payment Buttons**

You need to configure the payment buttons that will appear on the workstation. You can also configure the **Send** and **Print** buttons, and the bar **Begin Check** button.

1. Select the Enterprise, click **Setup**, and then click **Tender Parameters**.

Payments use tender records set up in the Tender/Media module (for example, cash) and you can modify them in the Tender Parameters module using arguments to enable different payment functionality (for example, Exact Cash or Round Up).

- 2. Click the Simphony Essentials tab.
- 3. Select the **Default Service Total Tender/Media** that is used with the **Send** function on the workstation.
- 4. Select the **Default Print Tender/Media** that is used with the **Print** function on the workstation.
- 5. Select the **Default Credit Card Auth Payment** that is used for the **Begin Check** function in the bar workflow.

This can only be done after adding a Credit Card Auth Payment record in the Payment Configuration section (step 6).

To authorize a credit card and prompt for a check name in bar transactions, select **8** - Credit Auth Prompt & Guest ID.

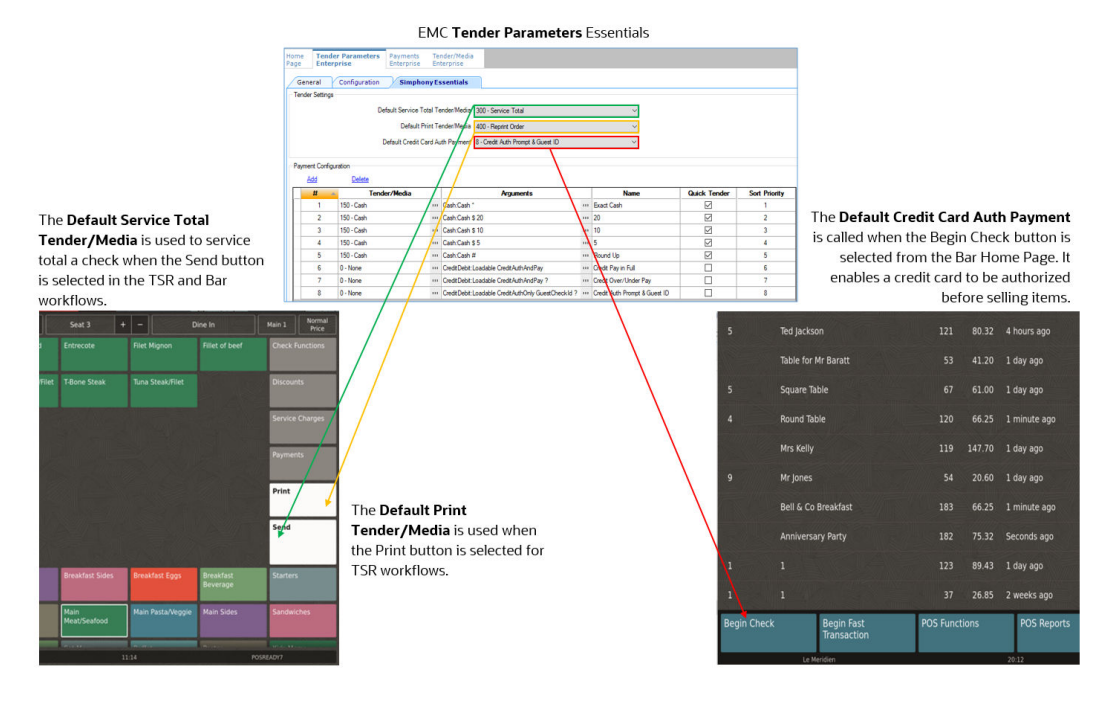

#### Figure 6-1 Example of Default Tender/Media Functions

- 6. To add a payment that will appear in the Payment page on the workstation:
  - a. Click Add.
  - **b.** In the **Tender/Media** column, click the ellipsis button, select the type of tender (for example, Cash), and then click **OK**.

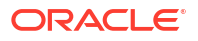

c. In the **Arguments** column, click the ellipsis button, select the **Payment Type** (for example, Cash:Cash). Select the appropriate function key from the **Functions** drop-down list, and then click **OK**.

To authorize a credit card and prompt for a check name in bar transactions, select **CreditDebit Loadable CreditAuthOnly GuestCheckId ?** in the **Arguments Payment Type** field.

- d. In the **Name** column, enter the name of the payment button that appears on the workstation.
- e. Select **Quick Tender** if this payment is a button on the QSR and Bar Transaction pages, in addition to the Payments page.

You can select a maximum of five payments as quick tenders. The following quick tender cash payments are already configured:

- Exact Cash
- Payment with 20 note
- Payment with 10 note
- Payment with 5 note
- Round Up

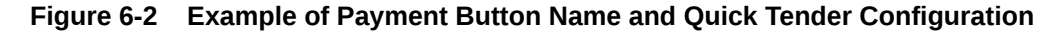

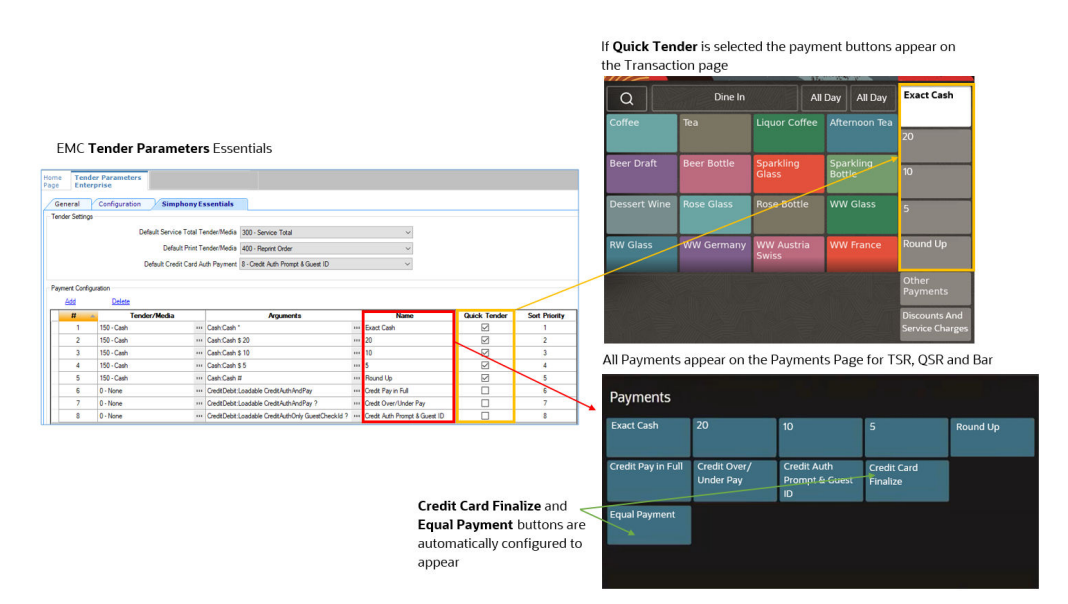

- f. Enter the **Sort Priority**. Payment 1 appears first in the Transactions page for QSR and Bar. Payment 1 appears first in the Other Payments page for all service types.
- g. Repeat Steps 6a through 6f to add records for credit cards and other payments required for the restaurant.

The following figure shows the Tender Parameters module Simphony Essentials tab with three sample credit card payments included in the Arguments column. Note that the Tender/Media records show **0** - **None**; this means that these tender records default to the value set in the **Configuration** tab, **Payment Card Tender** field.

| Seneral                                | Configuration SimphonyEs                                                                                                    | isentials                                                                                                    |                                               |                                                                                              |              |                                                 |
|----------------------------------------|----------------------------------------------------------------------------------------------------|----------------------------------------------------------------------------------------------------|-----------------------------------------------|----------------------------------------------------------------------------------------------|--------------|-------------------------------------------------|
| ender Setting                          | 28                                                                                                    |                                                                                                    |                                               |                                                                                              |              |                                                 |
|                                        | Default Service Total Te                                                                                                    | inder/Media 300 - Service Total                                                                                                    |                                               | ~                                                                                            |              |                                                 |
|                                        | Default Print Te                                                                                                    | inder/Media 400 - Reprint Order                                                                                                    |                                               | ~                                                                                            |              |                                                 |
|                                        | Default Credit Card A                                                                                                    | th Payment 8 - Credit Auth Promot & Guest If                                                                                                    | 0                                             | 4                                                                                            |              |                                                 |
|                                        |                                                                                                    |                                                                                                    |                                               |                                                                                              |              |                                                 |
| ament Confr                            | ouration                                                                                                    |                                                                                                    |                                               |                                                                                              |              |                                                 |
|                                        |                                                                                                    |                                                                                                    |                                               |                                                                                              |              |                                                 |
| Add                                    | Delete                                                                                                    |                                                                                                    |                                               |                                                                                              |              |                                                 |
| Add                                    | Delete<br>Tender/Media                                                                                                    | Arguments                                                                                                    |                                               | Name                                                                                         | Quick Tender | Sort Priorit                                    |
| Add<br>#                               | Delete<br>Tender/Media<br>150 - Cash ***                                                                                                    | Arguments<br>Cash Cash *                                                                                                    |                                               | Name<br>Exact Cash                                                                           | Quick Tender | Sort Priorit                                    |
| Add<br>#<br>1<br>2                     | Delete           Tender/Medka           150 - Cash           150 - Cash                                                                                                    | Arguments<br>Cash Cash *<br>Cash Sab 5 20                                                                                                    |                                               | Name<br>Exact Cash<br>20                                                                     | Quick Tender | Sort Priorit                                    |
| Add<br>#<br>1<br>2<br>3                | Delete           150 · Cash         ***           150 · Cash         ***           150 · Cash         ***                                                                                                    | Arguments<br>Cash Cash *<br>Cash Cash \$ 20<br>Cash Cash \$ 10                                                                                       |                                               | Name<br>Exact Cash<br>20<br>10                                                               | Quick Tender | Sort Priori 1 2 3                               |
| Add<br>1<br>2<br>3<br>4                | Delete           150 · Cash         ***           150 · Cash         ***           150 · Cash         ***           150 · Cash         ***           150 · Cash         ***                                                               | Arguments<br>Cash Cash *<br>Cash Cash \$ 20<br>Cash Cash \$ 10<br>Cash Cash \$ 5                                                                     | ···<br>···                                    | Name<br>Exact Cash<br>20<br>10<br>5                                                          | Quick Tender | Sort Priori<br>1<br>2<br>3<br>4                 |
| Add<br>1<br>2<br>3<br>4<br>5           | Delete           150 - Cash         ***           150 - Cash         ***           150 - Cash         ***           150 - Cash         ***           150 - Cash         ***           150 - Cash         ***                              | Argumenta<br>Cash Cash <sup>4</sup><br>Cash Cash S 20<br>Cash Cash S 10<br>Cash Cash #                                                               |                                               | Name<br>Exact Cash<br>20<br>10<br>5<br>Round Up                                              | Quick Tender | Sort Priori<br>1<br>2<br>3<br>4<br>5            |
| Add<br>1<br>2<br>3<br>4<br>5<br>6      | Datese           Tender/Medka           150 - Cash           150 - Cash           150 - Cash           150 - Cash           150 - Cash           150 - Cash           0:0 - Soh           0: None                                         | Arguments<br>Cash Cash <sup>4</sup><br>Cash Cash \$ 20<br>Cash Cash \$ 10<br>Cash Cash \$ 5<br>Cash Cash #<br>Credt Debt Loadable Credt Auth And Pay |                                               | Name<br>Exact Cash<br>20<br>10<br>5<br>Round Up<br>Credt Pay in Full                         | Quick Tender | Sort Priori<br>1<br>2<br>3<br>4<br>5<br>6       |
| Add<br>1<br>2<br>3<br>4<br>5<br>6<br>7 | Delete           150 - Cash         ***           150 - Cash         ***           150 - Cash         ***           150 - Cash         ***           150 - Cash         ***           0 - None         ***           0 - None         *** | Arguments<br>Cash Cash *<br>Cash Cash \$ 20<br>Cash Cash \$ 5<br>Cash Cash \$ 5<br>Cash Cash #<br>CredtDebt Loadable CredtAuthAndPay ?               | 100<br>100<br>100<br>100<br>100<br>100<br>100 | Name<br>Exact Cash<br>20<br>10<br>5<br>Round Up<br>Credt Pay in Full<br>Credt Over/Under Pay | Quick Tender | Sort Priorit<br>1<br>2<br>3<br>4<br>5<br>6<br>7 |

Figure 6-3 Example Credit Card Tender/Media and Arguments

Record 6 shows a credit card button configured to pay off a check in full without numerical entry.

To display a number pad in the credit card workflow to be used for under and over payments, enter **?** in the **Argument** field. Records 7 and 8 in the previous figure and the following figure show examples of this configuration. Record 7 is a credit card payment with an argument to show the number pad. Record 8 is a payment with multiple arguments: one to show the number pad, and one to add the guest name to the check. It allows a credit card to be authorized before adding items to the check (CreditAuthOnly has been entered in the **Argument**), so it can be used as the **Default Credit Card Auth Payment** (in the Tender Settings section).

#### Figure 6-4 Credit Card Allow Under/Over Payments Number Pad

| Payment Type | OredtDebit Loadable           | ~          |
|--------------|-------------------------------|------------|
| Functions    | CreditAuthAndPay              | ÷          |
| Argument     | 2                             |            |
| Command Text | CreditDebit Loadable CreditAu | th And Pay |
|              |                               |            |
|              |                               |            |

7. Click Save.

## **Consumer Payments**

Simphony Essentials lets you accept payments from guests. Guests can pay their checks with a credit card through the handheld terminal that the server uses to take orders.

### **Configure Guest Pay**

Guest Pay is a means for guests to pay their checks with a credit card through the handheld terminal that the server uses to take orders. To set up Guest Pay, you need to configure

options in the Tender Parameters module, enable a credit card payment for Guest Pay, and configure a service charge tender for posting tips.

Next, you can configure suggested tip percentages to be used in the Guest Pay POS to prompt guests to leave a tip. You can set three suggested tip percentages in EMC for each order type (Dine In and Take Out). A tip percentage is applied to the check by default. Tip% 1 is applied if more than 0; otherwise Tip% 2 is applied. If both Tip% 1 and Tip% 2 are 0, then Tip% 3 is applied. If all Tip%s are 0 (zero), no tip is applied to the check. The default tip is highlighted in blue in the POS. Tip%s appear in ascending order starting with the lowest entered percentage value. Tips that are 0% are not shown.

The following figure shows an example of tips configured in the EMC, and the corresponding appearance in the POS on an Android mobile payment device.

#### Figure 6-5 Suggested Tip Percentages

|                       |                                |                                                                                               |                                                                                                    |                                                                                                    |                                                                                                    |                                                                                                    | Filter Now                                                                                                    | _ Clear                                                                                                    | and Run                                                                                                    |                                                                                                    |                                                                                                    | 2                                                                                                    | \$24.58<br>0.48 + 4.10 ti                                                                                                    | p                                                                                                    |
|-----------------------|--------------------------------|-----------------------------------------------------------------------------------------------|----------------------------------------------------------------------------------------------------|----------------------------------------------------------------------------------------------------|----------------------------------------------------------------------------------------------------|----------------------------------------------------------------------------------------------------|----------------------------------------------------------------------------------------------------|----------------------------------------------------------------------------------------------------|----------------------------------------------------------------------------------------------------|----------------------------------------------------------------------------------------------------|----------------------------------------------------------------------------------------------------|----------------------------------------------------------------------------------------------------|----------------------------------------------------------------------------------------------------|----------------------------------------------------------------------------------------------------|
| Order<br>Type<br>Name | Zone/Location                  | Inheritance<br>Type                                                                           | Options                                                                                                    | s Tax Mask                                                                                                    | Active                                                                                                    | Order<br>Device<br>Mask                                                                                                    | KDS<br>Highlight<br>Scheme                                                                                                    | Service<br>Level<br>Time                                                                                                    | Tip% 1                                                                                                    | Tip% 2                                                                                                    | Tip% 3                                                                                                    | 18%<br>5.69                                                                                                    | 20%<br>430                                                                                                    | 25%<br>5.12                                                                                                    |
| ) In                  | Enterprise                     | Defined Here                                                                                  | 8000 **                                                                                                    | ** 80000000000 ***                                                                                                    | 2                                                                                                    | ***                                                                                                    | 0 - None                                                                                                    | - 0                                                                                                    | 20                                                                                                    | 18                                                                                                    | 25                                                                                                    |                                                                                                    |                                                                                                    | _                                                                                                    |
| e Out                 | Enterprise                     | Defined Here                                                                                  | 0000 "                                                                                                    | • 0000000000 •••                                                                                                    |                                                                                                    |                                                                                                    | 0 - None                                                                                                    | • 0                                                                                                    | 10                                                                                                    | 0                                                                                                    | 0                                                                                                    | En                                                                                                    | ter Custom 1                                                                                                    |                                                                                                    |
|                       | Enterprise                     | Defined Here                                                                                  | 0000 "                                                                                                    | ··· )0000000000 ···                                                                                                    |                                                                                                    | ***                                                                                                    | 0 - None                                                                                                    | • 0                                                                                                    | 18                                                                                                    | 20                                                                                                    | 25                                                                                                    |                                                                                                    |                                                                                                    | <u>2</u>                                                                                                    |
|                       | Enterprise                     | Defined Here                                                                                  | 0000 **                                                                                                    | ··· )000000000 ···                                                                                                    |                                                                                                    |                                                                                                    | 0 - None                                                                                                    | • 0                                                                                                    | 18                                                                                                    | 20                                                                                                    | 25                                                                                                    | _                                                                                                    |                                                                                                    |                                                                                                    |
|                       | Enterprise                     | Defined Here                                                                                  | 0000 **                                                                                                    | ··· )000000000 ···                                                                                                    |                                                                                                    | ***                                                                                                    | 0 - None                                                                                                    | - 0                                                                                                    | 18                                                                                                    | 20                                                                                                    | 25                                                                                                    |                                                                                                    | No Tip                                                                                                    |                                                                                                    |
|                       | rder<br>ype<br>ame<br>n<br>Out | rder<br>ype<br>mo<br>n Enterprise<br>Cut Enterprise<br>Enterprise<br>Enterprise<br>Enterprise | rder<br>ype<br>ame<br>N Enterprise Defined Here<br>Enterprise Defined Here<br>Enterprise Defined Here<br>Enterprise Defined Here<br>Enterprise Defined Here | rder<br>ype ane Zone/Location Inheritance Type Options<br>n Enterprise Defined Here 8000 =<br>Enterprise Defined Here 0000 =<br>Enterprise Defined Here 0000 =<br>Enterprise Defined Here 0000 = | Inheritance<br>sme         Zone/Location         Inheritance<br>Type         Options         Tax Mask           n         Enterprise         Defined Here         8000         **         8000000000***           Cut         Enterprise         Defined Here         0000         **         000000000***           Enterprise         Defined Here         0000         **         000000000***           Enterprise         Defined Here         0000         **         000000000***           Enterprise         Defined Here         0000         **         000000000*** | Interitance<br>ppe<br>ame         Zone/Location         Interitance<br>Type         Options         Tax Mask         Active           n         Enterprise         Defined Here         8000         **         80000000(***         ✓           Out         Enterprise         Defined Here         0000         **         000000000(***         ✓           Enterprise         Defined Here         0000         **         000000000(***         ✓           Enterprise         Defined Here         0000         **         000000000(***         ✓           Enterprise         Defined Here         0000         **         000000000(***         ✓ | Inheritance<br>sme         Control         Tax Mask         Active         Order<br>Device<br>Mask           n         Enterprise         Defined Here         8000         ***         800000000***         ***           Out         Enterprise         Defined Here         8000         ***         8000000000***         ***         ****           Out         Enterprise         Defined Here         8000         ***         800000000***         ***         *****           Enterprise         Defined Here         0000         ***         000000000***         *****           Enterprise         Defined Here         0000         *********         ************************************ | Inheritance<br>ppe<br>ame         Zone/Location         Inheritance<br>Type         Options         Tax Mask         Active         Order<br>Device         KDS<br>Flightight<br>Mask           n         Enterprise         Defined Here         8000         ************************************ | Interritance<br>ppe<br>ame         Zone/Location         Interritance<br>Type         Options         Tax Mask         Active         Order<br>Device<br>Mask         KDS<br>Highlight<br>Mask         Service<br>Level<br>Time           n         Enterprise         Defined Here         8000         III 80000000000000000000000000000000000 | Inheritance<br>ppe<br>ane         Zone/Location         Inheritance<br>Type         Options         Tax Mask         Active         Order<br>Device         KDS<br>Mask         Service<br>Level<br>Mask         Tip% 1           n         Enterprise         Defined Here         8000         = 8000000000 ···         >         = 0 · None         •         0         20           Out         Enterprise         Defined Here         0000         = 00000000000 ···         >         =         0 · None         •         0         20           Out         Enterprise         Defined Here         0000         = 00000000000 ···         >         =         0 · None         •         0         10           Enterprise         Defined Here         0000         = 00000000000 ···         >         =         0 · None         •         0         18           Enterprise         Defined Here         0000         = 000000000000000000000000000000000000 | Inheritance<br>ppe<br>an         Zone/Location         Inheritance<br>Type         Options         Tax Mask         Active         Order<br>Device<br>Mask         KDS<br>Highlight         Service<br>Level<br>Mask         Tip% 1         Tip% 2           n         Enterprise         Defined Here         8000         ···         8000000000····         ✓         ···         0         0         20         18           Out         Enterprise         Defined Here         0000         ···         0000000000···         ✓         ···         0         10         0           Enterprise         Defined Here         0000         ···         0000000000····         ···         ···         0         10         0           Enterprise         Defined Here         0000         ···         000000000····         ···         ···         0         18         20           Enterprise         Defined Here         0000         ···         000000000····         ···         ···         0         None         0         18         20           Enterprise         Defined Here         0000         ···         000000000····         ···         ···         0         None         0         18         20           Enterprise | Inheritance<br>presente         Coptions         Tax Mask         Active         Order<br>Device         KDS<br>Highlight<br>Mask         Service<br>Level<br>Scheme         Tip% 1         Tip% 2         Tip% 3           n         Enterprise         Defined Here         8000         IIII         IIIIIIIIIIIIIIIIIIIIIIIIIIIIIIIIIIII | Index<br>pre-<br>pre-<br>me         Zone/Location         Inheritance<br>Type         Options         Tax Mask         Active         Order<br>Device<br>Mask         KDS<br>Highlight<br>Scheme         Service<br>Level         Tip% 1         Tip% 2         Tip% 3           n         Enterprise         Defined Here         8000         III 8000000000 ····         III 0         0         0         20         18         28           Out         Enterprise         Defined Here         0000         III 0000000000000000000000000000000000 | Inder<br>ype<br>me         Zone/Location         Inheritance<br>Type         Options         Tax Mask         Active         Order<br>Device         KDS<br>Highlight<br>Mask         Service<br>Level<br>Mask         Tip% 1         Tip% 2         Tip% 3           n         Enterprise         Defined Here         5000         IIII 000000000000000000000000000000000 |

Two active order types are already configured in Simphony Essentials: Dine In and Take Out. You can change these descriptions and configure a default order type in the RVC Parameters module. Default suggested tip percentages of 18, 20, and 25 are already set up for each order type parameter. To modify these order types, see Configure Order Type for more information.

- 1. Set the Tender Parameters options and enable a credit card payment:
  - a. Select the Enterprise, click Setup, and then click Tender Parameters.
  - b. Click the Guest Pay tab.
  - c. To ensure that guests cannot exit Guest Pay and start using the POS system, deselect (uncheck) **1 Exit Guest Pay Without ID Prompt**.

When exiting from Guest Pay, a dialog prompts for an employee ID, ensuring that only restaurant servers can use the POS system.

d. To hide the email receipt option, select (check) 2 - Disable Email Receipt.

If you select option 2, guests will not be able to email their receipt.

Email receipts must be set up in the Property Parameters module. See Configure Email Receipts for more information.

- e. In the Payments section, click the ellipsis point (...) button in the **Type** column, select **Credit Card**, and then click **OK**.
- f. Click the ellipsis point (...) button in the **Command** column, select the following values, and then click **OK**.
  - Payment Type: Select CreditDebit:Loadable.

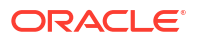

• Functions: Select CreditAuthAndPay.

The following figure shows an example of the Guest Pay credit card configuration in the EMC Tender Parameters module.

| Figure 6-6 | Guest Pay | Configuration |
|------------|-----------|---------------|
|------------|-----------|---------------|

| Home<br>Page    | Tender Parame<br>Enterprise | ters            |      |                                       |  |
|-----------------|-----------------------------|-----------------|------|---------------------------------------|--|
| Gene            | ral Configurat              | ion Simphony Es | sent | als Guest Pay                         |  |
| Guest           | t Pay Configuration –       |                 |      |                                       |  |
| 1-              | Exit Guest Pay Without ID   | ) Prompt        |      |                                       |  |
| L <sup>2-</sup> | Disable Email Receipt       |                 |      |                                       |  |
|                 |                             |                 |      |                                       |  |
| Pavn            | nents                       |                 |      |                                       |  |
|                 | Enabled                     | Туре            |      | Command                               |  |
| Þ               |                             | Credit Card     |      | CreditDebit:Loadable CreditAuthAndPay |  |
|                 |                             | None            |      |                                       |  |
|                 |                             | None            |      |                                       |  |
|                 |                             | None            |      |                                       |  |
|                 |                             | None            |      |                                       |  |
|                 |                             |                 |      |                                       |  |

- g. Click Save.
- 2. Configure a service charge for tips to appear on the Employee Tip Report:
  - a. Select the Enterprise, click Configuration, and then click Tender/Media.
  - **b.** Double-click the SPI Tender/Media record that is being used for Guest Pay.
  - c. Click the Options tab, and then click the Charge Tip Options subtab.
  - d. Select a Service Charge from the drop-down list for Guest Pay tips.
  - e. Select 9 Charged Tip Required.
  - f. Click Save.

If there is no service charge set up, the following error appears when Guest Pay is selected in POS Operations: Please add a charge tip to your credit card tenders to use Guest Pay.

- 3. To suppress a prompt for tips each time the Tender/Media record is used outside Guest Pay:
  - a. Select the revenue center, click Setup, and then click RVC Parameters.
  - b. Click the Options tab.
  - c. Select 46 Do Not Prompt For Tips (Suppress "Charge Tip Amount is 0.00").
  - d. Click Save.
- 4. To configure suggested tip percentages:
  - a. Select the Enterprise, property, or revenue center, click **Setup**, and then click **Order Type Parameters**.
  - b. For each Order Type Name, enter a numerical percent value in the following fields:
    - Tip% 1
    - Tip% 2
    - Tip% 3
  - c. Ensure that each order type has Active enabled.
  - d. Click Save.

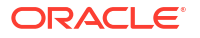
- 5. To hide the Custom Tip and No Tip buttons:
  - a. Select the Enterprise, property, or revenue center, click **Setup**, and then click **Order Type Parameters**.
  - **b.** For each Order Type Name, select the following options to hide the buttons in Guest Pay. If both options are selected and no tips are configured, the Tip page does not appear in Guest Pay.
    - 13 Hide Custom Tip Button
    - 14 Hide No Tip Button
  - c. Ensure that each order type has Active enabled.
  - d. Click Save.

## Configure Simphony Payment Interface (SPI) Payment Driver

The Simphony Payment Interface (SPI) simplifies credit card payment configuration by enabling Simphony Essentials to communicate with payment service providers (PSPs) that provide credit card processing using a single payment driver.

The SPI Payment Driver is already created with as much information as possible. Consultants configuring Simphony Essentials need to enter the variable information, such as IP addresses for the SPI Payment Driver record.

To change the Payment Driver record:

- 1. Select the Enterprise, click Setup, and then click Payment Drivers.
- 2. Double-click the SPI record.
- 3. Click the Configuration subtab.
- Enter the Machine IP Address in the Primary Host field, as shown in the following field.

| <br>Content Type 28-Secure DLL Configuration =<br>Fole Name Origin (2: MICROS Streatory)2 dipatence Service Handlers Of<br>Content (2: Configuration                                                                                                    | Insorthun a file           |    |
|----------------------------------------------------------------------------------------------------|----------------------------|----|
| Driver Configuration                                                                                                    |                            |    |
| 22 21 3                                                                                                    |                            |    |
| Description<br>Display Name                                                                                                    | Sampbony Payment Interface |    |
| <ul> <li>Common Driver Properties<br/>Currency Cole<br/>Enable guide Chip<br/>Merchant Number</li> </ul>                                                                                                    | 840<br>Fale<br>459061375   |    |
| Transport Service Properties     Host Timeout     Dictude NameSpace web XHL Message     Pass Shrane                                                                                                    | 190<br>False               |    |
| Premary most<br>SPI Imenface<br>Valided MIL Message Against Schema<br>V Security                                                                                                    | True<br>Take               |    |
| Feculty Settings<br>ListS Server Certificate Common Name<br>Server Certificate Common Name<br>Server Certificate Expension Date<br>Listd Clieft Certificate<br>Clieft Certificate Certificate<br>Clieft Certificate Offective Date<br>Clieft Certificate Offective Date<br>Clieft Certificate Offective Date<br>Clieft Certificate Parsential Date<br>Clieft Certificate Parsential | Une Hitp Only              |    |
| Delivte Certificates                                                                                                    | Do Not Delete              | 12 |

Figure 6-7 Payment Drivers Module Fields

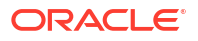

5. Click Save.

# Configure Credit Card Authorization to Print Merchant Vouchers and Customer Receipts

You can configure the printing of credit card vouchers when workstation operators press the **Credit Card Authorization** function key on the workstation. Complete the steps below to allow the following items to print:

- Merchant voucher (for cardholder signature)
- Customer receipt

Confirm the cardholder signature verification with your Payment Service Processor (PSP) before configuring Quick Service Limits. Cardholder signature verification prompts are forced by the PSP, and may appear for every transaction, even if the property is configured to not print merchant vouchers below a certain amount. This could leave a property in a situation where no signature is present, but the workstation operator is prompted to verify it.

- 1. Select the Enterprise or property, click Configuration, and then click Tender/Media.
- 2. Click the **Options** tab
- 3. Click the **Printing Options** subtab, and then select the following options:
  - 8 Print Customer Receipt
  - 54 Print 2 Guest Checks/Receipts
- 4. Click Save.
- 5. Repeat Steps 1 through 4 for each credit card tender record.
- 6. Select the revenue center, click Setup, and then click RVC Parameters.
- Click the CA/EDC tab (Credit Card Authorization/Electronic Draft Capture), and then select
   7 Print Two Credit Card Vouchers.
- 8. Click Save.

## **Configure Credit Card Voucher Headers and Trailers**

Credit card headers and trailers are leading and trailing lines that print on credit card vouchers. You can also set a header or trailer line to print logos rather than text. See Introduction to Logo Printing for more information.

- Select the Enterprise or revenue center, click **Descriptors**, and then click one of the following modules, depending on whether you want to configure voucher headers or trailers:
  - Credit Card Headers
  - Credit Card Trailers
- 2. Enter the text to appear on the header or trailer in the rows under the Text column.
- 3. If you want to insert a logo for the header or trailer, select a check box under the **Use Logo** column and then select a logo using the ellipsis point (...) symbol in the **Logo** column.
- 4. Click Save.

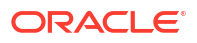

## **Configure Email Receipts**

- 1. Select the property, click Setup, and then click Property Parameters.
- 2. On the General tab, click the Primary SMTP Server subtab.
- 3. Enter information in the fields as described in the following table:

Table 6-2 Email Receipt Fields

| Field                      | Description                                                                                                    |
|----------------------------|----------------------------------------------------------------------------------------------------|
| Server                     | Enter the email server or service to use. Click<br><b>Select</b> to choose from the SMTP Server list of<br>commonly used mail servers (for example,<br>Outlook, Gmail, or Yahoo).                                                                                                    |
| Port                       | Enter the port number for the SMTP email<br>server. A default port of 587 works for most<br>SMTP servers.                                                                                                    |
| SSL                        | Select this option to require secure Internet communication.                                                                                                    |
| User Name                  | Enter the user name of the email address that will send receipts.                                                                                                    |
| Password, Confirm Password | Enter the password associated with the email user name.                                                                                                    |
| Source Email               | Enter the full email address to appear as the<br>sender in the emailed receipt. Depending on<br>the SMTP server, this may not create a copy<br>of emails sent.                                                                                                    |
| Name                       | Enter the business name or sender name to<br>appear along with the email in the sender<br>field. Depending on the SMTP server, this<br>value may or may not appear in the sent<br>email (for example, Username = jsmith Name<br>= John could appear as:<br>John <jsmith@yourcompany.com>).</jsmith@yourcompany.com> |
| BCC List                   | Enter the email addresses to receive a blind<br>carbon copy of the email receipt that is sent<br>to the guest. Oracle recommends that you list<br>the source email in the BCC field so you can<br>resend copies of email receipts later if<br>necessary.                                                            |

- Click the Send Test Email button to send a test email receipt message to the source email address. A confirmation appears after the email is successfully sent.
- 5. Click the Backup SMTP Server subtab.
- 6. Configure the Backup SMTP Server with the same settings as the Primary SMTP Server or an alternate server from which to send emails in the event the primary server becomes unavailable.
- 7. Click the **Text Formatting** subtab, and then enter information in the following fields:
  - Email Subject: Enter text in rich text format to appear as the subject line of email receipts.

- **Email Body**: Enter text in rich text format to appear as the body of email receipts. You must include @@Check in the body in order to send a copy of the receipt.
- 8. Click the HTML Formatting subtab, and then enter information in the following fields:
  - Email Subject: Enter text in HTML format as the subject line of email receipts.
  - **Email Body**: Enter text in HTML format as the body of email receipts. You must include @@Check in the body in order to send a copy of the receipt.
- 9. Select the **Send Html Email** check box to dim the Text Formatting tab and send only the HTML format. Deselect this option to dim the HTML Formatting tab and send only the text formatted email.
- 10. Click Save.

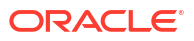

## 7 Paid In and Paid Out Operations

Paid in transactions or "loans" are used when money is added to the cash drawer, such as from floats and loans.

Paid out transactions or "pickups" are used when money is removed from the cash drawer, such as tips paid to employees in cash or payments to vendors for products.

Buttons for paid in and paid out operations appear in the POS in a section called Cash Operations on the POS Functions page. The buttons are created automatically for EMC Tender/Media records set up with a **Key Type** of **3** - **Pickup** or **4** - **Loan**. The button names are the same as the Tender/Media record names entered in the EMC, as illustrated in the following figure. If there are no Pickup and Loan type tenders, the Cash Operations section does not appear.

## Figure 7-1 EMC Pickup and Loan Tender Records Corresponding to Pickup and Loan Buttons in POS Operations

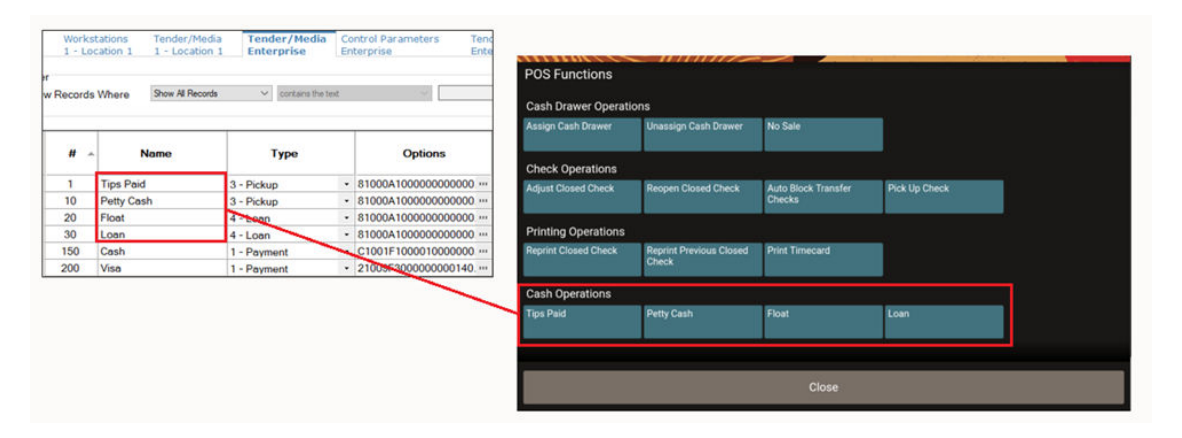

These transactions appear on the Employee Financial Report and the Property Financial Report in the configured Report Group section.

## Create Tender/Media Records for Paid In/Paid Out Operations

You can configure buttons for paid in and paid out transactions in the EMC.

- 1. Select the Enterprise, click Configuration, and then click Tender/Media.
- 2. Click the Insert icon

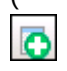

) on the toolbar, enter the record name (for example, Petty Cash), and then click OK.

- 3. Double-click the tender record to open it.
- On the General tab, select either 3 Pickup (this is used for Petty Cash) or 4 Loan from the Key Type drop-down list, depending on the tender record you created.

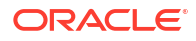

| General Options                                 | Menu Levels Effectivity Groups |
|-------------------------------------------------|--------------------------------|
| Current Record                                  |                                |
| Number 4                                        | Audit This Reco                |
| Name Petty C                                    | ash                            |
| Consumer Facing Content<br>Consumer Display Nam | e                              |
| General Settings                                |                                |
| Privilege Gro                                   | 0 ~                            |
| Key Ty                                          | rpe 3 - Pickup 🗸               |
| N                                               | ILU 2 - Service Total          |
| s                                               | 3 - Pickup<br>LU 4 - Loan      |
| Report Gro                                      | oup 0 - None 🗸 🗸               |
| SRM Payment Ty                                  | pe 0 - None 🗸 🗸                |
| Print Cla                                       | ass 0 - None 🗸 🖌               |
| Below Threshold Print Cla                       | ass 0 - Use Tender Print C 🗸 🔳 |

Figure 7-2 Tender/Media General Settings for Paid In and Paid Out Operations

- 5. Click the **Options** tab, and then click the **General** subtab.
- 6. To print a validation chit when the workstation operator presses a pickup button, select 6 Validation Required.
- 7. Select the appropriate options as described in the following table:

| Option               | Description                                                                                                    |
|----------------------|----------------------------------------------------------------------------------------------------|
| 1 - Open Cash Drawer | Select this option to have the cash drawer open<br>automatically when a workstation operator presses a<br>pickup button.                                                                                                    |
| 2 - Cash Tips Paid   | Select this option to establish a pickup key that is<br>used to record cash tips paid to a server from the<br>cash drawer. The workstation operator needs to<br>enter the employee number for the employee being<br>paid tips. |

| Option                       | Description                                                                                                    |
|------------------------------|----------------------------------------------------------------------------------------------------|
| 5 - Reference Entry Required | Select this option to require the workstation operator<br>to enter an alphanumeric reference entry when<br>using the pickup or loan operation. |
| 82 - Prompt for Reason       | Select this option to have the POS client prompt the workstation operator to enter a reason for the pickup or loan operation.                  |
|                              | See Create Pickup Reasons and Create Loan Reasons for more information about configuring the reasons.                                          |

#### Table 7-1 (Cont.) Options For Pickup and Loan Tender Key Types

#### 8. Click Save.

9. Restart the workstation to have the buttons appear in POS Operations.

## **Create Paid Out Reasons**

You can optionally configure reasons to appear when entering paid out (pickup) transactions on the workstation.

- Select the Enterprise, zone, property, or revenue center, click **Descriptors**, and then click **Pickup Reasons**.
- 2. Place your mouse curser in a **Text** column row, and then enter a reason for a pickup transaction.
- 3. Click Save.
- To edit a reason, highlight the reason record, change the reason name, and then click Save.
- To remove a reason, delete the text in the Text column row. The reason will no longer appear in POS Operations.

## **Create Paid In Reasons**

You can optionally configure reasons to appear when entering paid in (loan) transactions on the workstation.

- Select the Enterprise, zone, property, or revenue center, click Descriptors, and then click Loan Reasons.
- 2. Place your mouse curser in a **Text** column row, and then enter a reason for a loan transaction.
- 3. Click Save.
- 4. To edit a reason, highlight the reason record, change the reason name, and then click **Save**.
- 5. To remove a reason, delete the text in the **Text** column row. The reason will no longer appear in POS Operations.

## 8 Taxes

A tax is a sum of money imposed by a government, levied upon prepared food and beverages sold in a restaurant. The following table explains the Simphony Essentials methods of taxation:

| Tax Method                  | Description                                                                                                    |
|-----------------------------|----------------------------------------------------------------------------------------------------|
| Value Added Tax (VAT)       | A VAT is a form of sales tax used in some countries. VAT is an<br>inclusive tax, which means the tax is included in the menu<br>item price. The global tax type can be set as European or<br>United States. A VAT is calculated differently, depending on the<br>global setting. In Europe, only inclusive type tax is calculated.<br>In the United States, inclusive type tax and add-on type tax can<br>be used at the same time.                                                                                     |
|                             | VAT inclusive taxes are broken out from sales totals on<br>financial related reports (for example, Property Financial<br>Report), with the inclusive tax reflected in the Tax Collected<br>totals field.                                                                                                    |
|                             | If your property uses VAT, the following Reporting and<br>Analytics templates can be applied for the Open/Closed Check<br>reports:<br>• EAME_MMRevCtrOpenChecks_VAT<br>• EAME_MMRevCtrClosedChecks_VAT                                                                                                    |
| U.S. Inclusive Tax          | U.S. inclusive tax uses the item price and a percent value to calculate the tax amount. The tax is then included in the price of each menu item not added to the bill. For example, if the tax rate is 5% and the item price is \$5.00, the inclusive tax method calculates by the formula: $5.00/(1+5\%) = $4.76$ . The total cost for the customer remains \$5.00, but the net sales price is \$4.76 and the tax is \$0.24. If U.S. inclusive tax is used, only one inclusive tax rate can be applied to a menu item. |
|                             | U.S. inclusive taxes do not appear on the Open Check Report in<br>Reporting and Analytics, and do not print on Open/Closed<br>Check reports.                                                                                                    |
|                             | Additionally, inclusive taxes are broken out from net sales<br>totals on financial related reports (for example, Property<br>Financial Report), with the inclusive tax reflected in the Tax<br>Collected totals field.                                                                                                    |
| Add-on Tax                  | Add-on tax uses the item price to calculate tax, which is then added to the bill. For example, if the tax rate is 5% and the item is \$5.00, the application calculates 5% of \$5.00, posting \$0.25 tax to the check and making the total due of \$5.25.                                                                                                    |
| Breakpoint or Threshold Tax | Breakpoints establish the points at which an increase of one<br>cent in sales increases tax by one cent. For example, a<br>breakpoint tax might be one percent for sales from zero to<br>twenty cents and then two percent from twenty-one to forty<br>cents. Twenty cents would be the breakpoint for this tax.                                                                                                    |

#### Table 8-1 Tax Methods

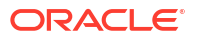

## Introduction to Tax Rates and Tax Classes

Simphony Essentials uses tax rates and tax classes to assign taxes to menu items, discounts, and service charges.

A tax rate is the percentage at which taxes are paid to a government. In some jurisdictions, multiple tax rates apply. Usually these tax rates must be calculated separately for accounting purposes (allowing each jurisdictional government to collect the appropriate tax amount).

A tax class is a collection of tax rates. Tax classes determine the tax rates that apply to menu items and service charges, and which tax rates can be reduced by discounts. Consider the following example: 2% City Tax Rate + 4% State Tax Rate = 6% Sales Tax (tax class which contains two tax rates). In this example, both the city and state tax rates are active for the Sales tax class. The total sales tax is 6%. By grouping multiple tax rates into a single tax class, you can view a record named Sales Tax.

You can associate a tax class with the following types of records:

- Menu Item Class: All menu item definitions in the menu item class are taxed using the tax class.
- Discount: When you assign a tax class to a discount, the taxes linked to the tax class are recalculated when the discount is applied using the reduced taxable sales value.
- Service Charge: Some types of service charges are taxed, such as banquet and room service transactions.

For server convenience, bars often use inclusive taxes.

You can set order types to have the appropriate tax rates in the revenue center. The following table shows an example configuration using Order Types:

| Table 8-2 | Example of | Inclusive | Tax with | Multiple | Revenue | Centers |
|-----------|------------|-----------|----------|----------|---------|---------|
|-----------|------------|-----------|----------|----------|---------|---------|

| Revenue Center Order Type Tax Configuration |                                                                               |
|---------------------------------------------|-------------------------------------------------------------------------------|
| Bar                                         | <ul><li>Inclusive tax rate enabled</li><li>Add-on tax rate disabled</li></ul> |
| Dining Room                                 | <ul><li>Inclusive tax rate disabled</li><li>Add-on tax rate enabled</li></ul> |

### Configure Tax Rates and Tax Classes

- 1. Select the Enterprise or property, click **Setup**, and then click **Tax Rates**.
- 2. Locate the appropriate tax rate. There are 64 active tax rates.
- 3. Select the tax rate type from the **Type** drop-down list. The following table describes the tax types:

| T | able | 8-3 | Tax | Types                                   |
|---|------|-----|-----|-----------------------------------------|
| - |      |     |     | .,,,,,,,,,,,,,,,,,,,,,,,,,,,,,,,,,,,,,, |

| Туре                   | Description                                                                 |
|------------------------|-----------------------------------------------------------------------------|
| 0 - Disabled Tax Rate  | Select this option if the tax rate is not used.                             |
| 1 - Add On, Breakpoint | Select this option to calculate the add-on tax using the Breakpoint method. |

| Туре                     | Description                                                                                                    |
|--------------------------|----------------------------------------------------------------------------------------------------|
| 2 - Add On, Percentage   | Select this option to calculate the add-on tax using the tax percentage rate.                                                                                                    |
| 3 - Included, Percentage | Select this option to calculate the inclusive<br>tax using the tax percentage rate to<br>determine what portion of the sales price is<br>the tax. The inclusive tax applies differently<br>depending on the global VAT (European or<br>United States). |
|                          | Because the tax is included in the price, the tax is backed out of gross sales on reports.                                                                                                    |
| 4 - Surcharge            | Select this option to calculate surcharges for items.                                                                                                    |

#### Table 8-3 (Cont.) Tax Types

#### 4. Click Save.

- 5. Select the Enterprise or property, click Setup, and then click Tax Classes.
- 6. Insert a tax class record with the appropriate name (for example, Soda Tax, Alcohol Tax, or Surcharge).
- 7. From the **Taxes Enabled** field, select the applicable tax rates, and then click **OK**. The tax rates you select are active for the tax class.
- 8. Click Save.

## **Configure Tax Parameters**

Tax Parameters Options contains a list of all tax parameter options.

- 1. Select the property or revenue center, click the Setup tab, and then click Tax Parameters.
- 2. Click the International Options tab, enable the appropriate options, and then click Save.
- 3. Click the **Options** tab, enable the appropriate options, and then click **Save**.
- To set printing lines for the appropriate tax rates, select the VAT Options, and then click Save.

### Tax Parameters Options

The Tax Parameters module lets you configure options related to taxes. You can configure the Tax Parameters module at the property, zone, or revenue center levels. Configure Tax Parameters contains more information.

The following tables list all tax parameter options.

| International Options                                   | Description                                                                                                    |
|---------------------------------------------------------|----------------------------------------------------------------------------------------------------|
| 1 - ON = Apply Tax as Add-On; OFF = Apply Tax<br>as VAT | Select this option to treat taxes as add-on.<br>Deselect this option to treat taxes as a value<br>added tax (VAT). If you enable VAT, all tax rates<br>in use must be type <b>Included, Percentage</b> . |

#### Table 8-4 Tax Parameters International Options

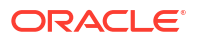

| International Options                                                                           | Description                                                                                                    |
|-------------------------------------------------------------------------------------------------|----------------------------------------------------------------------------------------------------|
| 3 - Print Tax Itemizers                                                                         | Select this option to print tax itemizers on guest<br>checks and receipts. An itemizer is considered a<br>bucket that holds the sale amount of all items<br>taxed at a specific rate. At the end of a<br>transaction, the tax is applied to the subtotal of<br>all items in the bucket. Menu Item Classes are<br>linked to Tax Classes, which in turn, are linked<br>to Tax Rates 1-64. When you link to a tax rate,<br>you are creating an itemizer bucket for that<br>item.                                                                                                    |
|                                                                                                 | You must enable this option for Philippine tax.                                                                                                    |
| 4 - Enable Canadian GST                                                                         | Select this option to enable Canadian Goods and Services Tax (GST).                                                                                                    |
| 5 - Enable Japanese Tax                                                                         | Select this option to enable Japanese tax options.                                                                                                    |
| 6 - Enable Thailand Tax Printing                                                                | Select this option to enable Thai tax options.                                                                                                    |
|                                                                                                 | Starting with Simphony Essentials release 19.2.1, this option is not in use.                                                                                                    |
| 9 - Japanese Tax Rounding: On = Truncate digits after decimal; Off = Round digits after decimal | Select this option to indicate rounding and digit appearance.                                                                                                    |
| 10 - Print Japanese Amount Due                                                                  | Select this option to print the amount of<br>Japanese tax due, even if summary totals are<br>suppressed for the tender media.                                                                                                    |
| 12 - Thai Tax Trailer Uses WS Number Instead<br>of RVC Number                                   | Select this option to print the last two digits of<br>the workstation number on the Tax Invoice and<br>Account Record Lines. Deselect to print the last<br>two digits of the revenue center number.                                                                                                    |
| 13 - Truncate Inclusive Taxes                                                                   | This option applies to all inclusive tax<br>calculations. It determines whether the<br>inclusive tax amount that is calculated is<br>rounded or truncated. For example, if a<br>currency has two decimal places and the tax<br>calculated is 12.005, the rounded tax is 12.01,<br>but the truncated tax is 12.00.                                                                                                    |
| 14 - Print Item Inclusive Tax Total                                                             | If the check contains items with inclusive taxes,<br>this option enables the total inclusive tax to<br>print on the guest check. The line prints<br>according to Tax Parameters option <b>4</b> - <b>Print</b><br><b>Inclusive Tax Totals when 0.00</b> . The inclusive<br>tax amount is the sum of the inclusive taxes for<br>each item on the check. You must also select<br>Tender/Media Printing Options <b>21</b> - <b>Print</b><br><b>Summary Totals</b> and <b>24</b> - <b>Print Inclusive Tax</b><br><b>or VAT Lines on Check or Receipt</b> for the<br>inclusive tax totals to print. |

#### Table 8-4 (Cont.) Tax Parameters International Options

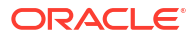

| International Options                | Description                                                                                                    |
|--------------------------------------|----------------------------------------------------------------------------------------------------|
| 15 - Print Check Inclusive Tax Total | If the check contains items with inclusive taxes,<br>this option enables the total inclusive tax to<br>print on the guest check. The line prints<br>according to Tax Parameters option <b>4</b> - <b>Print</b><br><b>Inclusive Tax Totals when 0.00</b> . The inclusive<br>tax amount is calculated on the total sales for<br>each tax rate. You must also select Tender/<br>Media Printing Options <b>21</b> - <b>Print Summary</b><br><b>Totals</b> and <b>24</b> - <b>Print Inclusive Tax or VAT</b><br><b>Lines on Check or Receipt</b> for the inclusive tax<br>totals to print. |
| 16 - Print Tax Rate per item         | Select to print the applied tax rates associated<br>with the menu item class on guest checks,<br>customer receipts, and the journal.<br>For example, the line item for a Grilled Cheese                                                                                                    |
|                                      | Sandwich on the printed check appears as follows:                                                                                                    |
|                                      | 1 Grilled Cheese 5.99 T2 T4                                                                                                    |
|                                      | The guest check and customer receipt indicate<br>the tax rate applied to each item. The T2 and T4<br>shown after the item's price indicate that tax<br>rates 2 and 4 were applied to a Grilled Cheese.                                                                                                    |
| 17 - Enable Tax Labels               | Select to consolidate tax reporting information<br>based on the defined Tax Labels configured<br>under Tax Rates.                                                                                                    |
|                                      | <ul> <li>Enabling tax labels permits:</li> <li>Up to two tax labels and associating each of them with a specific tax rate</li> </ul>                                                                                                    |
|                                      | Associating multiple tax rates with the same tax labels                                                                                                    |
|                                      | • Associating a blank tax label with tax exempt items (considered non-value-added tax (VAT))                                                                                                    |

#### Table 8-4 (Cont.) Tax Parameters International Options

#### Table 8-5Tax Parameters Options

| Options                                                | Description                                                                                                    |
|--------------------------------------------------------|----------------------------------------------------------------------------------------------------|
| 1 - Do Not Include Tax in Totals on Tip Reports        | Select this option to prevent a transaction's calculated tax amount from posting to the gross receipts and charged receipts totals on tip reports. |
| 2 - Require a Reference Entry with Tax<br>Exemptions   | Select this option to require workstation operators to enter a reference entry when using an exempt tax function key.                              |
| 3 - Print Inclusive Tax Lines Before Summary<br>Totals | Select this option to print inclusive tax total before summary totals on guest checks and customer receipts.                                       |
| 4 - Print Inclusive Tax Totals when 0.00               | Select this option to print inclusive totals on guest checks and customer receipts even if the calculated tax due is 0.00.                         |

| Options                                                            | Description                                                                                                    |
|--------------------------------------------------------------------|----------------------------------------------------------------------------------------------------|
| 5 - Print Consolidated VAT Line on Checks and<br>Customer Receipts | Select this option to print a consolidated VAT<br>line. If you use this option in conjunction with<br>individual VAT line printing, the consolidated<br>line prints last.                                                                                                    |
| 6 - Print VAT Net Totals on Guest Checks and<br>Customer Receipts  | Select this option to print a VAT Net Totals line on guest checks and customer receipts.                                                                                                    |
| 7 - Print Tax Exempt Voucher                                       | Select this option to print a voucher when any<br>tax is exempted. The voucher prints when a tax<br>exempt function key or a tender exempts tax.<br>The voucher prints at the validation printer<br>designated for the workstation. Deselect this<br>option to suppress printing of a tax exempt<br>voucher.                                                             |
| 8 - Post Taxable Sales When the Tax Rate is Zero                   | Select this option to have taxable sales post to<br>the TAX_DAILY_TOTAL table in Reporting and<br>Analytics when the tax rate is set to 0.00%. The<br>taxable amounts can be used for reporting<br>even though there are no applied taxes.<br>Deselect this option so that taxable sales do<br>NOT post to Reporting and Analytics when the<br>tax rate is set to 0.00%. |

#### Table 8-5 (Cont.) Tax Parameters Options

## 9 Order Channels and Types

Order channels and order types enable the system to determine how a transaction entered the business and where the consumer received the goods.

A transaction's order channel indicates where the order was placed:

- Online (website) order
- Mobile app order
- Drive thru
- Dining room
- Front counter
- Delivery app
- Phone in

A transaction's order type determine where it was picked up or consumed:

- Dining room
- Bar
- Counter
- Drive thru
- Delivery app
- Curbside

When used together, it is possible to differentiate between order flows, such as:

- Mobile app orders that were picked up in the drive thru
- · Mobile app orders that were picked up curbside
- Mobile app orders that were picked up at the bar
- Drive thru orders that were picked up in the drive thru

In addition to identifying a transaction's origin and destination, these features can be used to configure the way in which the system processes the transaction—routing orders through the kitchen, formatting receipts and kitchen chits, and setting tax rates.

## **Order Channels**

An order channel is where an order is placed. For example, guests can place an order at a kiosk, a drive thru window, inside a restaurant, or via a delivery aggregator. These examples can be set up as order channels and assigned to checks in the POS.

By assigning an order channel to a check, the restaurant can track where orders are coming from and make decisions about how to drive existing sales and generate new sales.

If order channels are not set up, a channel called **Default** is assigned to checks.

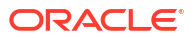

You can manually assign channels to revenue centers, workstations, and order types. This is the order of precedence:

- **1**. Revenue center order channels override the **Default** channel.
- 2. Workstation order channels override the revenue center.
- 3. Order type order channels override the workstation.
- 4. Manually entered order channels override the order type.

### Configure Order Channel

You can configure order channels using the following two EMC modules:

1. Order Channels

Can only be configured at the Enterprise level of the system and are available to be used in all revenue centers.

2. Order Channel Parameters

Can be configured at the Enterprise, zone, or property levels of the system, so that you can define standard configurations and override them where necessary.

One order channel, labeled **Default**, is already created. The default order channel is assigned to checks automatically if no other channels are set up. You can rename the default channel. You can also override the default order channel at the revenue center, workstation, order type, and by manually changing the order channel.

- 1. Configure the order channel:
  - a. Select the Enterprise, click **Descriptors**, and then click **Order Channel**.
  - **b.** Insert an order channel record and open it. (The **Record Name** maximum is 32 characters.)

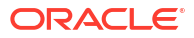

| Order Ch<br>Enterpris | Order Channel<br>Enterprise     |        |  |  |
|-----------------------|---------------------------------|--------|--|--|
| / Records Whe         | Show All Records                | ✓ cont |  |  |
| # 🔺 Name Active       |                                 |        |  |  |
| 1                     | Default                         |        |  |  |
| 2                     | Kiosk                           |        |  |  |
| 3                     | Delivery Company                |        |  |  |
| 4                     | In House quick serve restaurant |        |  |  |
| 5                     | Phone In Pick Up                |        |  |  |
| 6                     | On Line Direct                  |        |  |  |
| 7                     | Ziosk 🛛                         |        |  |  |
| 8                     | Drive-Thru                      | <      |  |  |
| 9                     | Room Service                    |        |  |  |
| 10                    | Riverside Restaurant            |        |  |  |
| 11                    | Door Deliveries                 |        |  |  |
| 12                    | Order and Eat                   |        |  |  |

#### Figure 9-1 Examples of Order Channel Names

- c. If there are order channels that are not being used in the Enterprise, deselect **Active** for each unused order channel.
- d. Click Save.
- e. Repeat Steps 1-a though 1-d to add order channels as needed.
- 2. Configure the order channel parameters for each order channel:
  - a. Select the Enterprise, property, revenue center, or zone, click **Setup**, and then click **Order Channel Parameters**.
  - b. Select an order channel record.
  - c. Set the order channel parameters as described in the following table:

#### Table 9-1 Order Channel Parameter Options and Fields

| Option/Field                                     | Description                                                                               |
|--------------------------------------------------|-------------------------------------------------------------------------------------------|
| 1 - Print on Customer Receipt and<br>Guest Check | Select this option to print the order channel name on customer receipts and guest checks. |
| 2 - Print on Order Printer                       | Select this option to print the order channel name on order printers.                     |

| Option/Field                                 | Description                                                                                                    |
|----------------------------------------------|----------------------------------------------------------------------------------------------------|
| 3 - Enable Routing Order by Order<br>Channel | Select this option to control order routing by the<br>order channel. The workstation order devices<br>must be set for all possibilities and use this as an<br>override to disable order devices. Order channel<br>routing takes precedence over order type routing<br>if both are set. |
|                                              | If <b>3 - Enable Routing Order by Order Channel</b> is<br>selected, click the ellipsis point () button in the<br><b>Order Device Mask</b> column, select the order<br>devices for the order channel, and then click <b>OK</b> .<br>KDS order devices are not supported.                |
| Service Level Time                           | Set the <b>Service Level Time</b> (in minutes) for each active order channel.                                                                                                    |
|                                              | If defined, the service level time establishes a lead<br>time that is required before an order can be ready<br>for pickup. For guests ordering online, the earliest<br>pickup time they can choose is based on the<br>current time plus the service level time.                        |
|                                              | If a check has an order channel and an order type,<br>both with service level times, the order channel<br>takes precedence.                                                                                                    |
|                                              | Note that the service level time is not the same as<br>the KDS Prep Time (configured in the Menu Item<br>Maintenance module).                                                                                                    |
| Active                                       | If there are order types that are not being used at<br>this hierarchy level, deselect <b>Active</b> for each<br>unused order type.                                                                                                    |

#### Table 9-1 (Cont.) Order Channel Parameter Options and Fields

- d. Click Save.
- e. Repeat Steps 2-a though 2-d for each order channel.
- 3. To override the default order channel for a revenue center:
  - a. Select the revenue center, click Setup, and then click RVC Parameters.
  - b. Select the Default Order Channel from the drop-down list.

This is the order channel that is active when a workstation operator begins a check at this revenue center unless it is overridden at the workstation, by order type, or manually changed.

- c. Click Save.
- 4. To override the default revenue center order channel for a workstation:
  - a. Select the property, click Setup, and then click Workstations.
  - b. Double-click the workstation.
  - c. Click the Transactions tab.
  - d. Select the Default Order Channel from the drop-down list.

This is the order channel that is active when a workstation operator begins a check on this workstation unless it is manually changed.

- e. Click Save.
- 5. To override the default workstation order channel for an order type:

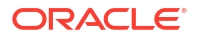

- a. Select the appropriate hierarchy level, click **Setup**, and then click **Order Type Parameters**.
- b. Scroll to the Default Order Channel column.
- c. Select the Default Order Channel from the drop-down list.

This is the order channel that is active when starting a check with this order type. The order channel set against the order type overrides all default order channels, and can only be overridden by a manually entered order channel.

d. Click Save.

## Display Order Channel on POS

If configured, the order channel displays:

- As text in the guest check header for TSR and bar workstations and tablets
- As a selection box on the Transaction page for QSR workstations and tablets
- As buttons on the Check/Transaction Functions pages for TSR and bar workstations and tablets
- As a selection box on the Check Attributes page for mobile phones and handheld devices
- In the check header on the POS Journal Reports
- 1. Select the Enterprise, property, revenue center, or zone, click **Setup**, and then click **Format Parameters**.
- 2. To display the Order Channel Name in the POS check detail and in the check header on POS Journal reports, select 65 Display Order Channel on POS Workstation/Device.
- 3. Click Save.

### Configure Order Channels for POS Reports

You can configure an order channel to appear on Property and Employee Financial Reports.

- 1. Select the Enterprise or property, click Setup, and then click Report Parameters.
- 2. Click the **Options** tab.
- 3. To enable printing the order channel section on financial reports, select **12 Print Order Channel Breakdown on Financial Reports**.

To exclude the order channel section on financial reports, deselect option 12.

4. Click Save.

## Order Types

An order type is a sales category based on where the order is consumed, such as Dine In or Take Out. You can set up to 32 order types for the enterprise. Order types control active tax rates for a transaction, allocating a tax based on where the order is consumed. For example, often Take Out orders are taxed differently than Dine In orders.

You can specify the order type for a transaction, which is the order type of the current round. If the workstation operator changes the transaction order type, the order type of all menu items in the current round changes to the selected order type, while the order type of the check remains unaffected.

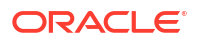

## Configure Order Type

You can configure order types using the following two EMC modules:

- 1. Order Types
- 2. Order Type Parameters

Two records are already created for Simphony Essentials: Dine In and Take Out.

#### Figure 9-2 Example of Order Types

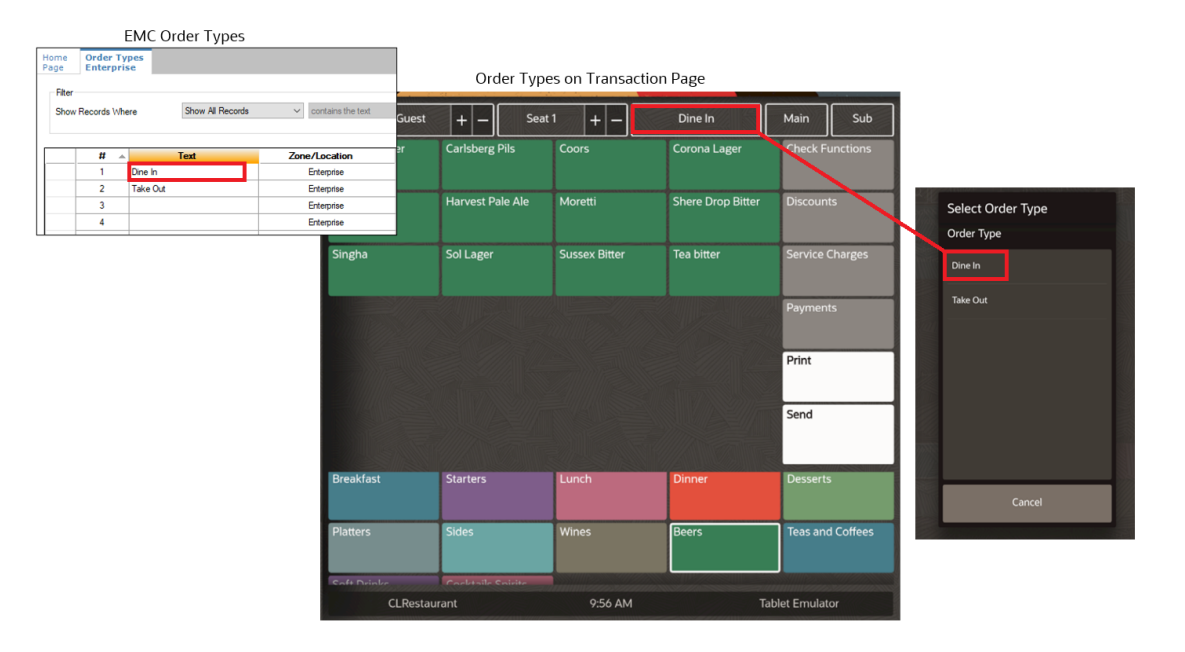

- 1. Configure the order type:
  - a. Select the Enterprise, click Descriptors, and then click Order Types.
  - b. In the Text field, enter an order type name (for example, Drive Thru).
  - c. Click Save.
  - d. Repeat Steps 1-a though 1-c to add other order types as needed.
- 2. Configure the order type parameters for each order type:
  - a. Select the Enterprise, property, or revenue center, click **Setup**, and then click **Order Type Parameters**.
  - **b.** Set the order type parameters as described in the following table:

Table 9-2Order Type Parameters Options and Fields

| Option/Field                                     | Description                                                                            |
|--------------------------------------------------|----------------------------------------------------------------------------------------|
| 1 - Print on Customer Receipt and<br>Guest Check | Select this option to print the order type name on customer receipts and guest checks. |
| 2 - Print on Order Printer                       | Select this option to print the order type name on order printers.                     |

| Option/Field                                         | Description                                                                                                    |  |  |
|------------------------------------------------------|----------------------------------------------------------------------------------------------------|--|--|
| 4 - Do Not Post Transactions to Tip<br>Report Totals | Select this option to exclude sales for the order type from Tip Report Totals.                                                                                                    |  |  |
| 6 - Transaction Cancel Default                       | Select this option when starting orders without an order type.                                                                                                    |  |  |
|                                                      | When a workstation operator begins a transaction<br>and cancels it before selecting an order type, the<br>POS client requires the workstation operator to<br>associate the check with an order type for posting<br>purposes. The POS client finds the first order type<br>that has this option selected and uses it. |  |  |
|                                                      | Deselect this option to have the POS client use the first order type record in the list to associate with the check.                                                                                                    |  |  |
| 8 - Enable Routing Order by Order<br>Type            | Select this option to control order routing by the<br>order type. The workstation order devices must be<br>set for all possibilities and use this as an override<br>to disable order devices. Order channel routing<br>takes precedence over order type routing if both<br>are set.                                  |  |  |
| 11 - Forgive Inclusive Tax                           | Select this option to forgive the Inclusive Tax for eligible Menu Items (Australian GST only).                                                                                                    |  |  |
| 13 - Hide Custom Tip Button                          | Select this option to instruct the payment device to hide the Custom Tip button (Guest Pay only).                                                                                                    |  |  |
| 14 - Hide No Tip Button                              | Select this option to instruct the payment device to hide the No Tip button (Guest Pay only).                                                                                                    |  |  |
| Tax Mask                                             | Click the ellipsis point () button in the <b>Tax Mask</b> column, select the tax rates for the order type, and then click <b>OK</b> .                                                                                                    |  |  |
|                                                      | If you are creating an order type for a delivery service provider, do not select tax rates in the <b>Tax Mask</b> column.                                                                                                    |  |  |
| Active                                               | Select <b>Active</b> for each order type that you want to activate.                                                                                                    |  |  |
| Service Level Time                                   | Set the <b>Service Level Time</b> (in minutes) for each active order type.                                                                                                    |  |  |
|                                                      | If defined, the service level time establishes a lead<br>time that is required before an order can be ready<br>for pickup. For guests ordering online, the earliest<br>pickup time they can choose is based on the<br>current time plus the service level time.                                                      |  |  |
|                                                      | If a check has an order channel and an order type,<br>both with service level times, the order channel<br>takes precedence.                                                                                                    |  |  |
| Order Channel                                        | Select the <b>Order Channel</b> from the drop-down list that will be assigned when starting a check with this order type.                                                                                                    |  |  |
|                                                      | The order channel set against the order type<br>overrides all default order channels and can only<br>be overridden by a manually entered order<br>channel.                                                                                                    |  |  |

| Table 9-2 | (Cont.) | Order | Туре | <b>Parameters</b> | Options | and Fields |
|-----------|---------|-------|------|-------------------|---------|------------|
|-----------|---------|-------|------|-------------------|---------|------------|

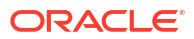

| Option/Field              | Description                                                                                                    |
|---------------------------|----------------------------------------------------------------------------------------------------|
| Order Device Mask         | If option 8 - Enable Routing Order by Order<br>Type is selected, click the ellipsis point () button<br>in the Order Device Mask column, select the<br>order devices for the order type, and then click<br>OK. |
|                           | <b>Order Device Mask</b> settings for the order channel take precedence over order type settings if both are set.                                                                                             |
| KDS Highlight Scheme      | Select the <b>KDS Highlight Scheme</b> color to display menu items on the KDS.                                                                                                    |
| Suggested Tip Percentages | To configure suggested tip percentages (Tip% 1,<br>Tip% 2, Tip% 3), see Configure Guest Pay for more<br>information.                                                                                          |

#### Table 9-2 (Cont.) Order Type Parameters Options and Fields

- c. Click Save.
- d. Repeat Steps 2-a though 2-c for each order type.
- 3. (Optional) To set the default order type for a revenue center:
  - a. Select the revenue center, click **Setup**, and then click **RVC Parameters**.
  - **b.** Select the **Default Order Type** from the drop-down list. This is the order type that is active when a workstation operator begins a check.
  - c. Click Save.
- 4. (Optional) To override the default order type for a workstation:
  - a. Select the property, click **Setup**, and then click **Workstations**.
  - b. Double-click the workstation.
  - c. Click the Transactions tab.
  - d. Select the **Default Order Type** from the drop-down list.
  - e. Click Save.

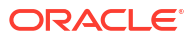

## 10 Discounts

You can activate a discount using the methods described in the following table:

| Discount Method | Description                                                                                                    |
|-----------------|----------------------------------------------------------------------------------------------------|
| Manual          | A workstation operator manually applies a discount to a<br>check by pressing a discount key. This is a traditional<br>discount method.                                                                                                    |
| Automatic       | Simphony Essentials applies an automatic discount when<br>a transaction meets certain criteria. As a workstation<br>operator adds menu items to the guest check, the system<br>detects items that trigger a discount, and then applies the<br>discount to the check. |
| Coupon          | A coupon is an automatic discount with one difference:<br>the workstation operator must first apply the discount<br>(coupon) to the guest check.                                                                                                    |

Table 10-1 Discount Methods

## **Configure Discounts**

- 1. Select the Enterprise, click **Configuration**, and then click **Discounts**.
- 2. Click the **Insert** icon (
- 3. In the Insert Record dialog, enter the Record Name, and then click OK.
- 4. Double-click the new discount record.
- 5. On the **General** tab, enter the customer-facing service charge name that will appear in Simphony Transaction Services Gen 2 in the **Consumer Display Name** field.
- 6. Select the type of discount from the Activation Type drop-down list:
  - 0 Manual (Manually entered and applied)
  - 1 Automatic (Automatically applied, operator cannot enter)
  - 2 Coupon (Automatically applied, operator must enter)
- 7. (Optional) Enter the minimum menu item subtotal required on a check to apply the discount in the **Min Amount** field.
- 8. To configure a manual discount, enter the following information. Otherwise, skip this step.
  - a. To use a percent discount, enter the percentage in the **Percent** field.
  - b. If configuring an open-priced discount (this prompts for the amount or percentage on the POS), select option 1 ON = Open; OFF = Preset and then enter the maximum amount allowed for the discount in the Max Amount field.
  - c. If configuring a preset amount discount, select option 2 ON = Amount; OFF = Percentage and then enter the amount of the discount in the Amount field.
- 9. To make the discount available to the workstation operator, select **Enabled**.

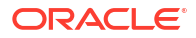

You can turn off temporary discounts by deselecting Enabled.

- 10. Select the Tax Class to use for the discount.
- Select a Privilege Group to restrict the discount to only employees who are linked to the same privilege group. Set the Privilege Group to 0 to allow all employees to use the discount.
- 12. Select the method to determine how condiment menu items are discounted from the **Condiment Discountability** drop-down list.

Condiments typically provide details to the cook preparing the menu item, such as a rare steak and peppercorn sauce. The steak is the parent; the meat temperature and sauce are the condiments.

If you select **0** - Use MI Class Option, the discounts only apply to parent items unless you enable the Menu Item Class option **55** - Discounts Apply to Priced Condiments.

13. Select the Report Group to associate with the discount.

Report groups are subcategories that allow reports to show similar discounts grouped together. You can set report groups from the Report Groups module, in the Reporting section of the Property tab.

14. Select the Print Class to associate with the discount.

Introduction to Print Class Output contains more information.

 Select the appropriate options for the discount. The following table describes the options and indicates the Activation Types (Manual, Automatic, Coupon) that are available for each option.

| Option                               | Description                                                                                                    | Manual | Automatic | Coupon |
|--------------------------------------|----------------------------------------------------------------------------------------------------|--------|-----------|--------|
| 1 - ON = Open;<br>OFF = Preset       | Select this option to make the<br>discount open. The workstation<br>prompts the workstation operator to<br>enter the amount or percentage. | Yes    | No        | Yes    |
|                                      | Deselect this option to use a preset<br>amount or preset percentage for the<br>discount.                                                   |        |           |        |
| 2 - ON = Amount;<br>OFF = Percentage | Select this option to make the<br>discount an amount. Deselect this<br>option to make the discount a<br>percentage.                        | Yes    | No        | No     |

#### Table 10-2 Discount Options

| Option                                                                    | Description                                                                                                    | Manual | Automatic | Coupon |
|---------------------------------------------------------------------------|----------------------------------------------------------------------------------------------------|--------|-----------|--------|
| 3 - This is an<br>Item Discount                                           | Select this option to calculate the<br>discount based on the price of the last<br>menu item entered. Deselect this<br>option to calculate the discount based<br>on the discountable transaction<br>subtotal.                                                                                                    | Yes    | Yes       | Yes    |
|                                                                           | For automatic discounts, this option<br>controls the discount sorting and<br>consolidation on a check. When set,<br>each item in the Menu Item Award<br>Group shows the discounted amount<br>on customer receipts and on the<br>workstation. When deselected, all<br>items in the Menu Item Award Group<br>show a combined discounted amount<br>as one entry.                                                                                                    |        |           |        |
| 4 - Employee<br>Meal                                                      | Select this option to set the discount<br>as an Employee Discount. The<br>workstation prompts the workstation<br>operator to enter the employee<br>number or ID of the employee<br>receiving the discount.                                                                                                    | Yes    | No        | Yes    |
| 5 - Reference<br>Entry Required                                           | Select this option to require the<br>workstation operator to enter a name<br>or number when using the discount.                                                                                                    | Yes    | No        | Yes    |
| 6 - Validation<br>Required                                                | Select this option to print a validation chit when the discount is applied.                                                                                                    | Yes    | No        | Yes    |
| 7 - Limit<br>Discount to<br>Value in Amount<br>Field                      | Select this option to limit the amount<br>of a discount. Enter an amount in the<br><b>Max Amount</b> field, which represents<br>the highest discount possible when<br>setting this option.                                                                                                    | Yes    | No        | Yes    |
| 8 - If No Amount<br>is Entered, Use<br>the Full<br>Discountable<br>Amount | <ul> <li>Select this option to control the open<br/>amount discount calculation if the<br/>workstation operator does not enter<br/>an amount before pressing the<br/>Discount button. In short, this option<br/>allows you to set a discount as:</li> <li>A 100% discount (if the<br/>workstation operator does not<br/>enter an amount before selecting<br/>the Discount button)</li> <li>An open amount discount (if the<br/>workstation operator enters an<br/>amount before selecting the<br/>Discount button)</li> </ul> | Yes    | No        | No     |
|                                                                           | You must select option <b>2</b> - <b>ON</b> =<br><b>Amount; OFF</b> = <b>Percentage</b> to<br>activate this option.                                                                                                    |        |           |        |

#### Table 10-2 (Cont.) Discount Options

| Option                                                                      | Description                                                                                                    | Manual | Automatic | Coupon |
|-----------------------------------------------------------------------------|----------------------------------------------------------------------------------------------------|--------|-----------|--------|
| 9 - Simple Item<br>Exclusivity                                              | Select this option to apply the<br>discount to only one menu item. This<br>setting imposes a limit of one<br>discount per item and prevents<br>individual items from receiving a<br>discount more than once.                                                    | Yes    | Yes       | Yes    |
|                                                                             | Deselect this option to have the<br>Exclusivity tab settings determine<br>how the discount interacts with other<br>discounts.                                                                                                    |        |           |        |
| 10 - Tender<br>Required (Only<br>for Subtotal<br>Discounts)                 | Select this option to require<br>workstation operators to tender the<br>transaction after applying a subtotal<br>discount. You must also deselect<br>option <b>3 - This is an Item Discount</b> .                                                               | Yes    | No        | No     |
| 11 - Affects Auto<br>Service Charge<br>(Only Subtotal<br>Discounts)         | Select this option to apply the<br>discount to Menu Item Itemizers that<br>allow Auto Service Charges. This<br>results in an adjusted Auto Service<br>Charge value based on the Itemizers<br>discounted. Deselect to keep the Auto<br>Service Charge unchanged. | Yes    | No        | No     |
| 14 - Do Not Allow<br>Subtotal<br>Discount While<br>Seat Filter is<br>Active | Select this option to disallow subtotal<br>discounts while seat filtering is active.<br>Deselect for item discounts or when<br>not using seat handling.                                                                                                    | Yes    | No        | No     |
| 23 - Simple<br>Transaction<br>Exclusivity                                   | Select this option to have the discount<br>apply to a single transaction. This<br>setting prevents the transaction from<br>receiving a discount more than once.                                                                                                 | Yes    | Yes       | Yes    |
| 29 - Menu item<br>to use check<br>open time                                 | Select this option to have a menu<br>item use the check's open time<br>(instead of using the current time) to<br>determine effectivity of the discount.                                                                                                    | Yes    | Yes       | Yes    |
| 30 - Selected<br>menu item to<br>include parent<br>menu item in<br>discount | Select this option to include a parent<br>menu item in the discount when the<br>workstation operator selects a child<br>menu item for the discount.                                                                                                    | Yes    | Yes       | Yes    |
| 31 - Net<br>Automatic<br>Service Charge<br>Itemizer                         | Select this option to post the net value<br>of the menu item to the Automatic<br>Service Charge Itemizer, reducing the<br>Automatic Service Charge after the<br>discount is applied.                                                                            | No     | Yes       | Yes    |
|                                                                             | This option is available when you set<br>option <b>3 - This is an Item Discount</b><br>and option <b>12 - Add to Automatic</b><br><b>Service Charge Itemizer</b> from the<br>Menu Item Classes module                                                           |        |           |        |

#### Table 10-2 (Cont.) Discount Options

| Option                                                              | Description                                                                                                    | Manual | Automatic | Coupon |
|---------------------------------------------------------------------|----------------------------------------------------------------------------------------------------|--------|-----------|--------|
| 32 - Limit<br>Discount value to<br>value of<br>Discountable<br>Item | Select this option to limit the<br>discountable amount to the item or<br>award when the Amount Off exceeds<br>the item or award. For example, if the<br>Amount Off is \$5.00 and the item or<br>award is \$4.00, the discount is limited<br>to \$4.00. | Yes    | Yes       | No     |

#### Table 10-2 (Cont.) Discount Options

- **16.** Click the **Menu Levels** tab.
- 17. In the Menu Level Configuration section, select the Active On Main Levels and Active On Sub Levels on which the discount is active.
- In the Main Level Popup and Sub Level Popup sections, select Transaction Default to return the transaction to the default Main Level or Sub Level after the discount is pressed, select 0 - Stay Down to keep the current transaction levels, or select one of the levels 1-8 to become active. Deselect Transaction Default to make the other levels active for selection.
- **19.** Click the **Effectivity** tab, and then select the dates, days, and times for the discount to be in effect.
- 20. Click the Effectivity Groups tab.

Effectivity groups allow you to configure and package promotions so that the menu items and their discounts are only available for a fixed period of time. If effectivity groups do not exist, you must create one or more in the Effectivity Groups module. Configure Effectivity Groups contains more information.

- 21. Click the Add Effectivity Record link.
- Click the Select link adjacent to Effectivity Group, select the effectivity group, and then click OK twice. The new effectivity record shows the discount name, Effectivity Status (for example, Active or Future), Date Start, and Date End.
- 23. Click Save.
- 24. To set an automatic discount to apply to the revenue center:
  - Select the revenue center, click Setup, and then click RVC Parameters.
  - b. Click the **Options** tab.
  - c. Select 48 Enable Automatic Discounts by Default.

Examples of the types of discounts that are available with this option include:

- All appetizers are 25% off
- All domestic beers are \$3.00 during Happy Hour
- Buy an appetizer, get another one for 50% off
- Buy an entrée, get \$2.00 off a dessert
- d. Click Save.

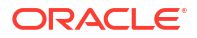

## 11 Effectivity Groups

You can configure periods of time when discounts and menu item prices can be used. These are known as effectivity groups. For example, you can make menu item prices or discounts available for New Year's Day only.

## **Configure Effectivity Groups**

- 1. Select the Enterprise, property, or revenue center, click **Configuration**, and then click **Effectivity Groups**.
- 2. Click the Insert icon (
- 3. In the Insert Record dialog, enter the Record Name, and then click OK.
- 4. Double-click the new effectivity group record.
- 5. Click the Add link, and then select the Start Time and the End Time from the calendar.
- Select Time Is Local if the start and end times represent the local time of the location/ property.
- 7. Click Save.
- 8. After creating the Effectivity Group, you need to associate the Effectivity Group with one of the following types of records to make it active:
  - Tender/Media
  - Menu Item Price (in the Menu Item Maintenance module)
  - Discount
  - Service Charge
  - Tax Rate

You can make the association in the record type. For example, to associate a discount record with the Effectivity Group, open the **Discounts** module, and then select the Effectivity Group in the **Effectivity Group** column.

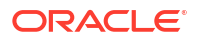

## 12 Service Charges

A service charge is the amount added to a sales transaction for a service rendered and is posted to one of the following parties:

- The person or people providing the service (for example, a server or bartender, or a team of servers)
- The House or the establishment providing the service

You can configure the following types of service charges:

- Service charges that report as Tips on employee tip reports
- Service charges that report as Service Charges on employee tip reports
- Service charges that are paid to the House
- Non-revenue service charges

## **Configure Service Charges**

- 1. Select the Enterprise, click Configuration, and then click Service Charges.
- 2. Click the Insert icon (
- 3. In the Insert Record dialog, enter the Record Name, and then click OK.
- 4. Double-click the new service charge record.
- 5. On the **General** tab, enter information in the fields as described in the following table:

| Field                 | Description                                                                                                    |
|-----------------------|----------------------------------------------------------------------------------------------------|
| Consumer Display Name | Enter the customer-facing service charge name that will appear in Simphony Transaction Services Gen 2.                                                                                                    |
| Percent               | Enter the service charge percentage.                                                                                                    |
| Amount                | Enter the service charge amount. This field becomes<br>active only when you select option <b>2 - ON = Amount;</b><br><b>OFF = Percentage</b> .                                                                                                    |
| Pickup Tender/Media   | To associate a tender to the service charge for charged<br>tips and cash back, select the Tender/Media from the<br>drop-down list.                                                                                                    |
| HALO                  | Enter the High Amount Lock Out (HALO) value for the service charge. This setting limits the amount workstation operators can enter for the service charge. To exceed this limit, the workstation operator must have the <b>158</b> - <b>Authorize/Perform Over HALO Amounts on [Service Charge] Keys</b> option set for the employee role. |
|                       | When you set the value to <b>0</b> , there is no HALO for the service charge.                                                                                                    |
|                       | This field does not apply to automatic service charges.                                                                                                    |

#### Table 12-1 General Tab Fields

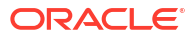

| Field                | Description                                                                                                    |
|----------------------|----------------------------------------------------------------------------------------------------|
| Print Class          | Select the Print Class for the service charge.                                                                                                    |
|                      | Introduction to Print Class Output contains more information.                                                                                                    |
| Tax Class            | To apply a tax class to the service charge, select a <b>Tax Class</b> from the drop-down list.                                                                                                    |
| Privilege Group      | Select a <b>Privilege Group</b> to restrict use of this service<br>charge to employees who are associated with the same<br>privilege group. You can set the field to <b>0</b> to allow all<br>employees to use the service charge.           |
| Percent to Tips Paid | Enter the percentage of a charged tip that posts to the Tips Paid Tender/Media.                                                                                                    |
| Report Group         | Select the report group to which this service charge record belongs.                                                                                                    |
|                      | Report groups are subcategories that allow reports to<br>show similar service charges grouped and subtotaled<br>together. You can configure report groups from the<br>Report Groups module, in the Reporting section of the<br>Property tab. |

 Table 12-1
 (Cont.) General Tab Fields

6. Select the Service Charge options as described in the following table:

Table 12-2 Service Charge Options

| Option                                           | Description                                                                                                    |
|--------------------------------------------------|----------------------------------------------------------------------------------------------------|
| 1 - ON = Open; OFF = Preset                      | Select this option to make the service charge an open<br>service charge, prompting the workstation operator for<br>the amount or percentage. Deselect this option to use a<br>preset amount or preset percentage for the service<br>charge.                                                                                                    |
| 2 - ON = Amount; OFF =<br>Percentage             | Select this option to make the service charge an amount<br>service charge. Deselect this option to make the service<br>charge a percentage service charge.                                                                                                    |
| 3 - Post to Charged Tips Total on<br>Tip Reports | Select this option to post the service charge to the Direct<br>Charged Tips total. This option records charged tips that<br>employees receive directly from customers. If you select<br>this option, workstation operators who use it must also<br>enter a charge payment using a tender with Tender/<br>Media option <b>Post to Charged Receipts on Tip Reports</b><br>set. |
|                                                  | Select either <b>3 - Post to Charged Tips Total</b> on Tip<br>Reports or <b>11 - Do Not Post to Gross Receipts</b> , but not<br>both.                                                                                                    |
|                                                  | Select either <b>3 - Post to Charged Tips Total</b> on Tip<br>Reports or <b>4 - Post to Service Charges Total on Tip</b><br><b>Reports</b> , but not both.                                                                                                    |

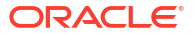

| Option                                               | Description                                                                                                    |
|------------------------------------------------------|----------------------------------------------------------------------------------------------------|
| 4 - Post to Service Charges Total on<br>Tip Reports  | Select this option to post the service charge to the<br>Service Charges total, but not the Total Tips or the Gross<br>F&B Receipts total. Deselect this option to post the<br>service charge to the Gross Food and Beverage Receipts,<br>but not to the Service Charges total. The Service Charges<br>total on tip reports meets the reporting requirements of<br>United States IRS Form 8027, which states that this total<br>should equal all tips that are paid to the employee as<br>wages, and are less than 10% of the transaction total.<br>Select either <b>3 - Post to Charged Tips Total</b> on Tip                                                       |
|                                                      | Reports or <b>4 - Post to Service Charges Total on Tip</b><br><b>Reports</b> , but not both.                                                                                                    |
| 5 - Reference Entry Required                         | Select this option to require the workstation operator to<br>enter an alphanumeric reference entry when using the<br>service charge.                                                                                                    |
| 6 - Validation Required                              | Select this option to print a validation chit when the workstation operator uses the service charge.                                                                                                    |
| 7 - Non-Revenue Service Charge<br>(No Post to Sales) | Leave this option deselected. This option is used to create a service charge for gift card/certificate sales, which are not supported with Simphony Essentials.                                                                                                    |
| 9 - Reset Itemizer(s)                                | Select this option to reset service charge itemizers.<br>When set, service charges can only apply once to menu<br>items that post to the same service charge itemizers.<br>Deselecting this option allows multiple service charges<br>to apply to the same service charge itemizers.                                                                                                    |
| 10 - Service Charge Adds to Guest<br>Count           | Select this option to increment the transaction's guest<br>count by one every time the service charge applies to<br>the transaction. This option is often used for non-<br>revenue service charges that apply as cover charges.<br>Selecting the RVC Parameter option <b>8</b> - <b>Use Number of</b><br><b>Seats for Guest Count</b> overrides the setting of this<br>option. When the workstation operator presses the<br><b>Number of Guests</b> key during a transaction, the guest<br>count no longer increments when the service charge<br>applies to the transaction. The workstation operator<br>must maintain the guest count manually from that<br>point. |
| 11 - Do Not Post to Gross Receipts                   | Select this option to prevent checks with this service<br>charge from posting to gross F&B receipts on tip reports.<br>This is intended for service charges that meet the United<br>States Internal Revenue Service's definition of non-<br>allocable receipts (as defined in the IRS Instructions for<br>Form 8027). Deselecting this option allows the service<br>charge to post to gross F&B receipts on the tip reports.                                                                                                    |
|                                                      | Select either <b>3 - Post to Charged Tips Total</b> on Tip<br>Reports or <b>11 - Do Not Post to Gross Receipts</b> , but not<br>both.                                                                                                    |
| 12 - Item is Shareable                               | Select this option to share the item between two or more<br>seats or two or more checks when using TouchEdit or<br>TouchSplit.                                                                                                    |

#### Table 12-2 (Cont.) Service Charge Options

| Option                                                    | Description                                                                                                    |
|-----------------------------------------------------------|----------------------------------------------------------------------------------------------------|
| 13 - Cash Tips                                            | Select this option to add the Direct Cash Tips total on the<br>tip reports. Selecting option <b>3 - Post to Charged Tips</b><br><b>Total on Tip Reports</b> or <b>4 - Post to Service Charges</b><br><b>Total on Tip Reports</b> overrides this option.                                                                                                    |
|                                                           | This option is used in a cashier environment where the<br>guest leaves the table and pays the check directly with a<br>cashier. When paying the bill, the guest indicates to the<br>cashier to give the change to the server. After receiving<br>payment, the cashier can post a value to a Cash Tip<br>Service Charge. This Cash Tip Service Charge posts to the<br>employee's Direct Cash Tips total on the Employee Tip<br>Report.                                                                                                    |
| 14 - Service Charge Used For<br>Stored Value Transactions | Select this option if the service charge is used for stored value transactions.                                                                                                    |
| 17 - Use Floor Amount (Automatic<br>Service Charges Only) | Select this option to require a minimum value for the automatic service charge. Then enter the minimum floor amount in the Amount field, which is only active for percentage service charges when you select option <b>17</b> . This option only applies to the service charge in revenue centers where it is used as an automatic service charge.                                                                                                    |
| 18 - Gift Certificate Sold                                | Select this option to create a service charge that can be<br>paid without posting to sales totals. (A tracking group<br>total can track the amount if necessary.) This option is<br>similar to 7 - <b>Non-Revenue Service Charge</b> , except that<br>menu items can be present on the check in addition to<br>the service charge. When you select this option, you<br>must configure the service charge as an amount. If a<br>tender requires a cashier link, posting a non-revenue<br>service charge also requires a cashier link. Selecting this<br>option dims option 7. |
| 30 - Prorate Service Charges to<br>Menu Items             | Select this option to prorate the service charge based on<br>the value of the menu items. This overrides the<br>requirement for the minimum guest count for a memo<br>check, if the minimum guest count requirement is met<br>for the entire check.                                                                                                    |

Table 12-2 (Cont.) Service Charge Options

- 7. Click the Menu Levels tab.
- 8. In the Menu Level Configuration section, select the Active On Main Levels and Active On Sub Levels on which the service charge is active.
- In the Main Level Popup and Sub Level Popup sections, select Transaction Default to return the transaction to the default Main Level or Sub Level after the service charge is pressed, select 0 - Stay Down to keep the current transaction levels, or select one of the levels 1-8 to become active. Deselect Transaction Default to make the other levels active for selection.
- **10.** Click the **Effectivity Groups** tab.

Effectivity groups allow you to configure and package promotions so that the service charges are only available for a fixed period of time. If effectivity groups do not exist, you must create one or more in the Effectivity Groups module. Configure Effectivity Groups contains more information.

11. Click the Add Effectivity Record link.

- Click the Select link adjacent to Effectivity Group, select the effectivity group, and then click OK twice. The new effectivity record shows the discount name, Effectivity Status (for example, Active or Future), Date Start, and Date End.
- 13. Click Save.
- 14. To set an automatic service charge for the revenue center:
  - a. Select the revenue center, click Setup, and then click RVC Parameters.
  - **b.** On the **General** tab in the **# Of Guests Before Auto Service Charge** field, enter the number of guests required to trigger the automatic service charge for a transaction.

If set to a value greater than 0, the automatic service charge is applied to the check after the number of guests equals or exceeds the value entered in this field. You must also select option **10 - Auto Service Charge Defaults to Off** (step 15d below).

- c. Click the **Options** tab.
- d. Deselect **10 Auto Service Charge Defaults to Off** to apply the automatic service charge set in the Tender Parameters module for each transaction.

If **# Of Guests Before Auto Service Charge** (step 15b above) is set to a value greater than 0 (zero), selecting this option makes the Auto Service Charge default to off. When a transaction has the number of guests specified in the **# Of Guests Before Auto Service Charge** field, the Auto Service Charge becomes active. If **# Of Guests Before Auto Service Charge** is set to 0 (zero), the workstation operator can apply the service charge.

- e. Click the **Posting** tab.
- f. To round the service charge, select the appropriate rounding option:
  - **13 Round Service Charge % Entries**: Select to round percentage service charge amounts according to the Round Service Charge % to 0, 10 and Round Service Charge % based on 10s digit option settings. Deselect to round the amounts to the nearest least significant digit.
  - **14 Round Service Charge % to 0, 10**: Select to round percentage service charge amounts to the nearest 0 or 10 increment. Deselect to round the percentage amounts to the nearest 0, 5, or 10 increment. You must also select option **13**.
  - **15 Round Service Charge % Based on 10s Digit**: Select to round percentage service charged amounts based on the second least significant digit. Deselect to round the percentage amounts based on the least significant digit. You must also select option **13**. This option is also affected by option **14**.
- g. Click Save.

## 13 Menu Items

## Introduction to Menu Items

A menu item is the foundation of transactions. Anything ordered is a menu item. In restaurants, food and drinks are menu items. In retail stores, shirts and hats are also considered menu items. Therefore, any item being sold is a menu item.

Menu item configuration consists of a group of components that are assembled to make the menu item function as needed. The following table shows the menu item components grouped into two categories of tasks: reporting and behavior.

#### Table 13-1 Menu Item Components

| Reporting Tasks | Behavior Tasks       |
|-----------------|----------------------|
| Major Group     | Menu Item Definition |
| Family Group    | Menu Item Class      |
| Master Record   | Price Record         |

A single menu item can be broken down into six parts that create the whole.

#### **Major Group**

A major group is a product category and is the broadest reporting category. Common examples of major groups are food, non-alcoholic beverages, liquor, beer, wine, and retail merchandise. They are used to group items for revenue reporting, such as how much food was sold today or this month.

#### **Family Group**

Family groups are smaller groups within the major group to which they belong. Typically, a family group is a subset, or product sub-category, of a specific major group. Common examples of family groups are appetizers, salads, entrées, desserts, vodka, gin, and t-shirts. A family group is more specific in reporting tasks as it helps detail quantities such as burgers sold or bottles of X brand of beer ordered.

The following figure illustrates an example of major groups and family groups.

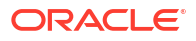

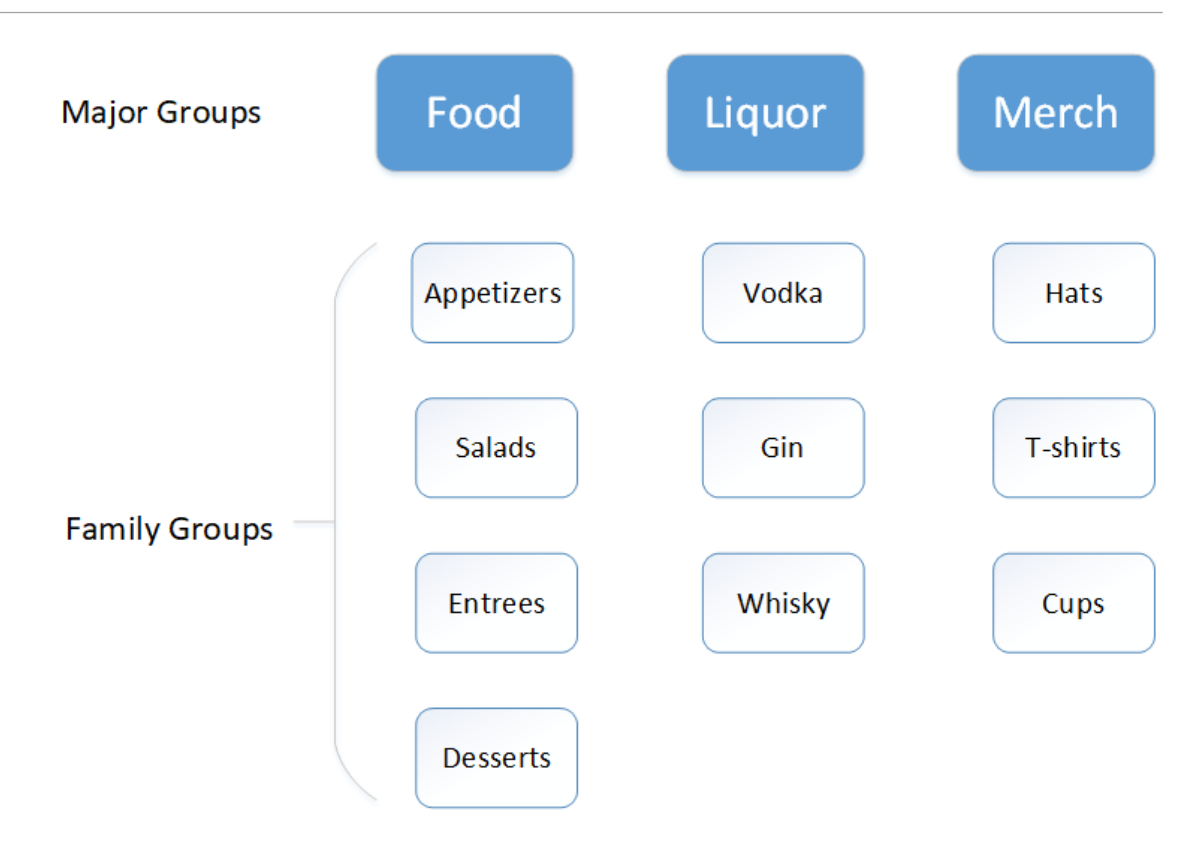

#### **Master Record**

Master records offer the sharpest level of reporting detail as they are the actual menu items themselves. Examples of master records are Cheeseburger, Oracle Suds IPA, and specific pieces of merchandise purchased by customers (hats or shirts). Master records are also the bridge to the behavioral side of the menu item: menu item definition, menu item class, and price record.

#### **Menu Item Definition**

Each master record can have up to 64 possible definitions. The definitions begin to diversify a menu item, defining when the item is available by enabling the different menu levels, as well as where the item is available. The definitions bridge to the reporting side of the menu item and also link to the menu item class and to the menu item price.

#### Menu Item Class

The menu item class is the element of the menu item that defines whether the item requires, or is required by, another item. For example, if the menu item being configured is a cheeseburger, it will likely be configured with a menu item class that requires the guest to select a meat temperature after selecting the burger. When the cheeseburger is ordered, the workstation operator will be prompted to select the meat temperature menu items that were configured to appear on the workstation at that time. In this example, the meat class can be used as the class for any menu item that only requires a meat temperature. If an item requires a meat temp and a cheese choice, that item needs a new class that requires two condiments instead of only one. On the other hand, if the item being configured is a meat temperature such as rare, the item might be given a class that presents itself on the workstation as an option when a burger is ordered. All items that are meat temperatures receive the same class, meaning they all behave the same way and appear for selection when the burger is ordered.

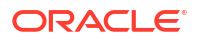

Each menu item class is constructed to fit a business need, and each menu item definition requires and is limited to a single menu item class, without which it does not appear on the workstation.

#### **Price Record**

A menu item price is the amount charged for the sale of a menu item. In Simphony Essentials, menu item prices are configured per menu item definition. Typically a definition has one price, but a definition can be configured with multiple prices (for example, small/medium/large soda), or with no price (common for condiments). Each menu item definition can have up to eight price records. This allows flexibility in configuring a menu item, like ketchup, to be free in one instance when it comes with a meal, and priced in another instance when it is ordered as extra on the side. A beer can cost \$3.50 during the day but only \$1.50 during happy hour.

- Price Record #1: \$3.50
- Price Record #2: \$1.50

Prices are mandatory for reporting sold and prep counts, even if the price record is \$0.00. If an item does not have a price record, it does not appear on reports and does not deduct from inventory counts. Prep or descriptive menu items, such as "Do Not Make", "Sunny Side Up", and "Rare" typically do not receive price records.

### Configure Major Group

A major group is a grouping of related menu items for reporting sales summaries. A major group is the highest level of the reporting structure for categorizing menu items. Major groups are considered the more general category of sales, while family groups are more specific.

A major group is usually a general category of similar menu items. Typical major groups are Food, Non-Alcoholic Beverages, Liquor, Beer, Wine, and Retail Merchandise.

You can use major groups when running the Major Group Sales Report on the workstation. Each major group also has a report group number associated with it. The report group numbers are used to view subtotals of major groups on reports. By using report groups, users can see sale subtotals.

- 1. Select the Enterprise, click **Configuration**, and then click **Major Groups**.
- 2. Click the Insert icon (
- 3. In the Insert Record dialog, enter the **Record Name** for the major group (for example, Food), and then click **OK**.
- 4. Enter a number other than 0 (zero) in the **Report Group** field.

For example, you can enter 1 for the Food major group and enter 2 for the Non-Alcoholic Beverages major group. When you enter 0 (zero), the menu item does not appear on reports.

5. Click Save.

### **Configure Family Group**

A family group is a grouping of related menu items for reporting sales summaries. Each menu item is linked to a family and a major group. Family groups are often subsets of major groups. For example, menu items linked to family groups Appetizers, Soups, Salads, Entrées, and Desserts might also be linked to a major group called Food.

The following is a typical example of how family groups are configured:

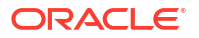

#### Food

- Appetizers
- Soups
- Salads
- Entrées
- Desserts

#### **Non-Alcoholic Beverages**

- Sodas
- Juices
- Smoothies
- Other

You can use family groups when running the Family Group Sales Report on the workstation, or to sort items within other reports. Each family group also has a report group number associated with it. The report group numbers are used to view subtotals of family groups on reports.

- 1. Select the Enterprise, click Configuration, and then click Family Groups.
- 2. Click the Insert icon (
- 3. In the Insert Record dialog, enter the **Record Name** for the family group (for example, Appetizers), and then click **OK**.
- 4. Enter a number other than 0 (zero) in the **Report Group** field.

Report Groups let you see family group food sales subtotals together in whichever way the enterprise needs. For example, appetizers, soups, and salads may be Report Group Subtotal 1; domestic and imported beers may be Report Group Subtotal 2.

5. (Optional) Select the **Parent Major Group** to which the new family group belongs.

By associating the family group and major group here, the application limits the family group assignment for a menu item to those family groups linked to the item's major group.

6. Click Save.

### Configure SLU Group

A screen look up (SLU) is a button that gives workstation operators access to a list of items, except the workstation shows each item in the list as a separate touchscreen button. When a workstation operator presses a menu item SLU (for example, sandwiches), the workstation shows all menu items belonging to that SLU. You can assign each menu item master record to a maximum of 8 different SLUs.

The SLU names appear in various colors on workstation, automatically allocated by the application.

- 1. Select the Enterprise, property, or revenue center, click **Descriptors**, and then click **Menu Item SLU Names**.
- 2. Enter names for menu item screen look ups in the **Text** column.
There is no sort priority; the SLU names appear on the workstation screen in number order. Set up the SLU group names with plenty of space between the numbers to provide flexibility when adding more.

| 24    | Merry Ite | m Haintanance       | Family Groups | Major Groups        | Henu Item SLU Names                                                                                                    | Tender P<br>Enterorie                                                                                                    | magnet 10, 2020 15,45 m                                                                                                    |   | -11 | C I Gies                    |                   |                 |                 | des le                                                                                                    |          |   |
|-------|-----------|---------------------|---------------|---------------------|----------------------------------------------------------------------------------------------------|----------------------------------------------------------------------------------------------------|----------------------------------------------------------------------------------------------------|---|-----|-----------------------------|-------------------|-----------------|-----------------|----------------------------------------------------------------------------------------------------|----------|---|
| Fiter |           |                     | TRUENT        | 10/01/2010          | And the second second s | Contraction of the local distance of the local distance of the loc | 1 Server Stead Test<br>1 Three Stead                                                                                                    |   |     | Beef Burger<br>Oncom        |                   |                 | West Magnet     | The of Seat                                                                                                    | Deale    |   |
| Show  | Records W | Show Show           | Al Records    | • Contains the best | · ·                                                                                                    |                                                                                                    | 1 Three Steel<br>5 Describit para<br>1 Description                                                                                                    | 1 |     | <b>L</b> egissi             | Adment Streamford | Tillere Steel   | See Seal For    |                                                                                                    | 2        |   |
|       |           | Test                |               | Zone/Location       | Infectance Type                                                                                                    | -                                                                                                    | A Return ton                                                                                                    |   |     |                             |                   |                 |                 |                                                                                                    | -        |   |
|       | 100       | Breakfast Buffet    |               | Enterprise          | Defined Here                                                                                                    |                                                                                                    |                                                                                                    |   |     |                             |                   |                 |                 |                                                                                                    |          |   |
|       | 150       | Breakfast a la cete |               | Enterprise          | Defined Here                                                                                                    | 2                                                                                                    |                                                                                                    |   |     |                             |                   |                 |                 |                                                                                                    | Terrer   |   |
|       | 200       | Breakfast Sides     |               | Enterprise          | Defined Here                                                                                                    |                                                                                                    |                                                                                                    |   |     |                             |                   |                 |                 |                                                                                                    |          |   |
|       | 250       | Breakfast Epps      |               | Enterprise          | Defined Here                                                                                                    |                                                                                                    | the second second second second second second second second second second second second second second second s                                                                                                    |   |     |                             |                   |                 |                 |                                                                                                    | Print    |   |
|       | 300       | Breakfast Beverage  |               | Enterprise          | Defined Here                                                                                                    | 2                                                                                                    |                                                                                                    |   |     |                             |                   |                 |                 |                                                                                                    |          |   |
|       | 350       | States              |               | D may and           | Defined Here                                                                                                    | 1                                                                                                    |                                                                                                    |   |     |                             |                   |                 |                 |                                                                                                    | Intel    | - |
|       | 400       | Soupe               |               | Enterprise          | Untradition                                                                                                    |                                                                                                    |                                                                                                    |   |     |                             |                   |                 |                 |                                                                                                    |          |   |
|       | 450       | Salada              |               | Enterprise          | Defined Here                                                                                                    |                                                                                                    | and the second value of the second value of th |   |     |                             |                   |                 |                 |                                                                                                    |          |   |
|       | 500       | Man Meat/Seafood    |               | Enterprise          | Defined Here                                                                                                    |                                                                                                    |                                                                                                    |   |     | Description Participal      | Browline a la     | Reserved Long 1 | Bearing Sales   | Brinklag                                                                                                    | a second |   |
|       | 550       | Main Pasta/Veggie   |               | Enterprise          | Defined Here                                                                                                    |                                                                                                    | 11                                                                                                    |   |     |                             |                   | C. D. BUCK      | a second second | Sector.                                                                                                    |          |   |
|       | 600       | Main Sides          |               | Enterprise          | Defined Here                                                                                                    | 1                                                                                                    |                                                                                                    |   |     |                             |                   | 10000           | 1 martine       | -                                                                                                    | -        |   |
|       | 650       | Sandwiches          |               | Enterprise          | Defined Here                                                                                                    |                                                                                                    | that bear                                                                                                    |   |     | States of the second second |                   |                 | Constanting.    | and the second second se |          |   |

#### Figure 13-1 Example of Menu Item SLU Names

- 3. Click Save.
- Select the Enterprise, property, or revenue center, click Configuration, and then click Menu Item Maintenance.
- 5. Search for the menu item.

Searching and Filtering Menu Items contains more information.

- 6. To assign a SLU group to the menu item, click the ellipsis point (...) button adjacent to the menu item First Name, select the SLU, and then click OK.
- 7. Click Save.

### Configure Condiment Group

Condiment groups directly impact menu item classes, and consequently the menu items associated with them.

Condiments are menu items used to indicate preparation and other instructions for a menu item. They are sometimes referred to as modifiers. Examples include salad dressings (a group of condiments) such as Blue Cheese, Ranch, and Italian; meat temperatures (a preparation instruction) such as Rare, Medium, and Well Done; and other instructions such as Sauce on Side or No Sauce.

The individual condiments (Rare, Medium, and Well Done) are assigned to the condiment group of meat temperatures, and the condiment group is then associated with menu items through the menu item class.

- 1. Select the Enterprise, property, or revenue center, click **Descriptors**, and then click **Condiment Group Names**.
- 2. Enter condiment group names (for example, Meat Temp or Cheese Choice) in the **Text** field.

As a best practice, the condiment groups list should show all modifiers grouped by type. Do not mix groups (for example, do not mix meat temperature and cheese choices) together. Each collection of modifiers is usually its own group.

To accommodate changes in future menu offerings that may introduce new condiment groups, you may want to leave open record rows between the condiment groups by setting them up in non-contiguous order. This allows you to set up a new condiment group that will be prompted for in the appropriate order if multiple condiment groups are required for a

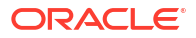

menu item. The order in which a condiment group appears here dictates the order in which they appear on the workstation. If required, record 1 appears first, followed by 2, and so on.

Enter the names of the modifier groups in a way that is easy to understand for workstation operators and other employees.

- 3. Click Save.
- 4. Select the Enterprise, property, or revenue center, click **Configuration**, and then click **Menu Item Classes**.
- 5. Double-click the menu item class.
- Click the Condiment Groups tab. The list of condiment groups (entered in step 2) appears.
  - See also Configure Regular Menu Item Class Requiring Condiments for more information about making the condiment groups required or allowed for the menu items to which the class is assigned.
  - See also Configure Condiment Menu Item Class for more information about making the condiment groups a member of menu items to which their class is assigned.

# Introduction to Menu Item Classes

A menu item class defines the operating characteristics of the menu items assigned to it. Menu item classes help determine many aspects of an item's behavior, including:

- Order device or printer destinations
- Condiment requirements
- Taxes, discounts, and service charges that can apply
- Privilege options (which employees can order the menu item)

When setting a menu, locations separate menu items into groups dependent on behavior. Menu item classes give those menu items the behavior. For example, if a certain group of items require the workstation operator to select a meat temperature, all of those items could be associated with the same class. Examples of the items could be a hamburger, a tuna steak, and a prime rib. While hamburger, tuna steak, and prime rib are all different items, they are prepared at the same preparation station in the kitchen, and all require a meat temperature specification. Because of these similarities, they may be assigned to the same menu item class.

If a group of items needs the workstation operator to select two modifiers, such as a meat temperature and a cheese selection, they would receive a different class. Menu item classes are based on what the items need, not what the item is.

The Menu Item Maintenance module is used to configure the two types of menu items (Regular and Condiment), and each requires a menu item class. By default, every menu item class is a Regular menu item class. A Regular class is used for menu items that appear on a menu as any item that is ordered on its own by a guest. These could include a sandwich or steak, a soda or a cup of coffee. In other words, a regular item is any item that is not a condiment. A condiment is a menu item that modifies the regular menu item. An example is the cheese selection for a sandwich. The sandwich is the regular menu item and the cheese choice is the condiment. There are often multiple options when selecting condiments like cheese. To make things easier, Simphony Essentials collects condiments together and places them into a Condiment Group. In the cheese selection example, each type of cheese can each be its own condiment menu item (Cheddar, Pepperjack, Provolone, and so on), and grouped together because they share the same identifying quality: they are all selections of cheese.

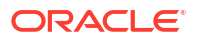

Together they can form a Condiment Group called "Cheese Choice", and can all receive the same menu item class. The class tells the menu items they are A) Condiments and B) part of the same Condiment Group.

Among regular menu items, some require a selection of condiments to accompany them. These items are given Required Classes. Using the meat temperature example, the hamburger, tuna steak, and prime rib all receive Required Classes. This particular class tells the application that in order to register as a complete item, each item needs a selection of a meat temperature.

Regular Classes associated with menu items require no additional modifiers. These are called by different names based on the person setting up your Enterprise, but you can think of them as "Food No Prep" classes. For example, a hummus plate appetizer does not usually require modifiers or prep, but it is still a regular item (not a condiment). The item can be ordered on its own and does not modify another menu item.

# Configure Menu Item Class

- **1.** Select the Enterprise, property, or revenue center, click **Configuration**, and then click **Menu Item Classes**.
- 2. Click the Insert icon (
- 3. In the Insert Record dialog, enter the **Record Name** for the menu item class, and then click **OK**.
- 4. Double-click the new menu item class record.
- 5. On the General tab, configure the appropriate settings:

| Field            | Description                                                                                                    |
|------------------|----------------------------------------------------------------------------------------------------|
| Tax Class        | Select the tax class to apply to the menu item class. To leave the tax class blank, select <b>0</b> - <b>None</b> .                                                                                                    |
| Main Level Popup | Select the Main Level of the transaction that<br>becomes active after ordering a menu item<br>from the menu item class.                                                                                                    |
| Sub Level Popup  | Select the Sub Level of the transaction that<br>becomes active after ordering a menu item<br>from the menu item class.                                                                                                    |
| Privilege Group  | Select a Privilege Group number to restrict<br>the use of menu items in the menu item class<br>to employees who are linked to the same<br>Privilege Group.                                                                                       |
|                  | To enable all employees to order items in the menu item class, select <b>0</b> (zero).                                                                                                    |
| Sales Itemizer   | Select the Sales Itemizer that is associated with this Menu Item Class.                                                                                                    |
|                  | The Sales Itemizer is often used for interface<br>(Property Management System) purposes, or<br>to replace the Subtotal on printed guest<br>checks and customer receipts. You can either<br>see the Subtotal, or Food, Liquor, Beer, and<br>Wine. |

#### Table 13-2 General Menu Item Class Fields

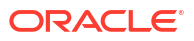

| Field                | Description                                                                                                    |
|----------------------|----------------------------------------------------------------------------------------------------|
| Discount Itemizer    | Select the discount itemizer to determine which discounts can apply to specific menu items.                                                                                                    |
| Srv Chrg Itemizer    | Select the Service Charge Itemizer that is<br>associated with this Menu item Class. The<br>Service Charge Itemizer is used to determine<br>which Service Charges can be applied to<br>specific menu items. Note that the automatic<br>service charge is unaffected by this setting;<br>only Menu Item Class Option <b>12</b> - <b>Add to</b><br><b>Automatic Service Charge Itemizer</b> affects<br>the Automatic Service Charge posting.                                                                                                    |
| HALO                 | Enter the High Amount Lock Out (HALO)<br>value for menu items in this Menu Item Class.<br>This field represents the total dollar amount<br>of the items that are being ordered, and it is<br>often used for Open Priced menu items. For<br>example, if this field is set to 50, the operator<br>is prompted to confirm items in this class if<br>they exceed 50.00. Note that the entered<br>value must contain all zeroes except for the<br>first digit. Valid values are: 2, 20, 200, 2000.<br>Invalid values are 45, 450, 405.                                                                                                    |
|                      | HALO is also often used for preset priced<br>menu items to safeguard against erroneous<br>entry. For example, the price of Coffee<br>is \$1.00. A workstation operator could post 1<br>Coffee, 5 Coffees or 10 Coffees if someone is<br>getting coffee for their entire office. It is<br>unlikely that someone would order 100<br>Coffees (\$100). It is likely that someone<br>ordering 10 Coffees inadvertently presses an<br>extra 0 when entering the quantity.                                                                                                    |
| Condiment Order Type | <ul> <li>This setting describes how the condiment is added to a check when it is ordered.</li> <li>O - Add: Select to create a new item on the check even if it already exists for that parent.</li> <li>1 - Increment: Select to add the item if it does not exist for the parent or increments an existing one.</li> <li>2 - Replace in Condiment Group: Select to remove any items that exist in the item's member condiment group before adding it (this simulates a radio button effect).</li> <li>3 - Replace in Master Group: Select to remove any items that exist in the item's master group before adding it.</li> <li>4 - Toggle: Select to switch the item on and off.</li> </ul> |

#### Table 13-2 (Cont.) General Menu Item Class Fields

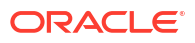

| Field               | Description                                                                                                    |
|---------------------|----------------------------------------------------------------------------------------------------|
| Pricing Calculation | <ul> <li>Select the calculation method to use for pricing menu items in the class.</li> <li>0 - Based on entered count: Select to base the price on the amount entered.</li> <li>1 - Based on sales count when sales rounded up: Select to base the price on the rounded up count.</li> </ul>                                                                                                    |
| Count Display       | <ul> <li>Select the manner in which the amount appears for a decimal item on the workstation and printers.</li> <li>0 - Show entered amount</li> <li>1 - Show sales count amount with entered count as reference</li> </ul>                                                                                                    |
|                     | The count for an item can be entered as a<br>decimal. There are two counts kept for<br>an item; the entered amount, and the<br>sales count. The sales count is always the<br>entered amount if the entered amount is<br>a whole number. If the entered amount<br>is not a whole number then the sales<br>count is the entered amount, only<br>rounded up. For example, if a user enters<br>1.5, then the entered amount is 1.5 and<br>the sales count is 2. This field determines<br>whether the entered amount or the sales<br>count appears on workstations and<br>printers. |
| Count Entry         | Select the manner in which workstation operators can enter the sales count of an item in the class.                                                                                                    |
| Print Group         | Enter the Print Group (1-99). The sorting<br>mechanism uses this value for receipt<br>printing, check detail, and order output<br>devices. When the items are set to use groups<br>for sorting, the items appear from lowest<br>group number to highest.                                                                                                    |

#### Table 13-2 (Cont.) General Menu Item Class Fields

| Field                                            | Description                                                                                                    |
|--------------------------------------------------|----------------------------------------------------------------------------------------------------|
| Print Class                                      | <ul> <li>Select the print class for the menu item class.<br/>Menu items print based on the print class.</li> <li>There are four basic print class output destinations: <ul> <li>Receipts: Printed at the workstation at the end of a fast transaction. Typically used in a QSR environment where ordering menu items and tendering the check is performed in the same service round.</li> <li>Guest checks: Printed at the workstation. Typically used in a TSR environment. Checks usually include a table number or guest name and are service totalled several times before final tender.</li> <li>Order devices: Remote kitchen or bar printers, or KDS devices. These devices deliver the order to the production area from the workstation.</li> <li>Journal: Not a physical device, but an electronic file journal that provides audit capabilities in the application.</li> </ul> </li> <li>The Print Class can link to a menu item class, or directly to a menu item definition. When linked to the definition, the Print Class linked here to the menu item class.</li> <li>If the Condiment Prefix Type is set to anything except <b>0</b> - Not a Prefix, prefix condiments follow the same print class setting chosen for the condiment with which they are associated</li> </ul> |
| KDS Highlight Scheme                             | Select the KDS Highlight Scheme color to display menu items on the KDS.                                                                                                    |
| Condiment Prefix Type                            | Select the prefix type associated with the condiment type.                                                                                                    |
| Condiment Handling with Parent Item<br>Switching | <ul> <li>Select from the following condiment<br/>behaviors to use for default and other<br/>condiments, when the parent item is<br/>switched in Conversational Ordering. All<br/>options are applicable when using<br/>Condiment Prefixes.</li> <li>0 - Condiments Remain Unchanged:<br/>Condiment modifications will be<br/>unchanged.</li> <li>1 - Reset Default Condiments Only:<br/>Only reset default condiments for a<br/>menu item.</li> <li>2 - Reset All Condiments: Reset all<br/>condiment types.</li> </ul>                                                                                                    |
| Service Charge Group                             | Select the Service Charge Group to apply to this Menu Item Class. Select <b>0</b> - <b>None</b> for no service charge.                                                                                                    |

Table 13-2 (Cont.) General Menu Item Class Fields

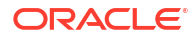

| Field                           | Description                                                                                                    |  |  |
|---------------------------------|----------------------------------------------------------------------------------------------------|--|--|
| Pre-Production Chit Print Class | Select a Print Class to print pre-production<br>chits to remote printers for the menu items<br>assigned to this Menu Item Class. Remote pre-<br>production chit printers are assigned in the<br>Print Classes module. |  |  |
| Allergen Class                  | Select the Allergen Class for this menu item class.                                                                                                    |  |  |

#### Table 13-2 (Cont.) General Menu Item Class Fields

6. Click the **Options** tab, and then select the appropriate options.

#### Table 13-3 Menu Item Class Options

| Option                                                      | Description                                                                                                    |
|-------------------------------------------------------------|----------------------------------------------------------------------------------------------------|
| 1 - ON = Open-Priced Menu Items; OFF =<br>Preset Menu Items | Select this option to require workstation<br>operators to enter a price when adding a<br>menu item in the class. Deselect this option if<br>you are using preset prices.                                                                                                    |
| 2 - ON = Condiment Menu Items; OFF =<br>Regular Menu Items  | Select this option to make this class a<br>Condiment class, meaning that any menu<br>item linked to this class also becomes a<br>condiment.                                                                                                    |
| 3 - Negative Priced Menu Items                              | Select this option to have menu items in this<br>class post a negative price. This option causes<br>a minus sign (-) to appear before the price.                                                                                                    |
| 4 - Increment Seat Number With Sale of these<br>Menu Items  | Select this option to increase the seat number<br>each time a workstation operator adds a<br>menu item in the class. This feature is not<br>available when seat filtering is active.                                                                                                    |
| 5 - Reference Entry Required                                | Select this option to require workstation<br>operators to enter a reference entry when<br>adding menu items in the class. The text that<br>is entered outputs to order devices, checks,<br>receipts, and journals.                                                                                            |
| 6 - Validation Required                                     | Select this option to print a validation chit at<br>the validation printer designated in the<br>Workstation module.                                                                                                    |
| 7 - Item Discounts May Be Applied to these<br>Menu Items    | Select this option to allow menu items in the<br>class to be discounted with an item discount<br>(manual discount only).                                                                                                    |
| 8 - Allow Menu Items in this Class to be Non-<br>Priced     | Select this option to allow menu items in the<br>class to be non-priced. By default, menu<br>items without a price record do not appear<br>on a workstation page. Any item that does<br>not need a price record, such as some<br>condiments, needs to have this option<br>enabled to appear on a workstation. |
|                                                             | When selected, associated menu items can<br>have a price record, but it is also acceptable if<br>they do not have a price record.                                                                                                    |
| 9 - Condiment Changes Print Group of Parent<br>Menu Item    | Select to force a parent menu item that is<br>modified by a condiment to use the Print<br>Group assigned to the condiment.                                                                                                    |

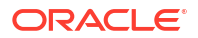

| Option                                                                 | Description                                                                                                    |
|------------------------------------------------------------------------|----------------------------------------------------------------------------------------------------|
| 10 - ON = Use Sub Level Pricing; OFF = Use<br>Main Level Pricing       | Select this option to apply Sub Level pricing<br>to menu items assigned to the menu item<br>class.                                                                                                    |
| 11 - Add to Guest Count                                                | Select this option to increase the guest count<br>each time a workstation operator adds menu<br>items that are assigned to the class. When<br>this option is selected and the Guest Count<br>field is set to 0, Simphony increments the<br>guest count in the transaction by one.                                                        |
|                                                                        | If a workstation operator uses the <b>Number of</b><br><b>Guests</b> function key during a transaction, the<br>guest count no longer increments when<br>menu items in the class are added to the<br>check.                                                                                                    |
| 12 - Add to Automatic Service Charge<br>Itemizer                       | Select this option to add sales of the menu<br>items in this class to the Automatic Service<br>Charge itemizer. Automatic service charges<br>apply to all menu items associated with Menu<br>Item Classes where this option is enabled.                                                                                                  |
| 13 - Print Price on Order Chit                                         | Select this option to print the menu item<br>price on order devices. This option is<br>typically used with open-priced menu items.<br>Order Devices option <b>Wrap Condiments</b><br>overrides this option.                                                                                                    |
| 14 - Do Not Put in Transaction Detail                                  | Select this option to prevent zero-priced or<br>non-priced menu items in the class from<br>printing, appearing, or posting.                                                                                                    |
| 15 - Weighed Items                                                     | Select this option if all menu items in this class are sold by weight.                                                                                                    |
| 17 - Print Name 1 and Name 2 on Checks                                 | Select this option to print the First Name and<br>the Second Name (from the Menu Item's<br>Definition record) of all menu items<br>associated with the class on guest checks. For<br>example, with wine menu items, the First<br>Name shows the name of the wine, while the<br>Second Name shows the Bin Number and the<br>type of wine. |
| 21 - Require Number of Condiments to Match<br>Number of Parent Items   | Select this option to require the number of required condiments to match the number of parent menu items ordered.                                                                                                    |
| 22 - On = Use Own Output Link; Off = Use<br>Parent's (Condiments Only) | Select this option to have condiments in this<br>class print to their own order devices.<br>Deselect to have condiments print to the<br>same order devices as the parent menu item,<br>provided that the menu item class has the<br>same order devices configured.                                                                       |
| 23 - Add Condiment Price to the Parent Item's<br>Price on Check Only   | Select this option to add condiment prices to the parent menu item's price on guest checks.                                                                                                    |
| 24 - LDS Items (International LDS Only)                                | Select this option if all menu items in this<br>class can be ordered using an International<br>Liquor Dispensing System (ILDS). Deselect if<br>using a North American Dispensing System<br>(NALDS).                                                                                                    |

### Table 13-3 (Cont.) Menu Item Class Options

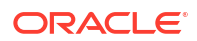

| Option                                             | Description                                                                                                    |
|----------------------------------------------------|----------------------------------------------------------------------------------------------------|
| 26 - Keep Main Level With Repeat Rounds            | Select this option to enforce items in this<br>class to use the same main menu level that<br>was in effect during the most recent service<br>round when ordered using the Repeat Round<br>key. Deselect to use current menu levels.                                                        |
| 27 - Keep Sub Level with Repeat Round              | Select this option to enforce items in this<br>class to use the same sub menu level that was<br>in effect during the most recent service<br>round when ordered using the Repeat Round<br>key. Deselect to use current menu levels.                                                         |
| 28 - Print Main Level Prefix and Suffix            | Select this option to have the main level<br>prefix or suffix appear on the check detail<br>area and to print on order output devices,<br>guest checks, and customer receipts.                                                                                                    |
| 29 - Print Sub Level Prefix and Suffix             | Select this option to have the sub level prefix<br>or suffix appear on the check detail area and<br>to print on order output devices, guest<br>checks, and customer receipts.                                                                                                    |
| 30 - Sort Condiments by Print Group                | Select this option to sort condiment display<br>and printing tasks according to their Print<br>Group assignment.                                                                                                    |
| 31 - Prompt for Seat Number with Each Menu<br>Item | Select to prompt Enter Seat Number after<br>adding each parent item with this menu item<br>class. Deselect to supress the seat number<br>prompt. You can disable seat numbers for a<br>revenue center and use a condiment group<br>set with menu items named Seat 1, Seat 2,<br>and so on. |
| 34 - Item is Beverage                              | Select if all items in this Menu Item Class are<br>beverages. Use this option with Beverage<br>Control to track beverage usage.                                                                                                    |
| 35 - Fixed Price Meal                              | Select this option to indicate all menu items<br>in the class are the priced (parent) portion of<br>a fixed price meal.                                                                                                    |
| 38 - Item is Shareable                             | Select this option to allow menu items in the class to be shared between two or more seats, or two or more checks.                                                                                                    |
| 39 - Retail Item                                   | Select this option to designate all menu items<br>in this class as retail items. Retail items do<br>not post to Gross Food and Beverage receipts.                                                                                                    |

### Table 13-3 (Cont.) Menu Item Class Options

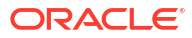

| Option                                                                       | Description                                                                                                    |
|------------------------------------------------------------------------------|----------------------------------------------------------------------------------------------------|
| 41 - Consolidate Menu Items with<br>Condiments on Order Output               | Select this option to consolidate parent menu<br>items on Order Device Output, and then to<br>print each condiment with its seat number to<br>which the condiment applies. (The Order<br>Device option, <b>Print Seat Numbers with</b><br><b>Individual Items</b> must be enabled). For<br>example, if this option is enabled, and an<br>operator orders Chicken Wings with<br>condiments 'Extra' and 'Sauce' on Seat 1, and<br>Chicken Wings with condiments 'Without'<br>and 'Bleu Cheese' on Seat 2, then the Order<br>Device Output shows the following: |
|                                                                              | Seat 1,2: Chicken Wings                                                                                                    |
|                                                                              | S1 Extra<br>S1 Sauce<br>S2 Without<br>S2 Bleu Cheese                                                                                                    |
| 42 - Consolidate parents with matching condiments on Order Output            | Select to consolidate parent menu items with identical (matching) condiments.                                                                                                    |
| 49 - Participates in Menu Item Master<br>Switching                           | Select to switch a parent menu item based a<br>menu level change. All items switching based<br>on menu levels must belong to the same<br>Master Group, and each item's menu item<br>class has this option set. The menu item must<br>be set as a Condiment Prefix.                                                                                                    |
| 51 - Item must be complete before beginning another item                     | Select this option to prevent workstation<br>operators from adding a second menu item<br>before completing the first item. This option<br>is not used with required condiments.                                                                                                    |
| 52 - Prompt to begin another item if this item is incomplete                 | Select this option to prompt to move to the next item before completing a menu item order.                                                                                                    |
| 53 - Remove Item on Subsequent Press if<br>Ordering Type is Exclusive        | Select this option to remove a condiment<br>item and revert the parent menu item to the<br>default state. The menu item must be set as a<br>Condiment Prefix.                                                                                                    |
| 55 - Discounts Apply to Priced Condiments<br>(parent items only)             | Select this option to apply discounts to parent<br>items in this class and all priced condiments<br>associated with the items. Deselect to apply<br>discounts only to parent items. The menu<br>item must be a Condiment Prefix.                                                                                                    |
| 57 - Parent items appear on condiment order<br>devices (for condiments only) | Select this option to send the parent item to<br>the order devices set for this class. Deselect to<br>send parent menu items based on the menu<br>item class settings only. The menu item must<br>be set as a Condiment Prefix.                                                                                                    |
| 58 - Condiment order device programming<br>overrides that of parent          | Select this option to allow the order devices<br>set for this condiment's class to override the<br>order devices defined for the parent items.<br>The menu item must not be a Condiment<br>Prefix.                                                                                                    |

### Table 13-3 (Cont.) Menu Item Class Options

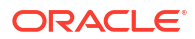

| Option                                                                                        | Description                                                                                                    |
|-----------------------------------------------------------------------------------------------|----------------------------------------------------------------------------------------------------|
| 59 - Allow Item Incomplete Based On Role                                                      | Select this option to allow the employee to<br>add the parent menu item without the<br>required condiments. You must also select<br><b>Allow Incomplete Item</b> in the Roles module<br>for the employee.                                                                                                    |
| 63 - Autofill                                                                                 | Select this option to adjust the quantity to<br>satisfy the required condiments when adding<br>the condiment with a required condiment<br>group that has Min/Max set, and more than<br>one condiment is still needed.                                                                                                    |
| 65 - Support Enhanced Prefix Mode (Parent<br>Only)                                            | Select this option to enable enhanced prefix<br>support for non-condiment menu items in<br>this class. Enhanced prefix support uses<br>condiment prefix items to describe<br>condiments, such as Extra or No.                                                                                                    |
| 69 - Prompt to lookup menu item definition<br>based on current menu levels (Repeat<br>Rounds) | Select this option to prompt the workstation<br>operator to look up a menu item definition<br>based on the current menu levels when a<br>repeatable menu item is unavailable. You<br>must also select options <b>26 - Keep Main</b><br><b>Level With Repeat Rounds</b> and <b>27 - Keep</b><br><b>Sub Level With Repeat Rounds</b> . |
| 74 - Prevent Menu Items from Being Held                                                       | Select this option to prevent menu items<br>belonging to this menu item class from being<br>held.                                                                                                    |
| 76 - Post Sales Count To KDS Reports                                                          | Select this option to add the menu item count<br>to the Menu Item Count totals on KDS<br>reports.                                                                                                    |
| 77 - Only allow condiments with an active price record                                        | Select this option to have condiment items<br>with an active effectivity price record appear<br>in SLUs. When the effectivity record is<br>expired or has a future date, the condiments<br>are not available in SLUs.                                                                                                    |
|                                                                                               | You must also disable option <b>8 - Allow Menu</b><br>Items in this Class to be Non-Priced.                                                                                                    |
| 78 - Forgive Inclusive Tax                                                                    | Select this option to forgive the inclusive tax for the Menu Item Class.                                                                                                    |
| 79 - Do not print unpriced condiments on<br>Guest Checks                                      | Select this option to prevent unpriced condiments from printing on guest checks and customer receipts.                                                                                                    |
|                                                                                               | Option <b>79</b> applies to the menu item<br>condiments. For example, if there is no<br>charge for lettuce on a sandwich, you can<br>configure this condiment to not print. If there<br>is a charge for avocado on a sandwich, you<br>can configure this condiment to print.                                                         |
|                                                                                               | You must also select <b>65</b> - <b>Support Enhanced</b><br><b>Prefix Mode (Parent Only)</b> for the main<br>menu item (such as a hamburger or chicken<br>sandwich) that can be modified with<br>condiments.                                                                                                    |

### Table 13-3 (Cont.) Menu Item Class Options

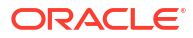

| Option                           | Description                                                                                                    |
|----------------------------------|----------------------------------------------------------------------------------------------------|
| 81 - Use like item order routing | Select this option for menu items in this class<br>to use the tender/media like item order<br>routing print class if the order contains only<br>items with this option set. |
| 82 - Contains alcohol            | Select this option for menu items in this class to be marked as containing alcohol.                                                                                         |

#### Table 13-3 (Cont.) Menu Item Class Options

#### 7. Click the Condiment Groups tab.

There are three sections:

- Required
  - : Does the menu item require a condiment?
- Allowed
  - : Does the menu item allow condiments?
- Member
  - : Is the menu item a member of a group of condiments?
- a. For Regular classes, select the **Required Condiment Groups**. These require a selection to be considered a complete menu item.
- b. To allow a condiment as an option for guests, select the Allowed Condiment Groups. If extra condiments are an option, make sure the Condiment Group is allowed.
- c. Select the Member Condiment Groups for the class.

For example, if the condiment class is Meat Temp, select Meat Temp from the Member Condiment Groups list. The condiment menu items can be:

- Rare
- Medium Rare
- Medium
- Medium Well
- Well Done
- 8. Click Save.

# Configure Regular Menu Item Class - Requiring Condiments

The following instructions help you configure a menu item class for menu items requiring a condiment. Certain menu items require a selection of one or more condiment menu items. For example, a cheeseburger may require the selection of both a meat temperature and a type of cheese. The menu item class for the cheeseburger must be configured to require the members of the two Condiment Groups to appear on the workstation for selection when the cheeseburger button is pressed.

It is helpful to use a naming convention that allows users to distinguish between types of menu item classes and to identify their purpose: what Condiment Groups they Require, Allow, or are a Member of; what order devices they output to, and so on. You could use a shorthand letter at the beginning of the Regular and Required and Condiment or Member classes:

• An upper case "R" for the classes requiring a condiment

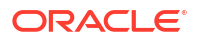

- A lower case "m" for classes that are members of Condiment Groups
- 1. Select the Enterprise, property, or revenue center, click **Configuration**, and then click **Menu Item Classes**.
- 2. Click the Insert icon (
- 3. In the Insert Record dialog, enter the **Record Name** for the regular menu item class requiring condiments, and then click **OK**.

An example is R-Meat Temp/Cheese Choice.

- 4. Double-click the new menu item class record.
- 5. On the General tab, configure the following settings:

#### Table 13-4General Menu Item Class Fields

| Field       | Description                                                                                                    |
|-------------|----------------------------------------------------------------------------------------------------|
| Tax Class   | Select the tax class to apply to all menu items that receive this class. To leave the tax class blank, select <b>0</b> - <b>None</b> . |
| Print Class | Select the print class to apply to all menu items that receive this class.                                                             |

- 6. Click the **Options** tab, and then select the appropriate options. See Configure Menu Item Class for a description of each option.
- 7. Click the Condiment Groups tab.
  - a. In the **Required Condiment Groups** column, select the condiment groups that are required for the menu items to which this class is assigned.

Using the R-Meat Temp/Cheese Choice menu item class example, the Meat Temp and Cheese Choice Condiment Groups are enabled.

**b.** In the **Allowed Condiment Groups** column, select the condiment groups that are allowed for menu items to which this class is assigned.

If these allowed condiment groups are disabled, the only condiments permitted with menu items associated with this class are those being required.

8. Click the Forced Condiments tab.

You can edit the minimum and maximum number of condiment choices the workstation operator can select. If a group (for example, Cheese Choice) is set to 0 (zero), the operator is not required to make a selection. If set to 1, that is the minimum number of condiments from that group that are required for selection.

- a. In the Minimum column for a group, enter 1.
- **b.** In the **Maximum** column for a group, enter the largest number of condiments allowed for selection.
- 9. Click Save.

### Configure Condiment Menu Item Class

The following instructions help you configure a condiment menu item class. Condiment classes define the Condiment Group membership of menu items to which their class is assigned. When a menu item requiring a condiment is selected in a transaction, the menu items belonging to that Condiment Group appear.

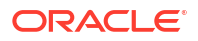

It is helpful to use a naming convention that allows users to distinguish between types of menu item classes and to identify their purpose: what Condiment Groups they Require, Allow, or are a Member of; what order devices they output to, and so on. You could use a shorthand letter at the beginning of the Regular and Required and Condiment or Member classes:

- An upper case "R" for the classes requiring a condiment (priced menu items)
- A lower case "m" for classes that are members of Condiment Groups
- 1. Select the Enterprise, property, or revenue center, click **Configuration**, and then click **Menu Item Classes**.
- 2. Click the Insert icon (
- 3. In the Insert Record dialog, enter the **Record Name** for the condiment menu item class, and then click **OK**.

An example is m-meat temp.

- 4. Double-click the new menu item class record.
- 5. On the **General** tab, click the **Print Class** drop-down list and select the print class to apply to all menu items that receive this class.
- 6. Click the **Options** tab, and select the following options:
  - 2 ON = Condiment Menu Items; OFF = Regular Menu Items
  - 8 Allow Menu Items in this Class to be Non-Priced

See Configure Menu Item Class for a description of all other options.

- 7. Click the **Condiment Groups** tab.
  - In the Member Condiment Groups column, select the condiment groups to assign for this condiment menu item class and its menu items.
- 8. Click Save.

### Configure Regular Menu Item Class - No Condiments Required

The following instructions help you configure a menu item class for menu items that do not require condiments. Many items that appear on a menu do not require modifiers, such as appetizers and beer. These types of menu items need a special menu item class to tell the items that they need no additional modifications to be marked as complete.

Often these classes are named "Food No Prep" or "Bar No Prep", indicating that no further preparation is needed.

- 1. Select the Enterprise, property, or revenue center, click **Configuration**, and then click **Menu Item Classes**.
- 2. Click the Insert icon (
- 3. In the Insert Record dialog, enter the **Record Name** for the regular menu item class without condiments, and then click **OK**.

An example is Food No Prep.

- 4. Double-click the new menu item class record.
- 5. On the **General** tab, configure the following settings:

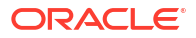

| Field       | Description                                                                                                    |
|-------------|----------------------------------------------------------------------------------------------------|
| Tax Class   | Select the tax class to apply to all menu items that receive this class. To leave the tax class blank, select <b>0</b> - <b>None</b> . |
| Print Class | Select the print class to apply to all menu items that receive this class.                                                             |

#### Table 13-5 General Menu Item Class Fields

6. Click the **Options** tab, and select the appropriate options.

See Configure Menu Item Class for a description of all options.

7. Click the Condiment Groups tab.

For a No Prep class, the menu items require no modifiers and are also not members of a Condiment Group, so you do not need to select **Required Condiment Groups** nor **Member Condiment Groups**.

 In the Allowed Condiment Groups column, select the condiment groups that are allowed for menu items to which this class is assigned.

When a menu item comes with a condiment, it needs to either require that condiment (enabled in the **Required** column), or to have it allowed (enabled in the **Allowed** column).

8. Click Save.

# Introduction to Menu Levels

Menu levels are a customized way to indicate when menu items are available to workstation operators. Menu levels determine which items within a transaction (menu items, discounts, service charges, or tenders) can be accessed on a workstation at all times throughout the day. There are two types of menu levels: main levels and sub levels. On the workstation, a main level and a sub level are active at all times during any transaction. To make an item accessible, it must be available on the current main and sub levels. Main and sub levels have two functions:

- They determine what items a workstation operator can and cannot access during a transaction.
- 2. They can impact items, such as different prices, to be active at specific times (for example, a Happy Hour price versus a regular menu item price).

Menu levels are often used to determine serving periods. Basic examples of menu levels are Breakfast, Lunch, Dinner, and Happy Hour. If a location starts serving eggs at 6:00 a.m., but stops at 11:00 a.m., as the kitchen changes to serving sandwiches the manager can use menu levels to remove all egg items from the workstation screen. These items remain in the database, but are not available to workstation operators at certain times.

Menu levels are also used to control sizing, meaning certain menu items only exist on a large level, while others only exist on small or medium levels. Using menu levels for sizing allows workstation operators to determine whether a cup or bowl of soup is ordered. You can apply the concept of small and large to many items, such as a half sandwich or full sandwich, a glass of wine or a carafe, a mug of beer or a pitcher, and an appetizer portion verses an entrée portion. Workstation operators generally have manual control over the menu level that determines item sizing.

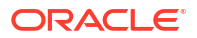

Menu levels are used to change pricing, such as Happy Hour level becoming effective at 4:00 p.m. on weekdays, where all beers have a reduced cost price record that is effective only when that menu level is active. You can configure the application to manage these levels automatically.

Two menu levels need to be active in order for menu items to appear on the workstation:

- Main level
- Sub level

The two levels work together to control the active items so that different combinations of levels mean that different items can be active. For example, if main level 1 is called Regular and sub level 1 is called Breakfast, only menu items and price records configured to be active on both Regular and Breakfast levels are available when those two levels are active. If Regular is active all day, but at 11:00 a.m., Breakfast switches to Lunch, active items only on Regular and Breakfast are no longer available, while items on Regular and Lunch can be sold. The item's definition can have other levels active as well.

Menu levels are not an all-or-nothing feature; you can configure them as required. After you configure menu levels, they can be activated in multiple places using a hierarchy of overriding modules. If menu level defaults are specified in multiple modules, they are applied in the order listed.

#### Menu Level Hierarchy

The following menu level hierarchy determines which setting controls the default transaction menu levels:

| Hierar<br>chy<br>Numb<br>er | Enterprise Management Console (EMC)<br>Configuration | Description                                                                                                    |
|-----------------------------|------------------------------------------------------|----------------------------------------------------------------------------------------------------|
| 1                           | Auto Menu Levels module                              | The Auto Menu Levels table is the most<br>flexible of all menu level settings. It allows<br>for more complex menu manipulation. For<br>example, if a location has levels like<br>Breakfast, Lunch, Dinner, Happy Hour, and<br>Brunch, all with different menu items or<br>price records, the Auto Menu Levels table<br>controls them. Using the Auto Menu Levels<br>table, menu levels are configured to change<br>at specified times. There are 8 different<br>Auto Menu Levels, all of which can be<br>enabled on different days and times.<br>If the time of day falls during an active auto<br>menu level, the main or sub level that is<br>specified for that auto menu level is the<br>active level.<br>See Activate Auto Menu Levels for more<br>information. |

Table 13-6 Menu Level Hierarchy

| Hierar<br>chy<br>Numb<br>er                                             | Enterprise Management Console (EMC)<br>Configuration | Description                                                                                                    |
|-------------------------------------------------------------------------|------------------------------------------------------|----------------------------------------------------------------------------------------------------|
| 2                                                                       | Transaction Menu and Sub Level Defaults              | The <b>Default Main Level</b> and the <b>Default</b><br><b>Sub Level</b> (configured in the RVC<br>Parameters module) become the default for<br>the revenue center as a whole. If this<br>setting is used, whenever a workstation<br>operator signs in to the revenue center,<br>these two menu levels will be active until<br>they are changed manually.<br>See Activate Default Menu and Sub Levels for |
| 3<br>Defaul<br>t if no<br>levels<br>are<br>config<br>ured<br>for<br>use | Main 1 and sub 1 are always defaults                 | a Revenue Center for more information.<br>If none of the other menu levels are<br>configured, the workstation defaults to<br>main level 1 and sub level 1 as the active<br>levels for the transaction. This is configured<br>in the Menu Level Sets module.<br>See Activate Main and Sub Level Defaults for<br>more information.                                                                          |

Table 13-6 (Cont.) Menu Level Hierarchy

### Activate Auto Menu Levels

Auto Menu Levels are sets of configuration that change the main and/or sub menu levels at specific times of day. Each location can have 8 levels.

Each Start time must match the End time of the previous row, without gaps. The times must cover a total 24-hour period. You must configure the times using a 24-hour clock.

- Select the Enterprise, property, or revenue center, click Configuration, and then click Auto Menu Levels.
- 2. In the Start column, enter the time at which the menu level becomes active.

For example, if Eggs become active at 6:00 a.m., enter 06:00.

3. In the **End** column, enter the time at which the menu level becomes inactive.

For example, if Eggs become inactive at 11:00 a.m., enter 11:00.

- 4. Select the Main Level, and then select the Sub Level.
- 5. Click the ellipsis point (...) button from the **Options** column.
- Select 1 This Entry is Active, select one or more of the following options that correspond with the days that the menu level becomes active, and then click OK.
  - 2 Active On Sunday
  - 3 Active On Monday
  - 4 Active On Tuesday
  - 5 Active On Wednesday
  - 6 Active On Thursday

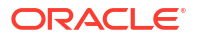

7 - Active On Friday

#### • 8 - Active On Saturday

Each menu level time range must be marked active on the specific days it will need to work. The Entry Active option is a quick way to turn off a specific menu level.

- 7. Repeat steps 2 through 6 for the remaining 7 levels.
- 8. Click Save.

### Activate Main and Sub Level Defaults

The Menu Level Sets module contains the lowest menu level hierarchy. In Simphony Essentials, there are two default Menu Level Sets already set up at the Enterprise level called 'Main' and 'Sub' with menu level entries of the same name. You can change these names and add other records. They will appear in the workstation TSR and Bar workflows as shown below:

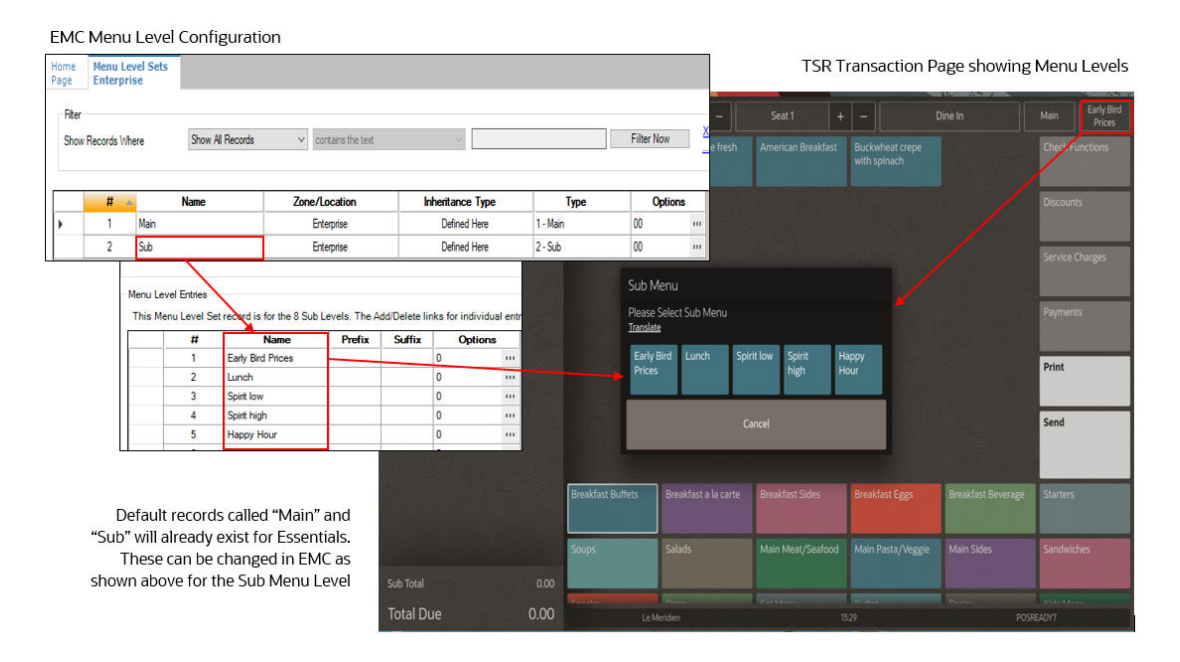

#### Figure 13-2 Example of Menu Level Sets Names

1. Select the Enterprise, click Configuration, and then click Menu Level Sets.

The **Type** column specifies whether the Menu Level Set refers to the Main Levels, the Sub Levels, or to the levels defined within the record. You can create an entry for the entire Main Level Set and Sub Level Set in this module; this allows you to configure the Options for Main and Sub levels.

2. Double-click the row for the level you are setting:

Two Menu Level Sets come with the application: Main and Sub.

- a. To define main menu levels, highlight the Main row in the left pane.
- b. To define sub menu levels, highlight the Sub row in the left pane.
- c. To define menu levels for a custom level set, insert a new record, enter a custom level set name, click **OK**, and then highlight the new custom level in the left pane.

3. In the Menu Level Entries section, define the menu levels by entering the numbered level field values.

You can use menu levels to specify menu item sizes, such as Small, Medium, and Large; and serving periods, such as Breakfast, Lunch, Dinner, and Happy Hour.

- a. Enter text into the **Name** field for reference purposes, regardless of whether it is being used to identify specific uses like sizing or serving periods.
- **b.** (Optional) Enter the **Prefix** or **Suffix** for each menu level. This information appears on the check detail area and prints on guest checks and customer receipts.
- a. To define a menu level as the default level for the menu level set, in the Options column, click the ellipsis point (...) button adjacent to the default menu level, select 1 Default, and then click OK.
- b. To define a menu level as an anonymous level for the menu level set, in the Options column, click the ellipsis point (...) button adjacent to the anonymous menu level, select 2 Anonymous, and then click OK.

The default and anonymous menu levels are generic, and are typically used with \$0.00 priced menu item definitions that have names such as [SIZE] Hot Drink or [TEMP] Drink.

4. Click Save.

# Activate Default Menu and Sub Levels for a Revenue Center

- 1. Select the revenue center, click **Setup**, and then click **RVC Parameters**.
- 2. On the General tab, select the Default Main Level, and the Default Sub Level.
- 3. Click the **Options** tab, and then set the main and sub menu levels as follows:
  - To set the workstation to remain at the current main menu level after completing a transaction, select **23 Retain Current Main Level after a Transaction**.
  - To set the workstation to remain at the current sub menu level after completing a transaction, select **24 Retain Current Sub Level after a Transaction**.
- 4. Click Save.

# Configure Active Menu Levels for Menu Item Definitions and Prices

In order for a menu item definition to use sub level pricing (for example, Happy Hour), its menu item class must have the Active On Level enabled.

- **1.** Select the Enterprise, property, or revenue center, click **Configuration**, and then click **Menu Item Maintenance**.
- 2. Search for and then double-click a menu item master record.

See Searching and Filtering Menu Items for more information.

- 3. If the menu item has multiple definitions, select a definition, and then click the **General** tab.
- 4. In the Menu Level Availability section, select the active main and sub levels for the item.
- 5. To set the menu item definition as active on all menu levels, click All.
- 6. To set the menu item definition as active on a custom menu level:
  - a. Click Menu Levels Tab, select a Menu Level Set, and then select the menu levels.
  - b. To set the definition as active on all custom levels, select Active on All Levels.

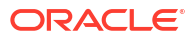

7. If the menu item has multiple price records click **Prices**, and then select the **Active Menu Level** for each price definition.

When menu items are assigned to a class which uses sub level pricing (Menu Item Class option **10** - **ON** = **Use Sub Level Pricing; OFF** = **Use Main Level Pricing** is set), the application lists sub levels.

8. Click Save.

# Introduction to Menu Item Definitions

Menu item definitions are a required part of a menu item. Without them, the menu item does not appear on workstation screens. Definitions are the behavioral hub of a menu item.

Definitions use menu level links to determine when a menu item is accessible to workstation operators. By activating specific menu levels, the menu item is available to workstation operators when the level is active.

Menu item definitions also tie price records and menu item classes to the menu item.

The following table shows an example of three different iterations of mac and cheese, all behaving differently, all costing different prices, but all are reporting as mac and cheese. This is possible because each menu item master record can have up to 64 individual menu item definitions. These definitions are all available and configured in the Menu Item Maintenance module, on the Definition tab.

| Table 13-7 | Defining | Definitions |
|------------|----------|-------------|
|------------|----------|-------------|

| Definition and Availability<br>(Using Menu Levels) | Menu Item Class | Price   |
|----------------------------------------------------|-----------------|---------|
| Mac and Cheese – Lunch                             | R – M&C Topping | \$8.00  |
| Mac and Cheese – Dinner                            | R – M&C Topping | \$10.99 |
| Basic Mac and Cheese – Lunch<br>and Dinner Side    | R – No Prep     | \$3.99  |

If a menu item definition is not enabled on both the main or the sub level when those levels are active, the item does not appear on the workstation screens. As each menu item can have up to 64 definitions, making sure the correct levels are enabled in each definition is critical.

There are multiple ways to configure menu items, depending on how the enterprise needs the menu item to behave and to report:

- Single menu item master with multiple definitions
- Multiple menu item masters, each with their own definition
- Single menu item master with definitions only available on sizing levels

An example of each method is described in the following paragraphs.

#### Single menu item master with multiple definitions

The menu item definition name appears on the workstation screen, not its master record. For example, a restaurant serves the menu item Tomato Soup. When a guest orders soup, they choose either a cup or a bowl size. Both the menu item definitions <code>Tomato Soup-Cup</code> and <code>Tomato Soup-Bowl</code> appear on the workstation screen as two separate items, each with a different price record. The menu item <code>Tomato Soup</code> appears on reports as the master record name.

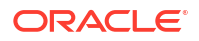

#### Multiple menu item masters, each with their own definition

If the restaurant wants the cup and bowl to report separately, they may configure a separate menu item master record for each—Tomato Soup-Cup and Tomato Soup-Bowl—with a single definition and price for each master record.

#### Single menu item master with definitions only available on sizing levels

A single master record can also have multiple definitions. For example, a restaurant uses menu levels for sizing. Instead of Breakfast, Lunch, and Dinner menu levels, they have menu levels for Small, Medium, and Large. One definition is only available on the Small level, another is only available on Medium, and so on.

The menu item class specifies whether the item is a regular menu item (such as a burger or salad), or a condiment item (such as meat temperature or ketchup). This is how you can get a master record, like bowl of soup, to behave both as an entrée on its own and as a side dish. Each has its own menu item class associated with its own definition.

As for price records, each item definition can have up to eight price records, each controlled by either the main or sub menu level. For example, a beer bottle can have two prices: one regular price and one happy hour price. When the menu level changes from regular to happy hour, the price record that is active on that level also changes.

However, a location may not want two definitions (regular and happy hour), but instead may create a single definition with two prices. A price record is either active on the main or sub level, but not on both levels. By default, price records operate on the main level. If needed, you can open the Menu Item Classes module, click the Options tab, and change the price record to operate on the sub level for the item's definition by selecting **10 - ON = Use Sub Level Pricing; OFF = Use Main Level Pricing**.

# Configure a Menu Item From Scratch

You can create a menu item from scratch for an item that is unique. If you have a new location and there are no template records to use, at first you can add only a menu item master record, and then add menu item definition and price records later.

Adding items from scratch is not the most efficient method to create new menu items. The easiest and fastest way is to find a similar item and use it as a template for the new menu item. The new item inherits the characteristics of the template. See Configure a Menu Item Using a Template for more information about this method.

- 1. Select the Enterprise level, click Configuration, and then click Menu Item Maintenance.
- 2. Click the Search button in the lower left area.
- 3. If there is a list of existing menu items, click the record row where you want to add the menu item.

Determine the organization method used in your system when configuring menu items as it is helpful to try to use the same method. It is best to add the menu item in an area with other similar items. For example, you can list all Specials together, all Sandwiches together, and all Salads together.

- 4. Click the **Insert** icon (
- 5. Complete the following fields for the menu item master record in the Add Menu Items dialog:
  - a. In the Select a task to perform drop-down list, select Add Master Records without a Template.

The application defaults to inserting the new menu item record into the next available slot after the currently selected record. Verify the record number you are adding.

- To insert the menu item in the next available position, select **Next Available Position**.
- To define the record number or range for the new menu item record or records, select **Record Number Or Range**, and then enter the record numbers or ranges.
- To insert the menu item at the next available record number after the currently selected record, select **After currently selected record**. For example, if you have record #50 selected and records 51 through 53 also exist, the new men item is created in record #54.
- b. Enter the Name of the new menu item.
- c. Verify the Major Group, Family Group, and Report Group (number between 1 and 99) for the menu item. Change these fields if needed.

Menu Item Reports sort and list subtotals by **Report Group**. When the **Report Group** number is 0 (zero), the menu item does not show on Menu Item Reports.

- d. Click **OK**. The new menu item master record appears in the list. Continue with the next steps to configure the definition, class, price, and menu levels.
- 6. Double-click the new master record row to open it.
- 7. Click the Insert icon (
- 8. Complete the following fields for the menu item definitions and price records in the Add Menu Items dialog:
  - a. In the Select a task to perform drop-down list, select Add Definition Records to this Master.

The **Master** field shows the menu item master record to receive the new definition records.

b. In the **Definitions to Add** list, select the definitions to create for the master.

Each master record is allowed up to 64 definitions, each with its own menu item class, menu level, and up to eight price records. Each definition in the list needs to be assigned to a menu item class and a price record (optional).

- c. (Optional) To add up to eight price records when creating a definition, select **Insert Price Records**.
- d. If you are not using a definition template, select the **Number of Price Records** to create for the definition, and then enter the default **Price** for the new price records.

If the **Price** field is empty, the application assigns a default price of \$0.00, which you can change later.

If using a definition template, the application copies the price records from the template record.

- e. Click **OK**, and then click **Yes** to confirm. The definition appears on the Definition List subtab.
- 9. Click the General subtab.
- To switch between multiple definitions without leaving the current view, select the Def Sequence # from the drop-down list.
- **11.** To change the menu item class, click the **Select** link adjacent to **Menu Item Class**, select the appropriate menu item class, and then click **OK**.

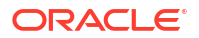

12. To change the print class, click the **Select** link adjacent to **Print Class Override**, select the appropriate print class, and then click **OK**.

Menu items print based on the **Print Class**. Sometimes a single definition needs to print somewhere different than all other items in its menu item class. You can create a new **Print Class** and attach it directly to the menu item definition here in the **Print Class** override.

13. In the Menu Level Availability section, select the **Main Level Link** and **Sub Level Link**. Click the **All** link to select all menu levels for main or sub.

These menu levels specify when a menu item definition is available on a workstation. Often restaurants make a definition available at all times, but adjust the price records to become active based on the current menu level (for example, Happy Hour pricing versus pricing during Lunch or Dinner).

- **14.** To view the definition and price record, click the **Prices** subtab.
- 15. Click Save.

# Configure a Menu Item Using a Template

You can configure a menu item using an existing menu item as a template. This is the easiest and fastest method to create a new menu item. The new item copies the characteristics of the template.

- 1. Select the Enterprise level, click **Configuration**, and then click **Menu Item Maintenance**.
- 2. Click the **Search** button in the lower left area.
- In the list of existing menu items, find the item most closely related to the item you want to create.

To locate the right item to use, pay attention to Major Groups, Family Groups, Menu Item Definitions, Menu Levels, and Menu Item Classes. These characteristics will copy to the new item. After creating the new item from a template, you can make adjustments.

4. Click the record row where you want to add the menu item.

If you select a record before clicking the **Insert** icon in the next step, that record appears by default in the **Template Record** field. If you do not select a record, you can select the **Template Record** from the Add Menu Items dialog later.

- 5. Click the Insert icon (
- 6. Complete the following fields for the menu item master record in the Add Menu Items dialog:
  - a. In the Select a task to perform drop-down list, select Add Master Record from Template.
  - b. (Optional) To select a different template item, click the **Select** link adjacent to **Master to Copy**.
  - c. Enter the Name of the new menu item.
  - d. Verify the **Record Number** assigned to the new menu item and change it if needed.

By default, the **Record Number** assumes the next available record after the template menu item. You can override this number by specifying a different **Record Number**.

- e. Click OK. The new menu item master record appears in the list.
- f. To add another record number immediately, click Yes. Otherwise, click No.

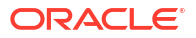

- 7. On the Master Records tab in the lower area of the screen, verify that the new menu item record appears with the correct record number.
- 8. On the Definition Records tab in the lower area of the screen, verify that the new menu item definition appears. You can scroll to the right to see more parts of the menu item definition, and change any attribute of the new menu item, Menu Item Class, Major Group, or Family Group as needed.
- 9. On the Price Records tab in the lower area of the screen, verify that the new menu item price record or records appears. If the template item had two price records, the new item has the same information. You can change the price record as needed.

### Add Dietary Labels to Menu Item Masters

You can add special dietary labels (for example, Gluten Free, Vegetarian, Vegan, and Heart Healthy) to menu items masters.

- 1. Select the Enterprise level, click **Configuration**, and then click **Roles**.
- 2. Double-click the employee record, and then click the EMC Modules tab.
- 3. In the bulk operations list, scroll to the **Dietary Labels** row, and ensure the necessary operations are selected.
- 4. Click Save.
- 5. Select the Enterprise level, click **Descriptors**, and then click **Dietary Labels**.
- 6. Add dietary label records as needed. If you delete a dietary labels record, this will in turn delete all dietary labels associated with a menu item.

The **Use Template** function is not supported in the Dietary Labels module.

- 7. Click Save.
- 8. Select the Enterprise level, click Configuration, and then click Menu Item Maintenance.
- 9. Search for and then double-click the menu item master record, and then click the **Dietary** Labels tab.
- 10. In the Dietary Labels section, click Add, and then click ....
- **11.** Select the desired dietary label for the menu item, and then click **OK**.
- 12. Repeat Steps 10 and 11 to add more dietary labels.
- 13. Click Save.

### Configure Menu Tag Groups and Tags

A menu is a collection of menu items. Use a menu tag to associate a Simphony Essentials menu item with an online ordering menu. Each online ordering provider must have a unique menu tag in Simphony Essentials. Only the menu items with these tags are visible in the online ordering application.

Simphony retains all tag activity (including add, edit, and delete) for use in auditing.

- **1.** To add a tag group:
  - a. Select the Enterprise level, click Descriptors, and then click Tag Groups.
  - b. Click the **Insert** icon (
  - c. Add a new tag group record with the appropriate name, and then click **OK**.

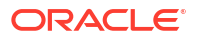

- d. Click Save.
- 2. To add a tag:
  - a. Select the Enterprise level, click **Descriptors**, and then click **Tags**.
  - b. Click the **Insert** icon (
  - c. Add a new tag record with the appropriate name (for example, Online Only), and then click **OK**.

You cannot duplicate tag names.

- d. Select the Tag Group.
- e. Click Save.
- **3.** To edit a tag:
  - a. Select the Enterprise level, click **Descriptors**, and then click **Tags**.
  - b. Change the tag name in the Name column.
  - c. Click Save.
- 4. To delete a tag:

If you delete a tag that is associated with a menu item definition, the association is also deleted.

- a. Select the Enterprise level, click **Descriptors**, and then click **Tags**.
- b. Highlight the tag record, click the delete icon

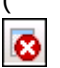

) on the toolbar, and then click Yes.

- c. Click Save.
- To associate a tag with a menu item definition, see Associate a Menu Item Definition with a Tag for detailed instructions.

### Associate a Menu Item Definition with a Tag

Menu tags need to be added in the Tags module before associating them with a menu item definition. Configure Menu Tag Groups and Tags contains more information about adding tags.

You can use tags to filter and group menu item definitions. A menu item definition record can be associated with more than one tag. The menu item master record must have at least one menu item definition to enable the Tags tab in the Menu Item Maintenance module.

- 1. Select the Enterprise level, click Configuration, and then click Menu Item Maintenance.
- 2. Double-click the menu item master record corresponding to the definition to open it.
- 3. Click the **Tags** tab.
- 4. Click the **Add** link.

By default, the first tag from the Tags module appears.

- 5. To change the tag, click the ellipsis (...), select the new tag from the list, and then click **OK**.
- 6. To change the tag name, click inside the Tags column and edit the text.
- If the menu item master record has more than one menu item definition, click the Next Def Seq link, and then click the Add link again for another tag.

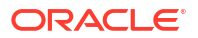

8. Click Save.

# Allergen, Nutrition and Consumer Advisory Information

Administrators can configure allergen, consumer advisory, and nutrition related menu item content in the EMC. This information can be used in Oracle API interfaces to meet legal requirements where necessary. The allergen, nutrition, and consumer advisory details are supported in the Simphony Essentials Transaction Services (STS) Gen 2 configuration service responses, such as self-service kiosks or Enterprise online ordering.

The allergen, nutrition, and consumer advisory content is configured for individual menu item definitions. Each menu item definition can have multiple allergens and multiple nutrition entries configured. One consumer advisory description is allowed per menu item definition.

The allergen, nutrition, and consumer advisory content is translatable. You can also change the nutritional content unit of measure for each language translation.

Simphony Essentials does not support the % of Daily Value or Serving Size.

#### Allergen

Simphony Essentials contains a fixed list of allergens (for example, eggs, fish, peanuts, and milk) in the Allergens module at the Enterprise level. Administrators can create an allergen class using the Allergen Classes module, and then associate allergens to an allergen class. Then the allergen class can link to a menu item class. You can override the allergen class at the menu item definition level.

#### Nutrition

Administrators can configure nutritional values (for example, calories, total fat, saturated fat, and sodium) for each menu item definition. The nutrition information is typically found on a packaged goods label.

The Nutrition Names module provides a pre-defined list of nutrients available at the Enterprise level. This is a reference list used for entering nutritional details and cannot be modified.

You can use the Nutrient Sets module, available at the Enterprise level, to create a set of nutritional details that can be associated with a menu item definition. For example, you can add nutritional content for a Chicken entrée to a Chicken nutrient set, with details of calories, dietary fiber, carbohydrates, total fat and protein, and link this nutrient set to the menu item definition for the Chicken entrée.

The Menu Item Definition module has a Nutrition tab that is used to add nutritional details based on the defined nutrient sets. You can use the Nutrition tab to link Nutrient Sets to the menu item definition.

#### **Consumer Advisory**

Typically, the consumer advisory description contains food safety warnings specific to allergens. An example of a consumer advisory description is: Consuming raw or under-cooked meats, poultry, seafood, shellfish, or eggs may increase your risk of foodborne illness. The **Consumer Advisory Description** field is available in the Menu Item Definition module.

# **Configure Allergens**

You can add an allergen (for example, Shrimp), and associate it with an allergen class (for example, Seafood).

**1**. To add an allergen:

a. Select the Enterprise level, click **Descriptors**, and then click **Allergen Names**.

The Allgergen Names module has several preset allergen names and codes. The existing allergen names and codes cannot be edited or deleted; however, the text can be translated.

- b. Click the Insert icon (
- c. Enter the allergen in the Record Name(s) field, and then click OK.

The system does not allow duplicate allergen names.

- d. Click Save.
- 2. To add an allergen class:
  - a. Select the Enterprise level, click **Configuration**, and then click **Allergen Classes**.
  - b. Enter the allergen class in the Record Name(s) field, and then click OK.

You can configure the Allergen Classes module from either table or form view. In table view, if more than one allergen is selected, allergens are listed and comma separated.

c. Based on the allergen class' name, select the allergen you want to include in the class.

You can select more than one allergen. Switch to form view by using the toggle icon on the toolbar

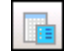

, or double-click the record.

- d. Repeat steps 2a through 2c to add more allergen classes if needed.
- e. Click Save.
- 3. To link the allergen class to a menu item class:
  - a. Select the Enterprise level, click Configuration, and then click Menu Item Classes.
  - b. On the General tab, select the allergen class in the Allergen Class field.
  - c. Click Save.
- 4. To override the allergen class at the menu item definition level:
  - a. Select the Enterprise level, click **Configuration**, and then click **Menu Item Maintenance**.
  - Search Menu Item Definition records for items you wish to assign an allergen class.
     Search and Filter Menu Items contains more information about searching.
  - c. On the record's **General** tab, select the allergen class from the drop-down list that you want to assign to the menu item class from the **Allergen Class Override** field, and then click **OK**.
  - d. Click Save.

# Configure Nutrition and Consumer Advisory Information

- **1**. To translate nutrition names for menu items:
  - Select the Enterprise level, click **Descriptors**, and then click **Nutrition Names**.

The EMC shows preset nutrient records. You cannot add nutrient records. The existing nutrient names cannot be edited or deleted, but you can translate the nutrient names in the **Text** column.

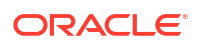

- 2. To add nutrient sets:
  - a. Select the Enterprise level, click Configuration, and then click Nutrient Sets.
  - **b.** Click the **Insert** icon (
  - c. Enter the nutrient set name in the Name field.
  - d. Switch to form view by clicking the toggle icon on the toolbar

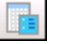

, or double-click the record. In the **Nutrients** section, click **Add** to insert and configure nutritional information.

- e. In the **Nutrient** column, click the ellipsis (...), select the nutrient type from the dropdown list, and then click **OK**. Repeat this step for each nutrient you add to the record.
- f. In the **Unit of Measure** column, select the appropriate measurable for each nutrient. The available units are:
  - Calories
  - Kilojoules
  - Grams
  - Milligrams
- g. In the **Quantity** column, enter the numerical value associated with each unit of measure type.
- h. Click Save.
- 3. To link the nutrient set to the menu item definition and add consumer advisory text:
  - a. Select the Enterprise level, click **Configuration**, and then click **Menu Item Maintenance**.
  - b. Search Menu Item Definition records for items you wish to assign nutrition sets.

Search and Filter Menu Items contains more information about searching.

- c. (Optional) Open a menu item definition record and enter text in the **Consumer** Advisory Description text box (for example, May contain nuts).
- d. Open a menu item definition record, and then click the Nutrition tab.
- e. In the Nutrients section, click the Add link.
- f. In the **Nutrient Set** column, click the ellipsis (...), select the nutrient set from the dropdown list, and then click **OK**.

You can add more than one nutrient set to a menu item definition record.

g. Repeat steps 3a through 3f for each menu item definition record for which you want to add nutrient sets.

Adding nutrient set to menu item definition records cannot be performed from table view. You need to manually add each nutrient set to each individual menu item definition record.

h. Click Save.

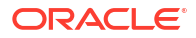

# Search and Filter Menu Items

The Menu Item Maintenance module allows you to search for menu items. Typically several hundred menu item records are likely to exist. Searching and filtering allows you to work with only the desired menu item records. By default, no items appear in table view.

- **1.** Select the Enterprise level, click **Configuration**, and then click **Menu Item Maintenance**.
- 2. To view all records, click **Search** without entering search criteria.

Depending on the number of menu items, this step may take several minutes.

- 3. To view specific menu item records, enter information in the relevant search fields, and then click **Search**:
  - Record Type: Select the type of record to find (Menu Item Master, Menu Item Definition, or Menu Item Price). When both a Menu Item Master and a revenue center are selected, the application returns only master records with definitions in the selected revenue center.
  - Name Search: Enter the menu item name (partial or full) to search. Only records containing the text in the name field for the specified language are returned. Menu Item Definition and Price searches look for the text in either the Name 1 or Name 2 fields. Entering Shrimp Cocktail returns the specific record; a family group search on Appetizers returns results more quickly.
  - **Major Group**: Enter a major group number or a range of major group numbers to include in the search.
  - **Family Group**: Enter a family group number or a range of family group numbers to include in the search.
  - **Object Number or Range**: Enter an object number or range of object numbers to include in the search.
  - Show Master w/Defs Only: Select to show only menu item master records that contain one or more definitions for this property. Deselect to show all menu item master records for this level or higher.
  - **Map Menu Item Overrides**: Select to show the Menu Item Override indicator, which allows you to see other locations in the Enterprise where the item is configured. Deselect to exclude the Menu Item Override indicator. As the system needs to check the entire enterprise for the menu item, the search results will take longer to generate. Therefore, set this option only when there is a specific need to see this information.
  - **Class**: Enter a menu item class or range of menu item classes to include in the search when querying menu item definitions or menu item prices.
  - Sales Itemizer: Enter a sales itemizer or range of sales itemizers to include in the search when querying menu item definitions or menu item prices.

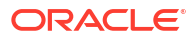

# 14 Guest Checks

A guest check contains a record of all sales on the check, from the guest's initial menu item order to final payment.

# **Configure Check Name Prompt for Bar Transactions**

You can enable workstation operators to enter a check name when selecting the **Begin Check** button in the bar workflow. This increases speed of service by allowing busy bartenders using tabs to name checks more quickly when starting a transaction.

- 1. Select the Enterprise, property, revenue center, or zone, click **Setup**, and then click **Control Parameters**.
- Click the Options tab, and then select 72 Prompt for Check Name in Essentials Bar Workflow.

When option **72** is enabled, the **Begin Check** button on the workstation prompts for a check name if no pre-authorization credit card payment is defined, or if the pre-authorization did not return a name.

3. Click Save.

# Allow Employees to Add or Transfer Checks

Transferring checks is a procedure that changes ownership of a guest check. Simphony Essentials enables privileged workstation operators to transfer checks from another server to themselves by employee number or by employee ID number. The Transfer Checks function only transfers the ownership of the guest check; it does not transfer the check's sales totals for reporting purposes

Add Check means to combine two checks together while in a transaction.

- **1**. Select the Enterprise level, click **Configuration**, and then click **Roles**.
- 2. Double-click the role type record (for example, administrator, manager or server).
- 3. Click the **Operations** tab, and then click the **Guest Checks** subtab.
- 4. Select the appropriate permission options for the user role:
  - 45 Authorize Transfer of Checks in the Same Revenue Center: Select to allow employees with this role to transfer checks from another operator within the same revenue center, and to authorize others to do so.
  - **47 Authorize Adding of Checks in the Same Revenue Center**: Select to allow employees with this role to add checks (to be in a check, and add another check to it) within a revenue center, and to authorize others to do so.
- 5. Click Save.

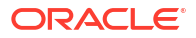

# **Configure Begin Future Order**

You can configure checks to be sent to the kitchen at a specific date and time for Table Service Restaurant operations. These are called Future Orders (sometimes called Autofire checks).

By default, the future orders feature is not active for Simphony Essentials. When you enable future orders, the following changes occur in POS Operations:

- The **Begin Future Order** button appears on the POS Functions page.
- The Pickup Check dialog shows the **Future Checks** button.
- The Future Open Check Report button appears on the POS Reports page.

To enable Begin Future Order:

- 1. Select the revenue center, click **Setup**, and then click **RVC Parameters**.
- 2. Click the Autofire tab, and then configure the fields as described in the following table:

Figure 14-1 Autofire Tab

| General Search Options Posting                                                                                        | Taxes  | Autofire |
|----------------------------------------------------------------------------------------------------|--------|----------|
| Autofire Options<br>Autofire Employee 2 - James, Peter                                                                | Select |          |
| Autofire Workstation 1-WS1                                                                                            | Select |          |
| Tender/Media                                                                                                    | Select |          |
| Backup Autofire Delay (Mins)                                                                                          |        |          |
| Maximum Days 366                                                                                                    |        |          |
| <ul> <li>✓ 2 - Print Guest Check at Time of Autofire</li> <li>✓ 3 - Enable Autofire in this Revenue Center</li> </ul> |        | ^        |
|                                                                                                    |        | $\sim$   |
| <                                                                                                    | >      |          |

| Table 14-1 | Automatic | Check | Firing | Fields |
|------------|-----------|-------|--------|--------|
|------------|-----------|-------|--------|--------|

| Fields and Options           | Description                                                                                                    |
|------------------------------|----------------------------------------------------------------------------------------------------|
| (Optional) Autofire Employee | <ul> <li>To allow a specific employee to become the owner of all checks, including those placed using Transaction Services after the orders fire, select a workstation operator, and then click <b>OK</b>.</li> <li>If you select an Autofire Employee, all sales totals post to the designated workstation operator and the checks appear under the Autofire Employee in the Open Check Report.</li> <li>If you do not select an Autofire Employee, the check after the order fires.</li> </ul> |

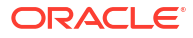

| Fields and Options                                      | Description                                                                                                    |
|---------------------------------------------------------|----------------------------------------------------------------------------------------------------|
| Autofire Workstation                                    | Select the workstation from which the orders<br>fire and print. The application uses this value<br>to determine the order output devices and<br>workstation printers to use when an order<br>fires.                                                                                                    |
| Default Autofire Tender/Media                           | Select a service total that workstation operators can use with Future Orders.                                                                                                    |
|                                                         | This service total must be the same as the <b>Default Service Total Tender/Media</b> set in the Tender Parameters module, Simphony Essentials tab. Create Payment Buttons contains more information.                                                                                                    |
| Backup Autofire Delay (Mins)                            | Enter the amount of time (in minutes) that<br>the Future Orders workstation must try to<br>fire the orders.                                                                                                    |
|                                                         | After the Backup Autofire Delay time elapses,<br>if the Future Orders workstation is<br>unsuccessful at firing the order, the<br>workstation at which the check was<br>originally created tries to fire the order. If<br>both workstations fail, a memo chit prints<br>and a workstation operator must manually<br>fire the order. |
| (Optional) Maximum Days                                 | Enter the maximum number of days for<br>which workstation operators can schedule<br>orders to fire automatically.                                                                                                    |
| (Optional) 2 - Print Guest Check at Time of<br>Autofire | Select this option if you want a guest check to print when an order automatically fires to order devices.                                                                                                    |
|                                                         | If you select this option, guest checks print at the guest check printer assigned to the autofire workstation.                                                                                                    |
| 3 - Enable Autofire in this Revenue Center              | Select this option to allow the revenue center to create orders that fire automatically.                                                                                                    |

Table 14-1 (Cont.) Automatic Check Firing Fields

- 3. Click Save.
- 4. Select the Enterprise level, click **Configuration**, and then click **Roles**.
- 5. Double-click the role type for the employee who needs privileges to assign future checks.
- 6. Click the **Operations** tab, and then select the appropriate options.
- 7. Click the **Guest Checks** subtab, and then select the following privileges. The following table describes the privileges corresponding to automatic check firing.

| Table 14-2 | Employee Guest | Check Privileges for | Automatic Check Firing |
|------------|----------------|----------------------|------------------------|
|            |                |                      |                        |

| Privilege                                                      | Description                                                                                                    |
|----------------------------------------------------------------|----------------------------------------------------------------------------------------------------|
| 183 - Begin Autofire Check using [Begin<br>Autofire Check] Key | Select this option to allow employees in this<br>role to create checks with orders that<br>automatically fire at a preset time using the<br>Begin Autofire Check function key. |

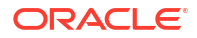

| Privilege                                                                         | Description                                                                                                    |
|-----------------------------------------------------------------------------------|----------------------------------------------------------------------------------------------------|
| 184 - Authorize/Perform Pickup of Autofire<br>Check Belonging to Another Operator | Select this option to allow employees in this<br>role to pick up and edit checks with orders<br>that fire at a preset time from other<br>employees. |
| 185 - Authorize/Perform Edit of Autofire Date/<br>Time                            | Select this option to allow employees in this role to modify the date and time that orders are set to automatically fire.                           |

#### Table 14-2 (Cont.) Employee Guest Check Privileges for Automatic Check Firing

 To allow employees in this role to generate the Autofire Open Check Report from the workstation, click the Ad Hoc Reports subtab, and then select 31030 - Run Autofire Open Check Report.

- 9. Click Save.
- **10.** Select the Enterprise, property, or revenue center, click **Descriptors**, and then click **Autofire Check Offline Header**.
- **11.** From the **Text** column, enter the header lines to print on memo chits when future orders fail to fire automatically.
- **12.** To add a logo to the header, select **Use Logo**, click the ellipsis point (...) button from the Logo column, select the logo from the list, and then click **OK**.
- 13. Click Save.

# Introduction to Logo Printing

You can print the logo of your Enterprise, property, or revenue center on guest checks, customer receipts, and credit card vouchers. Simphony Essentials only supports monochrome bitmap image files. Use Microsoft Paint to convert an image to a monochrome bitmap. Adhere to the following rules governing the size of your logo:

- The image area must not exceed 98,304 pixels. (Keep in mind that a logo that is 512 x 384 pixels exceeds 98,304 pixels.)
- The image width must not exceed 512 pixels.
- The image height must not exceed 384 pixels.
- The bitmap file must not exceed 8 kilobytes in size.

Simphony Essentials does not support logo printing on printers with multi-language cards.

Complete the following tasks to set up logo printing:

- Upload a logo to Simphony Essentials.
- Assign a logo to guest checks, customer receipts, and credit card vouchers.
- Set the printer to print the logo.

# **Configure Logo Printing**

You need to upload the logo to Simphony Essentials, and then you can assign the logo to guest checks and receipts.

- 1. Select the Enterprise level, click Configuration, and then click Print Logos.
- 2. Insert a new record, and then double-click it to open.

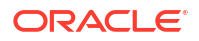

- 3. Click Load Image.
- Select the image, and then click **Open** to upload it. After the logo uploads, an image preview appears.
- 5. Alternately, you can copy the image to your clipboard, and then click **Paste Image** to upload it.
- 6. Click Save.
- 7. To print the logo on guest check headers, trailers, or customer receipts, see Configure Guest Check Headers and Trailers, and Customer Receipt Headers for information.

# Configure Guest Check Headers and Trailers, and Customer Receipt Headers

Guest check headers and trailers are leading and trailing lines that print on guest checks. Typically, the header lines include the name of the property or revenue center and address. The trailer lines generally show gratitude or promotional information about upcoming events. At hotels, guest check trailers are often configured to show room charge information for the customer to complete. You can also set a header or trailer line to print logos rather than text.

Headers print automatically on guest checks. You must set trailers to print per tender/media record.

This is a separate configuration from Configure Headers and Trailers for Printed POS Reports

- Select the Enterprise, property, or revenue center, click Descriptors, and then click either Guest Check Headers or Guest Check Trailers.
- 2. For each row, enter information in the following fields:
  - Text: Enter the text to appear on the header or trailer.
  - (Optional) Use Logo: Select this option to print a logo rather than text on the guest check header or trailer. If you select Use Logo for an existing check header record that has content in the Text column, that text no longer appears on printed guest checks and customer receipts.
  - (Optional) Logo: If you selected Use Logo, click the ellipsis point (...) button in the Logo column, select the image you uploaded, and then click OK.
- 3. Click Save.
- 4. To assign text or a logo to customer receipts and guest check trailers, repeat these steps, selecting the **Guest Check Trailers** and **Customer Receipt Headers** modules in Step 1.

You must also select **28 - Print Guest Check Trailer on Fast Transaction Customer Receipt** for tender records from the Tender/Media Printing options. If you do not set this option, trailers do not print on customer receipts when the tender is used to close a fast transaction.

- 5. To configure trailers to print for each tender media record, select the Enterprise or property, click **Configuration**, and then click **Tender/Media**.
- 6. Double-click the tender record.
- 7. Click the **Options** tab, and then click the **Printing Options** subtab.
- 8. Set the appropriate options as described in the following table:

| Option                                                                 | Description                                                                                                    |
|------------------------------------------------------------------------|----------------------------------------------------------------------------------------------------|
| 20 - Print Sales Itemizers                                             | Select this option to print the sales itemizer<br>lines on guest checks, customer receipts, and<br>memo checks when workstation operators<br>use the tender record. Deselect this option to<br>suppress printing of the sales itemizers.                                 |
| 21 - Print Summary Totals                                              | Select this option to print the summary totals<br>(subtotal, tax, amount due, and change due)<br>on guest checks, customer receipts, and<br>memo checks when workstation operators<br>press the key. Deselect this option to suppress<br>printing of the summary totals. |
| 22 - Print Check Trailer                                               | Select this option to print the guest check trailer lines at the end of the guest check.                                                                                                    |
| 28 - Print Guest Check Trailer on Fast<br>Transaction Customer Receipt | Select this option to print the guest check<br>trailer on the customer receipt when<br>workstation operators use the tender to close<br>a fast transaction. Deselect this option to<br>prevent the trailer from printing on customer<br>receipts.                        |

#### Table 14-3 Trailer Printing Options for a Tender Record

9. Click Save.

# Configure Headers and Trailers for Printed POS Reports

You can configure the printing of report headers and trailers for POS reports containing site specific information. Audit procedures in certain countries require them to generate POS reports containing such information. Printing information—such as the site's business address or logo—on report headers (or trailers) helps to identify the source (or location name) of the data to which the report pertains.

This is a separate configuration from Configure Guest Check Headers and Trailers, and Customer Receipt Headers.

 Select the Enterprise, property, or revenue center, click Descriptors, and then click either Report Headers or Report Trailers.

#### Note:

You can configure different report headers and trailers based on the scope your reports are generated from, such as the Enterprise, property, or revenue center level. For example, a property level report might contain different report headers/ trailers than a revenue center level report. If desired, configure the report headers/trailers for each level.

2. From top to bottom, in ascending order, enter the information in the **Text** column as you want the header to print on the report.

The Report Headers and Report Trailers modules each contain 12 lines which can be configured. You cannot insert new lines.

- 3. To print your company's logo, select the Use Logo check box on any line.
- 4. From the **Logo** column, click the ellipsis button (...), and then select the logo.

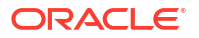

This configuration supports logo printing using the same image rules as existing header and trailer lines. See Introduction to Logo Printing for more information.

5. To create a blank space or a blank line between other header/trailer lines, define such lines on a lower line number. These blank spaces and lines print only when the populated lines are defined on a higher line number.

You can only print a blank line between two other lines, not at the end. For example, if you define text on lines 1, 2, 3, and 5, there will be a blank line between 3 and 5. If you define text on lines 1, 2, 3, 4, and leave line 5 blank, then line 5 will not count as a blank line on the report.

- 6. Repeat Steps 1 through 5 to configure the Report Trailers module. The report trailer appears near the end of the printed report.
- 7. Click Save.

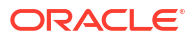
# 15 Gift Cards

Simphony Essentials release 19.5 added support for Oracle MICROS Gift and Loyalty's gift card functionality.

When the functionality is enabled, the POS client displays buttons for the following gift card operations:

- Balance Inquiry
- Balance Transfer
- Cash Out
- Issue
- Redeem
- Reload
- Activate

There are two paths available for configuring Oracle MICROS gift cards on the POS. To determine which path to follow, before setting up data, sign in to the EMC. Select the Enterprise level, click **Setup**, and then click **Stored Value Module**.

- If there is a Stored Value record called iCare SVC, select this link: Gift Card Setup for New Organizations.
- If there are no records or you are not sure which path to follow, select this link: Gift Card Setup for Organizations Pre 19.5 Release.

After configuring the POS clients, follow this process to configure your gift card program: Configure Gift Card Program.

# Gift Card Setup for New Organizations

Complete the following to configure Oracle MICROS gift cards for your Simphony Essentials system.

### Configure Gift Card Privileges

Privileges must be configured by role to enable users to access gift card functions.

- 1. Select the Enterprise, click Configuration, and then click Roles.
- 2. To enable users with this role to access gift card functions on the POS, click the **Operations** tab, and then click the **Stored Value Cards** subtab.
- 3. Select the appropriate options. The following table summarizes the privileges associated with gift card functionality.

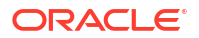

| Section                        | Option Number | Privilege Name                                                       | Select This Option to<br>Allow Employees to                                             |
|--------------------------------|---------------|----------------------------------------------------------------------|-----------------------------------------------------------------------------------------|
| Issue Functions                | 104           | Authorize/Perform Issue<br>Stored Value Function                     | Issue a gift card                                                                       |
| Issue Functions                | 105           | Authorize/Perform Void<br>Issue Stored Value Entry                   | Void an issued gift card                                                                |
| Issue Functions                | 106           | Authorize/Perform Issue<br>Stored Value Batch<br>Function            | Issue a batch of gift cards                                                             |
| Issue Functions                | 107           | Authorize/Perform Void<br>Issue Stored Value Batch<br>Entry          | Void a batch of gift cards                                                              |
| Issue Functions                | 108           | Authorize/Perform<br>Activate Stored Value<br>Function               | Activate a gift card                                                                    |
| Issue Functions                | 109           | Authorize/Perform Void<br>Activate Stored Value<br>Entry             | Void the activation of a gift card                                                      |
| Issue Functions                | 110           | Authorize/Perform<br>Activate Stored Value<br>Batch Function         | Activate a batch of gift cards                                                          |
| Issue Functions                | 111           | Authorize/Perform Void<br>Activate Stored Value<br>Batch Entry       | Void the activation of a batch of gift cards                                            |
| Reload and<br>Redeem Functions | 112           | Authorize/Perform<br>Reload Stored Value<br>Function                 | Reload (add credit) a<br>dollar amount to an<br>existing gift card                      |
| Reload and<br>Redeem Functions | 113           | Authorize/Perform Void<br>Reload Stored Value<br>Entry               | Void a reload transaction                                                               |
| Reload and<br>Redeem Functions | 114           | Authorize/Perform<br>Redeem Authorization<br>Stored Value Function   | Perform a redemption authorization                                                      |
| Reload and<br>Redeem Functions | 115           | Authorize/Perform Void<br>Redeem Authorization<br>Stored Value Entry | Void a redemption<br>authorization                                                      |
| Reload and<br>Redeem Functions | 116           | Authorize/Perform<br>Redeem Stored Value<br>Function                 | Perform a redemption<br>transaction (use gift card<br>to pay some or all of a<br>check) |
| Reload and<br>Redeem Functions | 117           | Authorize/Perform Void<br>Redeem Stored Value<br>Entry               | Void a redemption<br>transaction                                                        |
| Reload and<br>Redeem Functions | 118           | Authorize/Perform<br>Manual Redemption<br>Stored Value Function      | Perform a manual redemption                                                             |
| Reload and<br>Redeem Functions | 119           | Authorize/Perform Void<br>Manual Redemption<br>Stored Value Entry    | Void a manual redemption transaction                                                    |

#### Table 15-1 Gift Card Privileges

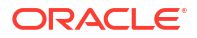

| Section                            | Option Number | Privilege Name                                                   | Select This Option to<br>Allow Employees to                     |
|------------------------------------|---------------|------------------------------------------------------------------|-----------------------------------------------------------------|
| Other Stored Value<br>Card Options | 103           | Authorize/Perform<br>Manual Entry of Stored<br>Value Card Number | Manually enter the gift card account number                     |
| Other Stored Value<br>Card Options | 124           | Authorize/Perform<br>Stored Value Cash Out<br>Function           | Debit some or all of the<br>remaining balance on a<br>gift card |
| Other Stored Value<br>Card Options | 179           | Authorize/Perform Void<br>Stored Value Cash Out<br>Function      | Void a cash out<br>transaction                                  |
| Other Stored Value<br>Card Options | 125           | Authorize/Perform<br>Stored Value Balance<br>Inquiry Function    | Check a gift card balance                                       |
| Other Stored Value<br>Card Options | 126           | Authorize/Perform<br>Stored Value Balance<br>Transfer Function   | Transfer the balance<br>from one gift card to<br>another        |

#### Table 15-1 (Cont.) Gift Card Privileges

4. Click Save.

### Configure Stored Value Driver

- 1. Select the Enterprise, click Setup, and then click Stored Value Driver.
- 2. Double-click the iCare SVC record to open it.
- 3. Click the Configuration tab.
- 4. Scroll to the end of the page, and enter the path to Gift and Loyalty in the **Web Address** field (including location, port number and service path).

Use the following format: https://[GiftLoyaltyLocation]: [GiftLoyaltyPortNumber]/ws/services/StoredValueService. This web address is casesensitive and cannot contain spaces.

- 5. Click Save and close the Stored Value Driver module.
- 6. Select the property, click Setup, and then click Stored Value Driver.
- 7. Right-click to the left of the object number of the iCare SVC record, select **Override Record** and then select **Use Existing Record**.
- 8. Select iCare SVC, and then click Yes.
- 9. Double-click the record to open it.
- **10.** Click the **Configuration** tab.
- **11.** Scroll to the end of the page, and then enter the **Login** and **Password**.

These fields are specific to the property, not the Enterprise.

**12.** Click **Save** and close the Stored Value Driver module.

### Configure Stored Value Module

- 1. Select the Enterprise, click Setup, and then click Stored Value Module.
- 2. Double-click the iCare SVC record to open it.

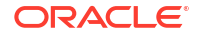

- 3. Click the **Configuration** tab.
- Enter the Currency ISO Code (three alpha characters) that represents the currency being used (for example, USD). See www.currency-iso.org/en/home/tables/table-a1.html for a list of Currency ISO 4217 codes.
- Enter the Language ISO Code (two alpha characters) that represents the language being used (for example, EN). See www.loc.gov/standards/iso639-2/php/code\_list.php for a list of Language ISO 639–1 codes.
- 6. Click Save.

### Enable the Gift Card Interface

- 1. Select the Enterprise, click Setup, and then click Interfaces
- 2. Insert a record for Stored Value as the System Name.
- 3. Double-click the new interface record to open it.
- 4. On the General tab, select 5 Stored Value in the Interface Type drop-down list.
- 5. Click the Options tab, and then select 12 Gift and Loyalty SVC Interface.
- 6. Click the Properties tab, and then select the gift card locations.
- 7. Click Save.

# Gift Card Setup for Organizations Pre 19.5 Release

Complete the following to configure Oracle MICROS gift cards for your Simphony Essentials system. If information in a step is already set up, continue to the next step.

### Configure Gift Card Privileges

Privileges must be configured by role to enable users to access gift card functions.

- 1. Select the Enterprise, click Configuration, and then click Roles.
- 2. To enable users with this role to access gift card functions on the POS, click the **Operations** tab, and then click the **Stored Value Cards** subtab.
- 3. Select the appropriate options. The following table summarizes the privileges associated with gift card functionality.

| Section         | Option Number | Privilege Name                                              | Select This Option to<br>Allow Employees to |
|-----------------|---------------|-------------------------------------------------------------|---------------------------------------------|
| Issue Functions | 104           | Authorize/Perform Issue<br>Stored Value Function            | Issue a gift card                           |
| Issue Functions | 105           | Authorize/Perform Void<br>Issue Stored Value Entry          | Void an issued gift card                    |
| Issue Functions | 106           | Authorize/Perform Issue<br>Stored Value Batch<br>Function   | Issue a batch of gift cards                 |
| Issue Functions | 107           | Authorize/Perform Void<br>Issue Stored Value Batch<br>Entry | Void a batch of gift cards                  |

#### Table 15-2 Gift Card Privileges

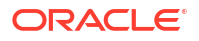

| Section                            | Option Number | Privilege Name                                                       | Select This Option to<br>Allow Employees to                                             |
|------------------------------------|---------------|----------------------------------------------------------------------|-----------------------------------------------------------------------------------------|
| Issue Functions                    | 108           | Authorize/Perform<br>Activate Stored Value<br>Function               | Activate a gift card                                                                    |
| Issue Functions                    | 109           | Authorize/Perform Void<br>Activate Stored Value<br>Entry             | Void the activation of a gift card                                                      |
| Issue Functions                    | 110           | Authorize/Perform<br>Activate Stored Value<br>Batch Function         | Activate a batch of gift cards                                                          |
| Issue Functions                    | 111           | Authorize/Perform Void<br>Activate Stored Value<br>Batch Entry       | Void the activation of a batch of gift cards                                            |
| Reload and<br>Redeem Functions     | 112           | Authorize/Perform<br>Reload Stored Value<br>Function                 | Reload (add credit) a<br>dollar amount to an<br>existing gift card                      |
| Reload and<br>Redeem Functions     | 113           | Authorize/Perform Void<br>Reload Stored Value<br>Entry               | Void a reload transaction                                                               |
| Reload and<br>Redeem Functions     | 114           | Authorize/Perform<br>Redeem Authorization<br>Stored Value Function   | Perform a redemption authorization                                                      |
| Reload and<br>Redeem Functions     | 115           | Authorize/Perform Void<br>Redeem Authorization<br>Stored Value Entry | Void a redemption<br>authorization                                                      |
| Reload and<br>Redeem Functions     | 116           | Authorize/Perform<br>Redeem Stored Value<br>Function                 | Perform a redemption<br>transaction (use gift card<br>to pay some or all of a<br>check) |
| Reload and<br>Redeem Functions     | 117           | Authorize/Perform Void<br>Redeem Stored Value<br>Entry               | Void a redemption<br>transaction                                                        |
| Reload and<br>Redeem Functions     | 118           | Authorize/Perform<br>Manual Redemption<br>Stored Value Function      | Perform a manual redemption                                                             |
| Reload and<br>Redeem Functions     | 119           | Authorize/Perform Void<br>Manual Redemption<br>Stored Value Entry    | Void a manual redemption transaction                                                    |
| Other Stored Value<br>Card Options | 103           | Authorize/Perform<br>Manual Entry of Stored<br>Value Card Number     | Manually enter the gift card account number                                             |
| Other Stored Value<br>Card Options | 124           | Authorize/Perform<br>Stored Value Cash Out<br>Function               | Debit some or all of the<br>remaining balance on a<br>gift card                         |
| Other Stored Value<br>Card Options | 179           | Authorize/Perform Void<br>Stored Value Cash Out<br>Function          | Void a cash out<br>transaction                                                          |
| Other Stored Value<br>Card Options | 125           | Authorize/Perform<br>Stored Value Balance<br>Inquiry Function        | Check a gift card balance                                                               |

### Table 15-2 (Cont.) Gift Card Privileges

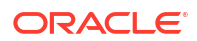

| Section                            | Option Number | Privilege Name                                                 | Select This Option to<br>Allow Employees to              |
|------------------------------------|---------------|----------------------------------------------------------------|----------------------------------------------------------|
| Other Stored Value<br>Card Options | 126           | Authorize/Perform<br>Stored Value Balance<br>Transfer Function | Transfer the balance<br>from one gift card to<br>another |

Table 15-2 (Cont.) Gift Card Privileges

4. Click Save.

### Set Offline and Printing Options for Gift Cards

- 1. Select the Enterprise, click **Configuration**, and then click **Stored Value**.
- 2. Insert a record named Stored Value, and then click OK.
- 3. Double-click the record to open it.
- 4. Select the following options:
  - 1 Support Offline Transactions
  - 2 Always Print Stored Value Results (print a chit after the operation)
- 5. Click Save.

### Import and Configure Stored Value Driver

- 1. Select the Enterprise, click Setup, and then click Stored Value Driver.
- 2. Insert a record named iCare SVC, and then click OK.
- 3. Double-click the record to open it.
- 4. On the General tab, click the Import from a file link.
- 5. Browse to [Drive Letter]:\Program Files\Oracle Hospitality\EMCClient, select StoredValueCommandModule.dll, and then click Open.
- 6. Click the **Configuration** tab.
- 7. In the Assembly/Class section, enter OHGL in each of the following fields:
  - Module ID
  - Display Name
  - Description
- 8. In the iCare Driver Properties section, select True in the Ignore Server Certificate field.
- 9. In the **Web Address** field, enter the path to Gift and Loyalty, including location, port number and service path.

```
Use the following format: https://[GiftLoyaltyLocation]:
[GiftLoyaltyPortNumber]/ws/services/StoredValueService. This web address is case-
sensitive and cannot contain spaces.
```

- 10. Click Save and close the Stored Value Driver module.
- **11.** Select the property, click **Setup**, and then click **Stored Value Driver**.
- 12. Right-click to the left of the object number of the iCare SVC record, select Override Record, and then select Use Existing Record.

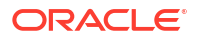

- 13. Select iCare SVC, and then click Yes.
- 14. Double-click the record to open it.
- **15.** Click the **Configuration** tab.
- Scroll to the end of the page, and then enter the Login and Password.
   These fields are specific to the property, not the Enterprise.
- 17. Click Save and close the Stored Value Driver module.

### Import and Configure Stored Value Module

- 1. Select the Enterprise, click Setup, and then click Stored Value Module.
- 2. Insert a record, enter iCare SVC as the name, and then click OK.
- 3. Double-click the iCare SVC record to open it.
- 4. On the General tab, click the Import from a file link.
- 5. Browse to [Drive Letter]:\Program Files\Oracle Hospitality\EMCClient, select StoredValueCommandModule.dll, and then click Open.
- 6. Click the Configuration tab.
- 7. In the Assembly/Class section, enter OHGL in each of the following fields:
  - Module ID
  - Display Name
  - Description
- Enter the Currency ISO Code (three alpha characters) that represents the currency being used (for example, USD). See www.currency-iso.org/en/home/tables/table-a1.html for a list of Currency ISO 4217 codes.
- Enter the Language ISO Code (two alpha characters) that represents the language being used (for example, EN). See www.loc.gov/standards/iso639-2/php/code\_list.php for a list of Language ISO 639–1 codes.
- 10. Click Save.

### Create Gift Card Service Charges

Create the following three service charge records to be used for gift card transactions:

- Gift Card Issue
- Gift Card Reload
- Gift Card Activate
- 1. Select the Enterprise, property, or zone, click **Configuration**, and then click **Service Charges**.
- Insert a service charge record named Gift Card Issue (use number 100 if not already used), and then double-click it to open.
- 3. On the General tab, select the following Service Charge options:
  - 1 On = Open; Off = Preset
  - 2 On = Amount; Off = Percentage
  - 14 Service Charge Used For Stored Value Transactions

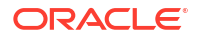

18 - Gift Certificate Sold

Ensure that all other options are disabled.

- 4. Click Save.
- Repeat steps 2 through 4 to create Gift Card Reload (number 200 if not already used) and Gift Card Activate (number 300 if not already used) service charge records.
- 6. Write down the record numbers (shown in the # column) for each of the three service charges. These numbers are used when configuring the gift card program, which occurs in an upcoming step.

### Create Gift Card Tenders

Create the following two Tender/Media records to be used for gift card transactions:

- Gift Card Redeem
- Gift Card Cash Out

The following table provides a summary of information to be entered in the steps that follow.

|  | Table 15-3 | Summary | y of Gift Card | Tender | Information |
|--|------------|---------|----------------|--------|-------------|
|--|------------|---------|----------------|--------|-------------|

| Tab                          | Field or Option                                            | Gift Card Redeem | Gift Card Cash Out |
|------------------------------|------------------------------------------------------------|------------------|--------------------|
| General                      | Name                                                       | Gift Card Redeem | Gift Card Cash Out |
| General                      | Record Number                                              | 500 *            | 600 *              |
| General                      | Кеу Туре                                                   | 1 - Payment      | 3 - Pickup         |
| Options, Printing<br>Options | 8 - Print Customer<br>Receipt                              | Enable           |                    |
|                              | 21 - Print Summary<br>Totals                               | Enable           |                    |
|                              | 3 - Assume Paid in Full                                    | Enable           |                    |
|                              | 66 - Tender Media<br>Used for Stored Value<br>Transactions | Enable           | Enable             |
|                              | 68 - Mask Account<br>Number                                | Enable           |                    |

\* Use this number if it is not being used; otherwise use another number.

- 1. Select the Enterprise or property, click **Configuration**, and then click **Tender/Media**.
- Insert a record, name it Gift Card Redeem (use number 500 if not already used), and then click OK.
- 3. Double-click the record to open it.
- 4. On the General tab, select 1 Payment from the Key Type drop-down list.
- 5. Click the **Options** tab, and then click the **Printing Options** subtab.
- Select 8 Print Customer Receipt and 21 Print Summary Totals.
   Ensure that all other options are disabled.
- 7. Click the Ops Behavior subtab, and then select the following options:
  - 3 Assume Paid in Full

- 68 Mask Account Number
- 66 Tender Media Used For Stored Value Transactions

Ensure that all other options are disabled.

8. Click Save.

•

- 9. Insert a record, name it Gift Card Cash Out (use number 600 if not already used), and then click OK.
- **10.** Double-click the record to open it.
- 11. On the General tab, select 3 Pickup from the Key Type drop-down list.
- 12. Click the **Options** tab, click the **General** subtab, and then select **66 Tender Media Used For Stored Value Transactions**.

Ensure that all other options are disabled.

- 13. Click Save.
- 14. Write down the record numbers (shown in the # column) for each of these two tenders. These numbers are used when configuring the gift card program, which occurs in an upcoming step.

### Enable the Gift Card Interface

- 1. Select the Enterprise, click Setup, and then click Interfaces
- 2. Insert a record for Stored Value as the System Name.
- 3. Double-click the new interface record to open it.
- 4. On the General tab, select 5 Stored Value in the Interface Type drop-down list.
- 5. Click the Options tab, and then select 12 Gift and Loyalty SVC Interface.
- 6. Click the Properties tab, and then select the gift card locations.
- 7. Click Save.

# **Configure Gift Card Program**

 $\equiv$ 

After configuring the POS clients, follow this process to configure a basic gift card program.

### **Configure Role**

- **1.** Sign in to Simphony Home with your credentials. This user must have hierarchy administration privileges.
- 2. From the Dashboard, click the application navigation icon

) at the top left of the page to view the side panel menu.

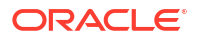

#### Figure 15-1 Dashboard

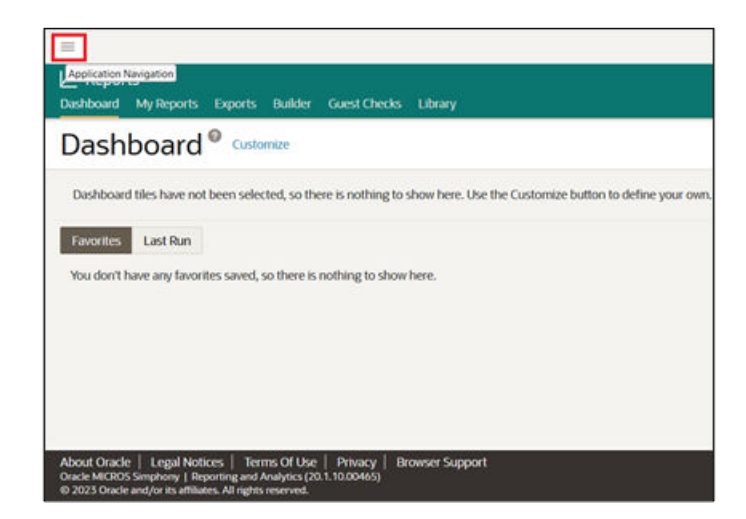

- 3. Select Administration, and then click Roles.
- 4. Select your role, and then click **Portlets**.

#### Figure 15-2 Role and Portlets Selection

| =                                                              | IT Manager 📀                                                                                                 | ×                                                                                                    |
|----------------------------------------------------------------|----------------------------------------------------------------------------------------------------|----------------------------------------------------------------------------------------------------|
| H Administration                                               | Details Reports and Data Privileges Portlets                                                                 | Reports Dashboard Users Delete                                                                                |
| Roles                                                          |                                                                                                    | * Required field                                                                                              |
| Reports Add Role   Compare Roles   Assign Hierarchy Admin      | This is the hierarchy administrator role.<br>Hierarchy administrators may assign users i<br>roles and users. | to any enterprise level or location, and manage all reports<br>Enter 1 or more characters, up to a maximum of |
| IT Manager                                                     | IT Manager                                                                                                   | Active Inactive                                                                                               |
| Elevandry Administrator<br>Status: Active<br>Users Assigned: 1 | ✓ Functional administrator<br>Role Administration                                                            | Record Return Maximum (When Available)<br>Standard Large                                                      |
|                                                                | Owner Manager IT Manager                                                                                     | Labor Management  Role can be assigned in labor management                                                    |
|                                                                |                                                                                                    | InMotion Mobile Users cannot authenticate to InMotion Mobile                                                  |
|                                                                |                                                                                                    | Save and Close Save                                                                                           |

- 5. Select Assign Portlet, and then select the following Gift and Loyalty portlets:
  - G&L Account Administration (Portlet)
  - G&L Gift, Payment, and Loyalty Configuration (Portlet)

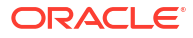

| Assign Portlet                                                                |                               |                  |
|-------------------------------------------------------------------------------|-------------------------------|------------------|
| Portlet Name (Type) *                                                         | Side Menu Name                | * Required field |
| Select •                                                                      |                               |                  |
| ۹. ۲۰                                                                         |                               | Annual Provider  |
| G&L Gift, Payment, and Loyalty Configuration (Portlet)                        | ictional Administrator        | Assign Portiet   |
| G&L Account Administration (Portlet)                                          | tus: Active<br>rs Assigned: 0 | Users A          |
| G&L Segmentation (Portlet)                                                    |                               |                  |
| G&L Segmentation (Portlet)<br>G&L Account Upload Interface (Upload Interface) | as Assigned, U                |                  |
| Einancial Form Interface (Unload Interface)                                   |                               |                  |

Figure 15-3 Gift and Loyalty Portlets Assigned

Select all the privileges for both portlets, and then click the blue Assign Portlet button to 6. assign the options.

| Details Reports and Data Privileges Po   | rtlets | Reports Dashboard | Users | Delete |
|------------------------------------------|--------|-------------------|-------|--------|
| Assign Portlet                           |        |                   |       |        |
| Portlet Name (Type) *                    |        | Side Menu Name    |       |        |
| G&L Account Administration (Portlet)     |        | Gift and Loyalty  |       |        |
| Portlet Privileges                       |        |                   |       |        |
| Add/Edit Account Info                    |        |                   |       |        |
| Reopen Account                           |        |                   |       |        |
| <ul> <li>Close Account</li> </ul>        |        |                   |       |        |
| <ul> <li>Reverse Transactions</li> </ul> |        |                   |       |        |

#### Figure 15-4 Select Portlet Privileges

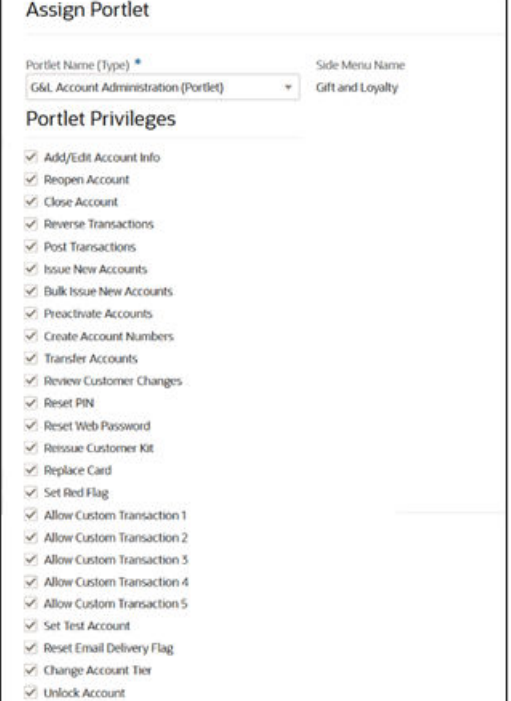

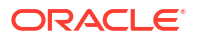

#### Figure 15-5 Assign Portlet

| Details | Reports and Data | Privileges   | Portlets | Reports Dashboard                 | Users | Delete |                  |
|---------|------------------|--------------|----------|-----------------------------------|-------|--------|------------------|
| Ass     | ign Portlet      |              |          |                                   |       |        |                  |
| Portlet | t Name (Type) *  | walty Config | iration  | Side Menu Nam<br>Gift and Lovalty | e     |        | * Required field |
| Port    | tlet Privilege   | S            |          |                                   |       |        |                  |
| Cri     | eate Card Rule   |              |          |                                   |       |        |                  |
| Cancel  |                  |              |          |                                   |       |        | Assign Portlet   |

Sign out and sign in again. From the Dashboard, click the application navigation icon (

), select Gift and Loyalty, and the new Gift and Loyalty options appear in the side panel.

# Configure Organization

- 1. Select G&L Gift, Payment, and Loyalty Configuration, select Initial iCare GPL Setup and Configuration, and then select Organization Configuration.
- 2. On the Main tab, ensure that iCare is selected in the Interface Type drop-down list.

| ain Guest Web Styles                     | Sales temizer Nan   | ves           |                                                  |                |   |
|------------------------------------------|---------------------|---------------|--------------------------------------------------|----------------|---|
| Default Currency:                        | United States of Am | ierica, Dol v | Default Partner:                                 | Select Value   | v |
| Next Coupon Number:                      | 0                   |               | Help Desk Phone<br>Number:                       |                | 1 |
| Web Survey:                              | Select Value        | v             | POS Survey.                                      | Select Value 👻 |   |
| Default SV Program:                      | Select Value        | ~             | Default Loyalty Program:                         | Select Value   | × |
| Interface Type                           | iCare               | v             | Valid Bins:                                      |                | 1 |
| Floor Limit:                             | [                   |               | Request Custom Class                             | [              | 1 |
| Offine Expire After<br>Num/Business Davs | (                   |               | Enable Customer Notes:                           |                |   |
| Concierge Guest Cover:                   |                     |               | Allow Multiple Loyalty<br>Programs/Card Rule:    |                |   |
| Require Member<br>Confirmation:          |                     |               | Allow Multiple SV<br>Programs/Card Rule:         |                |   |
| Send Registration Email:                 |                     |               | Require Reason Code for<br>Reversals             |                |   |
| Validate CRM Issue<br>Points:            |                     |               | Default to Registration<br>Page on First Log On: |                |   |
| Use Track1                               |                     |               | Ceiling Limit for CRM<br>Issue Points            |                | 3 |
| Prompt for PIN for<br>Program at POS:    |                     |               | Floor Limit for Offline<br>Coupon:               |                |   |
| Use Generic Point Issue<br>Msg:          |                     |               | Year to Date Tracking                            | Calendar Year  | × |
| Allow Unready<br>Program(s) to be        |                     |               | Enable Substitute ID:                            |                |   |

Figure 15-6 Organization Main Page for Interface Type Selection

3. Click Save.

### Configure DB Sync Schedule

- 1. Select G&L Gift, Payment, and Loyalty Configuration, and then select Initial iCare GPL Setup and Configuration.
- 2. Select **DB Sync Schedule** to schedule the database synchronization jobs to transfer information from the Enterprise Back Office database to the Gift and Loyalty database.

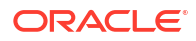

#### Figure 15-7 DB Sync Schedule Link

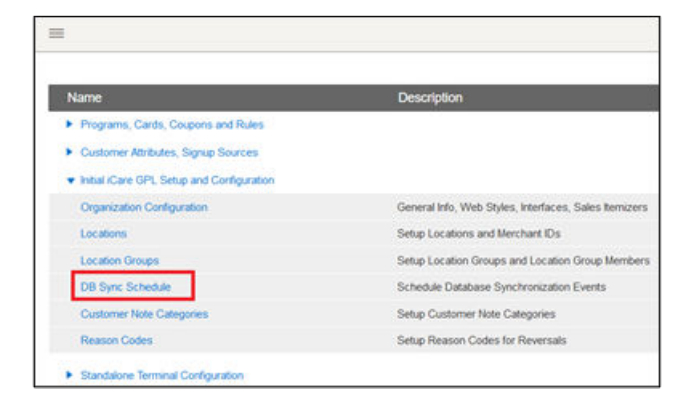

3. Add the sync records described in the following table if they do not exist, or change them if they exist. You also need to enter the **Server Name** for your server and the sync frequency information for each sync type record.

| Sync Туре               | Sync Frequency                                                                                                    |
|-------------------------|----------------------------------------------------------------------------------------------------|
| Sync All Configuration  | Sync now.                                                                                                    |
| Sync Org Levels         | Sync daily at 4:00 a.m.                                                                                                    |
| Sync Revenue Centers    | Sync daily at 4:00 a.m.                                                                                                    |
| Sync RTA Org Levels     | Sync daily at 4:00 a.m.                                                                                                    |
|                         | Run manually (Sync Now) after adding a new location if that location needs to process Gift Cards in the same business day. |
| Sync iCare Transactions | Run once daily after Point-of-Sale End of Day operations.                                                                  |
| Sync iCare Customers    | Run once daily after Point-of-Sale End of Day operations.                                                                  |
| AGGREGATE_TRANSAC       | Run once daily after Point-of-Sale End of Day operations.                                                                  |
| Sync Locations          | Sync daily at 4:00 a.m.                                                                                                    |

Table 15-4 DB Sync Types and Frequencies

| -     |                                               |                                                                         |                                                                                            |                                                                                                    |                                                                                                    |                                                                                                    |                                                                                                    |                                               |
|-------|-----------------------------------------------|-------------------------------------------------------------------------|--------------------------------------------------------------------------------------------|----------------------------------------------------------------------------------------------------|----------------------------------------------------------------------------------------------------|----------------------------------------------------------------------------------------------------|----------------------------------------------------------------------------------------------------|-----------------------------------------------|
| Sync  | Care 1                                        | ransact                                                                 | ions will                                                                                  | h LocAd                                                                                                   | t                                                                                                    |                                                                                                    |                                                                                                    |                                               |
| wfive | n09839                                        |                                                                         |                                                                                            |                                                                                                    |                                                                                                    |                                                                                                    |                                                                                                    |                                               |
|       |                                               |                                                                         |                                                                                            |                                                                                                    |                                                                                                    |                                                                                                    |                                                                                                    |                                               |
| 02:0  | MAO                                           | *                                                                       |                                                                                            |                                                                                                    |                                                                                                    |                                                                                                    |                                                                                                    |                                               |
| (UTC  | -05:00)                                       | New Y                                                                   | ork                                                                                        |                                                                                                    |                                                                                                    |                                                                                                    |                                                                                                    |                                               |
| Daily | r                                             |                                                                         |                                                                                            |                                                                                                    |                                                                                                    |                                                                                                    |                                                                                                    |                                               |
| Sun   | Mon                                           | Tue                                                                     | Wed                                                                                        | Thu                                                                                                    | Fri                                                                                                    | Sat                                                                                                    |                                                                                                    |                                               |
| 2     | 22                                            | 63                                                                      | 12                                                                                         | 63                                                                                                    | 63                                                                                                    | 63                                                                                                    |                                                                                                    |                                               |
|       |                                               |                                                                         |                                                                                            |                                                                                                    |                                                                                                    |                                                                                                    |                                                                                                    |                                               |
|       |                                               |                                                                         |                                                                                            |                                                                                                    |                                                                                                    |                                                                                                    |                                                                                                    |                                               |
|       | Synx<br>wfivr<br>02:0<br>(UTC<br>Daily<br>Sun | Sync Kare 1<br>wftvm09839<br>02:00AM<br>(UTC-05:00)<br>Daily<br>San Mon | Sync Kare Transact<br>wftwn09839<br>02:00AM<br>(UTC-05:00) New Y<br>Daily<br>Sian Man Tias | Sync ICare Transactions will<br>wfivm09839<br>02:00AM<br>(UTC-05:00) New York<br>Daily<br>Sun Man Tue Wed | Sync Kare Transactions with LocAv<br>wftvm09839<br>02:00AM<br>(UTC-05:00) New York<br>Daily<br>San Mon Tue Wed Thu | Sync ICare Transactions with LocAct wfivm09839  C2:00AM CUTC-05:00) New York CuTC-05:00) New York Sun Man Tue Wed Thu Fri COUPLESS | Sync Kare Transactions with LocAct wftym09839  02:00AM  (UTC-05:00) New York Daily Sun Mon Tue Wed Thu Fri Sat | Sync Kare Transactions with LocAct wftym09839 |

Figure 15-8 Add Sync Types and Frequencies

4. Click Save.

### Create Gift Card Program

To create a basic gift card program:

- **1**. Sign in to Simphony Home with your credentials.
- 2. From the Dashboard, click the application navigation icon

(

) at the top left of the page, select **Gift and Loyalty**, select **G&L Gift, Payment, and Loyalty Configuration**, select **Programs, Cards, Coupons and Rules**, and then select **Programs**.

- 3. Click Add.
- 4. On the General tab, select Gift or Debit Card from the Program Type drop-down list.
- Enter an identifying Program Name and Public Name, and optionally enter a Description for comments or notes regarding the program.
- 6. Enter an identifying code up to 10 alphanumeric characters in **Program Code**. This code is not made public.
- 7. Select the default currency type used by the program from the **Currency Type** drop-down list.
- 8. Leave the Default Coupon Code blank.
- 9. Select **Same type, amount, and check** from the **Credit Reversal** and **Debit Reversal** drop-down lists.
- **10.** For programs with a limited duration, select the date range that the gift/debit program is active using the **Effective From** and **Effective To** date selection fields. Leave the fields blank if the program has an indefinite duration.
- **11**. Leave the other defaults.

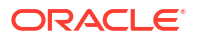

| General Loyalty Programs Gift of   | r Debit/Credit/Award Programs       |                                             |                             |
|------------------------------------|-------------------------------------|---------------------------------------------|-----------------------------|
| Program Type:                      | Gift or Debit Card 🗸                | Program Name:                               | Pizza Gift Card Program     |
| Public Name:                       | Pizza Gift Card Program             | Program Code:                               | GIFT                        |
| Currency Type:                     | United States of America, Dollars 🗸 | Default Coupon Code:                        |                             |
| Description:                       |                                     |                                             |                             |
| Credit Reversal:                   | Same type, amount and check         | Debit Reversal:                             | Same type, amount and check |
| Allow Foreign Currency:            |                                     |                                             |                             |
| Prompt For Program At POS:         |                                     | Prompt For PIN on<br>mvicard.net:           |                             |
| Prompt For PIN with Swipe At POS:  |                                     | Prompt For PIN With<br>Manual Entry At POS: |                             |
| Allow Multiple Programs/Card Rule: |                                     | Override Style Directory:                   |                             |
| PIN Type:                          | None v                              | Web Password Type:                          | None v                      |
| Effective From:                    |                                     | Effective To:                               |                             |
| Other Options:                     |                                     |                                             |                             |

#### Figure 15-9 General Gift or Debit Card Program Defaults

- 12. Click the Gift or Debit/Credit/Award Programs tab.
- **13**. To allow customers to cash out a gift card:
  - a. Select Allow Cash Out.
  - **b.** Enter a **Cash Out Limit** to set an upper limit to the amount that can be cashed out.

#### Figure 15-10 Gift or Debit/Credit/Award Programs

| General Loyalty Programs                                   | Gift or Debit/Credit/Award Programs |                                       |          |
|------------------------------------------------------------|-------------------------------------|---------------------------------------|----------|
| Allow Cash Out:                                            |                                     | Cash Out Limit:                       | 100.00   |
| Reserve for Auth:                                          |                                     | Allow Reload:                         |          |
| Allow Partial Redeem:                                      |                                     | Use with SV Bonus Only:               |          |
| Do Not Allow Issue/Reload and<br>Redemption on Same Check: |                                     | Maximum Account Balance:              | 750.00   |
| Default Credit Limit:                                      |                                     | Credit Denial Text:                   |          |
| Max Redeem Amount/Day:                                     |                                     | Max Redeem Amount/Day<br>Part:        |          |
| Max Redeem Amount/Visit:                                   |                                     | Transaction Limit:                    | 750.00   |
| Dormant Charge Start:                                      | 1 Month V                           | Dormant Charge:                       |          |
| Dormant Charge Frequency:                                  | Every Month v                       | Require Customer On<br>Redeem:        |          |
| Period Carry Over Amount:                                  |                                     | Period Reload Amount:                 |          |
| Adjustment Rule:                                           | Disable v                           | Balance Warning Threshold:            |          |
| Adj Min Trans Value Before<br>Discount:                    |                                     | Adj No Discount After Trans<br>Value: |          |
| Adj Debit Desc:                                            |                                     | Adj Credit Desc:                      |          |
| Valid Until Type:                                          | Always Valid                        | Valid Until Period Type:              | Days v   |
| Valid Until Number Periods:                                |                                     | Valid Until Date:                     |          |
| Enable Spend Or Lose:                                      |                                     |                                       |          |
| Spend Or Lose Allowance:                                   |                                     | Spend Or Lose Description:            |          |
| Spend Or Lose Schedule:                                    | Daily V                             | Spend Or Lose Start:                  | Sunday V |

**14.** Select the following check boxes:

- Reserve for Auth
- Allow Reload
- **15.** Select **Allow Partial Redeem** to allow the Point-of-Sale to redeem the total value of the card when it is used for a check with a higher value.

For example, when applying a gift card with \$5 remaining to a \$10 check, if this option is enabled, the system applies the \$5 from the card to the check. If this option is not enabled, the system shows an insufficient balance error, and the balance must be manually redeemed.

- **16.** Select **Do Not Allow Issue/Reload and Redemption on Same Check** to prevent issuing, reloading, and redemption actions to be performed on the same check.
- 17. Enter a Maximum Account Balance to set an upper limit on the amount that can be stored on a card at any time.
- Enter a Transaction Limit to set an upper limit to the amount that can be issued or reloaded to a card in a single transaction. Oracle Hospitality recommends entering a value to prevent input errors.
- If required, enter a Max Redeem Amount/Day, Max Redeem Amount/Day Part, or Max Redeem Amount/Visit to set an upper limit to the reward amount that can be redeemed by day, day part, or visit.
- 20. Leave the other defaults, and click **Save**.

### Create Gift Card Rules

Programs require at least one card rule, which defines the type of cards that work for the program. Gift cards for Simphony Essentials have a single iCard rule.

1. From the Dashboard, click the application navigation icon

(

) at the top left of the page, select **Gift and Loyalty**, select **G&L Gift, Payment, and Loyalty Configuration**, select **Programs, Cards, Coupons and Rules**, and then select **Card Rules**.

- 2. Click Add.
- 3. Enter an identifying name in the Rule Name field.
- 4. Select Is this an iCard?.

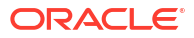

| Rule Name:                    | Gift Card Rule 9063         |                |  |
|-------------------------------|-----------------------------|----------------|--|
| Is this an iCard?:            |                             |                |  |
| iCard Program<br>Number:      | 9063                        |                |  |
| Check Digit Type:             | Do Not Test for Check Digit | ~              |  |
| Foreign Card<br>Preamble:     |                             |                |  |
| Foreign Card<br>Length:       |                             |                |  |
| Foreign Card<br>Denomination: |                             |                |  |
| Starting Account              |                             | Ending Account |  |

Figure 15-11 Create Card Rules Page

- 5. Leave the other fields, which are required for foreign cards.
- 6. Click Create. Gift and Loyalty generates the iCard Program Number.

### Assign Rules to Programs

( ■

After creating a gift card rule, you can assign it to a program and to locations.

- **1.** Sign in to Simphony Home with your credentials.
- 2. From the **Dashboard**, click the application navigation icon
  - ) at the top left of the page, select **Gift and Loyalty**, select **G&L Gift, Payment, and Loyalty Configuration**, select **Programs, Cards, Coupons and Rules**, and then select **Programs**.
- 3. Select the card program, and then click Edit Card Rules.
- 4. Select the rule, and then click Edit.
- 5. Select the location or select **All Locations** if the gift card is to be used everywhere.

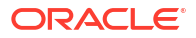

| Save Cancel Help                      |                                                                                                    |
|---------------------------------------|----------------------------------------------------------------------------------------------------|
| Program:<br>Card Rule:                | Gift Card Program 9063<br>Gift Card Rule 9063                                                                  |
| Auto Create Acc Number:<br>Org Level: | <ul> <li>No Locations</li> <li>All Locations</li> <li>Corporate</li> <li>Location 1</li> <li>Region</li> </ul> |

Figure 15-12 Edit Card Rules Page

6. Click Save.

### Create Gift Card Numbers

After creating a card program and card rule, generate card numbers for a specific program and rule. Gift and Loyalty uses card numbers as the account numbers.

- 1. Sign in to Simphony Home with your credentials.
- 2. From the Dashboard, click the application navigation icon

( ■

) at the top left of the page, select **Gift and Loyalty**, select **G&L Account Administration**, and then select **Create Card Numbers**.

3. Select the **Program** to create card numbers for.

Figure 15-13 Create Card Numbers Page

| Create Cancel                                                   |                                                                                                    |
|-----------------------------------------------------------------|----------------------------------------------------------------------------------------------------|
|                                                                 |                                                                                                    |
| Program:                                                        | Gift Card Program 9063 🗸                                                                                                    |
| Card Rule:                                                      | Gift Card Rule 9063                                                                                                    |
| Preset Denomination:                                            | 50 .00                                                                                                    |
| First Account Number:                                           | 09063050 0001075                                                                                                    |
| Number of Accounts:                                             | 100                                                                                                    |
| NOTE: Verify previously create<br>Duplicate numbers include any | ed account numbers before creating additional numbers— Duplicate numbers should not be reprinted.<br>y number that has previously been printed, encoded or issued in iCare. |

- 4. Enter the amount that can be issued to the card in Preset Denomination.
- 5. If the field is not automatically populated, enter the first number to assign in **First Account Number**.

- 6. Enter the number of account numbers that you want to generate in Number of Accounts.
- Click Create. The numbers will appear in a window and can be copied into a notepad if required.

You can print cards with these numbers, and then issue customer accounts using these numbers. This process does not forego the need to issue the cards before they are active, and you must avoid duplicate cards.

### **Review Existing Card Numbers**

(

- **1**. Sign in to Simphony Home with your credentials.
- 2. From the **Dashboard**, click the application navigation icon

) at the top left of the page, select **Gift and Loyalty**, select **G&L Account Administration**, and then select **View Created Card Numbers**.

- Select the line with the set of numbers for your program, and then click View. A list of the card numbers appears.
- 4. Scroll to the end of the list of numbers and make note of the last card number. You must enter a higher number when creating your next batch of cards.

### Manage Existing Accounts

If required, you can enter a name and phone number against an account number so that the gift card balance is accessible by name or phone from the POS. You can also see the status of your accounts here.

1. From the Dashboard, click the application navigation icon

(

) at the top left of the page, select **Gift and Loyalty**, select **G&L Account Administration**, and then select **Manage Existing Accounts**.

- 2. Select Find Account Number.
- **3.** To list the status of your accounts, enter the start of the account number in the search field, and then click **Find**.

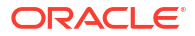

| Find Account Number                                                                                                    | Find     Clear All       Account Number     Starts V | Nith V 090                                                                                                    |                                       |
|----------------------------------------------------------------------------------------------------|------------------------------------------------------|----------------------------------------------------------------------------------------------------|---------------------------------------|
|                                                                                                    | Account Number                                       | Nith V 090                                                                                                    |                                       |
|                                                                                                    |                                                      |                                                                                                    | ND V Add                              |
|                                                                                                    |                                                      |                                                                                                    |                                       |
|                                                                                                    |                                                      |                                                                                                    |                                       |
|                                                                                                    |                                                      |                                                                                                    |                                       |
|                                                                                                    |                                                      |                                                                                                    |                                       |
| Page 1 of 1                                                                                                    |                                                      |                                                                                                    |                                       |
|                                                                                                    |                                                      |                                                                                                    |                                       |
| Account Number                                                                                                    | Name                                                 | Status                                                                                                    | Home Phone                            |
| Account Number<br>0906301000001005                                                                                                    | Name<br>Billy Wright                                 | Status<br>Active New Issue                                                                                                    | Home Phone<br>000777000               |
| Account Number<br>0906301000001005<br>0906301000000219                                                                                                    | Name<br>Billy Wright<br>dave jupp                    | Status<br>Active New Issue<br>Active New Issue                                                                                                    | Home Phone<br>000777000               |
| Account Number<br>0906301000001005<br>0906301000000219<br>0906301000000106                                                                                                    | Name<br>Billy Wright<br>dave jupp<br>Jill Pasley     | Status<br>Active New Issue<br>Active New Issue<br>Active                                                                                                    | Home Phone<br>000777000<br>0781888288 |
| Account Number<br>090630100001005<br>0906301000000219<br>090630100000106<br>0906310000010621                                                                                                    | Name<br>Billy Wright<br>dave jupp<br>Jill Pasley     | Status<br>Active New Issue<br>Active New Issue<br>Active<br>Awaiting Activation                                                                                                    | Home Phone<br>000777000<br>0781888288 |
| Account Number<br>0906301000001005<br>090630100000219<br>090630100000106<br>0906310000010621<br>0906310000010643                                                                                                    | Name<br>Billy Wright<br>dave jupp<br>Jill Pasley     | Status<br>Active New Issue<br>Active New Issue<br>Active<br>Awaiting Activation<br>Awaiting Activation                                                                                                    | Home Phone<br>000777000<br>0781888288 |
| Account Number<br>0906301000001005<br>090630100000219<br>0906301000000106<br>0906310000010621<br>0906310000010643<br>0906310000010596                                                                                                 | Name<br>Billy Wright<br>dave jupp<br>Jill Pasley     | Status<br>Active New Issue<br>Active New Issue<br>Active<br>Awaiting Activation<br>Awaiting Activation<br>Active New Issue                                                                                                    | Home Phone<br>000777000<br>0781888288 |
| Account Number<br>0906301000001005<br>0906301000000219<br>090630100000106<br>0906310000010621<br>0906310000010643<br>0906310000010596<br>0906310000010712                                                                             | Name<br>Billy Wright<br>dave jupp<br>Jill Pasley     | Status<br>Active New Issue<br>Active New Issue<br>Active<br>Awaiting Activation<br>Awaiting Activation<br>Active New Issue<br>Active New Issue                                                                                    | Home Phone<br>000777000<br>0781888288 |
| Account Number<br>090630100001005<br>090630100000219<br>090630100000106<br>0906310000010621<br>0906310000010596<br>0906310000010712<br>090630100000055                                                                                | Name<br>Billy Wright<br>dave jupp<br>Jill Pasley     | Status<br>Active New Issue<br>Active New Issue<br>Avaiting Activation<br>Awaiting Activation<br>Active New Issue<br>Active New Issue<br>Active New Issue                                                                          | Home Phone<br>000777000<br>0781888288 |
| Account Number<br>090630100001005<br>090630100000219<br>090630100000106<br>0906310000010621<br>0906310000010596<br>0906310000010596<br>09063010000015<br>0906310000015                                                                | Name<br>Billy Wright<br>dave jupp<br>Jill Pasley     | Status<br>Active New Issue<br>Active New Issue<br>Active<br>Awaiting Activation<br>Awaiting Activation<br>Active New Issue<br>Active New Issue<br>Active New Issue<br>Active New Issue<br>Active Awaition                         | Home Phone<br>000777000<br>0781888288 |
| Account Number<br>0906301000001005<br>0906301000000219<br>090630100000106<br>0906310000010621<br>0906310000010643<br>0906310000010596<br>0906310000010712<br>090631000001052<br>0906310000010632<br>0906310000010609                  | Name<br>Billy Wright<br>dave jupp<br>Jill Pasley     | Status<br>Active New Issue<br>Active New Issue<br>Active<br>Awaiting Activation<br>Avaiting Activation<br>Active New Issue<br>Active New Issue<br>Active New Issue<br>Awaiting Activation<br>Active New Issue                     | Home Phone<br>000777000<br>0781888288 |
| Account Number<br>090630100001005<br>090630100000219<br>090630100000106<br>0906310000010621<br>0906310000010596<br>0906310000010596<br>090631000001052<br>0906310000010632<br>0906310000010632<br>090631000001669<br>0906310000016585 | Name<br>Billy Wright<br>dave jupp<br>Jill Pasley     | Status<br>Active New Issue<br>Active New Issue<br>Active<br>Awaiting Activation<br>Avaiting Activation<br>Active New Issue<br>Active New Issue<br>Active New Issue<br>Awaiting Activation<br>Active New Issue<br>Active New Issue | Home Phone<br>000777000<br>0781888288 |

#### Figure 15-14 Enter Account Number

4. To assign a name and phone number, select the account number line, and then click **Manage**.

#### Figure 15-15 Select Account Number Line

| Edit Account Information  | Return           |           |                    |                  |                  |                     |                                                  |
|---------------------------|------------------|-----------|--------------------|------------------|------------------|---------------------|--------------------------------------------------|
| Reissue New Customer H    | Cit Replace Card | Reset PIN | Reset Web Password | Set Test Account | Unlock Account   | Update Email Status |                                                  |
| Account Number:           | 0906310000010    | 712       |                    |                  |                  |                     |                                                  |
| Customer:                 | Paul Evans       |           |                    |                  |                  |                     |                                                  |
|                           | 07885112977      |           |                    |                  |                  |                     |                                                  |
| <b>Registration Date:</b> | 01/03/2023       |           |                    |                  |                  |                     |                                                  |
| Email Status:             | No Email Addres  | SS        |                    |                  |                  |                     |                                                  |
| Program Name              | Bala             | ince      | Lifetime Balance   | Program Level    | Status           | Validity            | Number of<br>transactions<br>in the last 90 days |
| Gift Card Program 9063    | USD              | 100.00    | USD100.00          | -                | Active New Issue | 01/03/2023 -        | 1                                                |

- 5. Select Edit Account Information.
- 6. Enter First Name, Last Name, and Phone Number.

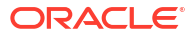

| Figure 15-16 | Edit Account Name and Phone Number |
|--------------|------------------------------------|
|--------------|------------------------------------|

| Sa | ve Cancel        |             |         |                 | iCare Account A |
|----|------------------|-------------|---------|-----------------|-----------------|
| C  | 0906310000010712 |             |         |                 |                 |
|    | First Name       | Paul        |         | Address Line 1  |                 |
|    | Last Name        | Evans       |         | Address Line 2  |                 |
|    | Home Phone       | 07885112977 |         | City            |                 |
|    | Work Phone       |             |         | State/Province  |                 |
|    | Mobile Phone     |             |         | County/Region   |                 |
|    | Email Address    |             |         | ZIP/Postal Code |                 |
|    | Birth Date       |             | 0 0<br> | Country         |                 |
|    | PIN              |             |         |                 |                 |

7. Click Save.

(

## Configure Point-of-Sale Touchscreen Keys

Gift and Loyalty Point-of-Sale (POS) keys need to be activated, and some need to be associated with the tender types and service charge records in the Simphony EMC.

- 1. Sign in to Simphony Home with your credentials.
- 2. From the Dashboard, click the application navigation icon

| ) at the top left of the page, select Gift and Loyalty, select G&L Gift, Payment, and |
|---------------------------------------------------------------------------------------|
| Loyalty Configuration, select Programs, Cards, Coupons and Rules, and then select     |
| POS Configuration.                                                                    |

3. To activate a function, select the function, click Edit, and then select Active.

The following functions need to be active for gift cards if they are being used:

- Balance Inquiry
- Balance Transfer
- Cash Out
- Activate
- Issue
- Redeem
- Redeem Auth
- Reload
- 4. To allow a function to be used when the system network is offline, select the function, click **Edit**, and then select **Allow Offline**.
- 5. Click Save.
- 6. To associate the Activate POS key to the Simphony EMC Gift Card Activate service charge record:
  - a. Select the Activate line, select Edit POS Key, and then edit the record.
  - b. Select Service Charge in the POS Key Type drop-down list.

| Description: Activate     POS Key Number: 300     Min Chk Subtotal to Allow     Trans:     Coupon Type: All Coupon Type     Loyalty Rule: All Loyalty Rule     Revenue Center: All Revenue Center | es •<br>s •                                         |
|----------------------------------------------------------------------------------------------------|-----------------------------------------------------|
| POS Key Number: 300<br>Min Chk Subtotal to Allow<br>Trans:<br>Coupon Type: All Coupon Type<br>Loyalty Rule: All Loyalty Rules<br>Revenue Center: All Revenue Center                               | es 💙                                                |
| Min Chk Subtotal to Allow<br>Trans:<br>Coupon Type: All Coupon Type<br>Loyalty Rule: All Loyalty Rule<br>Revenue Center: All Revenue Center                                                       | es 💙                                                |
| Coupon Type: All Coupon Type<br>Loyalty Rule: All Loyalty Rule<br>Revenue Center All Revenue Center                                                                                               | es v                                                |
| Loyalty Rule: All Loyalty Rule:                                                                                                    | s v                                                 |
| Revenue Center All Revenue Cor                                                                                                    |                                                     |
| Har Neverbe Cer                                                                                                    | nters                                               |
|                                                                                                    |                                                     |
| Do Not Use If a Discount<br>Already on Transaction:                                                                                                    |                                                     |
| Reconcile with POS:                                                                                                    |                                                     |
|                                                                                                    |                                                     |
|                                                                                                    | Do Not Use If a Discount<br>Already on Transaction: |

Figure 15-17 Edit POS Key for Activate Service Charge

- c. Enter a Description.
- d. Enter the **POS Key Number**. This must be the same as the Gift Card Activate service charge record number in the Simphony EMC. (For new Simphony Essentials 19.5 organizations, the number is 300.)
- e. Click Save.
- 7. To associate the Issue POS key to the Simphony EMC Gift Card Issue service charge record:
  - a. Select the Issue line, select Edit POS Key, and then edit the record.
  - b. Select Service Charge in the POS Key Type drop-down list.
  - c. Enter a Description.
  - d. Enter the **POS Key Number**. This must be the same as the Gift Card Issue service charge record number in the Simphony EMC. (For new Simphony Essentials 19.5 organizations, the number is 100.)
  - e. Click Save.
- 8. To associate the Reload POS key to the Simphony EMC Gift Card Reload service charge record:
  - a. Select the **Reload** line, select **Edit POS Key**, and then edit the record.
  - b. Select Service Charge in the POS Key Type drop-down list.
  - c. Enter a Description.
  - d. Enter the **POS Key Number**. This must be the same as the Gift Card Reload service charge record number in the Simphony EMC. (For new Simphony Essentials 19.5 organizations, the number is 200.)
  - e. Click Save.
- To associate the Cash Out POS key to the Simphony EMC Cash Out Gift Card tender record:

- a. Select the Cash Out line, select Edit POS Key, and then edit the record.
- b. Select Tender in the POS Key Type drop-down list.

| r oo nequest ooue.     | ousil out            |    |                                                     |                                  |
|------------------------|----------------------|----|-----------------------------------------------------|----------------------------------|
| Use Type:              | Use Always           | v) | Description:                                        | Cash Out                         |
| POS Key Type:          | Tender 🗸             |    | POS Key Number:                                     | 600                              |
| Default Amount:        |                      |    | Min Chk Subtotal to Allow<br>Trans:                 |                                  |
| Card Rule:             | All Card Rules V     |    | Coupon Type:                                        | All Coupon Types 💙               |
| Program:               | All Programs v       |    | Loyalty Rule:                                       | All Loyalty Rules $$             |
| Org Level              | All Org Levels 🖌     |    | Revenue Center:                                     | All Revenue Centers $\mathbf{v}$ |
| O Location Group       | All Locations ~      |    |                                                     |                                  |
| Display Group Members  | Edit Location Groups |    | Do Not Use If a Discount<br>Already on Transaction: |                                  |
| Print Reference Entry: |                      |    | Reconcile with POS:                                 |                                  |
| Effective From:        |                      |    |                                                     |                                  |
| Effective To:          | (m)                  |    |                                                     |                                  |

Figure 15-18 Edit POS Key for Cash Out Tender

- c. Enter a Description.
- d. Enter the **POS Key Number**. This must be the same as the Cash Out Gift Card tender record number in the Simphony EMC. (For new Simphony Essentials 19.5 organizations, the number is 600.)
- e. Click Save.
- 10. To associate the Redemption POS key to the Simphony EMC Redeem Gift Card tender record:
  - a. Select the Redemption line, select Edit POS Key, and then edit the record.
  - b. Select Tender in the POS Key Type drop-down list.
  - c. Enter a Description.
  - d. Enter the **POS Key Number**. This must be the same as the Redeem Gift Card tender record number in the Simphony EMC. (For new Simphony Essentials 19.5 organizations, the number is 500.)
  - e. Click Save.

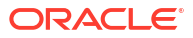

# **Configure Dining Table Numbers**

Table numbers are required for TSR operations. You need to configure the table numbers in the restaurant so that servers can start a check using one of these table numbers. The table number appears on the workstation home page beside the open check.

- 1. Select the revenue center, click Setup, and then click Tables.
- 2. Click the Insert icon (
- On the Insert Record dialog, leave the default values and click OK. A record is created for Table 1.

To create a specific table number or numbers, enter a value in the **Record number or** range field.

- 4. Repeat steps 2 and 3 to create the required number of tables.
- 5. (Optional) Change the Name field to describe the table (for example, 1 or One).

The table name appears on the workstation and represents the local facing name or number used to differentiate the table from others. Values in the Name field can be:

- All numeric
- All alpha
- Alpha and then numeric
- 6. Click Save.

# 17 Hardware

# Add a Workstation

Simphony Essentials supports up to five POS workstation client devices per location/property. Simphony Essentials is supported on POS workstation client devices running Linux and Android operating systems. The Microsoft Windows operating system is not supported on a POS client device for Simphony Essentials.

- **1**. Select the property, click **Setup**, and then click **Workstations**.
- 2. Click the **Insert** icon (
- 3. In the Insert Record dialog, enter the Record Name, and then click OK.
- 4. Double-click the new workstation record.
- 5. On the General tab, enter information in the following fields:

| Field         | Description                                                                                                    |  |
|---------------|----------------------------------------------------------------------------------------------------|--|
| Туре          | <ul> <li>Select the type of workstation from the drop-down list:</li> <li>2 - Workstation Client: Workstations and Android devices</li> </ul>                                                                                                    |  |
|               | Select this option for the Oracle MICROS Workstation 6<br>Series, the Oracle MICROS Workstation 310, and<br>Android devices.                                                                                                    |  |
|               | <ul> <li>3 - POSAPI Client: Simphony Transaction Services</li> <li>7 - Castle S1F2: Adyen Castles S1F2 Android payment devices</li> </ul>                                                                                                    |  |
| Language      | Select the default language of the workstation. This is the<br>language that appears on the workstation's Sign On screen.<br>If an employee has a different default language set, the<br>employee sees their default language after signing in to the<br>workstation. |  |
| Log Verbosity | Select the logging verbosity for the workstation. Select 0 (zero) for minimal logging. Higher log verbosity provides more information in the log file, which may be helpful in troubleshooting issues.                                                                |  |

#### Table 17-1 General Workstation Settings

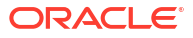

| Field                                   | Description                                                                                                    |
|-----------------------------------------|----------------------------------------------------------------------------------------------------|
| Workstation Class                       | <ul> <li>Select the service type:</li> <li>1 - Table Service Restaurant: Workstations and larger<br/>Android landscape tablet devices</li> </ul>                                                                                                    |
|                                         | • <b>2 - Quick Service Restaurant</b> : Workstations and larger Android landscape tablet devices                                                                                                    |
|                                         | • <b>3 - Bar</b> : Workstations and larger Android landscape tablet devices                                                                                                    |
|                                         | • 4 - Mobile Table Service Restaurant: Adyen Castles<br>S1F2 Android payment devices and smaller Android<br>portrait devices (such as mobile phones)                                                                                                    |
|                                         | <ul> <li>5 - Mobile Quick Service Restaurant: Adyen Castles<br/>S1F2 Android payment devices and smaller Android<br/>portrait devices (such as mobile phones)</li> </ul>                                                                                                    |
|                                         | If a workstation is incorrectly configured (for example,<br><b>Workstation Class 1 - Table Service Restaurant</b> is selected<br>for a mobile phone device), the page <i>Configuration Error</i><br><i>Incorrect Workstation Class configured</i> appears before the<br>sign in page on the POS client device. This error also<br>appears on workstations and tablets if an incorrect<br>Workstation Class is selected. Workstations and tablets use<br>the non-mobile Workstation Classes. To resolve this error,<br>correct the Workstation Class, and then click <b>Update</b><br><b>Database And Redraw Page</b> on the POS Client device.<br>Alternatively, close the application on the device and<br>change the Workstation Class at a later time. |
| Enable Simphony Transaction<br>Services | These options become active after you select <b>3 - POSAPI</b><br><b>Client</b> from the <b>Type</b> field. Select the appropriate option to<br>enable Simphony Transaction Services.                                                                                                    |
| Database Update Frequency               | Enter the number of seconds for the workstation to receive changes.                                                                                                    |
|                                         | The value in this field overrides the Property Parameter's<br>Database Update Frequency setting.                                                                                                    |
| Check Inactivity Timeout                | Enter the number of seconds before the workstation shows<br>the message (Do you need more time?), prompting the<br>workstation operator to cancel the transaction. When you<br>enter 0 (zero), the message does not appear.                                                                                                    |
| Check Inactivity Dialog<br>Timeout      | Enter the number of seconds that the workstation shows the<br>Inactivity dialog before automatically cancelling the<br>transaction. This field is inactive when you set the <b>Check</b><br><b>Inactivity Timeout</b> value to 0 (zero).                                                                                                    |
| Report Timeout                          | Enter the number of seconds the workstation waits for a response from the Reporting and Analytics server before showing a communication failure notice.                                                                                                    |
| Offline Threshold                       | Enter a number between 0 and 99 to represent the signal<br>strength percentage at which devices go offline. Devices will<br>go offline when the signal strength is at or below this<br>percentage value. For example, if the <b>Offline Threshold</b> is<br>set to 90 (90%), and the device's current signal is 89%, the<br>device will go offline. When the signal is detected above<br>90%, the device reconnects online.                                                                                                    |

| Field               | Description                                                                                                    |
|---------------------|----------------------------------------------------------------------------------------------------|
| Reconnect Threshold | Enter a number between 0 and 99 to represent the signal<br>strength percentage at which devices recover online after<br>being in an offline state. Devices will go online when the<br>signal strength is at or above this percentage value. For<br>example, if the <b>Reconnect Threshold</b> is set to 80, and the<br>device's signal strength is 85%, the device will go online. |
| Service Host ID     | This field become active after you select <b>3 - POSAPI Client</b><br>from the <b>Type</b> field. Select the service host on which the<br>POS API client runs.                                                                                                    |
| Address / Host Name | Enter the IP address or host name of the service host where the workstation application runs.                                                                                                    |
| Subnet Mask         | Enter the subnet mask of the service host where the workstation application runs.                                                                                                    |
| Default Gateway     | Enter the default gateway of the service host where the workstation application runs.                                                                                                    |
| Is Windows Service  | Select this option to allow the service host to start as a<br>Windows service. The service host service starts on<br>Microsoft Windows startup with other Microsoft Windows<br>services. The workstation starts only when the workstation<br>operator signs on to the operating system.                                                                                            |
|                     | If you select this option, you need to change the ports of the<br>services being run (for example, Check and Posting Service<br>(CAPS) and Kitchen Display System (KDS) Controller) in<br>addition to the workstation. Use the EMC modules to change<br>the ports.                                                                                                    |
|                     | If a non-POS workstation is required to run on the service<br>host, it must run on a different port than the workstation<br>port.                                                                                                    |
|                     | You can also set the service host to run as a Microsoft<br>Windows service from the Service Host module (rather than<br>from the Workstations module). If you set this option in the<br>Service Host module, you do not need to change the ports of<br>the services being run as the device is not intended to run<br>the workstation.                                             |
| Resolution Cols     | Enter the number of Resolution Columns for the workstation's display. The default value is 0 (zero).                                                                                                    |
| Resolution Rows     | Enter the number of Resolution Rows for the workstation's display. The default value is 0 (zero).                                                                                                    |
| Location From Top   | Enter the number of pixels from the top where the workstation window is placed on the display screen.                                                                                                    |
| Location From Left  | Enter the number of pixels from the left where the workstation window is placed on the display screen.                                                                                                    |

### Table 17-1 (Cont.) General Workstation Settings

- 6. Click the **Printers** tab.
- 7. Click the **Select** link next to each printer type that you need to configure, select the printer, and then click **OK**.
- 8. Click Save.

# Enable a Third Party Mobile Device Management (MDM) to Distribute Simphony POS Client Software

You can use a third party Payment Service Provider (PSP) and its proprietary external Mobile Device Management (MDM) platform to distribute Simphony Essentials software to Android devices. The Third Party Managed Device option is only available for use with the following types of POS workstations:

- 1 Mobile
- 2 Workstation Client
- 6 Tablet Client
- 1. Select the property, click **Setup**, and then click **Workstations**.
- Select an Android workstation record that has Type 1 Mobile, 2 Workstation Client, or 6 - Tablet Client.
- 3. Click the Options tab, and then click the Hardware/Cash Drawer subtab.
- 4. Select 68 Third Party Managed Device.

Enabling this option allows a third party PSP to ensure the device's CAPS and Service Host versions are compatible and in sync. When the option is enabled, if the device's CAPS version does not match the Service Host version, the customer is prompted to upgrade (or downgrade) the Simphony Essentials application version on the device.

5. Click Save.

# Introduction to Print Class Output

You can use a Print Class to configure the output for Discounts, Service Charges, and Tender Media. This enables multiple records with a single Print Class, meaning you can define the output settings once rather than separately for each record.

A Print Class is automatically created for every Discount, Service Charge, and Tender Media record. The **Print Class** field automatically defaults to the Print Class created for these records on the General tab in the Discounts, Service Charges, and Tender/Media modules.

There are four basic print class output destinations:

1. Receipts

Receipts print at the workstation at the end of a fast transaction. They are typically used in a quick service restaurant (QSR) environment where ordering menu items and tendering the check is performed in the same service round.

2. Guest Checks

Guest checks print at the workstation. They are typically used in a table service restaurant (TSR) environment. Checks usually include a table number or guest name and are service totalled several times before final tender.

3. Order Devices

Order devices are remote kitchen or bar printers, or KDS devices. These devices deliver the order to the production area from the workstation.

4. Journal

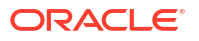

The journal is not a physical device, but an electronic file journal that provides audit capabilities in the application.

# **Configure Printer**

Printers and order devices are critical types of hardware that allow communication between various areas of a restaurant, such as the kitchen and dining room or bar.

- 1. Select the property, click Setup, and then click Printers.
- 2. Insert a printer record, name the printer, and then click OK.
- 3. Double-click the printer record to open it.
- 4. Select the Workstation from the drop-down list.
- 5. Select the **Printer Type** from the drop-down list.

Select Epson Bluetooth Printer for all Bluetooth printers.

- 6. If the roll printer is a thermal printer, select **Thermal printer** in the **Printer Options** section.
- Enter the number of lines to advance the guest check or customer receipt after printing the trailer text in the Trailing Line Feeds field.

The value in this field defaults to the recommended trailing line feeds for the printer communication type, as listed in the following table. You can change the default value.

| Printer Communication Type      | Trailing Number of Lines |
|---------------------------------|--------------------------|
| Bluetooth                       | 1                        |
| Ethernet                        | 1                        |
| Integrated Device Network (IDN) | 1                        |
| Serial                          | 6                        |
| OPOS                            | 6                        |

Table 17-2 Trailing Line Feeds per Printer Communication Type

8. (Optional) To set the printer to print logos, select **Enable Logo Printing**. Simphony Essentials does not support logo printing on printers with multi-language cards.

When configuring Epson TM-P60 and TM-T88 Ethernet Thermal printers, configure the logo to print in the center of the guest check or customer receipt by selecting the paper size of the printer from the **Center Logo Using** drop-down list.

- Epson TM-P60 Ethernet Thermal printers: Set the paper size to 2 1/4" (58mm) Paper.
- Epson TM-T88 Ethernet Thermal printers: Set the paper size to **3 1/8**" (80mm) Paper.

Introduction to Logo Printing contains more information about setting up logos to print on guest checks and customer receipts.

 To allow the printer to be selectable by workstation operators (typically used with mobile POS client devices), select **Destination Printer**.

Bluetooth printers are not selectable.

**10.** Configure the appropriate values for the printer type. Specific fields become active based on the printer type you selected.

The following table lists the printer types and indicates information for each applicable field. Enter or select information for the fields based on the printer you are configuring. Fields denoted as Not applicable are not needed for the printer type.

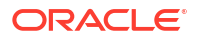

| Field                | Roll Printer                                             | Slip Printer                                             | IP Printer     | Bluetooth Printer                                                                                                    |
|----------------------|----------------------------------------------------------|----------------------------------------------------------|----------------|----------------------------------------------------------------------------------------------------|
| COM Port             | Select the<br>communications<br>port for the<br>printer. | Select the<br>communications<br>port for the<br>printer. | Not applicable | Not applicable                                                                                                    |
| Baud Rate            | Select the baud<br>rate for the<br>printer.              | Select the baud<br>rate for the<br>printer.              | Not applicable | Not applicable                                                                                                    |
| Parity               | Select the parity for the printer.                       | Select the parity for the printer.                       | Not applicable | Not applicable                                                                                                    |
| Data Bits            | Select the data<br>bits for the<br>printer.              | Select the data<br>bits for the<br>printer.              | Not applicable | Not applicable                                                                                                    |
| Stop Bits            | Select the stop<br>bits for the<br>printer.              | Select the stop<br>bits for the<br>printer.              | Not applicable | Not applicable                                                                                                    |
| PIN                  | Not applicable                                           | Not applicable                                           | Not applicable | Set the four-digit<br>passkey that<br>must be entered<br>into the device<br>before printing.                                                                                                    |
| ID                   | Not applicable                                           | Not applicable                                           | Not applicable | (Optional) Enter<br>the Bluetooth ID<br>of the printer.<br>You can leave<br>this field blank to<br>allow<br>configuration<br>from a mobile<br>device when<br>using different<br>printers per<br>event. |
| Number of<br>Columns | Not applicable                                           | Not applicable                                           | Not applicable | This setting<br>determines the<br>report width so<br>that guest checks<br>and reports print<br>with center<br>alignment. By<br>default, the<br>width is set to <b>32</b><br>columns.                   |
|                      |                                                          |                                                          |                | Select <b>40</b> for<br>Bixolon SPP-<br>R300, SPP-R310,<br>and R310iK<br>Bluetooth<br>printers.                                                                                                    |

### Table 17-3 Printer Configuration by Printer Type

| Field   | Roll Printer   | Slip Printer   | IP Printer                                                                                                    | Bluetooth Printer |
|---------|----------------|----------------|----------------------------------------------------------------------------------------------------|-------------------|
| Address | Not applicable | Not applicable | Enter the IP<br>address or<br>hostname of the<br>printer. If you<br>are using the<br>printer for<br>banquet checks,<br>enter the<br>hostname. | Not applicable    |
| Port    | Not applicable | Not applicable | Enter the port<br>number for the<br>IP printer.                                                                                               | Not applicable    |

#### Table 17-3 (Cont.) Printer Configuration by Printer Type

- 11. Click Save.
- **12.** Select the property, click **Setup**, and then click **Workstations**.
- **13.** Double-click the workstation to open it.
- 14. Click the **Printers** tab.
- Click the Select link to set the appropriate Printer for each type of print job. Click the Set for All Destination Printers link to set the same printer for each type of print job.

The printer defined here (primary or backup) always appears in the Destination Printers list on the POS workstation, even if you do not add it to the **Destination Printer Group**. Create, Edit, and Remove Printer Groups contains more information.

Assign the same printer model and format for the backup printer to ensure that checks format properly on other printers.

 Click the Select link and assign each printer type to a Destination Printer Group. Click the Set for All Destination Printers link to set the same printer type for all destination printer groups.

Selecting a **Destination Printer Group** overrides the printer selected for the printer type.

Printers with the option **Selectable as Destination Printer** set belong to a default **Destination Printer Group** called **All Destination Printers**.

If you define a **Destination Printer Group** for the Backup Printer, the workstation operator is prompted at the time of printing for both the primary printer (if it has a group defined) and the Backup Printer.

- 17. Click Save.
- **18.** Select the Enterprise, property, or revenue center, click **Setup**, and then click **Format Parameters**.
- **19.** Click the **Configuration** tab, and then enter the appropriate information in the following fields:

| Field               | Description                                                                                                    |
|---------------------|----------------------------------------------------------------------------------------------------|
| Lines on First Page | Enter the maximum number of lines to print<br>on the first page of the guest check before<br>prompting for a new check to begin a new<br>order receipt. |

#### Table 17-4 Print Output Configuration

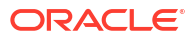

| Field                                               | Description                                                                                                    |
|-----------------------------------------------------|----------------------------------------------------------------------------------------------------|
| Lines on Other Pages                                | Enter the maximum number of lines to print<br>on successive pages of the guest check before<br>prompting for a new check to begin a new<br>order receipt.                                                                                                    |
| Line Feeds Before First Page                        | Enter the number of lines to advance before<br>printing the guest check header. You can add<br>extra space for the check so it appears<br>properly in custom check presentation<br>binders.                                                                                                    |
| Line Feeds Before Other Pages                       | Enter the number of lines to advance before<br>printing begins on the next successive page.<br>The line feeds set here are included in the<br>number configured for the Lines on Other<br>Pages field. For example, if you set this field<br>to 5 and set Lines on Other Pages to 30, the<br>pages have 25 lines of text. |
| Minimum Lines Per Roll Check/Receipt                | Enter the minimum number of lines to print<br>on guest checks and customer receipts. Blank<br>lines are added after printing to achieve the<br>minimum.                                                                                                    |
|                                                     | Use this field if you want guest checks and<br>customer receipts that are printed on a roll<br>printer to have a minimum length in order to<br>fit into guest check covers.                                                                                                    |
| Number of Guest Check Information Lines             | Enter the number of detail lines (0 through<br>30) that can be entered in a System Interface<br>Module (SIM) dialog box.                                                                                                    |
| Print Tax Invoice after Sales Threshold             | Enter the sales threshold needed to pass for a tax invoice to be printed for a customer.                                                                                                    |
| Print Customer Information after Sales<br>Threshold | Enter the sales threshold needed to pass for customer information to be printed for a customer.                                                                                                    |
| Customer/Trade Identity Label                       | Enter the label information to be presented<br>on the top of a bill after a maximum sales<br>threshold is met. This label is either a<br>customer's name (written in the field as<br><b>Customer Name</b> ) or a Trade Identity Label.                                                                                    |
|                                                     | In the case of Australia Goods & Services Tax<br>requirements, the trade identity label for<br>Australia is <b>ABN</b> . This information must be<br>present on a bill after the maximum<br>threshold is met. The information is never<br>stored, and the label can be changed.                                           |

#### Table 17-4 (Cont.) Print Output Configuration

#### **20.** Click the **Options** tab.

- **21.** Select the appropriate printing options:
  - **57 Do Not Print Change/Payment Due in Double Wide**: Select this option if you do not want double-wide formatting on the Change Due line of a receipt or the Total Due line of a check.
  - **58 Do Not Consolidate Current Round Items in Printed Guest Check**: Select this option if you do not want to combine identical items which are ordered in multiples in the current round when printing a receipt.

- 61 Show Asterisk (\*) indicator for Menu Item where Inclusive Tax was forgiven on screen: Select this option if you want to display an asterisk on the receipt to indicate that the inclusive tax was forgiven for a menu item.
- 22. Click Save.

# Create, Edit, and Remove Printer Groups

If the location is large and has many printers disbursed over a wide area, you may find it useful to configure a limited list of printers that are selectable by workstation operators. The workstation operator can select a printer that is nearby from the list on the workstation (a mobile tablet device), and optionally set this printer as the default printer for future print jobs. When a workstation operator selects a default destination printer, the selection automatically resets at Start of Day.

A default printer group named **All Destination Printers** exists in the Printer Groups module. You cannot change this default printer group. If you do not create printer groups, all printers with the option **Destination Printer** (set in the Printers module) belong to the **All Destination Printers** printer group. The **All Destination Printers** default printer group is useful for locations that need only one group of destination printers.

- 1. Select the property, click **Setup**, and then click **Printer Groups**.
- 2. Insert a printer group record, name the printer group, and then click OK.
- 3. Double-click the printer group record to open it.
- 4. To add a printer to the printer group, click the **Add** link, click the ellipsis button, and then select the printer.

You can add any printer to any printer group, regardless of the **Destination Printer** option setting. You can add one printer to multiple printer groups.

- 5. Repeat Steps 1 through 4 for to create more printer groups and to add printers to the groups.
- 6. To delete a printer from a printer group, select the printer, and then click the **Delete** link.
- 7. Click Save.
- 8. To edit a printer group, highlight the record, change the values, and then click Save.
- 9. To remove a printer group, highlight the record, and then click **Delete** on the toolbar.

# **Configure Printer Order Device**

You can configure order chits to send to a printer at the kitchen when checks are service totalled on a workstation.

- 1. Select the revenue center, click Setup, and then click Order Devices.
- 2. Insert an order device record for the printer (for example, Kitchen Hot Printer), and then double-click the record to open it.
- On the General tab, select 1 Remote from the Device Type drop-down list, select 0 -Printer from the Primary Device Type drop-down list, and then select the appropriate printer record from the Device drop-down list.
- 4. If you have a backup printer, select the Backup Device from the drop-down list.
- 5. From the **Order Device Redirect** drop-down list, select the printer order device that you created in Step 2.

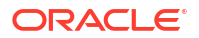

- 6. From the Menu Item Printing drop-down list, select the items to route to this KDS:
  - 0 All Items: Select to route all menu items.
  - **1 Only Items with Condiments**: Select to route only menu items with condiments.
  - 2 Only Items without Condiments: Select to route only menu items without condiments.
- From the Condiment Sort Type drop-down list, select how to sort the condiments on the order chits. Condiment sorting only works if you have set Menu Item Classes option 30 -Sort Condiments by Print Group for the parent menu items.
  - No condiment sorting: Select to list condiments in the order in which they are entered on the check by the workstation operator. Allowed condiments sort in the order assigned in Condiment Sets, if configured.
  - Sort allowed condiments: Select to sort only allowed condiments based on the print group. The sort order configured for allowed condiments in Condiment Sets is discarded. If required condiments are ordered in between allowed condiments, the required condiments remain in the same position in which order they were ordered.
  - **Sort all condiments**: Select to sort all condiments based on the print group, regardless of condiment type.
- 8. Configure the following Print Settings:

| Field                     | Description                                                                                                    |
|---------------------------|----------------------------------------------------------------------------------------------------|
| Max # Lines per Chit      | Enter the maximum number of lines (0 to 99)<br>to print on each page of an order chit. Oracle<br>MICROS roll printers print 6 lines per inch.                       |
| Sort/Consolidation Method | Select the parent menu item sort and consolidation method for this order device.                                                                                    |
| Language                  | Select the primary language for the order<br>device. This field only shows the languages<br>that are assigned to the property in the<br>Property Parameters module. |
| Language 2                | To print the output in a second language, select the secondary language.                                                                                            |
| Language 3                | To print the output in a third language, select the third language.                                                                                                 |
| Line Feeds Before Order   | Enter the number of lines to advance before printing the order on order chits.                                                                                      |
| Line Feeds After Order    | Enter the number of lines to advance after printing the order on order chits.                                                                                       |

#### Table 17-5 Order Devices Printer Settings

 Click the **Options** tab, and then select the appropriate printer options as described in the following table:

| Option                                                                 | Description                                                                                                    |
|------------------------------------------------------------------------|----------------------------------------------------------------------------------------------------|
| 1 - On = Print Trans Emp Name and #; Off =<br>Print Chk Emp Name and # | Select this option to print the employee name<br>and number of the transaction operator on<br>the order chit. Deselect to print the employee<br>name and number of the check operator.                                                             |
| 3 - Print Dopplebon                                                    | Select this option to print a separate order<br>chit for each menu item in the current<br>service round (dopplebon style). Deselect to<br>print one order chit for all menu items in the<br>current service round (the default printing<br>style). |
| 4 - Print Dopplebon Summary                                            | Select this option to print an order summary<br>chit before printing an order's dopplebon<br>order chits. Deselect to suppress dopplebon<br>summary chit printing                                                                                  |
| 6 - Print Seat Numbers with Individual Items                           | Select this option to print seat numbers with each individual menu item.                                                                                                    |
|                                                                        | If the order device is set to consolidate (Sort/<br>Consolidate Method on the General tab), the<br>seats print as a Seat Header above the detail<br>item.                                                                                          |
| 7 - Print Revenue Center Name on Orders                                | Select this option to print the revenue center<br>name with each order sent to this order<br>device. The name prints in double-wide<br>characters. Deselect to suppress printing the<br>revenue center name.                                       |
| 9 - On = Print void marker before Void; Off =<br>Print Void in Red     | Select this option to print a VV VOID VV<br>line, in red or inverse, in front of voided<br>menu items. Deselect to print voided items in<br>red, without the VV Void VV line.                                                                      |
| 10 - Print Condiments in Red (Overrides Print<br>Class Settings)       | Select this option to print condiments in red<br>ink or in inverse. Deselect to print<br>condiments in red/inverse or in black,<br>depending on the Print Class Red/Black<br>option setting.                                                       |
| 11 - Print Both Menu Item Names                                        | Select this option to print both names entered<br>for a Menu Item Definition on the order chit.<br>Deselect to print only one name.                                                                                                    |
|                                                                        | When this option is deselected, the name that<br>prints is determined by the Menu Item<br>Definition's Menu Item Class option <b>Print</b><br><b>Name 2 on Order Output Instead of Name</b><br><b>1</b> .                                          |
| 13 - Print Guest Check Info Lines Before<br>Header on Order Device     | Select this option to print guest check information lines before the order device header.                                                                                                    |
| 14 - Print Guest Check Info Lines After<br>Header on Order Device      | Select this option to print guest check information lines after the order device header.                                                                                                    |
| 15 - Print Guest Check Info Lines After Trailer<br>on Order Device     | Select this option to print guest check information lines after the order device trailer.                                                                                                    |

### Table 17-6 Order Devices Printer Options

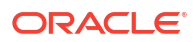

| Option                               | Description                                                                                                    |
|--------------------------------------|----------------------------------------------------------------------------------------------------|
| 16 - Print Secondary Items           | See Configure Secondary Printing for more information.                                                                                                    |
| 21 - Exclude Voids                   | Select this option if you do not want voids of previous round items to be sent to the kitchen.                                                                                                    |
| 22 - Intersperse Different Languages | If you are printing in more than one<br>language, select this option to print the menu<br>item in each language before printing any<br>condiments. For example, the output will be<br>menu item name in language 1, menu item<br>name in language 2, 1st condiment in<br>language 1, 1st condiment in language 2. |
| 24 - Print Dining Course Header      | Select this option to print a dining course<br>header and to group the menu items by<br>dining course.                                                                                                    |
| 25 - Format Prefix On Separate Line  | Select this option to print the prefix on a<br>separate line above the condiment. Deselect<br>to print the prefix on the same line as the<br>condiment that it modifies.                                                                                                    |
| 26 - Print Single Wide               | Select this option to print orders in single-<br>width characters.                                                                                                    |
|                                      | This supports longer menu item names, but<br>has the drawback of not being as readable<br>from a distance.                                                                                                    |

#### Table 17-6 (Cont.) Order Devices Printer Options

- 10. Click Save.
- 11. Select the property, click Setup, and then click Workstations.
- **12.** Double-click the workstation record for which to assign the printer order device, and then click the **Order Devices** tab.
- **13.** Select the printer order device from the Order Device Output list, and then click **Save**.

# **Configure Secondary Printing**

Secondary printing enables workstation operators to print menu items to additional printers as secondary items. A secondary item is one that is part of the same order, but prepared at another Prep Station. This allows the prep cook to know what other items accompany the dish. For example, a house salad is a primary item on the cold line, but a secondary item on the hot line. When secondary printing is enabled, the cook reading the chit from the hot printer sees the items necessary for preparation at the hot line and also any items being prepared by other cooks that were added to the check at the same time. This feature allows the kitchen to synchronize orders for delivery. For example, pizza and chicken wings are set to print to the hot printer, and house salad is set to print to the cold printer. If the cook who prepares the salad does not know that the chicken wings and pizza go with the salad order, the cook might prepare the salad immediately. This can cause the salad to get warm or wilt, possibly having to be remade.

Secondary items print in a smaller font at the bottom of the order chit.

- 1. Select the revenue center, click Setup, and then click Order Devices.
- 2. Double-click a printer order device record, and then click the **Options** tab.

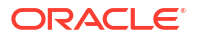
3. Select the appropriate options that apply to secondary printing, and then click **Save**:

| Option                                                 | Description                                                                                                    |
|--------------------------------------------------------|----------------------------------------------------------------------------------------------------|
| 16 - Print Secondary Items                             | Select this option to allow this order device to print items sent from other printers as secondary items.                                                                                                    |
| 17 - Broadcast Secondary Print Jobs to All<br>Printers | Select this option to send all items<br>programmed to print at this order device to<br>other printers to print as secondary items.<br>Items print only at other printers that have<br><b>16 - Print Secondary Items</b> enabled. |
| 18 - Print Secondary Printer Header                    | Select this option to print the name of the printer from which the secondary items are being broadcasted.                                                                                                    |
| 19 - Print Secondary Items in Red                      | Select this option to print secondary items in red.                                                                                                    |
| 20 - Suppress Blank Lines Between<br>Secondary Items   | Select this option to remove extra line spacing between secondary items on order chits.                                                                                                    |

#### Table 17-7 Secondary Printing Options

## **Configure Cash Drawer**

- 1. Select the property, click Setup, and then click Workstations.
- 2. Double-click the workstation to be used with the cash drawer.
- 3. Click the Transactions tab.
- Select the number of Cash Drawers (0, 1, or 2) that are physically installed at the workstation.
- In the Cash Drawer Beep Timeout field, enter the number of seconds the cash drawer can be open before the workstation begins beeping. If you set this value to 0 (zero), beeping does not occur.
- 6. In the Cash Drawer Notify Timeout field, enter the number of seconds the cash drawer can be open before the workstation posts a message to the journal log file. If you set this value to 0 (zero), the message does not post to the journal log.
- 7. Click the **Options** tab, and then click the **Hardware/Cash Drawer** subtab.
- 8. Select the appropriate cash drawer options.

#### Table 17-8 Cash Drawer Options for Workstation

| Option                                                         | Description                                                                                                    |
|----------------------------------------------------------------|----------------------------------------------------------------------------------------------------|
| 3 - Require Cash Drawer to be Closed Before<br>New Transaction | Select this option to require the workstation<br>operator to close the cash drawer before<br>beginning a new transaction. Deselect this<br>option to allow transactions to begin while a<br>cash drawer is open. |

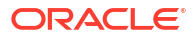

| Option                                          | Description                                                                                                    |
|-------------------------------------------------|----------------------------------------------------------------------------------------------------|
| 4 - Assign Cash Drawer By User Workstation      | Select this option to allow workstation<br>operators to assign themselves to the cash<br>drawer using the function key <b>Assign Cash</b><br><b>Drawer</b> . Only the workstation operator<br>assigned to the drawer can open it. |
| 7 - Use Other Cash Drawer for Other<br>Currency | Select this option if two cash drawers are in use for the workstation and one is dedicated to foreign currency.                                                                                                    |

#### Table 17-8 (Cont.) Cash Drawer Options for Workstation

#### 9. Click Save.

- **10.** Select the Enterprise, property, or revenue center, click **Setup**, and then click **Control Parameters**.
- **11.** Click the **Options** tab.
- **12.** Select the appropriate cash drawer options.

| Table 17-9 | <b>Cash Drawer Options for Control Parameters</b> |
|------------|---------------------------------------------------|
|            |                                                   |

| Option                                          | Description                                                                                                    |
|-------------------------------------------------|----------------------------------------------------------------------------------------------------|
| 23 - Open Drawer Only if Balance Due is 0.00    | Select this option to prevent a tender/media<br>key from opening the cash drawer unless the<br>balance due is \$0.00. Deselect this option to<br>allow a tender/media key to open the cash<br>drawer even if there is a balance due on the<br>transaction.                       |
|                                                 | If the transaction's subtotal is \$0.00 and you<br>set <b>36 - Do Not Open Cash Drawer if</b><br><b>Subtotal is 0.00</b> , the setting of option <b>23</b> is<br>irrelevant.                                                                                                    |
| 33 - Employee ID Required With [No Sale]<br>Key | Select this option to prompt for the signed-on<br>workstation operator's employee ID after<br>pressing the <b>No Sale</b> key. Deselect this option<br>to allow workstation operators to use the <b>No<br/>Sale</b> key any time a privileged employee is<br>signed on.          |
|                                                 | This feature is used by staydown operators<br>(such as bartenders or sales clerks) who<br>typically walk away from the workstation,<br>and by prompting for employee ID,<br>mischievous persons cannot open the drawer.                                                          |
| 36 - Do Not Open Drawer if Subtotal is 0.00     | Select this option to prevent the cash drawer<br>from opening for transactions in which the<br>subtotal is \$0.00. Deselect this option to allow<br>the cash drawer to open whenever a<br>workstation operator uses a tender/media key<br>that is configured to open the drawer. |

| Option                                              | Description                                                                                                    |
|-----------------------------------------------------|----------------------------------------------------------------------------------------------------|
| 42 - Always Open Cash Drawer if Change Due          | Select this option to allow the cash drawer to<br>open when there are no tenders on the check<br>that should usually open the drawer. The<br>transaction must have change due, and the<br>current tender must not be configured to<br>open the drawer.                                                                                                |
|                                                     | This option is typically used for Tender/Media<br>records such as gift certificates, where change<br>is issued only if the gift certificate exceeds the<br>value of the transaction (thus, the drawer<br>should be opened to issue change), but the<br>drawer remains closed when the gift<br>certificate does not exceed the transaction's<br>total. |
| 65 - Allow open of Cash Drawer on Service<br>Charge | Select this option to allow the cash drawer to<br>open for transactions where the service<br>charge has a value greater than \$0.00, but the<br>subtotal is \$0.00.                                                                                                    |
|                                                     | If you selected <b>36 - Do Not Open if Subtotal</b><br><b>is \$0.00</b> , you must also select this option to<br>allow the cash drawer to open for service<br>charge only guest checks.                                                                                                    |

#### Table 17-9 (Cont.) Cash Drawer Options for Control Parameters

#### 13. Click Save.

- 14. Select the Enterprise, click **Configuration**, and then click **Roles**.
- **15.** Double-click the role to open it.
- 16. Select the role type, click the **Operations** tab, and then click the **Miscellaneous** subtab.
- **17.** Select the appropriate options for cash drawer privileges.

#### Table 17-10 Cash Drawer Privilege Options

| Option                                                            | Description                                                                                                    |
|-------------------------------------------------------------------|----------------------------------------------------------------------------------------------------|
| 17 - Authorize/Perform unassignment of cash<br>drawer from others | Select this option to allow employees in the<br>employee class to use the <b>Unassign Cash</b><br><b>Drawer</b> function key to unassign cash<br>drawers from other workstation operators.                           |
|                                                                   | Do not select this option for every employee;<br>set it only for management employee classes.                                                                                                    |
|                                                                   | Setting this option allows workstation operators in the employee class to use the function key <b>Assign Cash Drawer</b> .                                                                                           |
| 34 - Authorize Open Cash Drawer Using the<br>[No Sale] Key        | Select this option to allow employees<br>associated with the role to open the cash<br>drawer outside of a transaction using the <b>No</b><br><b>Sale</b> key, and to authorize non-privileged<br>employees to do so. |
| 88 - Authorize Cash Drawer Reconnection                           | Select this option to allow employees<br>associated with the role to authorize a cash<br>drawer cable reconnection on a workstation.                                                                                 |

## **Configure Magnetic Stripe Reader**

Workstation operators scan magnetic stripe cards using a magnetic stripe reader (MSR) attached to a workstation. Magnetic cards are commonly used as:

- Credit cards
- Gift cards
- Employee identification cards
- 1. Select the property, click **Setup**, and then click **Workstations**.
- 2. Double-click the workstation to be used with the MSR.
- 3. Click the **Options** tab, and then click the **Display/Security** subtab.
- 4. Select the appropriate MSR security options.

#### Table 17-11 MSR Security Options

| Option                                                         | Description                                                                                                    |
|----------------------------------------------------------------|----------------------------------------------------------------------------------------------------|
| 12 - Mag Card Entry Required for Employee<br>ID                | Select this option to allow all employee ID<br>entries at the workstation to be made by<br>swiping a magnetic employee ID card. The<br>workstation does not accept an employee ID<br>number entered through the keyboard or<br>touchscreen. |
| 50 - Mag Card or Fingerprint Scan Required<br>for Employee ID  | Select this option to allow all employee ID<br>entries at the workstation to be made using a<br>fingerprint scan or by swiping a magnetic<br>card. That is, employees must swipe a card or<br>scan a fingerprint.                           |
| 51 - Mag Card and Fingerprint Scan Required<br>for Employee ID | Select this option to allow all employee ID<br>entries at the workstation to be made using a<br>fingerprint scan and by swiping a magnetic<br>card. That is, employees must both swipe a<br>card and scan a fingerprint.                    |

5. If you are using an encrypted MSR, complete the following steps:

- a. Click the Hardware/Cash Drawer subtab.
- b. Select 55 Enable Encrypted Magnetic Stripe Reader Support.

After you select this option, you cannot turn it off. Before setting this option, ensure that the credit card processor or gateway supports encryption functionality.

- 6. Click the **Devices** tab.
- 7. Click Add, and then select a magnetic stripe reader from the Select Peripheral Device Type drop-down list.
- 8. Select the COM Port Settings (if necessary), and then click OK.
- 9. Click Save.

### **Configure Barcode Reader**

A barcode is an optical machine-readable representation of data. Barcodes are used to quickly order items. Workstation operators scan barcodes using barcode scanners attached to

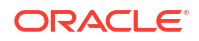

workstations. When a barcode is scanned, the workstation software processes the data and matches it with a menu item configured in the Simphony Essentials database.

- **1.** Select the Enterprise, property, or revenue center click **Configuration**, and then click **Barcodes**.
- 2. Insert a barcode record.
- 3. In the **Barcode** column, enter the numeric value that the barcode represents.
- 4. Click the ellipsis point (...) button in the **Master** column, select the master menu item record to be ordered when the barcode is entered, and then click **OK**.
- 5. In the **Definition** column, select the Menu Item Definition (belonging to the selected Menu Item Master) to be ordered when the barcode is entered. If you select **0 All Definitions**, the workstation determines which definition to order at the time the barcode is entered, based on active menu levels and other criteria.

This column is only active when you set the Menu Item Master column to a value other than **0 - None**.

6. In the Price # column, select the Menu Item Price (belonging to the selected Menu Item Definition) to be ordered when the barcode is entered. If you select 0 - All Prices, the workstation determines which price to order at the time the barcode is entered, based on active menu levels and other criteria.

This column is only active when you set the Menu Item Definition column to a value other than **0 - All Definitions**.

 In the Alternate Price column, enter the price to charge for the item when the barcode is entered.

This value is used only when you set a value greater than 0.00; if the value is 0.00, the price from the Menu Item Price record is used.

8. In the Alternate Prep Cost column, enter the prep cost to use for the item when it is ordered by the barcode.

This value is used only when you set a value greater than 0.00; if the value is 0.00, the prep cost from the Menu Item Price record is used.

- 9. Click Save.
- **10.** Select the Enterprise or property, click **Setup**, and then click **Barcode Format Sets**.
- **11.** Insert a barcode format set record, and then double-click it.
- 12. Click Add.
- **13.** In the **Input Length** field, enter the number of digits in the scanned barcodes.
- 14. In the **Returned Start** field, enter the first digit to use in the numeric value to return.
- **15.** In the **Returned Length** field, enter the number of digits to read as the numeric value to return.
- 16. Click Save.
- **17.** Select the property, click **Setup**, and then click **Workstations**.
- **18.** Double-click the workstation to be used with the barcode reader.
- 19. Click the Transactions tab.
- 20. Select the Barcode Format Set for the workstation to use.

The Barcode Format Set determines how the workstation reads barcodes of various lengths.

- **21.** Click the **Devices** tab.
- 22. Click Add, and then select the barcode reader from the Select Peripheral Device Type drop-down list.
- 23. Select the COM Port Settings (if necessary), and then click OK.
- 24. Click Save.

# 18 Kitchen Display System (KDS)

When a property (location) is added to the enterprise, one KDS controller record is automatically added in the EMC for the property. One Expo Station is allowed for each property, plus up to five Prep Stations per property.

# **Configure KDS Controller**

- 1. Select the property, click **Setup**, and then click **KDS Controllers**.
- 2. Double-click the KDS controller record to open it.
- 3. On the General tab, change the Name if needed.

The **KDS Controller ID** value is automatically generated by the system and you cannot change it.

4. Set the fields and options as described in the following table:

| Fields and Options                                                      | Description                                                                                                    |
|-------------------------------------------------------------------------|----------------------------------------------------------------------------------------------------|
| 1 - Prevent Chit Bump on Expo Display if Chit<br>Exists on Prep Display | Select this option to prevent a chit from being<br>bumped from an Expo Display if the chit still<br>exists on one of the Prep Displays.                                          |
| 4 - Expo-only Items Display as Done                                     | Select this option to change the status of menu items that do not go to Prep Stations to Done when they fire.                                                                    |
| 12 - Recall to Original Position                                        | Select this option to have recalled orders<br>appear in their original position before being<br>bumped. When deselected, recalled orders<br>appear first on the display.         |
| Display Language                                                        | Select the language. The default is set to English.                                                                                                    |
| Enable Reset All Time                                                   | Select this option and then set the daily time<br>when the KDS Controller deletes all data.<br>Deselect this option to have the KDS<br>Controller retain all data and not reset. |

#### Table 18-1 KDS Controller General Settings

- 5. Click the **Service Host** tab, click **Select** adjacent to the **Service Host** field, select a service host from the list, and then click **OK**.
- 6. Click Save.

# Configure KDS Display

- 1. Select the property, click **Setup**, and then click **KDS Displays**.
- 2. Double-click the KDS display record to open it.

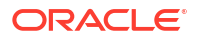

- 3. (Optional) On the General tab, change the Number, Name, KDS Controller, and IP Address.
- 4. Select the KDS Tool Bar from the drop-down list.
- 5. Select the orientation type for the display in the **Display Orientation** drop-down list.
- 6. Set the options as described in the following table:

Table 18-2 KDS Display Options

| Option                             | Description                                                                                                    |
|------------------------------------|----------------------------------------------------------------------------------------------------|
| 1 - Enable Item Select             | Select this option to allow kitchen staff to select items on the chit.                                                                                                    |
| 6 - Disable Item Double Touch Bump | Select this option to prevent kitchen staff from bumping items from KDS Displays using double touch.                                                                                                    |
| 7 - Allow Remote View              | Select this option to allow other KDS Displays to remotely view orders on this display.                                                                                                    |
| 8 - Allow Remote Actions           | Select this option to allow other KDS Displays<br>to perform Done, Recall, and Review actions<br>on this display while in Remote View.                                                                                  |
|                                    | To enable other KDS Displays to remotely<br>view orders, but prevent them from<br>performing actions on this display, select 7 -<br><b>Allow Remote View</b> , and deselect <b>8 - Allow</b><br><b>Remote Actions</b> . |

- 7. Click the **Display** tab.
- 8. Set the Display Screen Options:
  - Display Type: Select the type of KDS Display (2 Expo or 3 Prep).
  - **Tool Bar Position**: Select the location of the tool bar on the display.
- 9. Set the Chit Display Options as described in the following table:

| Table 18-3 | KDS | Chit | Display | <sup>v</sup> Options |
|------------|-----|------|---------|----------------------|
|------------|-----|------|---------|----------------------|

| Field                 | Description                                                                                                    |
|-----------------------|----------------------------------------------------------------------------------------------------|
| KDS Chit Layout Style | Select the type of layout for the order chits on<br>the display. Depending on the chit layout<br>style that you select, the <b>Order Type Font</b><br>drop-down list becomes active. |
|                       | To preview the chit layout styles, click <b>Help</b> , and then select the chit style.                                                                                               |

| Field           | Description                                                                                                    |
|-----------------|----------------------------------------------------------------------------------------------------|
| Serpentine Mode | <ul> <li>Select the arrangement of order chits on the display:</li> <li>O - TSR: Select to arrange the KDS with the number of vertical columns set in the Chit Columns drop-down list. Incoming orders appear starting from the top left corner, filling the first column, then spilling into the top of the next column, and so on. TSR Mode only works on PC-based KDS Displays.</li> <li>1 - Horizontal: Select to arrange the KDS with the number of horizontal rows set in the Chit Rows drop-down list. Incoming orders appear from left to right, row by row, starting from the top left corner and moving across.</li> <li>2 - Vertical: Select to arrange the KDS with the number of vertical columns set in the Chit Columns drop-down list, and using the Chit Rows drop-down list set the number of rows to appear. Incoming orders appear starting from the bottom right corner, moving up and then moving to the left.</li> </ul> |
| Menu Item Font  | Select the font size for menu items to appear on the display.                                                                                                    |
| Order Type Font | Select the font size for the Order Type text to appear on the display.                                                                                                    |

#### Table 18-3 (Cont.) KDS Chit Display Options

10. Click Save.

### Assign KDS Controller to Revenue Center

- 1. Select the property, click Setup, and then click RVC Configuration.
- 2. Double-click the revenue center for which you want to assign the KDS Controller.
- 3. On the General tab, select the KDS Controller from the drop-down list.
- 4. Click Save.

### Configure KDS Order Device

- 1. Select the revenue center, click Setup, and then click Order Devices.
- 2. Double-click the record of an order device to open it.
- On the General tab, select 1 Remote from the Device Type drop-down list, select 1 KDS from the Primary Device Type drop-down list, and then select the appropriate KDS Display record from the Device drop-down list.
- 4. If you have a backup printer, select it from the **Backup Device** drop-down list.

A backup device can only be configured as a printer device. A configured printer for a backup device only works for a KDS when the KDS Controller or Service Host is down; it does not work when the Restaurant Display Controller (RDC) is offline or powered off.

- 5. In the **Order Device Redirect** drop-down list, select the KDS order device that you selected in Step 4.
- 6. In the **Condiment Sort Type** drop-down list, select the method for sorting condiments on the order device:
  - **No Condiment Sorting**: Select to list condiments in the order in which they are added to the check by the workstation operator.
  - **Sort Allowed Condiments**: Select to sort only allowed condiments. Required condiments remain in the same position in which order they were ordered; required condiments are not sorted.
  - Sort all condiments: Select to sort all condiments.
- 7. In the Menu Item Printing drop-down list, select which items to route to this KDS:
  - All Items: Select to route all menu items.
  - Only Items with Condiments: Select to route only menu items with condiments.
  - Only Items without Condiments: Select to route only menu items without condiments.
- 8. (Optional) Change the Language.
- 9. Click the **KDS** tab, and then set the following:

| Field                                    | Description                                                                                                    |
|------------------------------------------|----------------------------------------------------------------------------------------------------|
| First Alert Timeout                      | If you are using the KDS Coursing function,<br>enter the time in seconds when course 1<br>items display the first alert and second alert<br>respectively.                              |
|                                          | Chits showing a first alert are shaded yellow,<br>while the chits showing a second alert are<br>shaded red.                                                                            |
| Second Alert Timeout                     | If you are using the KDS Coursing function,<br>enter the time in seconds when any course<br>except course 1 displays the first and second<br>alert respectively.                       |
|                                          | Chits showing a first alert are shaded yellow,<br>while the chits showing a second alert are<br>shaded red.                                                                            |
| Primary Runner Chit Printer              | Select a printer where runner chits print<br>when orders are bumped from the KDS<br>device.                                                                                            |
| Backup Runner Chit Printer               | Select a printer where runner chits print<br>when orders are bumped from the KDS<br>device if the application cannot establish<br>communication to the primary runner chit<br>printer. |
| New Order Notification Timeout (seconds) | Enter the length of time in seconds that<br>newly added items flash on the screen. When<br>this threshold is reached, items appear<br>normally.                                        |

#### Table 18-4 Order Devices KDS Fields

**10.** Click the **Options** tab, and then select the appropriate KDS Options as described in the following table:

| Option                                     | Description                                                                                                    |
|--------------------------------------------|----------------------------------------------------------------------------------------------------|
| 1 - Enable KDS Consolidation               | Select this option to consolidate identical<br>items with different modifiers onto one line,<br>preceded by the quantity on the KDS Display.                                                                                                    |
| 3 - Single Item Per Sub-Order              | Select this option to show every item on an<br>order on its own chit. This option is enabled<br>for KDS Menu Item Prep Timing.                                                                                                    |
| 4 - Print on Prep Done                     | Select this option to print a runner chit when<br>the order is marked as Done at a Prep Station.<br>Only items from this Prep Station print.                                                                                                    |
| 5 - Print on Expo Done                     | Select this option to print a runner chit when<br>the order is marked as Done at the Expo<br>Station.                                                                                                    |
| 6 - Print on All Prep Done                 | Select this option to print a runner chit when<br>an order is complete at all Prep Stations and<br>before the order is bumped from the Expo<br>Display.                                                                                                    |
| 7 - Sort by Seat                           | Select this option to sort check detail by seat<br>number. Deselect this option to have items<br>display in the order in which they were<br>ordered.                                                                                                    |
| 14 - Multiple Condiments Per Line          | Select this option to display condiments in a<br>continuous line on each order chit. Deselect<br>this option to print each condiment on a<br>separate line beneath the referenced menu<br>item.                                                                                                    |
|                                            | To compress the condiments into a single line, you must not print condiments in red.                                                                                                    |
| 15 - Display New Order Notification        | Select this option to make new orders flash when appearing on the KDS Display.                                                                                                    |
| 22 - Match Voids with Order Chits          | Select this option to have voided order chits appear directly in front of the order it relates to.                                                                                                    |
| 24 - Print check on Expo Done              | Select this option to print a check or receipt<br>at the Runner Chit printer when the order is<br>bumped from the Expo.                                                                                                    |
| 28 - Use Deli Chit Format for Runner Chits | Select this option to print the order number<br>using a larger and bold font on the top and<br>bottom of runner chits.                                                                                                    |
| 31 - Always Show Quantity                  | Select this option to show the quantity for<br>every condiment ordered on a KDS display,<br>even if the quantity is 1. When set,<br>condiments must be added to the check<br>singly, that is, without using the on screen<br>numeric key pad for multiple condiment<br>orders. You must deselect option <b>1 - Enable</b><br><b>KDS Consolidation</b> for this feature to work.<br>When deselected, the quantity is implied<br>from the item preceding it on the order chit. |

#### Table 18-5 Order Devices KDS Options

11. Click Save.

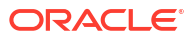

# **Configure KDS Highlight Schemes**

The following KDS Highlight Schemes are automatically created for every organization:

Table 18-6 KDS Highlight Schemes

| Number | Name           | Foreground Color | Background Color |
|--------|----------------|------------------|------------------|
| 1      | Black / Yellow | Black            | #FFFF80          |
| 2      | Black / Red    | Black            | #FF0000          |
| 3      | Black / Blue   | Black            | #0080FF          |
| 4      | Black / Orange | Black            | #FF8000          |
| 5      | Black / Pink   | Black            | #FF80C0          |
| 6      | Black / Green  | Black            | #80FF00          |
| 7      | Black / Purple | Black            | #FF00FF          |
| 8      | Black / Olive  | Black            | #808000          |

- **1.** Select the Enterprise, property, or revenue center, click **Configuration**, and then click **Menu Item Classes**.
- 2. Double-click the appropriate menu item class to open it.
- 3. In the Kds Highlight Scheme drop-down list, select the highlight color scheme.
- 4. Click Save.
- 5. Select the Enterprise, property, or revenue center, click **Setup**, and then click **Order Type Parameters**.
- 6. Click the **KDS Highlight Scheme** column arrow adjacent to the appropriate order type, and then select in which color to show the order type label on KDS chits.
- 7. Click Save.
- 8. Repeats Steps 1 through 7 to add more highlight schemes for other menu item classes.

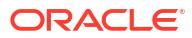

# 19 Reporting and Data

The following Simphony Essentials reports are accessible at the workstation. These reports do not require configuration.

| POS Reports           |                       |                            |                        |
|-----------------------|-----------------------|----------------------------|------------------------|
| Financial Reports     |                       |                            |                        |
| Employee Financial    | Employee Tip          | Property Financial         | Tax Summary            |
|                       |                       |                            |                        |
| Check Reports         |                       |                            |                        |
| Future Open Check     | Employee Closed Check | Employee Open Check        |                        |
|                       |                       |                            |                        |
| Menu Item Reports     |                       |                            |                        |
| Family Group Sales    | Major Group Sales     | Menu Item Sales<br>Summary | Menu Item Sales Detail |
| Audit Reports         |                       |                            |                        |
| Check Journal         | Employee Journal      |                            |                        |
|                       |                       |                            |                        |
| Table Service Reports |                       |                            |                        |
| Held Item Summary     | Table Sales           |                            |                        |
|                       |                       |                            |                        |
| Clock-In Reports      |                       |                            |                        |
| Clock-in Status       | Time Period Detail    | Time Period Summary        |                        |
|                       |                       |                            |                        |
|                       |                       | d                          | ose                    |
| Le1                   | Aeridien              | 1                          | 531                    |

Figure 19-1 Reports Available for TSR

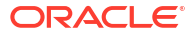

|                       |                     |                     |                        | AND IN THE REAL PROPERTY OF THE REAL PROPERTY OF TH |
|-----------------------|---------------------|---------------------|------------------------|----------------------------------------------------------------------------------------------------|
| POS Reports           |                     |                     |                        |                                                                                                    |
| Financial Reports     |                     |                     |                        |                                                                                                    |
| Employee Financial    | Employee Tip        | Property Financial  | Tax Summary            |                                                                                                    |
|                       |                     |                     |                        |                                                                                                    |
| Check Reports         |                     |                     |                        |                                                                                                    |
| Employee Closed Check | Employee Open Check |                     |                        |                                                                                                    |
| Menu Item Reports     |                     |                     |                        |                                                                                                    |
| Eamily Group Salas    | Major Group Salas   | Monu Itom Salos     | Monu Itom Salos Dotail |                                                                                                    |
|                       | Major Group Sales   | Summary             | Menu item Sales Detail |                                                                                                    |
| Audit Reports         |                     |                     |                        |                                                                                                    |
| Check Journal         | Employee Journal    |                     |                        |                                                                                                    |
|                       |                     |                     |                        |                                                                                                    |
| Clock-In Reports      |                     |                     |                        |                                                                                                    |
| Clock-in Status       | Time Period Detail  | Time Period Summary |                        |                                                                                                    |
|                       |                     |                     |                        |                                                                                                    |
|                       |                     | Cl                  | ose                    |                                                                                                    |
| Le M                  | eridien             | 1!                  | 5:26                   | POSREADY7                                                                                                    |

#### Figure 19-2 Reports Available for QSR and Bar

## **Enable VAT Reports**

You can show or hide value added tax (VAT) reports on the Reports page in Simphony Essentials Edition.

- 1. Select the Enterprise, property, or revenue center, click **Setup**, and then click **Control Parameters**.
- 2. Click the **Options** tab.
- 3. To show the VAT reports, select **71 Enable VAT Reports**. To hide the VAT reports, deselect this option.
- 4. Click Save.

# **Enable Fiscal Reports**

If fiscal is installed for customers in the following countries, you can enable fiscal buttons to appear on the Linux workstations within the location/property.

- Sweden
- Mexico
- Brazil
- Puerto Rico
- Colombia

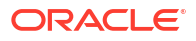

- Peru
- Panama

Fiscal functionality is not supported on Android devices.

- 1. Select the property, click **Setup**, and then click **Property Parameters**.
- 2. Click the Simphony Essentials tab.
- 3. To enable fiscal buttons for a location, select the country in the **Fiscal Location** drop-down list. If the property does not require fiscal reporting, select **None**.

If you select a fiscal location, the relevant buttons and fiscal functionality are activated for the selected location.

4. Click Save.

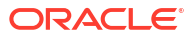

# 20 Auditing

You can use the Audit Trail module to view additions, changes, and deletions made through the EMC and through PMC Procedures. In addition, the Audit Trail reports on successful and failed logins to EMC, PMC Report takers, Key Manager activity, and Audit Trail purges.

In almost every module, you can audit an individual record or a group of similar records. The results usually show the record or records at a specific position. For example, consider the following actions:

- 1. Add a Tender Media record at Object Number 1234.
- 2. Change the record's name to Cash.
- 3. Delete the record.
- 4. Add a new record at Object Number 1234.
- 5. Change the record's name to MasterCard.

After performing these steps, the Audit This Record results show all five of the changes (not just the changes for steps 4 and 5). Although the first Tender Media record was deleted, it is considered "this record" for functional purposes. In short, all records at the same object number are treated as "this record" and are included in the results.

### **Use Audit Trail**

You must have the privilege to access the audit trial at the Enterprise or property level. When an Audit Trail report is taken, the activity is logged to the Audit Trail. All Audit Trail Reports taken are logged as an Enterprise level activity. You can use the Audit Trail two different ways: to view the history of a specific record or to perform a general search throughout the entire system.

- 1. Select the Enterprise or property, click Tasks, and then click Audit Trail.
- 2. To perform a quick search on the Search tab:
  - a. Select the timeframe from the All Changes In drop-down list.
  - b. Click the Run Quick Search button.

When you perform a quick search, the application ignores the values in the standard search fields.

**3.** To perform a standard search, enter or select information in the following fields, and then click the **Search** button.

| Field       | Description                                                                                                    |
|-------------|----------------------------------------------------------------------------------------------------|
| Application | Select an application from the drop-down list.                                                                                                    |
|             | Depending on your selection, the <b>Module</b><br>drop-down list is active or dimmed. For<br>example, when you select <b>EMC</b> , the <b>Module</b><br>drop-down list shows a list of EMC modules. |

#### Table 20-1 Audit Trail Standard Search Fields

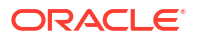

| Field                     | Description                                                                                                    |
|---------------------------|----------------------------------------------------------------------------------------------------|
| Module                    | Select a module from the drop-down list. This field is active only when the <b>Application</b> selection allows a choice of modules.                                                                                                    |
|                           | Depending on your selection, the <b>Object</b><br><b>Numbers</b> field is active or dimmed. For<br>example, when you select <b>EMC</b> from the<br><b>Application</b> drop-down list and <b>Discounts</b><br>from the <b>Module</b> drop-down list, the <b>Object</b><br><b>Numbers</b> field becomes active. |
| (Optional) Object Numbers | Enter an object number or range to retrieve<br>results based on specific records only. Leave<br>this field blank to have the Audit Trail find all<br>object numbers.                                                                                                    |
| Operation                 | Select an operation from the drop-down list.<br>This field is active based on a combination of<br>the <b>Application</b> and <b>Module</b> selections.                                                                                                    |
| Zone/Location             | Select a location.                                                                                                    |
|                           | When you open the Audit Trail from the<br>Enterprise level, this field allows a selection<br>of any property or revenue centers. When<br>you open the Audit Trail from the property<br>level, this field allows a selection of revenue<br>centers within the property.                                        |
| Employee                  | Click the <b>Select</b> link, select an employee, and<br>then click <b>OK</b> . When you select a specific<br>employee, only changes made by that<br>employee are included in the results.                                                                                                    |
|                           | employee.                                                                                                    |
| Date Range                | Select the date range to use to query the Audit Trail.                                                                                                    |
|                           | Select <b>User-Defined</b> to activate the <b>Start</b> and <b>End</b> fields.                                                                                                    |
| (Optional) Start and End  | To narrow your query to a specific date or date range, select the start and end dates and times.                                                                                                    |
|                           | Select <b>All Dates</b> to include all dates in the query.                                                                                                    |
| (Optional) Old/New Values | Enter text for use in the query. This can be<br>useful in finding a specific change to a<br>record, such as when a Hamburger item was<br>renamed to Cheeseburger.                                                                                                    |
| Preserve Previous Results | Select this option to merge the search results<br>with the previous search results, instead of<br>overwriting them. Deselect this option to see<br>only the results of the most recent search.                                                                                                    |

Table 20-1 (Cont.) Audit Trail Standard Search Fields

- 4. If the number of results that will be returned exceeds the pre-set thresholds for Audit Trail results (for example, 10,000 records or more), the application prompts you to confirm the action.
- 5. To view the search results for a quick search or a standard search, click the **Results** tab.

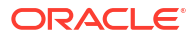

- a. To save the results, click the **Save to Disk** button, select the directory, and then click the **Save** button.
- **b.** To copy the results into another application (such as Notepad or email) without storing the information, click the **Formatted Results** button, and then click the **Copy** button.
- 6. To manually remove old records from the Audit Trail table in the database, click the **Purge** tab.

The **Purge** tab is visible only at the Enterprise level, and you must have the Purge Audit Trail privilege.

 Select the date before which the records will be purged, and then click the **Purge** button. For example, if you select 9/1/2016, the application deletes all records from September 1, 2016 and earlier.

Records are deleted based on the UTC date of the Audit Trail record.

In addition to this manually initiated purge, the Data Transfer Service (DTS) purges Audit Trail records automatically.

## Use Audit This Record

- 1. Select the Enterprise or property, and then open a module that contains at least one record.
- Highlight one or more records, right-click inside the first column, and then select either Audit This Record (single record) or Audit Selected Records (multiple records). The Audit Record tab shows the information for the selected records.

Alternatively, from the EMC toolbar, click **Edit**, and then select **Audit This Record**.

- 3. To run specific queries on the selected record or records, click the **Show Advanced Options** link.
- 4. Use the same search parameters that are available in the Audit Trail module. See Use Audit Trail for more information.

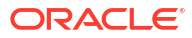

# 21 Administrator Procedures

This chapter contains information and instructions to perform administrative operations and tasks. These include:

- Using the Client Application Loader (CAL) to update workstations and software versions
- Submitting data import and export job requests

# **Client Application Loader (CAL)**

The Client Application Loader (CAL) allows seamless distribution, installation, and maintenance of Simphony Essentials software from a CAL server to all POS client workstations and service hosts. The CAL stores software packages in the transaction database, providing a central storage location. The CAL enables POS clients to:

- Obtain a list of configured workstations from the CAL servers.
- Establish unique workstation IDs and network configuration (either Dynamic Host Configuration Protocol (DHCP) or static Internet Protocol (IP) based on the information received from the CAL server).

CAL packages are a method of distributing software to the POS clients through an installation script. Rather than having to manually install software on a POS client workstation, a CAL package automates this process over the network. This increases the efficiency of deploying and upgrading POS client software on the workstation.

### Update POS Client Workstations

- 1. The POS client workstation device periodically checks for application updates.
- The CAL installs the packages according to the deployment order specified in the CAL Packages module. The workstation device might restart several times.

### Update Software Version

Changing the deployment package version causes the new version to immediately start deploying to the POS client workstation device. Depending on the **Action To Take (Install** or **Skip**), the system may begin immediate deployment.

- 1. Select the Enterprise, click Setup, and then click CAL Packages.
- 2. Expand the **Simphony** subgroup in the left pane, and highlight the CAL package to deploy.

You need to deploy the following packages in the order listed:

- a. CAL Client
- b. Service Host Download
- c. Service Host
- 3. Click the Deployment Schedules tab.
- 4. Highlight the CAL package.

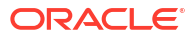

- 5. Click Change Package Version.
- 6. In the **Choose CAL Package to upload** drop-down list, select the appropriate package version for deployment, and then click **OK**.
- 7. In the Deployment Type drop-down list, select the type of deployment:
  - **1 Property/Enterprise**: Click the ellipsis point (...) button and select one or more properties where the package downloads.

If you select this deployment type, the CAL package deploys to all service hosts at the same time.

- 2 Specific Service Host: Click the ellipsis point (...) button, and then select one or more service hosts or POS client workstations where the package downloads.
- 8. In the Action To Take field, select 0 Install.

You can configure multiple deployment schedules for the same CAL package. Simphony Essentials uses the most granular deployment when given multiple deployment schedules. For example, if you configure a deployment schedule for a workstation and for the property, Simphony uses the workstation device deployment. If you configure a CAL package deployment for a property with **0** - **Install** and a deployment for a workstation device with **1** - **Skip**, the CAL package is not installed on the workstation device.

 (Optional) In the Effective From field, select the start date when the CAL packages automatically stop installing, and select the stop time (in 24-hour format).

You can use this field to schedule Simphony Essentials upgrades.

**10.** (Optional) In the **Effective To** field, select the date when the CAL packages automatically stop installing, and select the stop time (in 24-hour format).

To keep the installations perpetual, do not set an Effective To time.

11. Click Save.

### Install the Android Service Host

The Android Service Host APK is an Android package file used to distribute and install the POS service host application software on a device running the Android operating system.

- Starting with Simphony Essentials version 19.4, you do not need to use CAL to install, upgrade, or downgrade the Android Service Host. This section describes the steps required to install the Android Service Host using Simphony Essentials version 19.3.1 and later.
- If you are using Simphony Essentials version 19.3 or earlier, you need to use CAL to install or upgrade the Android Service Host. See the Oracle MICROS Simphony Client Deployment Guide—specifically Installing CAL on the Android Device—for instructions to install the Android Service Host using Simphony Essentials version 19.3 or earlier.

Install the Android Service Host APK for the first time on a new Android mobile device. Login credentials are required for the Simphony EMC and the mobile device in order to install the Android Service Host for the first time.

To install the Android Service Host on Simphony Essentials 19.4 and later:

- 1. In the EMC, select the property, click **Setup**, and then click **Workstations**.
- 2. Click the insert icon

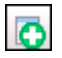

on the toolbar.

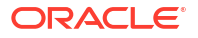

- 3. Enter the Android device name, and then click OK.
- Double-click the new Android device record.
- 5. On the General tab, select 2 Workstation Client in the Type drop-down list.

For Adyen Castles devices, select **7** - **Castles Tech S1F2**. See Add a Workstation for more information.

6. Select the Workstation Class for the device.

Smaller devices, such as mobile phones, use **4 - Mobile Table Service Restaurant** or **5 - Mobile Quick Service Restaurant**. Larger Android devices, such as tablets, use **1 - Table Service Restaurant**, **2 - Quick Service Restaurant**, or **3 - Bar**. See Add a Workstation for more information.

- Enter the IP address or host name of the service host where the workstation device application runs in the Address / Host Name field.
- Click the Options tab, click the Offline/Misc subtab, and then enable the following options:
  - 17 Allow Offline Operations
  - 45 Exclude this Workstation from EMC Module Version Validations
- 9. Click Save.
- Using the mobile device on which you want to install Android Service Host, access the Simphony Web Portal (SWP) by opening a web browser and entering the following address: https://[ServerName]/SimphonyApp.
- 11. Enter the User Name, Company, and Password, and then click the Login button.

Depending on your organization, there may not be a Company field.

12. Click Downloads.

If you are using a small device in portrait mode, you may have to scroll to the right to see the Downloads option.

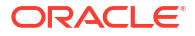

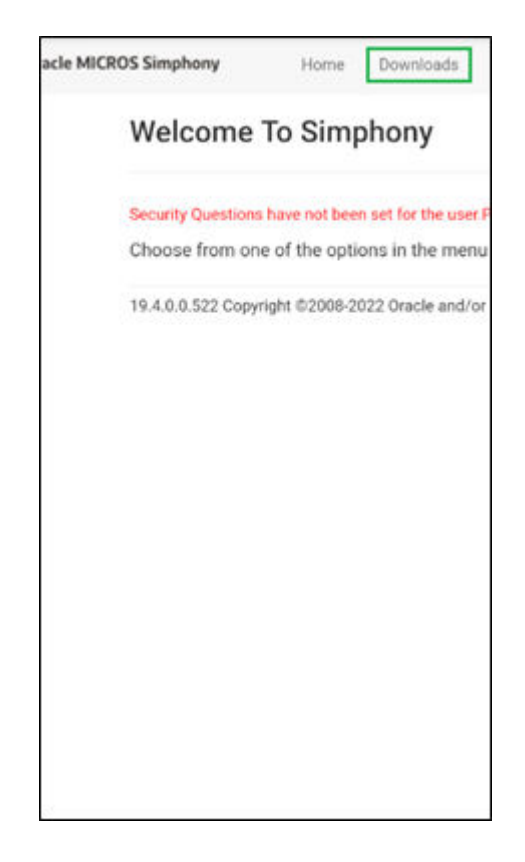

Figure 21-1 Welcome to Simphony Page with Downloads Option

On some devices, you need to expand a menu to see the Downloads option.

# Figure 21-2 Welcome to Simphony Page with Expand Icon

# Figure 21-3 Welcome to Simphony Page with Expand Icon and Downloads

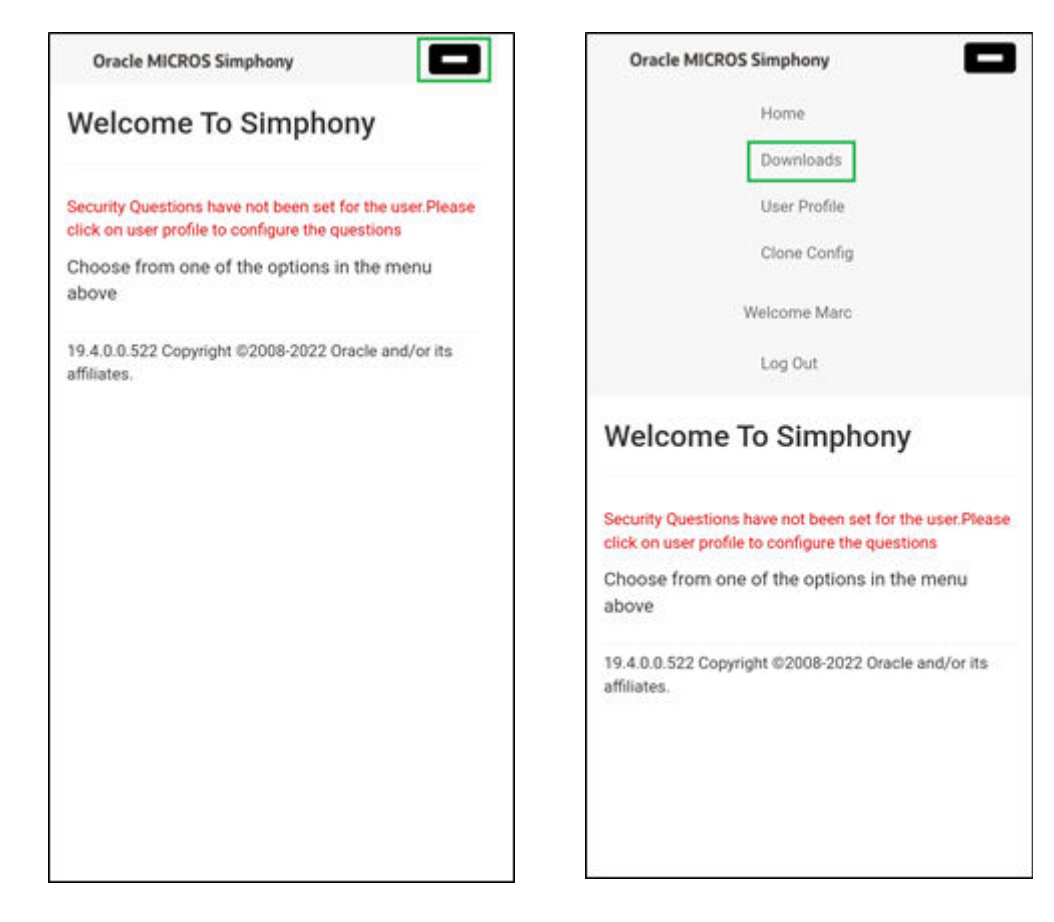

- 13. In the Download Type drop-down list, select Simphony Point of Sale Client Install (Android).
- 14. In the Version Download Type drop-down list, select the Simphony Essentials version.
- **15.** Click the **Download** button to download the .apk file.
- Navigate to the Downloads folder, locate the AndroidServiceHost.apk file that you downloaded, and click it to install the application.
- 17. Click **Continue** or **Install**. When the .apk installation is complete, the message *App installed* appears beneath a check mark.
- **18.** Click **Open** in the lower right area, and then click **Allow**. The Oracle MICROS Simphony launch page appears briefly.

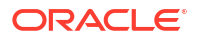

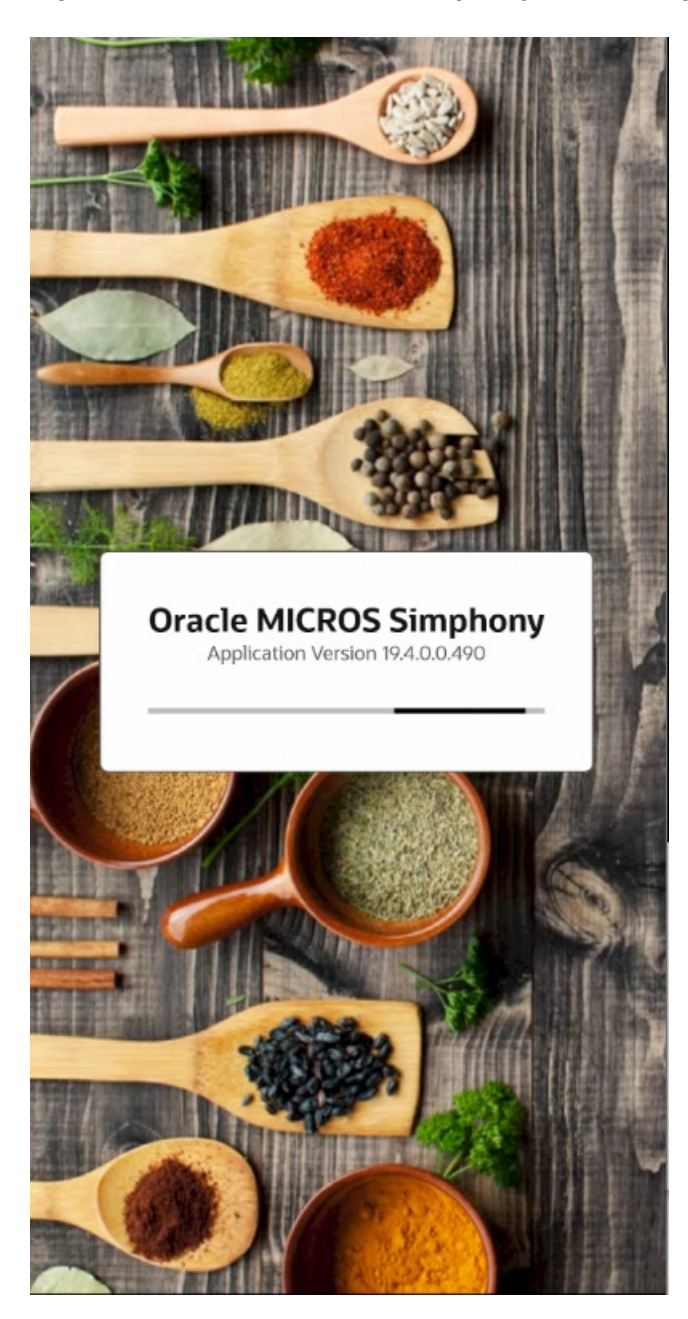

Figure 21-4 Oracle MICROS Simphony Launch Page

- **19.** Enter one of the following:
  - **Cloud Code**: Enter the cloud code from your welcome letter to connect to Simphony Essentials.
    - If you enter more than five characters, the following message appears: *Incorrect Cloud Code, please try again.*

| Figure 21-5 Cloud Deta               | ils                  |
|--------------------------------------|----------------------|
| Cloud Details                        |                      |
| Cloud Code                           | Server Name          |
| Please enter the cloud co<br>letter. | de from your welcome |
|                                      | Poquirod             |
|                                      | Required             |
|                                      |                      |
|                                      |                      |
|                                      |                      |
|                                      |                      |
| Server URL                           |                      |
|                                      |                      |
| Cle                                  | ose                  |

• Server Name: Enter the URL to connect to the server.

Next

This entry field is free format. If you enter a decimal point, a list of common domain suggestions appears. You can select one of these domains rather than manually entering it.

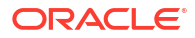

| Server Details          |                        |  |
|-------------------------|------------------------|--|
| Cloud Code              | Server Name            |  |
| Please enter the Simpho | ny server information. |  |
|                         | Required               |  |
| Advanced                | Required               |  |
|                         |                        |  |
|                         |                        |  |
|                         |                        |  |
|                         |                        |  |
| Sorvor LIDI -           |                        |  |
| Server OnL.             |                        |  |
| C                       | ose                    |  |
| Ν                       | lext                   |  |

#### Figure 21-6 Server Details

**20.** (Optional) To view the Server Port and EGateway information, click **Advanced**. This information may be required for support purposes and should not be changed.

| Advanced Server Settings   |
|----------------------------|
| Server Port                |
| 443                        |
|                            |
| EGateway                   |
| / EGaleway/ EGaleway.asinx |
|                            |
|                            |
|                            |
|                            |
|                            |
|                            |
|                            |
|                            |
| Sonior LIDL -              |
| Server ORL.                |
|                            |
| Previous                   |
| Next                       |
|                            |

Figure 21-7 Advanced Server Settings

- 21. When the Cloud Code or Server Name (entered in Step 19) is valid, the **Next** button becomes active. Click **Next**.
- 22. In the Enter Simphony Credentials dialog, enter your User Name, Enterprise Name, and Password, and then click Next. The Service Host APK is authenticated with the Simphony server.

Depending on your Simphony Essentials system, the Enterprise Name may not appear.

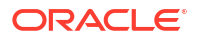

| Enter Simphony Crede | ntials   |
|----------------------|----------|
| User Name            |          |
|                      |          |
|                      | Required |
| Enterprise Name      |          |
|                      | Required |
| Password             |          |
|                      |          |
| (                    | Required |
|                      |          |
|                      |          |
|                      |          |
|                      |          |
|                      |          |
|                      |          |
|                      |          |
| Proviou              |          |
| Previou              | 15       |
| Next                 |          |
|                      |          |

Figure 21-8 Enter Simphony Credentials

23. If prompted, select the location, and then click **Next**. Otherwise, continue to the next step.

This page does not appear for Adyen S1F2 devices. If there is only one location, this page does not appear.

| Select a Location |
|-------------------|
| Q Search          |
| 3 result(s)       |
| Restaurant        |
| Patio Bar         |
| Garden Cafe       |
|                   |
|                   |
|                   |
|                   |
|                   |
|                   |
|                   |
|                   |
|                   |
|                   |
| Previous          |
| Next              |

#### Figure 21-9 Select Location

24. Select a workstation device that shows either In Use or Available, and then click **Next**. When you select a workstation, it is highlighted in blue.

In Use means the device has already been through the CAL process.

This page does not appear for Adyen S1F2 devices.

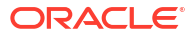

| Select a Workstation |           |
|----------------------|-----------|
| <b>Q</b> Search      |           |
| 2 result(s)          |           |
| Pixel 5 Phone        | Available |
| A12 Phone            | In Use    |
|                      |           |
|                      |           |
|                      |           |
|                      |           |
|                      |           |
| Previous             |           |
| Next                 |           |

Figure 21-10 Select Workstation

25. On the Confirm Workstation Identity page, check the information shown, and then click **Confirm and Start Point of Sale** to start Simphony Essentials.

| Confirm Workstation Identity    |
|---------------------------------|
| Workstation Identity            |
| UWS Name                        |
| Pixel 5 Phone                   |
| IP Address                      |
|                                 |
| Workstation ID                  |
| Workstation ID                  |
|                                 |
| Service Host ID                 |
| Service Host ID                 |
|                                 |
|                                 |
|                                 |
|                                 |
| Previous                        |
| Confirm and Start Point of Sale |

Figure 21-11 Confirm Workstation Identity

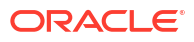

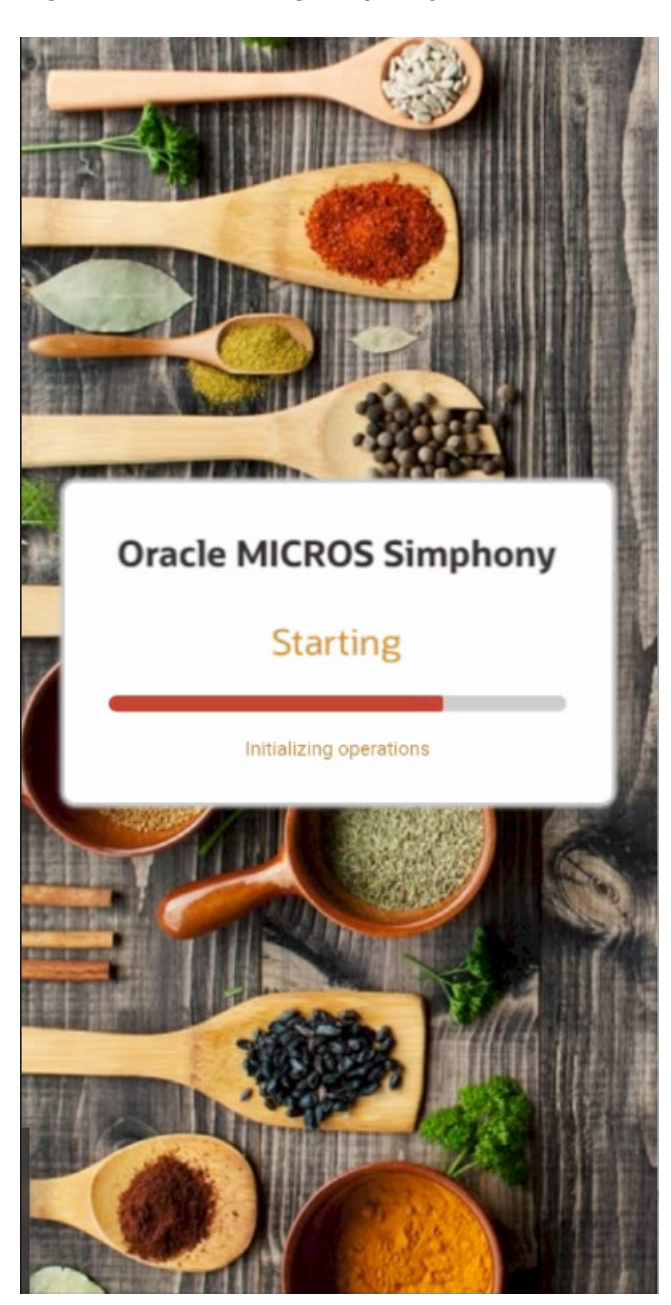

Figure 21-12 Starting Simphony Essentials

## Check and Posting Service (CAPS)

The Check and Posting Service (CAPS) is a required service that runs for each property. CAPS acts as the bridge between the Enterprise and the property, providing resiliency and increasing system performance. As workstation operators perform transactions and other operations on POS clients, CAPS stores the information and then posts in real-time to the Enterprise. Each property must have CAPS configured because without it, information occurring on the POS clients does not post to the Enterprise.

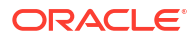

### Schedule a Reload Check and Posting Database

You can schedule a full reload of the Check and Posting (CAPS) database for a property. Data in the CAPS workstation database will be deleted and replaced with new data when the reload is run, so access to the option needs to be restricted to support users only. (In the **Roles** module **Actions** tab, enable the **Tasks** action only for the support user role.)

The reload can be scheduled to run once during the next restart. This is a safe time to perform a restart without affecting POS operations when the database content is being removed and replaced. The new reload function is an emergency tool used to recover from data issues such as:

- CAPS being offline when database synchronization changes have been purged
- When a reload cannot be run from the front end (such as for CAPS running as a Service on a client)
- When the Enterprise Egateway and CAPS are not on the same LAN or VPN

The **Reload Check and Posting Database** function is performed once on the next restart of CAPS. This task is not repeated during each startup.

- 1. Select the property, click **Tasks**, and then click **Tasks**.
- Click the Reload Check and Posting Database button, and then click OK to confirm. The Reload Database dialog shows the status as Pending or Idle, which indicates the status of the reload database task. The default value is Idle (not scheduled).
- 3. To cancel a pending operation, click the button again and confirm the cancellation.

## Simphony Web Portal (SWP)

The Simphony Web Portal (SWP) is a website that enables administrators and managers to:

- Import and export Simphony Essentials data
- Download the setup packages (.exe or .apk) for the EMC client and CAL

You can access the SWP using valid Simphony Essentials EMC logon credentials.

Application programming interface (API) documentation is also located in the SWP:

- https://[ServerName][:Port Number]/ImportExportApi/DataService.svc/web/Help
- https://[ServerName][:Port Number]/ImportExportApi/SecurityService.svc/web/Help

The port number is only necessary if the default https port (443) is not used.

### Start SWP

You need EMC logon credentials to access the SWP.

- 1. Change the Internet Explorer Compatibility View settings to allow Import/Export buttons and features to be visible:
  - a. Open Internet Explorer, and then press the Alt key.
  - b. Select Tools and then select Compatibility View settings.
  - c. Deselect Display intranet sites in Compatibility View.
  - d. Close Internet Explorer.

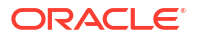

- 2. To turn off Enhanced security configuration:
  - a. Open Control Panel, and then select Program and Features.
  - b. Select Turn Windows features on or off. Server Manager is selected.
  - c. Click Configure IE ESC.
  - d. Select **Off** for the Enhanced security configuration for Administrators and Users, and then click **OK**.
  - e. Restart Internet Explorer.
- 3. Open any web browser and enter the following address: https://[ServerName]/ SimphonyApp.
- 4. Enter the User Name and Password, and then click the Login button.
- 5. On the Welcome to Simphony page, select one of the following pages:
  - **Import/Export**: Import or Export data in comma-separated values (CSV) format. Import and Export of Data – Usage contains more information.
  - Downloads: Download setup packages for CAL or the EMC client. Download CAL and EMC Client Setup Packages contains more information.

### Download CAL and EMC Client Setup Packages

You can download the setup packages (.exe or .apk) for the EMC client and CAL.

- 1. On the Downloads page, select the Download Type from the drop-down list:
  - Client Application Loader (CAL) Windows: Select this option to download the CAL package for a device running the Microsoft Windows operating system.
  - Client Application Loader (CAL) Android: Select this option to download the CAL package for a device running the Android mobile operating system.
  - Enterprise Management Console (EMC): Select this option to download the EMC client package.
- 2. Click the **Download** button.

### Update EMC Client

After downloading the EMC client setup package (EMCSetup.exe), you can update the EMC to the latest Simphony Essentials version. EMCSetup.exe contains all files required by EMC to function. The InstallShield Wizard for EMCClient starts after the download completes, and it installs all individual files in the EMCClient folder on the device.

**1.** Click the buttons to proceed through the InstallShield Wizard.

The default installation path for the EMC client is C:\Program Files\Oracle Hospitality. You can change this path if needed.

2. Double-click the EMC icon on the desktop.

#### Figure 21-13 EMC Desktop Icon

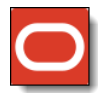

**3.** Log in to the EMC.

If a newer version exists, EMC automatically downloads the latest files, and then updates itself. A progress bar indicates the duration of the login and update operation. You will be prompted to log in again after completion of the updates.

# Import and Export Data – Configuration

The Simphony Import/Export Service allows you to:

- Import and export Simphony Essentials application data in a comma-separated values (CSV) format, to or from spreadsheet applications
- Import configuration data into the Simphony Essentials application database that can be called by external systems, such as a web service application programming interface (API)
- Export configuration data from Simphony Essentials that can be called by external systems, such as an on premise inventory management application

The main benefits of this service are:

- Allows you to load configuration data in bulk (for example, making a large number of price changes for menu items, which reduces the amount of time it takes to configure systems)
- Allows third parties to integrate with customer databases (either self-hosted or hosted within an Oracle facility), without providing direct access to the application file server or database
- Allows third parties to build custom interfaces

### Import/Export Service Components

The Import/Export Service is comprised of four components, plus a Microsoft Windows service. The following table lists the components and their capabilities.

| Component                 | Functionality                                                                                                    |
|---------------------------|----------------------------------------------------------------------------------------------------|
| EGateway URL              | Provides access to the Simphony Essentials<br>configuration for self-hosted and Enterprise hosting<br>center environments.                                                                                                    |
| Web Service (REST API)    | Assists developers with programmatic integration<br>and the development of third-party application<br>programming interfaces (API).                                                                                                    |
| Web Service (SOAP API)    | The SOAP API has the same functionality as the REST<br>API, except this web service is constructed using the<br>SOAP format rather than the REST format.                                                                                                    |
| Simphony Web Portal (SWP) | <ul> <li>This web application enables you to:</li> <li>Import and export data manually</li> <li>Download and store data securely in a database</li> <li>Export data automatically using the scheduler</li> <li>Review the status of completed import and export jobs</li> <li>Access a Help page that provides additional database and API details</li> <li>The SWP is available for all users with Simphony Essentials EMC logon credentials.</li> </ul> |

 Table 21-1
 Data Import/Export Service Components

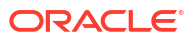

| Component                                                                                     | Functionality                                                                                                    |
|-----------------------------------------------------------------------------------------------|----------------------------------------------------------------------------------------------------|
| Oracle Hospitality Simphony Data<br>Request Processing Service (Microsoft<br>Windows Service) | This Microsoft Windows service runs as part of throttling and scheduling processes (rather than on demand servicing requests). |

#### Table 21-1 (Cont.) Data Import/Export Service Components

### Configure Import/Export Service Privileges

You need to configure privileges to allow the appropriate employees to view and access the Import/Export service from the Simphony Web Portal (SWP).

- 1. Select the Enterprise level, click **Configuration**, and then click **Roles**.
- 2. Select the role, and then click the **EMC Modules** tab.
- 3. Scroll down to the **Import/Export** setting (located within the **File** column under the Enterprise Modules section). The **View** setting controls the visibility of the Import/Export service on the SWP toolbar for staff assigned this role.
- To enable visibility of the Import/Export service from the SWP, select the View checkbox and Save.
- 5. To hide the Import/Export service from the SWP, leave the **View** checkbox unselected. This is the default setting.

### Configure Import/Export Service Date and Time Format

Before configuring the Import/Export Service, you must have the appropriate EMC Enterprise privileges assigned to you.

- 1. Select the Enterprise level, click Setup, and then click Enterprise Parameters.
- 2. Click the Applications tab.
- 3. In the **Default Date Time Format** drop-down list, select the date and time format to use when processing import and export requests.
- 4. Click Save.

### Configure Task Schedules for Export Reliability

When upgrading Simphony Essentials, the Dbupgrade automatically creates two tasks for Export Reliability: one for Workstation (WS) and one for Check and Posting (C&P), but only if these tasks have never existed. The tasks are called 'Daily WS Export Reliability with recurrence' and 'Daily C&P Export Reliability with recurrence'. Default values are used for these tasks.

New locations created after the upgrade require task schedules to be created manually. Schedules of an existing organization can be used as a template.

- 1. Select the Enterprise level, click **Configuration**, and then click **Task Schedules**.
- 2. Insert a new record for one of the following data export reliability tasks:
  - Daily WS Export Reliability with recurrence
  - Daily C&P Export Reliability with recurrence

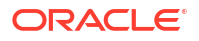
- 3. Double-click the record to open it.
- 4. On the **General** tab, in the **Service Type** drop-down list, select one of the following, depending on the export reliability task created in Step 2:
  - 7 Workstation: Select this option for Daily WS Export Reliability with recurrence.
  - 8 Check and Posting: Select this option for Daily C&P Export Reliability with recurrence.
- 5. Select 7 Export Reliability as the Task Type.
- 6. The **Task Data** field must be blank. Changing important details of the scheduler (such as **Task Data**), results in the scheduler not running.
- 7. In the **Duration (seconds)** field, enter 120 seconds. This is the amount of time needed for the task to run.
- 8. Click the **Select** link adjacent to the **Time Zone** field. Select the correct time zone from the list, and then click **OK**.
- In the Schedule Type drop-down list, select the frequency to run the export reliability tasks as 4 - Recurring - Daily:
- In the Duration section, click the Enabled check box, select a Start date of 1/1/2000 and select No end date.
- **11.** Click the **Recurrence** tab.
- 12. In the Daily Frequency section, select Occurs every, and enter:
  - 45 minutes starting at 00:05 and ending at 23:10 for the Workstation task.
  - 60 minutes starting at 00:15 and ending at 23:20 for the Check and Posting task.
- 13. Click Save.
- 14. Repeat Steps 1 through 13 to create the other Data Export Reliability task schedule.

#### Increase Import File Size

Complete these steps if the Enterprise requires you to import files larger than the default 4MB size.

- Browse to [Drive Letter]:\MICROS\Simphony2\SimphonyImportExport\WebApp\ and open the Web.config file.
- 2. Add the following line within a comment:

```
<httpRuntime targetFramework="4.5" />
```

3. Uncomment the following line:

```
<httpRuntime targetFramework="4.5" executionTimeout="240" maxRequestLength="10243"/>
```

- Enter the maximum import file size for the maxRequestLength parameter in Kilobits. By default, this value is set to 10 MB.
- 5. Save the changes.

# Import and Export Data – Usage

Administrators can create and submit data import and export job requests through the Simphony Web Portal (SWP). Exporting data from one application and importing it to another saves time for the administrator or manager. This process allows the data to be functional and

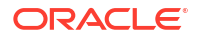

saleable on the new system's POS client workstations. The Import/Export Service enables administrators to:

- Import and export data manually
- Export data automatically using the scheduler
- · Review the status of completed import and export jobs
- Access a Help page that provides additional database and application program interface (API) details

#### **Import/Export Prerequisites**

- Use a spreadsheet application (for example, Microsoft Excel) that can receive database export and import requests. Data export requests are usually set to output to files that are formatted with comma-separated values (CSV).
- Obtain Simphony Essentials EMC logon credentials to access the SWP.
- You must have the privilege to access the database and run the Simphony Import/Export Service.
- Install a Secured Sockets Layer (SSL) certificate to establish a secure connection.
- Change the Internet Explorer Compatibility View settings to allow Import/Export buttons and features to be visible. See Start SWP for instructions.

#### Create Export Schedule

You can extract information from the Simphony configuration database on demand or you can schedule a recurring export job. You can then import this information into an inventory management system.

Integrated menu items can be imported and exported at the Enterprise level only. Single menu item objects (that is, Menu Item Master, Menu Item Class, Menu Item Definition, and Menu Item Price) can be imported and exported at other levels. Other objects (for example, Discount, Employee Class, and Major Group to name a few) can be imported and exported at various levels.

Create a schedule to run an export job on a recurring basis (for example, weekly or monthly). You can create schedules only for exporting files. You cannot create a schedule to import files.

Perform the following steps in the Simphony Web Portal (SWP):

- 1. Click Import/Export.
- 2. Click Schedules.
- 3. Click Add Schedule.
- 4. In the **Name** field, enter the export schedule name.
- 5. Select a Start Date when the export begins.
- 6. In the **Time of Day** field, enter the time when the export runs (use 24-hour time in the format hh:mm).
- 7. Select the frequency of the export schedule:
  - To run the export on a specific day each week, select one or more days of the week. For example, to set the export to occur every Tuesday, select **Tuesday**.

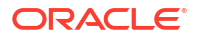

- To run the export on a specific date each month, enter one or more dates (separated by commas) in the **Dates to Run** field. For example, to set the export to occur on the 3rd and the 15th day of each month, enter **3**, **15**.
- 8. Select Active, and then click Create.
- 9. To disable an active schedule from the Schedules page, click the **Disable** link adjacent to the appropriate schedule.

You can deactivate a schedule, but you cannot delete it. When you deactivate a schedule, export jobs associated with that schedule do not process.

### Generate File to Export

Perform the following steps in the Simphony Web Portal (SWP):

- 1. Click Import/Export.
- 2. On the Import/Export Request Parameters page, select the Export option.
- 3. In the **Hierarchy Selection** area, select one or more hierarchies (Enterprise, property, or revenue center), and then use the arrow buttons to include hierarchies in the export.

Select Include Inherited prior to selecting a hierarchy to include children in the selection.

You can export an integrated menu item (fully configured menu items) Object Type at the Enterprise level only; if you select the property or revenue center levels, you will receive an error later.

- 4. In the Parameter Selection area, select the Language in which to export the data.
- 5. (Optional) In the Date Since field, select the date from which to export information.

The **Date Since** applies to both new and modified information. For example, select 08/01/2020, to export information that was new or modified since August 1, 2020. For the most recent export, select the current date.

When a date is selected in the **Date Since** field, any record for that object that has been changed (either directly or as a result of another update) will be exported once, no matter how many times it has been changed since the selected date.

- 6. Select the Format for the export file:
  - Excel Compatible CSV (ANSI): Select this option to edit the file using Excel, Notepad or Notepad++. This option is only available for the English language.
  - International CSV (UNICODE): Select this option to edit the file using Notepad or Notepad++. This option is available for all character sets and languages.
  - **Pipe Delimited (UNICODE)**: Select this option to edit the file using Unicode. This option is available for all character sets and languages.
- 7. (Optional) Change the Schedule for your export.
  - To export the file immediately, ensure that the **Schedule** field shows **Process Immediately**. This is a one-time export request.
  - To schedule the export, select the recurrence and time schedule from the **Schedule** drop-down list.

If no schedules exist, nothing appears in the **Schedule** drop-down list. See Create Export Schedule for more information about schedules.

8. (Optional) Enter the Request Name.

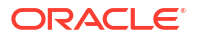

This can be a description of the activity (for example, Exporting Menu Items for Enterprise A).

9. Select the type of information to export from the Object Type drop-down list.

The information in the **Mandatory Columns** field automatically appears based on the **Object Type** you selected. The column names appear in the exported file and show the type of data to be exported. You cannot change the values in this field.

- **10.** Select the **Data Level**:
  - Selected Hierarchy: Select this option to export only the current level of hierarchy. For example, if you selected the property in the Hierarchy Selection without Include Inherited to export discounts, the export only includes discounts that are created for this property, not those created at the Enterprise level or revenue center.
  - Selected Hierarchy With Ancestors: Select this option to export the current level of hierarchy and the higher levels (parent level). For example, if you created discounts at the property level, selecting this option exports discounts created for the property and the Enterprise levels.
  - Selected Hierarchy With Inherited: Select this option to export the current level of hierarchy and the lower levels (child levels). For example, if you created discounts at the property level, selecting this option exports discounts created for the property and the revenue center levels.
  - Selected Hierarchy With Ancestors And Inherited: Select this option to export all levels of hierarchy (for example, Enterprise, property, and revenue center levels).
- In the Columns field, select the information to export. Use Ctrl + Select or Shift + arrows to highlight multiple column names.

All columns are selected by default. The information in the **Columns** field is a subsection of the **Object Type** selection.

12. (Optional) In the **Object Range Filter** field, enter the object number of the **Object Type** you selected in step 9.

You can also enter a range of object numbers using a dash between the numbers.

- 13. (Optional) In the Sort By field, add one ore more sort options for the results.
- 14. Click the Submit Request button.
- **15.** To refresh the page, click the **Refresh** link.
- **16.** To view scheduled exports, click + adjacent to the **ID** and the **Request Name**.
- 17. Click the **Download** link for the export request, and then click the **Open** button.
- **18.** (Optional) Change the file as necessary (insert, update, or delete) using a text editor, such as Notepad, rename the file, and save it in a different location.

When you export a file, the application assigns SimphonyExport.csv as the file name. Rename each exported file to keep them organized before importing the files.

## Prepare Single Menu Item Data Files for Import

Because there are relationships between the databases and menu items, you must import single menu item data files in a specific order. Importing single menu item data files out of order causes the import job to fail and an inability to add the new menu items on the POS client workstations. If you are importing integrated menu items (fully configured menu items), skip this section.

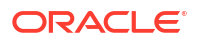

After you export the required menu item data files but before you import the files, ensure that certain values contained in the prospective import files match in specific columns and rows.

- 1. Open the export file that contains the Menu Item (MI) Master data, and record the value of the Id column and the corresponding MenuItemName for each menu item to be imported.
- 2. Open the export file that contains the MI Class data.
  - a. Record the name of each MI Class located in the Name column. Remaining on the same row, scroll to the ObjectNumber column and record the corresponding values there, which are associated with each MI Class name.
  - **b.** Review the prospective MI Class import data to ensure that all fields are configured in order for the menu items to function as expected.
- 3. Open the export file that contains the MI Definitions data.
  - a. Enter the ObjectNumber values from the MI Class data file into the MenuItemClass column for each MI Definition.
  - b. Enter or verify that the values in the MenuItemMasterId column in the MI Definitions file match the values of the Id column in the MI Master data file. This holds true for menu items that have multiple definitions.
  - c. For items with multiple definitions, ensure that the DefinitionSequence column is numbered in sequential order.
- 4. Open the export file that contains the MI Price data.
  - a. Enter or verify that the values in the MenuItemDefID column in the MI Price data file match the values of the Id column in the MI Definitions data file. This holds true for menu items that have multiple prices.
  - **b.** For items with multiple prices, ensure that the PriceSequence column is numbered in sequential order.

# Import Menu Item Files

The default maximum size of an imported file is 4 MB.

Perform the following steps in the Simphony Web Portal (SWP):

- 1. Click Import/Export.
- 2. On the Import/Export Request Parameters page, select the Import option.
- 3. In the **File Path** field, click **Browse**, select the file to import, and then click **Open**. When you import single menu item data files, do so in the following order:
  - a. Menu Item Master (Select this file first, and then continue with Step 4.)
  - b. Menu Item Class
  - c. Menu Item Definitions
  - d. Menu Item Price
- 4. Select the Language.
- 5. Select the **Format** for the file:
  - CSV: Select this option to edit the file using Excel, Notepad or Notepad++. This option is only available for the English language.
  - **Pipe**: Select this option to edit the file using Unicode. This option is available for all character sets and languages.

6. (Optional) Enter the **Request Name**.

This is a description of the activity (for example, Importing Menu Items for Property A).

7. Select the type of information to import in the Object Type drop-down list.

The information in the **Mandatory Columns** and the **Columns** fields automatically appears based on the **Object Type** selected. The column names appear in the imported file and show the type of data to be imported. You cannot change the values in these fields.

- 8. Click the Submit Request button.
- 9. Click the Download link for the import request, and then click the Open button.

If you see an error in the **Download Link** column for the import request, click **Help**, scroll down to the Object Info section and locate the object type you selected. Click **+** adjacent to the object type. The Additional Notes column indicates the reason for the error.

- **10.** Click the **Refresh** link to refresh the page.
- **11**. Save the imported files using a text editor, such as Notepad.
- 12. Repeat Steps 1 through 11 to import each menu item data file (Menu Item Master, Menu Item Class, Menu Item Definitions, Menu Item Price).

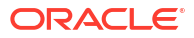